# tehnotzka

https://tehnoteka.rs

# Uputstvo za upotrebu

SAMSUNG QLED televizor QE75QN90AATXXH

# SAMSUNG

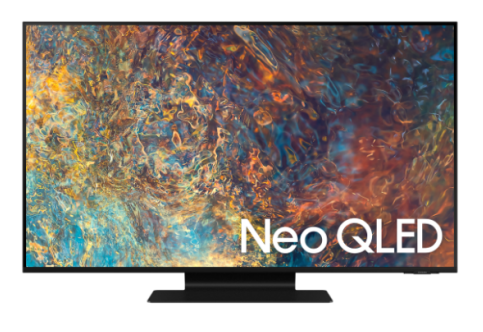

Tehnoteka je online destinacija za upoređivanje cena i karakteristika bele tehnike, potrošačke elektronike i IT uređaja kod trgovinskih lanaca i internet prodavnica u Srbiji. Naša stranica vam omogućava da istražite najnovije informacije, detaljne karakteristike i konkurentne cene proizvoda.

Posetite nas i uživajte u ekskluzivnom iskustvu pametne kupovine klikom na link:

https://tehnoteka.rs/p/samsung-qled-televizor-qe75qn90aatxxh-akcija-cena/

# SAMSUNG

# E-MANUAL

Zahvaljujemo što ste kupili ovaj proizvod tvrtke Samsung. Želite li potpuniju uslugu, registrirajte svoj proizvod na

www.samsung.com

Modela \_\_\_\_\_\_ Serijski br. \_\_\_\_\_

Kako biste izravno prešli na stranicu s uputama o korištenju priručnika za slijepe i slabovidne osobe, odaberite vezu Zaslon Saznaj više o izbornicima u nastavku.

Veza " Zaslon Saznaj više o izbornicima "

# Sadržaj

# Vodič

#### Povezivanja

- 5 Vodič za povezivanje
- 7 Spajanje Antenna (Antena)
- 8 Povezivanje s internetom
- 12 Prikazivanje zaslona mobilnog uređaja na TV uređaju
- 15 Priključci kabela za vanjske uređaje
- 17 Prijelaz s jednog vanjskog uređaja povezanog s televizorom na drugi
- 19 Bilješke o povezivanju

#### Daljinski i periferni uređaji

- 22 O daljinskom upravljaču Samsung pametni daljinski upravljač (QLED TV / serija AU9 ili novija / The Frame)
- O upravljaču Samsung pametni daljinski upravljač (serija AU8)
- 28 Povezivanje upravljača Samsung pametni daljinski upravljač s televizorom
- 29 Upravljanje vanjskim uređajima s pomoću Samsung daljinskog upravljača – Upotreba Postava univerz. daljin.
- 30 Korištenje usluge Anynet+ (HDMI-CEC)
- 31 Upravljanje televizorom pomoću tipkovnice, miša ili igraćeg upravljača
- 33 Unos teksta s pomoću virtualne tipkovnice na zaslonu

#### Značajke Smart

- 35 Korištenje usluge Smart Hub
- 45 Korištenje Samsung računa
- 47 Korištenje usluge Ambient Mode
- 53 Korištenje načina rada Umjetnost
- 62 Korištenje funkcije Prečac
- 64 Korištenje usluge PC on TV
- 70 Korištenje usluge Apps
- 74 Korištenje funkcije e-Manual
- 76 Korištenje funkcije Internet
- 77 Korištenje usluge SmartThings

- 80 Reprodukcija slika/videozapisa/glazbe
- 86 Korištenje usluge Multi View
- 89 Korištenje usluge Bixby
- 94 Korištenje funkcije Traka igre

#### Gledanje televizijskog sadržaja

- 97 Korištenje funkcije Vodič
- 100 Snimanje programa
- 102 Postavljanje funkcije Raspored gledanja
- 104 Korištenje usluge Timeshift
- 104 Dostupni gumbi i funkcije tijekom snimanja programa ili funkcije Timeshift
- 106 Korištenje funkcije Popis kanala
- 107 Uređivanje kanala
- 108 Upotreba popisa vlastitih favorita
- 109 Funkcije podrške za gledanje televizije

#### Slika i Zvuk

- 116 Korištenje usluge Inteligentni način
- 118 Prilagodba kvalitete slike
- 120 Postavljanje okruženja prikaza za vanjske uređaje
- 123 Funkcije slike
- 125 Konfiguriranje postavki Opcije zvuka i Stručne postavke
- 127 Korištenje pomoćnih funkcija za zvuk

#### Sustav i Podrška

- 129 Korištenje vremenskih funkcija i mjerača vremena
- 132 Upotreba funkcija Napajanje i ušteda energije
- 134 Ažuriranje softvera na televizoru
- 135 Audio i video funkcije za osobe s oštećenjem sluha i slijepe i slabovidne osobe
- 141 Upotreba glasovnih značajki
- 142 Korištenje drugih funkcija
- 144 HbbTV
- 145 Korištenje kartice za gledanje televizije (CI ili CI+ Card)
- 148 Značajka teleteksta

#### Mjere opreza i bilješke

- 152 Prije korištenja funkcija Snimanje i Timeshift
- 153 Podržane opcije zvuka analognog emitiranja
- 154 Pročitajte prije korištenja značajke Apps
- 155 Pročitajte prije upotrebe funkcije Internet
- 157 Pročitajte prije reprodukcije datoteka s fotografijama, videozapisima ili glazbom
- 169 Pročitajte nakon instaliranja televizora
- 170 Podržane rezolucije za UHD ulazne signale
- 171 Rezolucije za ulazne signale koje podržava model 8K (za modele serije QN7\*\*A ili više)
- 172 Podržane rezolucije za FreeSync (VRR)
- 173 Podržane razlučivosti za široki zaslon
- 174 Pročitajte prije povezivanja s računalom (podržane rezolucije)
- 177 Podržane rezolucije za videosignale
- 179 Pročitajte prije korištenja Bluetooth uređaja
- 180 Licence & Ostale informacije

### Rješavanje problema

- Problemi sa slikom
  - 182 Ispitivanje slike
- Problemi sa zvukom i bukom
  - 188 Testiranje zvuka
- Problemi s kanalima i emitiranjem
- Problemi s povezivošću vanjskog uređaja
- Problemi s vezom
- Problemi s Anynet+ (HDMI-CEC)
- Problemi s daljinskim upravljačem
- Problemi sa snimanjem
- Aplikacije
- Datoteke s multimedijskim sadržajem
- Problemi s prepoznavanjem govora
- Drugi problemi
- Dijagnosticiranje problema u radu televizora
- Dobivanje podrške
  - 204 Podrška putem opcije Upravljanje na daljinu
  - 204 Pronalaženje informacija za kontaktiranje servisa
  - 204 Zahtjev za servis

# Često postavljena pitanja

Zaslon televizora ne prikazuje se ispravno

205 Kada se zaslon televizora ne prikazuje ispravno

#### Televizor se ne uključuje

210 Kada se televizor ne uključuje

Slika je izobličena ili zvuk ne izlazi iz zvučnika

216 Kada televizor nije ispravno povezan s vanjskim uređajem

Pristup internetu nije dostupan

220 Kada se televizor ne može povezati s internetom

Nema zvuka ili zvučnici proizvode čudan zvuk

225 Kada iz televizora ne izlazi zvuk, ili je zvuk isprekidan

#### Daljinski upravljač ne radi

231 Kada daljinski upravljač ne radi

#### Ažuriranje softvera

235 Ažuriranje na najnoviji softver televizora

# Smjernice pristupačnosti

#### Zaslon Saznaj više o izbornicima

- 241 Korištenje daljinskog upravljača
- 243 Korištenje izbornika pristupačnosti
- 247 Korištenje televizora s uključenom opcijom Glasovno navođenje
- 249 Korištenje vodiča
- 253 Korištenje usluge Raspored gledanja
- 254 Korištenje funkcije Popis kanala
- 256 Snimanje
- 259 Korištenje usluge Smart Hub
- 263 Pokretanje opcije e-Manual
- 264 Korištenje usluge Bixby

# Vodič

Saznajte kako upotrebljavati različite značajke.

# Povezivanja

Možete gledati televizijske prijenose povezivanjem kabela antene s televizorom i pristupati internetu pomoću LAN kabela ili bežične pristupne točke. Razni priključci omogućavaju i povezivanje vanjskih uređaja.

# Vodič za povezivanje

Možete vidjeti detaljne informacije o vanjskim uređajima koji se mogu priključiti na televizor.

#### ⑥ > ∑ Izvor > Vodič za povezivanje Pokušajte

One vam s pomoću slika pokazuju kako povezati različite vanjske uređaje kao što su uređaji za videozapise, igraće konzole i računala. Kada odaberete način povezivanja i vanjski uređaj, pojavljuju se informacije o povezivanju.

- Audio uređaj: HDMI (eARC), Optički, Bluetooth, Wi-Fi, Postavljanje prostornog ozvučenja za Wi-Fi zvučnik
- Video uređaj: HDMI
- Pametni telefon: Dijeljenje zaslona (Smart View), SmartThings, Apple AirPlay, NFC on TV, Tap View
- PC: HDMI, Dijeljenje zaslona (Bežično), Apple AirPlay
- Ulazni uređaj: Daljinski upravljač, Tipkov., Miš, Igraća kontrolna ploča USB-a, USB kamera, Bluetooth uređaj
- Igraća konzola: HDMI

#### • Vanjska pohrana: USB izbrisivi memorijski pogon, Tvrdi disk (HDD)

- S pomoću funkcije HDMI rješavanje problema, možete provjeriti povezanost s HDMI kabelom i vanjskim uređajima (potrebno otprilike 2 minute).
- 🖉 Neke funkcije možda neće biti podržane, ovisno o modelu ili zemljopisnom području.
- 🖉 Način povezivanja i dostupni vanjski uređaji mogu se razlikovati ovisno o modelu.

| Vodič za povezivanje |                                                                                               |  |
|----------------------|-----------------------------------------------------------------------------------------------|--|
| Audio uređaj         | HDMI (eARC)                                                                                   |  |
| Video uređaj         | Optički                                                                                       |  |
|                      | Bluetooth                                                                                     |  |
| Pametni teleron      | Wi-Fi                                                                                         |  |
| PC                   | Postavljanje prostornog ozvučenja za Wi-Fi zvučnik                                            |  |
| Ulazni uređaj        | HDMI rješavanje problema                                                                      |  |
| 🖂 Igraća konzola     |                                                                                               |  |
| Vanjska pohrana      | Povežite s TV-om audio uređaje poput zvučnika, traka sa<br>zvukom, slušalica ili kućnih kina. |  |

🖉 Slika na televizoru može se razlikovati od gore prikazane slike ovisno o modelu i zemljopisnom području.

# Spajanje Antenna (Antena)

Omogućava povezivanje kabela antene s televizorom.

- 🖉 🛛 Antenska veza nije potrebna ako koristite kabelski ili satelitski uređaj.
- Priključak na televizoru može se razlikovati od slike prikazane u nastavku ovisno o modelu proizvoda i zemljopisnom području.

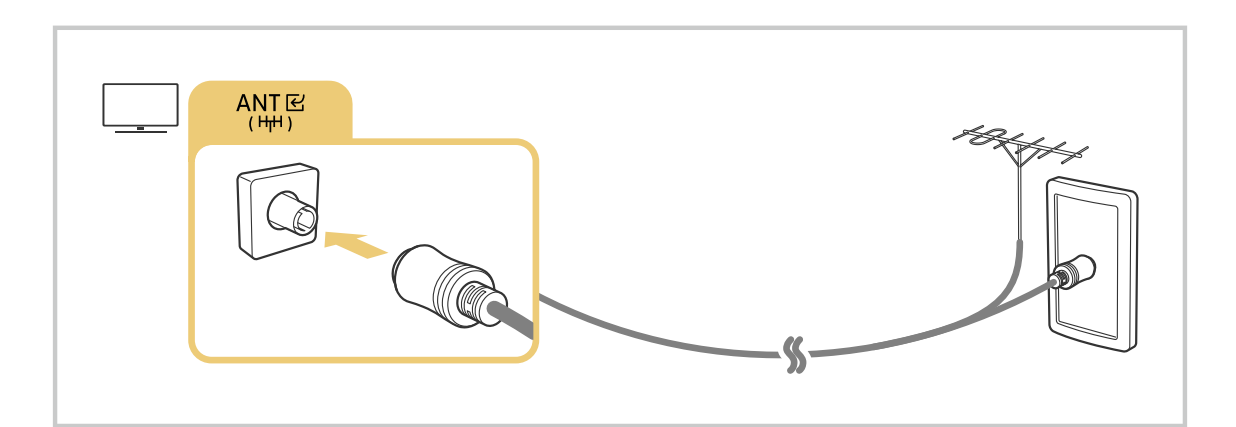

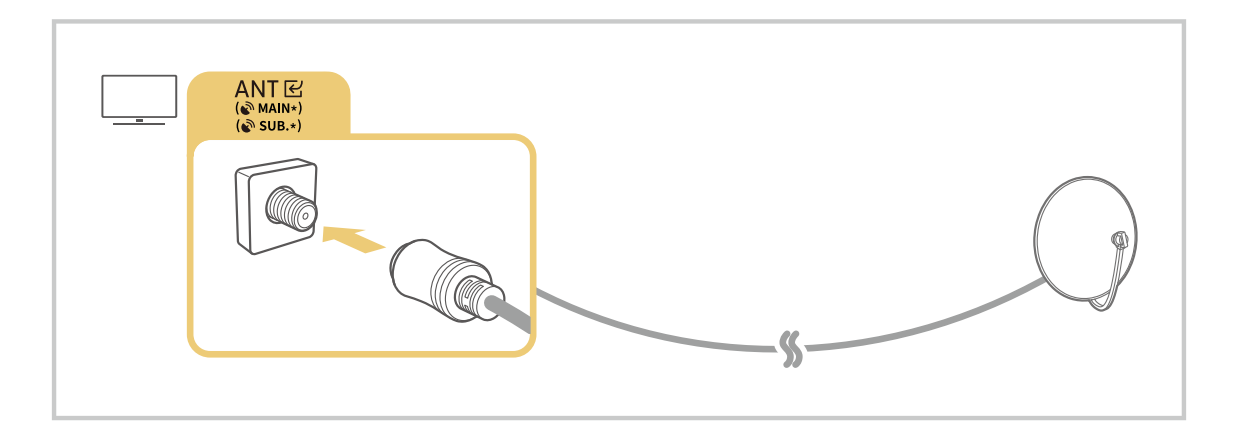

# Najbolje je povezati oba priključka pomoću načina rada Multi-Switch ili DiSEqC Switch itd. pa Vrsta antenskog priključivanja postaviti na dvostruki.

- 🖉 Način povezivanja može se razlikovati ovisno o modelu ili zemljopisnom području.
- 🖉 Sustav DVB-T2 možda neće biti podržan ovisno o zemljopisnom području.

### Povezivanje s internetom

Omogućeno je povezivanje s internetom putem televizora.

Konfigurirajte postavke mreže kako biste se spojili na dostupnu mrežu.

#### Uspostavljanje žičane internetske veze

#### 

Ako priključiti LAN kabel, televizor automatski pristupa internetu.

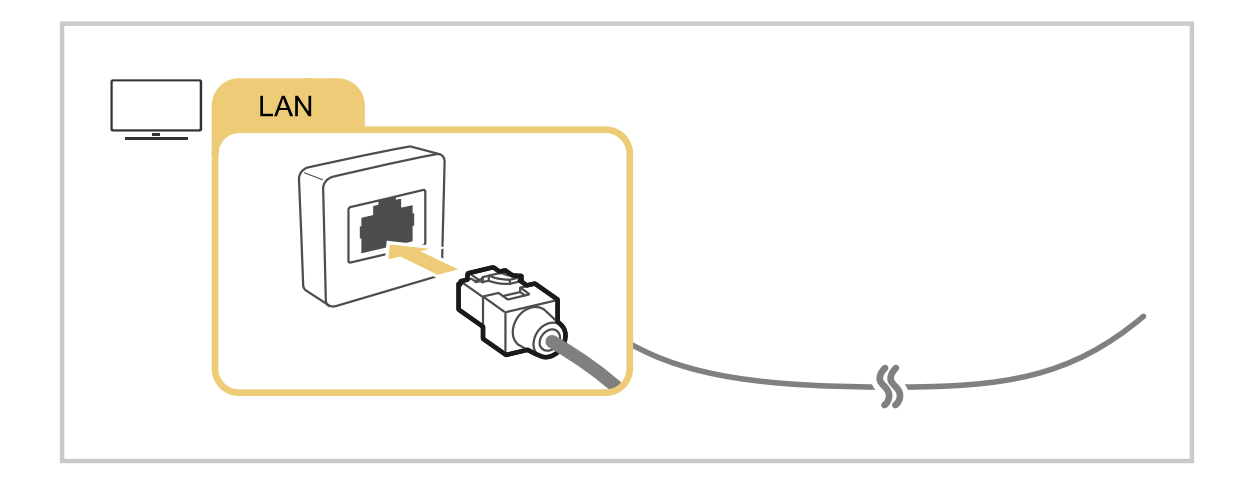

- 🖉 Ako se televizor ne poveže automatski s mrežom, pročitajte odjeljak "Problemi s vezom" u poglavlju "Rješavanje problema".
- 🖉 Za povezivanje LAN kabela upotrijebite kabel kategorije 7 (\*STP vrsta kabela). (100/10 Mb/s)
  - \* Shielded Twisted Pair
- 🖉 Televizor se neće moći povezati s internetom ako je mrežna brzina manja od 10 Mb/s.
- 🖉 Funkcija možda neće biti podržana ovisno o modelu.

Uspostavljanje bežične internetske veze

#### 

Prije pokušaja povezivanja provjerite imate li postavke za naziv bežične pristupne točke (SSID) i lozinku. Naziv mreže (SSID) i sigurnosni ključ dostupni su na zaslonu za konfiguraciju bežične pristupne točke. Više informacija potražite u korisničkom priručniku za bežičnu pristupnu točku.

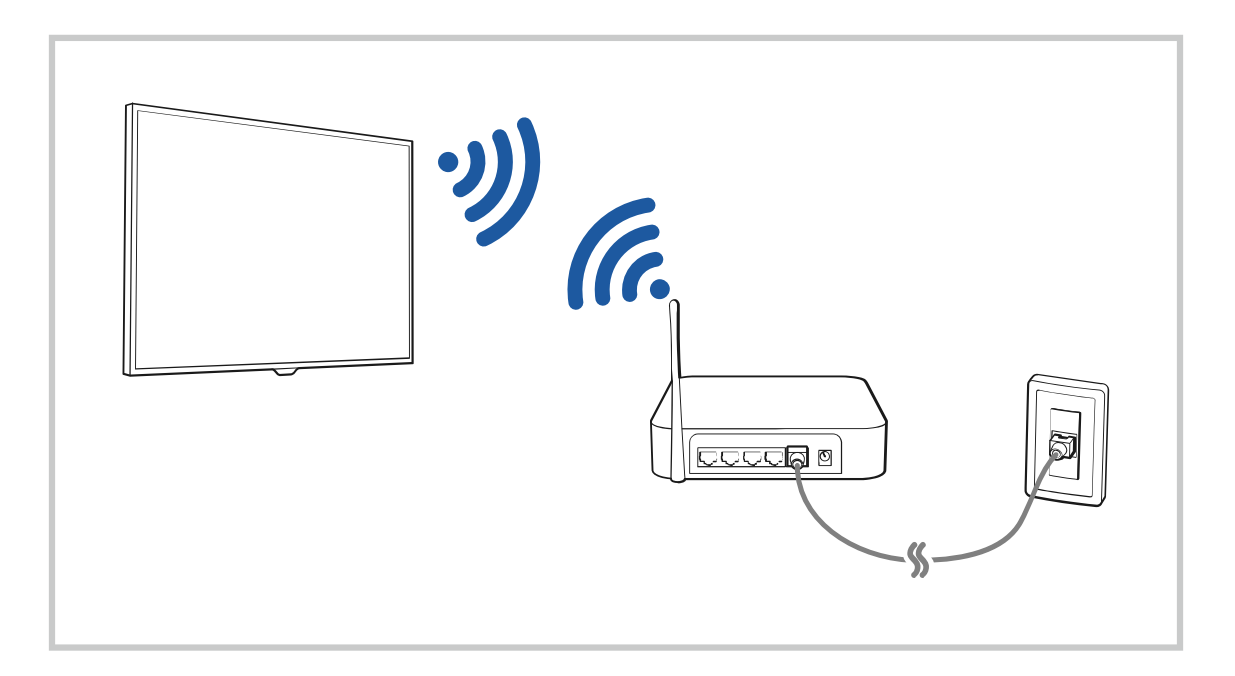

|       |                     | Bežična                         | i veza      |  |
|-------|---------------------|---------------------------------|-------------|--|
|       | Odaberite svo       | ju bežičnu mrežu.               |             |  |
| (Real | K-manual-1          |                                 | <b>&gt;</b> |  |
|       | unajotant           |                                 |             |  |
|       | uradynakia<br>urady |                                 |             |  |
|       | Osvježi             | Upravljanje spremljenim mrežama |             |  |

- 🖉 Slika na televizoru može se razlikovati od gore prikazane slike ovisno o modelu i zemljopisnom području.
- 🖉 Ako nema bežične pristupne točke, pri dnu popisa odaberite Dodaj mrežu, a zatim unesite naziv mreže (SSID).
- Ako bežična pristupna točka ima gumb WPS ili PBC, odaberite Koristi WPS pri dnu popisa, a potom pritisnite gumb WPS ili PBC na pristupnoj točki unutar 2 minute. Televizor će se automatski povezati.
- Kako bi ste pregledali ili obrisali prethodno povezane nazive mreža (SSID), pomaknite se do opcije Upravljanje spremljenim mrežama, a zatim pritisnite gumb Odaberi.
- 🖉 Da biste prekinuli Wi-Fi vezu, odaberite Prekini vezu u 🍙 > 🕸 Postavke > Općenito > Mreža > Status mreže.

#### Provjera statusa internetske veze

#### 

Pogledajte trenutni status mreže i internetske veze.

#### Resetiranje mreže

#### Sector Sector

Vraćanje postavki mreže na tvorničke zadane vrijednosti.

#### Uključivanje televizora s pomoću mobilnog uređaja

#### Stručne postavke > Općenito > Mreža > Stručne postavke > Uključivanje mobitelom

#### Možete uključiti televizor s pomoću mobilnog uređaja povezanog na istu mrežu kao i televizor.

Ova funkcija dostupna je s mobilnim uređajem povezanim s televizorom putem aplikacije SmartThings ili funkcije Apple AirPlay.

Funkcija Apple AirPlay možda nije podržana ovisno o modelu ili zemljopisnom području.

#### Povezivanje IP uređaja za upravljanje s televizorom

#### Stručne postavke > Općenito > Mreža > Stručne postavke > IP daljinski upravljač

#### IP uređaj za upravljanje možete daljinski povezati s televizorom radi upravljanja IP uređajem.

- 🖉 Kako biste koristili tu funkciju, postavka Uključivanje mobitelom mora biti uključena.
- Uključivanjem te značajke možete omogućiti drugim IP upravljačkim uređajima upravljanje TV-om. Preporučujemo uključivanje te značajke samo ako je instaliran odobreni prilagođeni kontroler treće strane te konfiguriran posebno za Samsung TV i ako je Wi-Fi mreža zaštićena lozinkom.
- 🖉 Funkcija možda neće biti podržana ovisno o modelu ili zemljopisnom području.

#### Omogućavanje povezivanja s bežičnom mrežom

#### > & Postavke > Općenito > Mreža > Stručne postavke > Wi-Fi

#### Možete omogućiti povezivanje s Wi-Fi mrežom.

🖉 Kako biste se povezali s bežičnom mrežom, funkcija mora biti aktivna.

#### Promjena naziva televizora

#### 

Naziv televizora na mreži možete promijeniti. Pri dnu popisa odaberite Unos korisn. i promijenite naziv.

# Prikazivanje zaslona mobilnog uređaja na TV uređaju

Možete prikazati zaslon mobilnog uređaja na televizoru putem aplikacije Smart View, Tap View ili Multi View.

Informacije o dijeljenju zaslona s vašim mobilnim uređajem potražite na lo > → Izvor > Vodič za povezivanje > Pametni telefon > Dijeljenje zaslona (Smart View).

- Kako biste isključili Dijeljenje zaslona (Smart View), iskopčajte mobilni uređaj ili pritisnite gumb S na daljinskom upravljaču.
- Upotrebom izbornika Smart View na vašem mobilnom uređaju možete promijeniti postavke poput omjera slike.

🖉 Funkcija možda neće biti podržana ovisno o modelu ili zemljopisnom području.

 Funkcija dijeljenja zaslona (Smart View/Apple AirPlay) na vašem mobilnom uređaju pojavljuje se na funkciji Multi View televizora (ili zaslonu vašeg mobilnog uređaja).

🖉 Funkcija možda neće biti podržana ovisno o modelu ili zemljopisnom području.

 Ako je TV spojen na bežični usmjerivač i DFS kanal, radijske performanse funkcije dijeljenja zaslona mogu se pogoršati. Kako biste to spriječili, promijenite postavke usmjerivača tako da onemogućite upotrebu DFS kanala. Pojedinosti o tome kako promijeniti postavke potražite u korisničkom priručniku proizvođača usmjerivača.

#### Korištenje usluge Tap View

Dodirnite televizor mobilnim uređajem i možete prikazati Multi View ili zaslon mobilnog uređaja na zaslonu televizora. Kada mobilnim uređajem dodirnete TV dok je na mobilnom uređaju pokrenuta glazbena aplikacija, zaslon televizora promijenit će se u zaslon Glazbeni zid.

- 🖉 Funkcija možda neće biti podržana ovisno o modelu.
- 🖉 Ova funkcija dostupna je na mobilnim uređajima tvrtke Samsung s verzijom sustava Android 8.1 ili novijom.
- Zaslon Glazbeni zid je funkcija koja vam omogućuje uživanje u glazbi zajedno s vizualnim video-efektima koji se mijenjaju sukladno žanru i ritmu muzike.
- 1. Omogućite aplikaciju Tap View na svom mobilnom uređaju.
  - 🖉 Dodatne informacije o konfiguraciji potražite u odjeljku "Omogućavanje Tap View".
- 2. Uključite zaslon mobilnog uređaja.
- 3. Dodirnite televizor mobilnim uređajem. Zaslon televizora se mijenja u Multi View, Glazbeni zid ili u zaslon mobilnog uređaja.
  - Kada pokrenete Tap View u načinu rada Ambient Mode ili Umjetnost, na televizoru se pojavljuje samo zaslon mobilnog uređaja.

#### 4. Gledajte Multi View, Glazbeni zid ili zaslon mobilnog uređaja na zaslonu TV-a.

- 🖉 Prikazani zaslon televizora može se razlikovati ovisno o modelu.
- Ova funkcija omogućuje zrcaljenje zaslona/Sound Mirroring otkrivanjem vibracija nastalih kada TV dodirnete mobilnim uređajem.
- Svakako dodirnite televizor dalje od zaslona i kutova okvira. Zaslon televizora ili mobilnog uređaja mogao bi se oštetiti ili slomiti.
- Preporučujemo vam da upotrebljavate mobilni uređaj bez uklanjanja navlake te da njime lagano dodirnete bilo koji vanjski rub televizora.

#### Omogućavanje funkcije Tap View

Omogućite funkciju Tap View u aplikaciji SmartThings.

- 🖉 Ovisno o verziji aplikacije SmartThings, možda ćete trebati registrirati televizor na svom mobilnom uređaju.
- 🖉 Funkcija možda neće biti podržana ovisno o modelu.
- 1. Pokrenite aplikaciju SmartThings na svom mobilnom uređaju.
- 2. Odaberite Postavke ( $\equiv > \otimes$ ) u aplikaciji SmartThings na mobilnom uređaju.
- 3. Uključite Tap View.
  - 🖉 Prilikom prvog povezivanja odaberite **Dopusti** na skočnom prozoru na televizoru.

#### Pregledavanje zaslona mobilnog uređaja u načinu rada Multi View

Kada započnete dijeljenje zaslona s mobilnim uređajem (Smart View/Apple AirPlay/Tap View), zaslon TV-a se mijenja u Multi View ili zaslon mobilnog uređaja. Gledajte više sadržaja istovremeno uz zaslon Multi View.

- 🖉 Funkcija možda neće biti podržana ovisno o modelu.
- 🖉 Dodatne informacije potražite u odjeljku "Korištenje usluge Multi View".

# Priključci kabela za vanjske uređaje

Možete vidjeti detaljne informacije o priključcima kabela za vanjske uređaje koji se mogu priključiti na televizor.

| Naziv kabela                   | Slika | Opis                                                                                                    |
|--------------------------------|-------|----------------------------------------------------------------------------------------------------|
| HDMI<br>za<br>HDMI             |       | Svaki kabel istovremeno prenosi digitalne video i audio signale s<br>vanjskog uređaja na HDMI priključak na televizoru.<br>Kablovi su podijeljeni u različite vrste u skladu s vrstama ulaznih/<br>izlaznih priključaka na vanjskim uređajima. |
| HDMI<br>za<br>MINI HDMI        |       |                                                                                                    |
| HDMI<br>za<br>Micro HDMI       |       |                                                                                                    |
| HDMI<br>za<br>USB Type-C       |       |                                                                                                    |
| HDMI<br>za<br>DisplayPort      |       |                                                                                                    |
| Mini DisplayPort<br>za<br>HDMI |       |                                                                                                    |

| Naziv kabela      | Slika | Opis                                                                                                    |
|-------------------|-------|----------------------------------------------------------------------------------------------------|
| DVI<br>za<br>HDMI |       | Kabeli DVI na HDMI mogu prenositi samo digitalne videosignale, ne<br>i audiosignale. Preporučujemo vam da upotrebljavate HDMI-HDMI<br>kablove.                                                                     |
| Optički           |       | Optički kablovi upotrebljavaju se za prijenos audio signala na<br>vanjske zvučnike s niskim gubitkom signala.<br>Optički kabel ne može prenositi videosignale.                                                     |
| Komponentni       |       | Komponentni kablovi prenose analogne signale.<br>Videosignal se odvaja i prenosi na crvene, zelene i plave priključke<br>kako bi pružio HD (1080i) sliku. Audio signal prenosi se na crvene i<br>bijele terminale. |
| Kompozitni        |       | Kompozitni kablovi prenose analogne signale.<br>Videosignal se prenosi na žuti priključak, a zvučni signal prenosi se<br>na crvene i bijele priključke.                                                            |

🖉 Dostupni kabeli za povezivanje mogu se razlikovati ovisno o modelu ili zemljopisnom području.

## Prijelaz s jednog vanjskog uređaja povezanog s televizorom na drugi

Možete prebacivati između televizijskih programa i sadržaja vanjskih uređaja.

#### 

#### Kada odaberete povezani vanjski uređaj na zaslonu Izvor, izlaz odabranog uređaja prikazuje se na zaslonu televizora.

- 🖉 Na standardnom daljinskom upravljaču pritisnite gumb SOURCE.
- Za upravljanje uređajem (Blu-ray uređaj, igraća konzola itd.) koji podržava univerzalni daljinski upravljač s daljinskim upravljačem televizora, povežite uređaj na HDMI priključak na televizoru, a zatim uključite uređaj. Izlaz koji se prikazuje na televizoru automatski se prebacuje na izlaz uređaja ili možete automatski konfigurirati univerzalni daljinski upravljač za uređaj. Dodatne informacije potražite u odjeljku "Upravljanje vanjskim uređajima s pomoću Samsung daljinskog upravljača Upotreba Postava univerz. daljin.".
- Kad je USB uređaj priključen u USB priključak, pojavit će se skočna poruka koja omogućuje jednostavan prijelaz na popis multimedijskih sadržaja na uređaju.
- 🖉 Funkcija možda neće biti podržana ovisno o uređaju i zemljopisnom području.

#### Uređivanje imena i ikone vanjskog uređaja

#### 

Možete promijeniti naziv priključka za povezani vanjski uređaj ili ga dodati na Prvi zaslon.

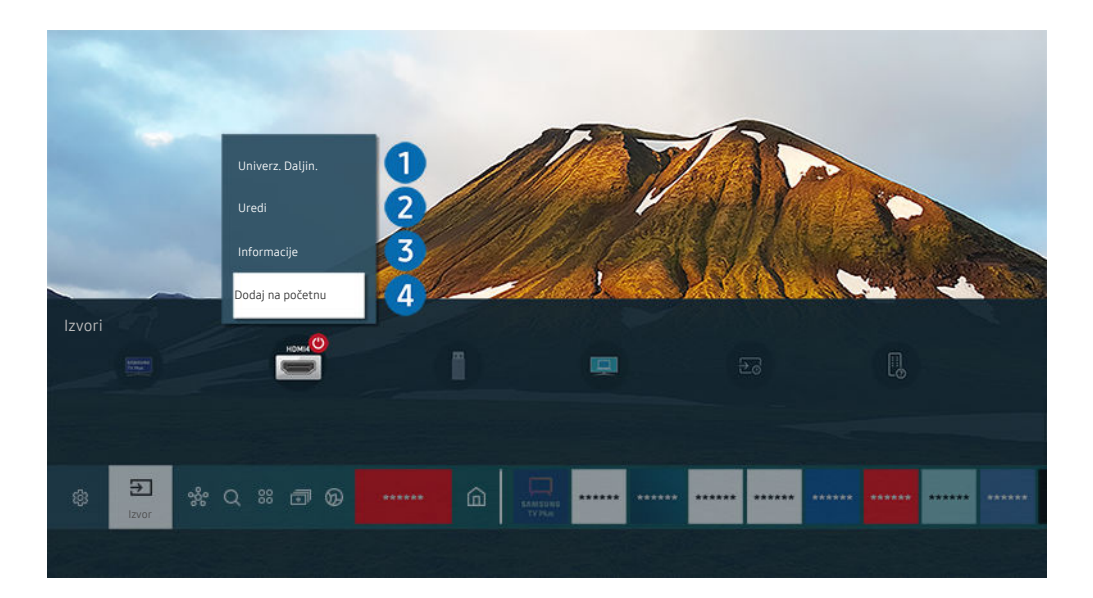

- 🖉 Slika na televizoru može se razlikovati od gore prikazane slike ovisno o modelu i zemljopisnom području.
- 1. Pomaknite fokus na povezani vanjski uređaj.
- 2. Pritisnite gumb za usmjeravanje prema gore. Dostupne su sljedeće funkcije.
  - Dostupne funkcije mogu se razlikovati ovisno o vrsti ulaza.

### 1 Postava univerz. daljin.

S pomoću Samsung daljinskog upravljača možete upravljati vanjskim uređajima povezanima s televizorom. Kako biste upravljali vanjskim uređajima registrirajte ih slijedeći upute na zaslonu.

- 🖉 Funkcija možda neće biti podržana ovisno o modelu ili zemljopisnom području.
- Dodatne informacije potražite u odjeljku "Upravljanje vanjskim uređajima s pomoću Samsung daljinskog upravljača Upotreba Postava univerz. daljin.".

### 2 Uredi

Možete preimenovati ulazne priključke i promijeniti ikone uređaja.

### 3 Informacije

Možete pregledati detaljne informacije o vanjskom uređaju.

### 4 Dodaj na početnu

Možete dodati priključak vanjskog uređaja na Prvi zaslon za brzo prebacivanje.

#### Korištenje dodatnih funkcija

Na zaslonu možete koristiti sljedeće značajke Izvor.

• PC on TV

Upotrijebite televizor za pristup računalu putem opcije udaljenog računala ili Dijeljenje zaslona (Bežično).

🖉 Dodatne informacije potražite u odjeljku "Korištenje usluge PC on TV".

#### • Vodič za povezivanje

#### Prikazuje upute za povezivanje uređaja.

- Dodatne informacije o značajci Vodič za povezivanje potražite u odjeljku "Vodič za povezivanje".
- Vodič za gumbe na daljinskom upravljaču

#### Možete pogledati kako upotrebljavati daljinski upravljač.

- 🖉 Funkcija možda neće biti podržana ovisno o modelu ili zemljopisnom području.
- Postava univerz. daljin.

# Omogućuje vam registraciju vanjskih uređaja na vaš Samung daljinski upravljač i upravljanje njima s pomoću standardnog daljinskog upravljača.

- 🖉 Funkcija možda neće biti podržana ovisno o modelu ili zemljopisnom području.
- Dodatne informacije potražite u odjeljku "Upravljanje vanjskim uređajima s pomoću Samsung daljinskog upravljača Upotreba Postava univerz. daljin.".

# Bilješke o povezivanju

Prilikom povezivanja vanjskog uređaja imajte na umu sljedeće.

- 🖉 Broj te nazivi i lokacije priključaka mogu se razlikovati, ovisno o modelu.
- Pri povezivanju s televizorom pročitajte upute za upotrebu vanjskog uređaja. Broj te nazivi i lokacije priključaka mogu se razlikovati ovisno o proizvođaču.

#### Bilješke o povezivanju za HDMI

- Preporučuju se sljedeće vrste HDMI kabela:
  - High Speed HDMI Cable
  - High Speed HDMI Cable with Ethernet
  - Premium High Speed HDMI Cable
  - Premium High Speed HDMI Cable with Ethernet
  - Ultra High Speed HDMI Cable
- Upotrijebite HDMI kabel debljine 17 mm ili manje.
- Upotreba HDMI kabela koji nema potvrdu kvalitete može uzrokovati pojavu praznog zaslona ili pogreške pri povezivanju.
- Neki HDMI kabeli i uređaji možda nisu kompatibilni s televizorom zbog različitih HDMI specifikacija.
- Ovaj televizor ne podržava HDMI s Ethernet kanalom. Ethernet je lokalna mreža (LAN) izgrađena s koaksijalnim kabelima koji su u skladu sa standardima IEEE.
- Za najbolju UHD kvalitetu prikaza upotrijebite kabel kraći od 3 m.
- Mnoštvo računalnih grafičkih adaptera nema HDMI priključke, već umjesto njih ima DVI ili DisplayPort priključke. Ako vaš PC ne podržava priključak za HDMI videoizlaz, povežite putem kabela za DVI na HDMI ili HDMI na DisplayPort.
- Kada je televizor s vanjskim uređajem, kao što je DVD/BD uređaj ili set-top box, povezan HDMI vezom, automatski će se aktivirati način sinkronizacije napajanja. U načinu sinkronizacije napajanja, televizor nastavlja otkrivati i povezivati vanjske uređaje putem HDMI kabela. Ova se funkcija može deaktivirati uklanjanjem HDMI kabela povezanog uređaja.
  - 🖉 Funkcija možda neće biti podržana ovisno o modelu.

#### Bilješke o povezivanju za audiouređaje

- Za bolju kvalitetu zvuka dobro je upotrebljavati AV prijemnik.
- Ako povežete vanjski audiouređaj pomoću optičkog kabela, postavke u opciji Izlaz zvuka automatski se mijenjaju na povezani uređaj. Međutim, kako bi se to dogodilo, morate uključiti vanjski audiouređaj prije spajanja optičkog kabela. Da biste ručno promijenili postavku opcije Izlaz zvuka učinite jedno od sljedećeg:
  - 🖉 Funkcija možda neće biti podržana ovisno o modelu.
  - Pomoću zaslona Brze postavke promijenite povezani uređaj:

Pomoću gumba Odaberi odaberite opciju Optički na izborniku Izlaz zvuka. (🍙 > 🅸 Postavke > gumb za usmjeravanje prema gore > Izlaz zvuka).

- Pomoću zaslona Postavke promijenite povezani uređaj:

Odaberite Optički na izborniku Izlaz zvuka. ( > 🕸 Postavke > Zvuk > Izlaz zvuka).

🖉 Pogledajte korisnički priručnik za zvučnik kada ga povezujete s televizorom.

- Ako se tijekom upotrebe audiouređaja čuje neobična buka, to može ukazivati na problem sa samim audiouređajem. U tom slučaju potražite pomoć proizvođača audiouređaja.
- Digitalni zvuk dostupan je samo pri emitiranju 5.1-kanalnog zvuka.

#### Bilješke o povezivanju za računala

- Dodatne informacije o razlučivosti koju podržava televizor potražite u odjeljku "Pročitajte prije povezivanja s računalom (podržane rezolucije)".
- Ako želite bežično spojiti svoje računalo i televizor, oboje moraju biti međusobno povezani na istoj mreži.
- Kada dijelite sadržaj s drugim uređajima koji se temelje na mreži, poput onih u IP (Internet Protocol) sustavu pohrane, dijeljenje možda neće biti podržano zbog konfiguracije, kvalitete ili funkcionalnosti mreže, na primjer, ako mreža ima NAS uređaj (mrežno spojena spremišta podataka).

#### Bilješke o povezivanju za mobilne uređaje

- Da biste upotrebljavali funkciju Smart View, mobilni uređaj mora podržavati funkciju zrcaljenja, kao što je Zrcaljenje zaslona ili Smart View. Da biste provjerili podržava li mobilni uređaj funkciju zrcaljenja, pročitajte njegov korisnički priručnik.
- Značajka Dijeljenje zaslona (Smart View) možda neće neometano raditi u frekvencijskom pojasu od 2,4 GHz. Za bolje iskustvo korištenja preporučuje se frekvencijski pojas od 5,0 GHz. Ovisno o modelu, frekvencija od 5 GHz možda neće biti dostupna.
- Kako biste koristili Izravni Wi-Fi, mobilni uređaj mora podržavati značajku Izravni Wi-Fi. Kako biste provjerili podržava li mobilni uređaj Izravni Wi-Fi, pogledajte korisnički priručnik mobilnog uređaja.
- Mobilni uređaj i Smart TV uređaj moraju biti povezani u istoj mreži.

🖉 Funkcija možda neće biti podržana ovisno o modelu.

- Reprodukcija videodatoteke ili audiodatoteke može se povremeno prekidati, ovisno o uvjetima u mreži.
- Kada dijelite sadržaj s drugim uređajima koji se temelje na mreži, poput onih u IP (Internet Protocol) sustavu pohrane, dijeljenje možda neće biti podržano zbog konfiguracije, kvalitete ili funkcionalnosti mreže, na primjer, ako mreža ima NAS uređaj (mrežno spojena spremišta podataka).

# Daljinski i periferni uređaji

Radnjama televizora možete upravljati pomoću upravljača Samsung pametni daljinski upravljač. Za jednostavniji rad možete upariti vanjske uređaje kao što je tipkovnica.

# O daljinskom upravljaču Samsung pametni daljinski upravljač (QLED TV / serija AU9 ili novija / The Frame)

Saznajte više o gumbima na upravljaču Samsung pametni daljinski upravljač.

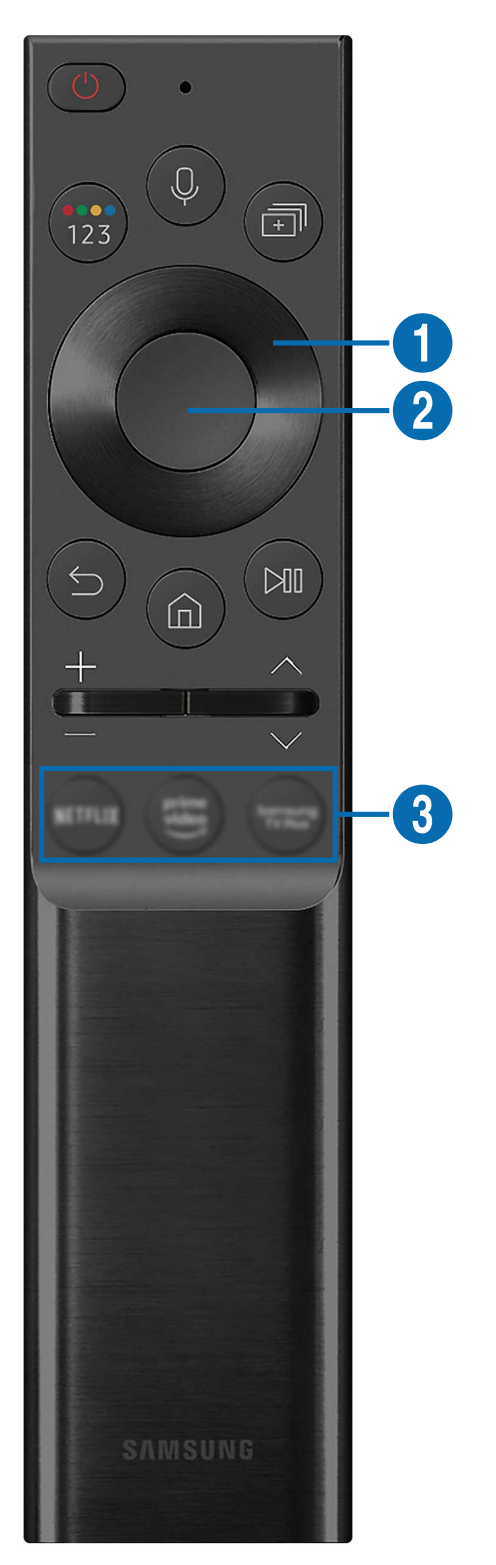

| Gumb                                                  | Opis                                                                                                    |  |
|-------------------------------------------------------|----------------------------------------------------------------------------------------------------|--|
| 🛑 (Struja)                                            | Pritisnite da biste uključili ili isključili televizor.                                                                                                    |  |
|                                                       | Kod modela The Frame, pri gledanju televizijskog sadržaja pritisnite za prebacivanje na način<br>rada <mark>Umjetnost.</mark> U načinu rada <mark>Umjetnost</mark> pritisnite da biste prešli na gledanje televizijskog<br>sadržaja. Pritisnite i držite kako biste u potpunosti isključili televizor.                                 |  |
| (Glasovni pomoćnik)                                   | Pokretanje funkcije Glasovni pomoćnik. Pritisnite gumb i držite ga pritisnutim, izgovorite naredbu, a zatim otpustite gumb kako biste pokrenuli funkciju Glasovni pomoćnik.                                                                                                    |  |
|                                                       | Podržani jezici i funkcije usluge Glasovni pomoćnik mogu se razlikovati ovisno o regiji.                                                                                                    |  |
|                                                       | Svaki put kada pritisnete ovaj gumb naizmjence se prikazuje prozor s gumbima u boji i<br>virtualnom brojčanom tipkovnicom.                                                                                                    |  |
|                                                       | <ul> <li>S pomoću ovog gumba pristupite dodatnim mogućnostima koje su specifične za značajku<br/>koja se upotrebljava.</li> </ul>                                                                                                    |  |
| 🔞 (Gumb Boja / Broj)                                  | <ul> <li>Pritisnite kako biste prikazali virtualnu brojčanu tipkovnicu na zaslonu. Pomoću brojčane<br/>tipkovnice unesite brojčane vrijednosti. Odaberite brojeve i zatim odaberite Dovršeno kako<br/>bi se unijela brojčana vrijednost. Upotrebljavajte za promjenu kanala, unos PIN broja, unos<br/>poštanskog broja itd.</li> </ul> |  |
|                                                       | Kada se pritisne 1 sekundu ili dulje za kanal koji podržava uslugu teleteksta, na zaslonu<br>televizora prikazat će se izbornik TTX. Dodatne informacije potražite u odjeljku "Značajka<br>teleteksta".                                                                                                    |  |
|                                                       | Ako se Gumb boje pojavljuje s brojčanim nizom na zaslonu, odaberite Gumb boje, a zatim<br>odaberite određenu boju s pomoću gumba za usmjeravanje (gore/dolje/lijevo/desno).<br>Time pristupite dodatnim opcijama koje su specifične za značajku koja se koristi.                                                                       |  |
|                                                       | Pritisnite gumb za izravan ulazak u funkciju Multi View.                                                                                                    |  |
| 🗊 (Multi View)                                        | 🖉 🛛 Ako je pritisnut 1 sekundu ili dulje, prikazuje se zaslon izbornika <b>Prečac</b> .                                                                                                    |  |
|                                                       | 🖉 🛛 Funkcija možda neće biti podržana ovisno o modelu ili zemljopisnom području.                                                                                                    |  |
| Gumb za<br>usmjeravanje (gore/<br>dolje/lijevo/desno) | Premještanje fokusa.                                                                                                    |  |
| <b>2</b> Odaberi                                      | Odabire ili pokreće fokusiranu stavku. Ako je pritisnut tijekom gledanja programa koji se<br>emitira, prikazuju se detaljne informacije o programu.                                                                                                    |  |
| 😉 (Povratak)                                          | Pritisnite za povratak na prethodni izbornik. Ako je pritisnut 1 sekundu ili dulje, prekida se<br>trenutno pokrenuta funkcija. Ako je pritisnut tijekom gledanja programa, prikazuje se prethodni<br>kanal.                                                                                                    |  |
| (Smart Hub)                                           | Pritisnite za povratak na Prvi zaslon.                                                                                                    |  |
|                                                       | Kod modela The Frame, pritisnite način rada Umjetnost za prebacivanje u način rada televizora.                                                                                                    |  |

| Gumb                                        | Opis                                                                                                    |
|---------------------------------------------|----------------------------------------------------------------------------------------------------|
| 🔊 (Reprodukcija/<br>Pauza)                  | Nakon pritiska prikazat će se kontrole za upravljanje reprodukcijom. Pomoću tih kontrola možete upravljati multimedijskim sadržajem koji se reproducira.                                                                                                    |
|                                             | Pritisnite gumb kako biste upotrijebili funkciju snimanja ili Timeshift dok gledate emitiranje.                                                                                                    |
|                                             | Da biste upotrijebili Traka igre, pritisnite i držite gumb u načinu rada Način igre.                                                                                                    |
|                                             | 🖉 🛛 Funkcija Traka igre možda nije podržana ovisno o modelu ili zemljopisnom području.                                                                                                    |
| +∕−(Glasnoća)                               | Pomaknite gumb prema gore ili dolje za podešavanje glasnoće. Za isključivanje zvuka pritisnite gumb. Ako se pritisne 1 sekundu ili dulje, prikazuje se opcija <b>Prečaci pristupačnosti</b> .                                                                  |
| ∧/∨(Kanal)                                  | Pomaknite gumb prema gore ili dolje za promjenu kanala. Kako biste vidjeli zaslon opcije Vodič, pritisnite gumb. Ako je pritisnut 1 sekundu ili dulje, pojavljuje se zaslon Popis kanala.<br>Pritisnite i držite gumb prema gore ili dolje za promjenu kanala. |
| <b>3</b> (Gumb za pokretanje<br>aplikacije) | Pokrenite aplikaciju naznačenu gumbom.<br>🖉 Funkcija možda neće biti podržana ovisno o modelu ili zemljopisnom području.                                                                                                    |

Upravljač Samsung pametni daljinski upravljač koristite na udaljenosti manjoj od 6 m od televizora. Radni domet može se razlikovati ovisno o uvjetima bežičnog okruženja.

Slike, gumbi i funkcije upravljača Samsung pametni daljinski upravljač mogu se razlikovati ovisno o modelu ili zemljopisnom području.

Kako biste koristili Samsung pametni daljinski upravljač za upravljanje kompatibilnim vanjskim uređajem koji ne podržava HDMI-CEC (Anynet+), morate konfigurirati univerzalni daljinski upravljač za uređaj. Dodatne informacije potražite u odjeljku "Upravljanje vanjskim uređajima s pomoću Samsung daljinskog upravljača – Upotreba Postava univerz. daljin.".

Kako biste koristili Samsung pametni daljinski upravljač za upravljanje kompatibilnim vanjskim uređajem koji podržava HDMI-CEC (Anynet+), povežite uređaj na HDMI priključak na televizoru koristeći HDMI kabel. Dodatne informacije potražite u odjeljku "Korištenje usluge Anynet+ (HDMI-CEC)".

# O upravljaču Samsung pametni daljinski upravljač (serija AU8)

Saznajte više o gumbima na upravljaču Samsung pametni daljinski upravljač.

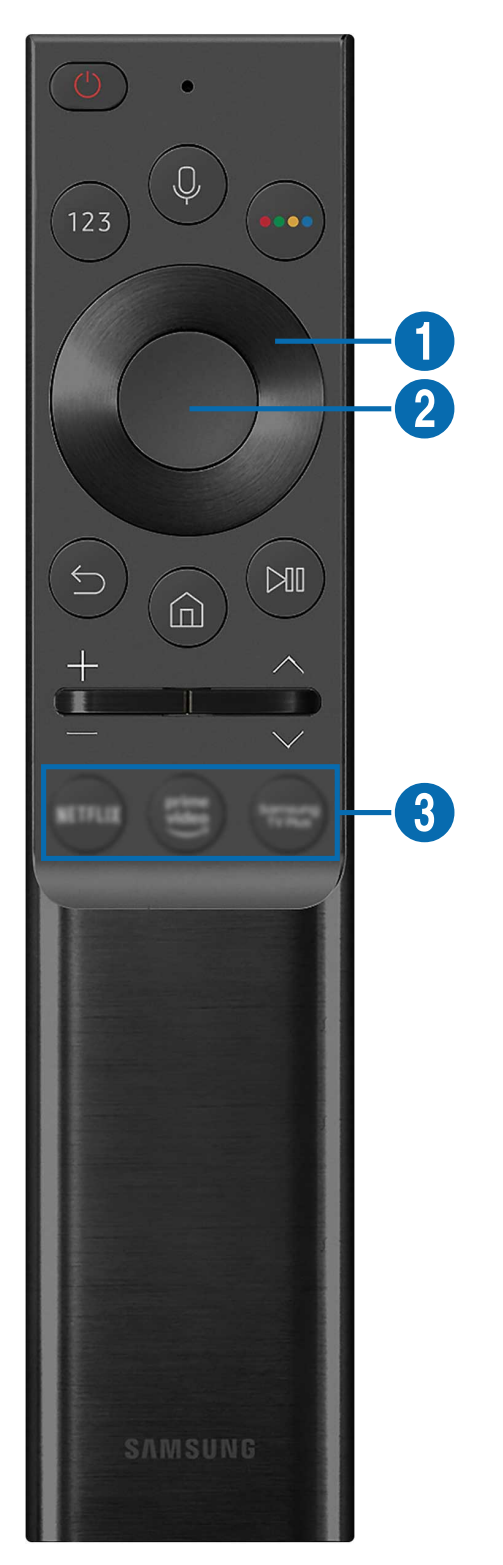

| Gumb                                                  | Opis                                                                                                    |  |
|-------------------------------------------------------|----------------------------------------------------------------------------------------------------|--|
| 🔵 (Struja)                                            | Pritisnite da biste uključili ili isključili televizor.                                                                                                    |  |
| (Glasovni pomoćnik)                                   | Pokretanje funkcije Glasovni pomoćnik. Pritisnite gumb i držite ga pritisnutim, izgovorite naredbu, a zatim otpustite gumb kako biste pokrenuli funkciju Glasovni pomoćnik.<br>Podržani jezici i funkcije usluge Glasovni pomoćnik mogu se razlikovati ovisno o regiji. |  |
| 😰 (Gumb Broj)                                         | Pritisnite kako biste prikazali virtualnu brojčanu tipkovnicu na zaslonu. Pomoću brojčane tipkovnice unesite brojčane vrijednosti.                                                                                                    |  |
|                                                       | Odaberite brojeve i zatim odaberite <mark>Dovršeno</mark> kako bi se unijela brojčana vrijednost.<br>Upotrebljavajte za promjenu kanala, unos PIN broja, unos poštanskog broja itd.                                                                                     |  |
|                                                       | Kada se pritisne 1 sekundu ili dulje za kanal koji podržava uslugu teleteksta, na zaslonu<br>televizora prikazat će se izbornik TTX. Dodatne informacije potražite u odjeljku "Značajka<br>teleteksta".                                                                 |  |
| 😶 (Gumb Boja)                                         | Kad je pritisnut, na zaslonu se prikazuju gumbi u boji. S pomoću ovog gumba pristupite<br>dodatnim mogućnostima koje su specifične za značajku koja se upotrebljava.                                                                                                    |  |
| Gumb za<br>usmjeravanje (gore/<br>dolje/lijevo/desno) | Premještanje fokusa.                                                                                                    |  |
| <b>2</b> Odaberi                                      | Odabire ili pokreće fokusiranu stavku. Ako je pritisnut tijekom gledanja programa koji se<br>emitira, prikazuju se detaljne informacije o programu.                                                                                                    |  |
| (Povratak)                                            | Pritisnite za povratak na prethodni izbornik. Ako je pritisnut 1 sekundu ili dulje, prekida se<br>trenutno pokrenuta funkcija. Ako je pritisnut tijekom gledanja programa, prikazuje se prethodni<br>kanal.                                                             |  |
| 🙆 (Smart Hub)                                         | Pritisnite za povratak na Prvi zaslon.                                                                                                    |  |

| Gumb                                     | Opis                                                                                                    |
|------------------------------------------|----------------------------------------------------------------------------------------------------|
| 🔎 (Reprodukcija/<br>Pauza)               | Nakon pritiska prikazat će se kontrole za upravljanje reprodukcijom. Pomoću tih kontrola<br>možete upravljati multimedijskim sadržajem koji se reproducira.<br>Pritisnite gumb kako biste upotrijebili funkciju snimanja ili Timeshift dok gledate emitiranje. |
| +/—(Glasnoća)                            | Pomaknite gumb prema gore ili dolje za podešavanje glasnoće. Za isključivanje zvuka pritisnite gumb. Ako se pritisne 1 sekundu ili dulje, prikazuje se opcija <b>Prečaci pristupačnosti</b> .                                                                  |
| ∧/∨(Kanal)                               | Pomaknite gumb prema gore ili dolje za promjenu kanala. Kako biste vidjeli zaslon opcije Vodič, pritisnite gumb. Ako je pritisnut 1 sekundu ili dulje, pojavljuje se zaslon Popis kanala.<br>Pritisnite i držite gumb prema gore ili dolje za promjenu kanala. |
| <b>3</b> (Gumb za pokretanje aplikacije) | Pokrenite aplikaciju naznačenu gumbom.<br>🖉 Funkcija možda neće biti podržana ovisno o modelu ili zemljopisnom području.                                                                                                    |

- Upravljač Samsung pametni daljinski upravljač koristite na udaljenosti manjoj od 6 m od televizora. Radni domet može se razlikovati ovisno o uvjetima bežičnog okruženja.
- Slike, gumbi i funkcije upravljača Samsung pametni daljinski upravljač mogu se razlikovati ovisno o modelu ili zemljopisnom području.
- Kako biste koristili Samsung pametni daljinski upravljač za upravljanje kompatibilnim vanjskim uređajem koji ne podržava HDMI-CEC (Anynet+), morate konfigurirati univerzalni daljinski upravljač za uređaj. Dodatne informacije potražite u odjeljku "Upravljanje vanjskim uređajima s pomoću Samsung daljinskog upravljača – Upotreba Postava univerz. daljin.".
- Kako biste koristili Samsung pametni daljinski upravljač za upravljanje kompatibilnim vanjskim uređajem koji podržava HDMI-CEC (Anynet+), povežite uređaj na HDMI priključak na televizoru koristeći HDMI kabel. Dodatne informacije potražite u odjeljku "Korištenje usluge Anynet+ (HDMI-CEC)".

## Povezivanje upravljača Samsung pametni daljinski upravljač s televizorom

Povežite upravljač Samsung pametni daljinski upravljač s televizorom za rad s televizorom.

Kad uključite televizor prvi put, upravljač Samsung pametni daljinski upravljač automatski se uparuje s televizorom. Ako se upravljač Samsung pametni daljinski upravljač ne upari s televizorom automatski, usmjerite ga prema prednjoj strani televizora i zatim istovremeno pritisnite i držite gumbe 😏 i 🕲 3 sekunde ili duže.

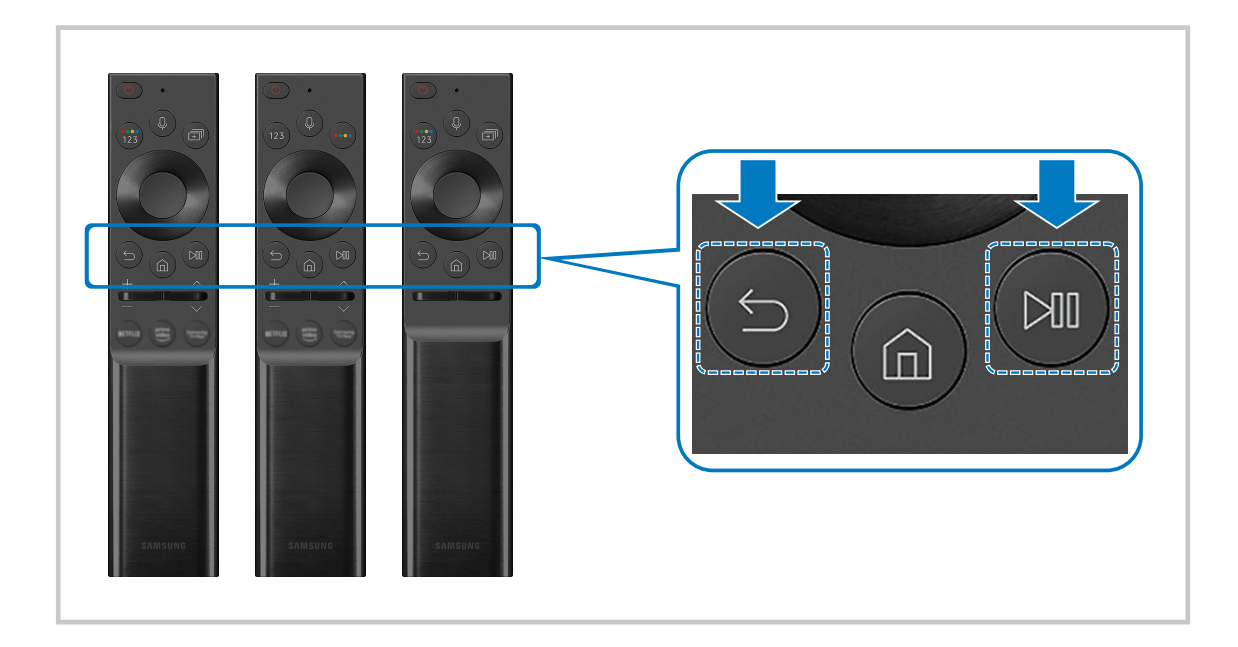

- Slike, gumbi i funkcije upravljača Samsung pametni daljinski upravljač mogu se razlikovati ovisno o modelu ili zemljopisnom području.
- Dodatne informacije o značajci Samsung pametni daljinski upravljač potražite u odjeljku "O daljinskom upravljaču Samsung pametni daljinski upravljač (QLED TV / serija AU9 ili novija / The Frame)".
- Više informacija o daljinskom upravljaču Samsung pametni daljinski upravljač koji se isporučuje uz seriju AU8 potražite u odjeljku "O upravljaču Samsung pametni daljinski upravljač (serija AU8)".

# Upravljanje vanjskim uređajima s pomoću Samsung daljinskog upravljača – Upotreba Postava univerz. daljin.

Upravljajte televizorom i povezanim vanjskim uređajima s pomoću Samsung daljinskog upravljača.

#### 

# S pomoću Samsung daljinskog upravljača možete upravljati vanjskim uređajima povezanima s televizorom. Kako biste upravljali vanjskim uređajima registrirajte ih slijedeći upute na zaslonu.

- 🖉 Funkcija možda neće biti podržana ovisno o modelu ili zemljopisnom području.
- Funkciju Anynet+ (HDMI-CEC) možete koristiti za upravljanje vanjskim uređajima tvrtke Samsung pomoću daljinskog upravljača televizora bez ikakvih dodatnih postavljanja. Dodatne informacije potražite u odjeljku "Korištenje usluge Anynet+ (HDMI-CEC)".
- 🖉 Određeni vanjski uređaji povezani s televizorom možda ne podržavaju značajku univerzalnog daljinskog upravljača.
- Nemojte postavljati nikakve prepreke ispred vanjskog uređaja i logotipa televizora. To može izazvati neispravan prijenos signala daljinskog upravljača.
- 🖉 Televizor pamti vanjski uređaj i priključak za povezivanje (HDMI 1, HDMI 2 itd.).
- Ako imate poteškoća s upravljanjem vanjskim uređajima upotrebljavajući Postava univerz. daljin., pokušajte prilagoditi položaje vanjskih uređaja.
- 🖉 Ova funkcija možda neće pravilno raditi, ovisno o instalacijskom okruženju televizora i značajkama vanjskih uređaja.

# Korištenje usluge Anynet+ (HDMI-CEC)

#### Vanjskim uređajem povezanim putem priključka Anynet+ (HDMI-CEC) možete upravljati pomoću daljinskog upravljača.

Daljinski upravljač televizora možete koristiti za upravljanje vanjskim uređajima koji su povezani s televizorom putem HDMI kabela i koji podržavaju značajku Anynet+ (HDMI-CEC). Imajte na umu da značajku Anynet+ (HDMI-CEC) možete postaviti i njome rukovati samo pomoću daljinskog upravljača.

#### Povezivanje vanjskog uređaja putem značajke Anynet+ i korištenje njihovih izbornika

#### Solution > Općenito > Upravljanje vanjskim uređajima > Anynet+ (HDMI-CEC) Pokušajte

- 1. Postavite opciju Anynet+ (HDMI-CEC) na Uključeno.
- 2. Priključivanje uređaja kompatibilnog sa značajkom HDMI-CEC na televizor.
- 3. Uključite povezani vanjski uređaj.

# Uređaj se automatski povezuje s televizorom. Nakon dovršetka procesa povezivanja možete pristupiti izborniku povezanog uređaja s pomoću daljinskog upravljača televizora te upravljati uređajem.

🖉 Postupak povezivanja može potrajati do 2 minute.

### Pročitajte prije povezivanja Anynet+ (HDMI-CEC) uređaja

- Anynet+ (HDMI-CEC) uređaji moraju biti povezani s televizorom s pomoću HDMI kabela. Imajte na umu da neki HDMI kabeli možda ne podržavaju značajku Anynet+ (HDMI-CEC).
- Možete konfigurirati univerzalni daljinski upravljač televizora kako biste mogli upravljati kabelskim Blu-ray uređajima i kućnim kinima drugih proizvođača koji ne podržavaju funkciju HDMI-CEC. Dodatne informacije potražite u odjeljku "Upravljanje vanjskim uređajima s pomoću Samsung daljinskog upravljača Upotreba Postava univerz. daljin.".
- 🖉 Funkcija Anynet+ ne može se koristiti za upravljanje vanjskim uređajima koji ne podržavaju funkciju HDMI-CEC.
- U određenim okolnostima daljinski upravljač televizora možda neće funkcionirati. Ako se to dogodi, ponovno postavite uređaj kao uređaj koji podržava Anynet+ (HDMI-CEC).
- Anynet+ (HDMI-CEC) funkcionira samo s vanjskim uređajima koji podržavaju funkciju HDMI-CEC i samo kad su ti uređaji u stanju pripravnosti ili uključeni.
- Značajka Anynet+ (HDMI-CEC) može upravljati s najviše 12 kompatibilnih vanjskih uređaja (s najviše 3 iste vrste) osim za kućna kina. Funkcija Anynet+ (HDMI-CEC) može upravljati samo jednim sustavom kućnog kina.
- Za slušanje 5.1-kanalnog zvuka s vanjskog uređaja povežite uređaj s televizorom putem HDMI kabela, a izlazni priključak za digitalni zvuk vanjskog uređaja povežite izravno s 5.1 sustavom kućnog kina.
- Ako je vanjski uređaj postavljen i za značajku Anynet+ i univerzalni daljinski upravljač, uređajem se može upravljati samo putem univerzalnog daljinskog upravljača.

# Upravljanje televizorom pomoću tipkovnice, miša ili igraćeg upravljača

Povezivanje tipkovnice, miša ili igraćeg upravljača radi olakšavanja upravljanja televizorom.

#### 

Možete povezati tipkovnicu, miš ili igraći upravljač kako biste pojednostavnili upravljanje televizorom.

#### Povezivanje USB tipkovnice, miša ili igraćeg upravljača

Priključite kabel tipkovnice, miša ili igraćeg upravljača u USB priključak.

- 🖉 Ako priključite miš, bit će dostupan samo u aplikaciji Internet i funkciji PC on TV.
- 🖉 Podržani su XInput USB igraći upravljači.
- Za više informacija pogledajte Ulazni uređaj u Vodič za povezivanje ( > > Izvor > Vodič za povezivanje > Ulazni uređaj).

#### Povezivanje Bluetooth tipkovnice, miša ili igraćeg upravljača

#### 

- Ako uređaj nije prepoznat, postavite tipkovnicu blizu televizora, a zatim odaberite Osvježi. Televizor ponovno pretražuje dostupne uređaje.
- 🖉 Ako priključite miš, on će bit dostupan samo u aplikaciji Internet.
- 🖉 Dodatne informacije o povezivanju Bluetooth uređaja potražite u korisničkom priručniku Bluetooth uređaja.
- 🖉 Funkcija možda neće biti podržana ovisno o modelu ili zemljopisnom području.

### Korištenje tipkovnice ili miša

| Gumb                         | Opis                                                                                                    |
|------------------------------|----------------------------------------------------------------------------------------------------|
| Tipke za usmjeravanje        | Premještanje fokusa                                                                                                    |
| Tipka Windows                | Prikaz postavki televizora                                                                                                    |
| Tipka Enter                  | Odabir ili pokretanje stavke u fokusu                                                                                                    |
| Tipka ESC                    | Povratak na prethodni zaslon                                                                                                    |
| Tipka F1 / F2 / F3 / F4      | Gumbi u boji — 📕 / 📕 / 📕                                                                                                    |
| Tipka F5                     | Prikaz značajke Prvi zaslon                                                                                                    |
| Tipka F6                     | Prikaz zaslona značajke <mark>Izvor</mark>                                                                                                    |
| Tipka F7                     | Prikaz značajke Popis kanala                                                                                                    |
| Tipka F8                     | Isključivanje zvuka                                                                                                    |
| Tipka F9/F10                 | Prilagodba glasnoće                                                                                                    |
| Tipka F11 / F12              | Promjena kanala                                                                                                    |
| Stranica gore/stranica dolje | Pomiče web-stranicu koja se prikazuje u aplikaciji Internet.                                                                                                    |
| Lijeva tipka                 | Dostupno samo u aplikaciji <mark>Internet</mark> .<br>Možete pritisnuti na izbornik ili poveznicu za pokretanje funkcije kao što to radite na<br>računalu.                                                                                                    |
| Desna tipka                  | <ul> <li>Dostupno samo u aplikaciji Internet. Možete koristiti sljedeće funkcije:</li> <li>Opcije prikazane na izborniku mogu se razlikovati ovisno o odabranoj stavci.</li> <li>Otvori</li> <li>Otvori vezu u novoj kartici</li> <li>Omogući način rada za pomicanje</li> </ul> |

🖉 Ključna radnja može se razlikovati ovisno o nekim aplikacijama ili tipkovnici.

#### Postavljanje ulaznih uređaja

### Postavke > Općenito > Upravljanje vanjskim uređajima > Upravitelj ulaznog uređaja

• Postavke tipkovnice

Možete postaviti tipkovnice s funkcijama Jezik tipkovnice i Vrsta tipkovnice.

• Postavke miša

Možete postaviti miša s funkcijama Glavni gumb i Brz. pokazivača.

## Unos teksta s pomoću virtualne tipkovnice na zaslonu

Tekst u televizor možete unijeti putem virtualne tipkovnice.

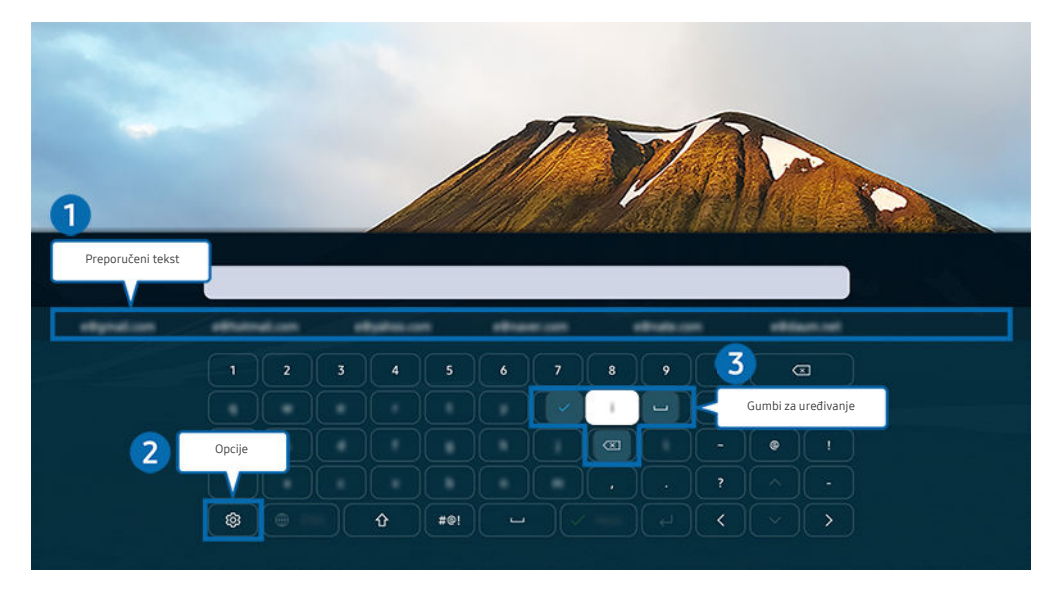

🖉 Slika na televizoru može se razlikovati od gore prikazane slike ovisno o modelu i zemljopisnom području.

### Preporučeni tekst

Kada upišete riječ koju želite upotrijebiti kao izraz za pretraživanje, ova funkcija prikazuje povezane prijedloge koji su vam dostupni.

# 2 Opcije

Odaberite 🕸 na zaslonu virtualne tipkovnice. Dostupne su sljedeće opcije:

- 🖉 Dostupne opcije mogu se razlikovati ovisno o funkciji koja je trenutno aktivna.
- Preporučeni tekst
- Poništi podatke o preporučenom tekstu
- Prikaži gumbe za uređivanje
- Jezik

#### 3 Gumbi za uređivanje

Odaberete li bilo koji skočni gumb Gumbi za uređivanje nakon što unesete znakove sa virtualne tipkovnice, možete brzo izvršiti funkciju uređivanja.

#### Unos teksta s pomoću mikrofona na daljinskom upravljaču i virtualne tipkovnice na zaslonu

Dok se virtualna tipkovnica prikazuje na zaslonu, pritisnite i držite gumb 🔮 na upravljaču Samsung pametni daljinski upravljač, govorite u mikrofon na upravljaču Samsung pametni daljinski upravljač, a zatim otpustite gumb. Ono što govorite prikazat će se na zaslonu kao tekst.

- 🖉 Glasovni unos teksta možda neće biti podržan za sve funkcije.
- 🖉 Funkcija možda neće biti podržana ovisno o modelu ili zemljopisnom području.
- Daljinski upravljač Samsung pametni daljinski upravljač možda neće biti podržan ovisno o modelu ili zemljopisnom području.

# Značajke Smart

#### Smart Hub omogućava uživanje u raznim aplikacijama.

# Korištenje usluge Smart Hub

#### Pogledajte opise o osnovnim funkcijama usluge Smart Hub.

Iz usluge Smart Hub možete upotrijebiti funkciju pretraživanja interneta, instalirati i koristiti različite aplikacije, pregledavati fotografije i videozapise ili slušati glazbu pohranjenu na vanjskim uređajima za pohranu te izvršiti više funkcija.

- 🖉 Neke se usluge značajke Smart Hub naplaćuju.
- 🖉 Kako biste upotrebljavali funkciju Smart Hub, televizor mora biti povezan s Internetom.
- 🖉 Neke značajke usluge Smart Hub možda neće biti podržane ovisno o pružatelju usluge, jeziku ili zemljopisnom području.
- 🖉 Prekidi u radu usluge Smart Hub mogu biti uzrokovani prekidima u internetskoj vezi.
- Da biste upotrebljavali Smart Hub, morate prihvatiti ugovor o uslugama Smart Hub te prikupljanje i korištenje osobnih podataka. Ako ne date svoj pristanak, ne možete se služiti dodatnim značajkama i uslugama. Cijeli tekst dokumenta Uvjeti i zaštita privatnosti možete pročitati otvaranjem opcije > Postavke > Uvjeti i zaštita privatnosti. Pokušajte
- Ako želite prestati koristiti uslugu Smart Hub, otkažite ugovor. Kako biste raskinuli ugovor o usluzi Smart Hub, odaberite Smart Hub vraćanje na zadane postavke () > Postavke > Podrška > Briga o uređaju > Samodijagnoza > Smart Hub vraćanje na zadane postavke).
# Prikaz opcije Prvi zaslon

Pritisnite gumb 🙆.

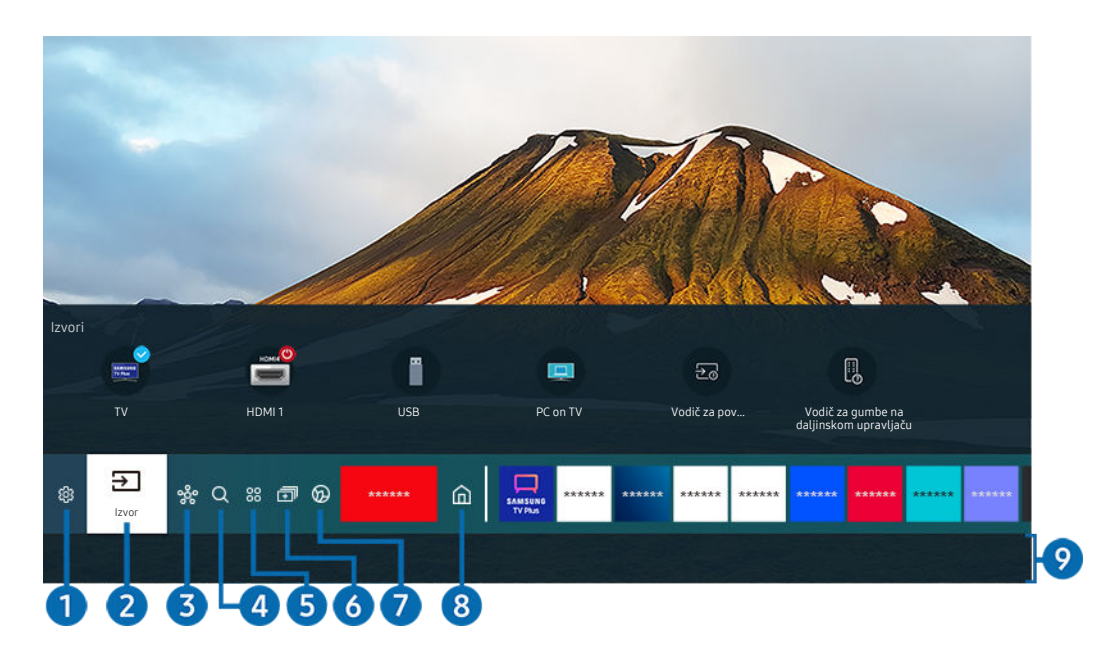

🖉 Slika na televizoru može se razlikovati od gore prikazane slike ovisno o modelu i zemljopisnom području.

U opciji Prvi zaslon možete jednostavno pokrenuti aplikacije koje se često upotrebljavaju ili su se prethodno upotrebljavale. Aplikacije se mogu i pomicati ili brisati s zaslona.

# 1 🕸 Postavke

Kada se fokus premjesti na **Postavke**, iznad vrha izbornika prikazat će se popis brzih postavki. Često korištene funkcije možete brzo postaviti tako da kliknete ikone.

• e-Manual

Možete otvoriti priručnik ugrađen u televizor.

• Inteligentni način

U načinu Inteligentni način, televizor prepoznaje i analizira okruženje, buku, sadržaj i vaše obrasce upotrebe kako bi vam pružio najbolje iskustvo gledanja. Za uključivanje ili isključivanje načina rada Inteligentni način pritisnite gumb Odaberi. Za postavljanje detaljnih opcija pritisnite gumb za usmjeravanje prema gore i zatim odaberite Postavke inteligentnog načina.

- 🖉 Tu funkciju podržavaju samo modeli QLED TV (osim serije 43Q7\*A/50Q7\*A, Q6\*A/Q5\*A) i The Frame.
- 🖉 Dodatne informacije o značajci Inteligentni način potražite u odjeljku "Korištenje usluge Inteligentni način".

#### Način prikazivanja slike

Možete odabrati način rada slike koji pruža najbolji doživljaj gledanja. Kako biste promijenili način slike, pritisnite gumb Odaberi. Kako biste unijeli precizne promjene, pritisnite gumb za usmjeravanje prema gore i odaberite **Postavljanje slike**.

#### • Opcije zvuka

Možete odabrati željeni način rada zvuka kako biste optimizirali doživljaj slušanja. Kako biste promijenili način zvuka, pritisnite gumb Odaberi. Kako biste unijeli precizne promjene, pritisnite gumb za usmjeravanje prema gore i odaberite **Postavljanje equalizera**.

#### • Izlaz zvuka

Možete odabrati zvučnike koje će televizor upotrijebiti za emitiranje zvuka. Kako biste promijenili izlaz zvuka, pritisnite gumb Odaberi. Kako biste se povezali s Bluetooth zvučnikom, pritisnite gumb za usmjeravanje prema gore i odaberite Bluetooth Popis zvučnika.

🖉 Povezivanje Bluetooth zvučnika možda neće biti podržano, ovisno o modelu ili zemljopisnom području.

#### • Način igre

Možete postaviti način Način igre kako biste optimizirali zaslon televizora radi boljih performansi igranja. Za uključivanje ili isključivanje načina rada Način igre pritisnite gumb Odaberi. Za postavljanje detaljnih opcija pritisnite gumb za usmjeravanje prema gore i zatim odaberite Idi na Postavke načina igre.

- 🖉 Dodatne informacije o opciji Način igre potražite u odjeljku "Postavljanje okruženja prikaza za vanjske uređaje".
- 🖉 Ova funkcija dostupna je samo kada se upotrebljava vanjski izvor ulaznog signala.

#### • Podnaslov

Možete gledati emitiranje televizijskih programa s titlovima. Kako biste aktivirali/deaktivirali funkciju Podnaslov, pritisnite gumb Odaberi. Kako biste pokrenuli funkciju Prečaci pristupačnosti, pritisnite gumb za usmjeravanje prema gore i odaberite Prečaci pristupačnosti.

#### • Audio jezik

Možete promijeniti jezik zvuka koji želite čuti. Kako biste unijeli precizne promjene, pritisnite gumb za usmjeravanje prema gore i odaberite <mark>Idi na Mogućnosti zvuka</mark>.

• PIP

Ako upotrebljavate povezani vanjski uređaj, televizijski sadržaj možete gledati u malom prozoru slika u slici (PIP). Kako biste unijeli precizne promjene, pritisnite gumb za usmjeravanje prema gore i odaberite **Postavljanje PIP-a**.

🖉 Funkcija možda neće biti podržana ovisno o modelu ili zemljopisnom području.

#### • Mreža

Možete vidjeti trenutni status mreže i internetske veze. Pritisnite gumb za usmjeravanje prema gore te zatim odaberite Status mreže ili Postavke mreže.

• Veličina slike

Možete promijeniti veličinu slike koju želite prikazati. Kako biste unijeli precizne promjene, pritisnite gumb za usmjeravanje prema gore i odaberite Idi na veličinu slike.

• Ton boje

Možete odabrati nijansu boje koja odgovara vašim preferencijama gledanja. Za promjenu tona boje koji želite, pritisnite gumb Odaberi.

• Jasnoća slike

Možete optimizirati slike koje sadrže mnogo pokreta. Za uključivanje ili isključivanje ove funkcije pritisnite gumb Odaberi. Za postavljanje detaljnih opcija pritisnite gumb za usmjeravanje prema gore i zatim odaberite Postavke Jasnoće slike.

• Pojačivač kontrasta

Možete spriječiti prekomjerne razlike između svijetlih i tamnih područja na zaslonu televizora. Kako biste promijenili postavku **Pojačivač kontrasta**, pritisnite gumb Odaberi.

#### • Audio format digitalnog izlaza

Možete odabrati digitalni izlazni format zvuka. Opcija Dolby Digital+ dostupna je samo preko HDMI (eARC) priključka za vanjske uređaje koji podržavaju format Dolby Digital+.

#### • Područje boje

Na zaslonu televizora možete postaviti spektar boja. Za promjenu područja boje koji želite, pritisnite gumb Odaberi. Za postavljanje detaljnih opcija pritisnite gumb za usmjeravanje prema gore i zatim odaberite Postavke za područje boje.

• Briga o uređaju

Možete pokrenuti funkciju Briga o uređaju kako biste dijagnosticirali i optimizirali svoj televizor. Funkcija Briga o uređaju može i provjeriti i optimizirati pohranu televizora. U slučaju poteškoća, potrebno je obratiti se tehničkoj podršci.

• Uklj. br. vremena

Možete postaviti Uklj. br. vremena kako bi se televizor automatski uključio u određeno vrijeme. Opcija Uklj. br. vremena dostupna je samo ako je postavljena opcija Sat.

🖉 Funkcija možda neće biti podržana ovisno o modelu ili zemljopisnom području.

• Isklj. br.vremena

Možete postaviti opciju Isklj. br.vremena kako bi se televizor automatski isključio u određeno vrijeme. Opcija Isklj. br.vremena dostupna je samo ako je postavljena opcija Sat.

- 🖉 Funkcija možda neće biti podržana ovisno o modelu ili zemljopisnom području.
- Sve postavke

#### Prikaz izbornika Postavke.

🖉 Funkcije možda neće biti podržane ovisno o modelu ili zemljopisnom području.

# 2 ⇒ Izvor

#### Možete odabrati vanjski uređaj povezan s televizorom.

🖉 Dodatne informacije potražite u odjeljku "Prijelaz s jednog vanjskog uređaja povezanog s televizorom na drugi".

# 3 % SmartThings

#### Ova funkcija omogućuje televizoru povezivanje i upravljanje prepoznatim uređajima u istom prostoru.

- 🖉 Dodatne informacije potražite u odjeljku "Korištenje usluge SmartThings".
- 🖉 Funkcija možda neće biti podržana ovisno o modelu ili zemljopisnom području.

# 4 Q Pretraž.

Iz usluge Smart Hub možete pretraživati kanale, programe filmova i aplikacije.

- 🖉 Za korištenje ove funkcije televizor mora biti povezan s Internetom.
- 🖉 Funkcija možda neće biti podržana ovisno o modelu.

# **5** 88 Apps

Možete uživati u širokoj lepezi sadržaja uključujući vijesti, sportska događanja, vremensku prognozu i igre tako da instalirate odgovarajuće aplikacije na televizor.

- 🖉 Za korištenje ove funkcije televizor mora biti povezan s Internetom.
- 🖉 Dodatne informacije potražite u odjeljku "Korištenje usluge Apps".

# 6 🗊 Multi View

Dok gledate televizor, istovremeno se može prikazivati više podijeljenih ekrana.

- 🖉 Dodatne informacije potražite u odjeljku "Korištenje usluge Multi View".
- 🖉 Funkcija možda neće biti podržana ovisno o modelu ili zemljopisnom području.

# 🕜 💿 Ambient Mode

Kad ne gledate televizor, svoj životni prostor možete unaprijediti dekorativnim sadržajem koji je u skladu s okolinom ili na zaslonu televizora prikazivati ključne informacije u stvarnom vremenu kao što su vremenska prognoza, vrijeme i vijesti.

Za povratak u način rada televizora pritisnite gumb 🚳 u načinu rada Ambient Mode. Kako biste isključili televizor pritisnite gumb 🜑. U slučaju bilo kojeg modela The Frame, pritisnite i držite pritisnutim gumb 🜑.

- 🖉 Funkcija možda neće biti podržana ovisno o modelu.
- 🖉 Dodatne informacije o značajci Ambient Mode potražite u odjeljku "Korištenje usluge Ambient Mode".

# 8 ሰ Početna

Ovaj izbornik pojavljuje se prvi put kada pritisnete gumb . Tada možete brzo upotrijebiti funkcije Samsung račun, Obavijest ili Postavke zaštite privatnosti.

🖉 Dostupne značajke mogu se razlikovati ovisno o modelu ili zemljopisnom području.

#### • Samsung račun

#### Idite na zaslon Samsung račun kako biste izradili novi račun ili se odjavili iz svojeg računa.

🖉 Dodatne informacije o značajci Samsung račun potražite u odjeljku "Korištenje Samsung računa".

#### • **Q** Obavijest

Možete vidjeti popis obavijesti za sve događaje koji se pojavljuju na vašem televizoru. Na zaslonu će se pojaviti obavijest kada bude vrijeme za zakazivanje gledanja ili snimanja ili kada se pojavi događaj na registriranom uređaju.

Ako fokus premjestite na **Obavijest** i pritisnete gumb Odaberi, na desnoj se strani prikazuje skočni prozor s dostupnim sljedećim funkcijama:

#### – 🖞 lzbriši sve

Možete izbrisati sve obavijesti.

- 唸 Postavke

Možete odabrati usluge o kojima želite biti obaviješteni.

Kada odaberete Uključi zvuk, obavijesti se prikazuju uz popratni zvuk.

• Postavke zaštite privatnosti

Možete pregledati i postaviti pravila privatnosti za Smart Hub i razne druge usluge.

### 9 Universal Guide

**Universal Guide** aplikacija je koja omogućava pretraživanje i gledanje različitih sadržaja kao što su TV emisije, serije i filmovi na jednom mjestu. **Universal Guide** može preporučiti sadržaj prilagođen vašim preferencama.

#### Tu značajku na mobilnom uređaju možete upotrebljavati uz aplikaciju Samsung SmartThings.

- Kako biste pristupili vodiču Univerzalni vodič, pritisnite gumb za usmjeravanje prema dolje na daljinskom upravljaču u Prvi zaslon.
- 🖉 Kako biste uživali u sadržaju ovih aplikacija na televizoru, morate ih instalirati na televizor.
- 🖉 Kada gledate plaćeni sadržaj, možda ćete ga morati platiti putem njihove povezane aplikacije.
- 🖉 Neki sadržaj može biti ograničen ovisno o mrežnim uvjetima i pretplati na kanale koji zahtijevaju plaćanje.
- 🖉 Roditeljski je nadzor neophodan kada djeca upotrebljavaju ovu uslugu.
- 🖉 Slike će možda izgledati mutno, ovisno o okolnostima rada davatelja usluga.
- 🖉 Funkcija možda neće biti podržana ovisno o modelu ili zemljopisnom području.

### □ Umjetnost

Kada ne gledate televizor ili kada je on isključen, pomoću značajke načina rada Umjetnost možete uređivati slikovni sadržaj kao što su ilustracije ili fotografije ili možete prikazati sadržaj.

- 🖉 🛛 Tu funkciju podržava samo model The Frame.
- 🖉 Dodatne informacije potražite u odjeljku "Korištenje načina rada Umjetnost".

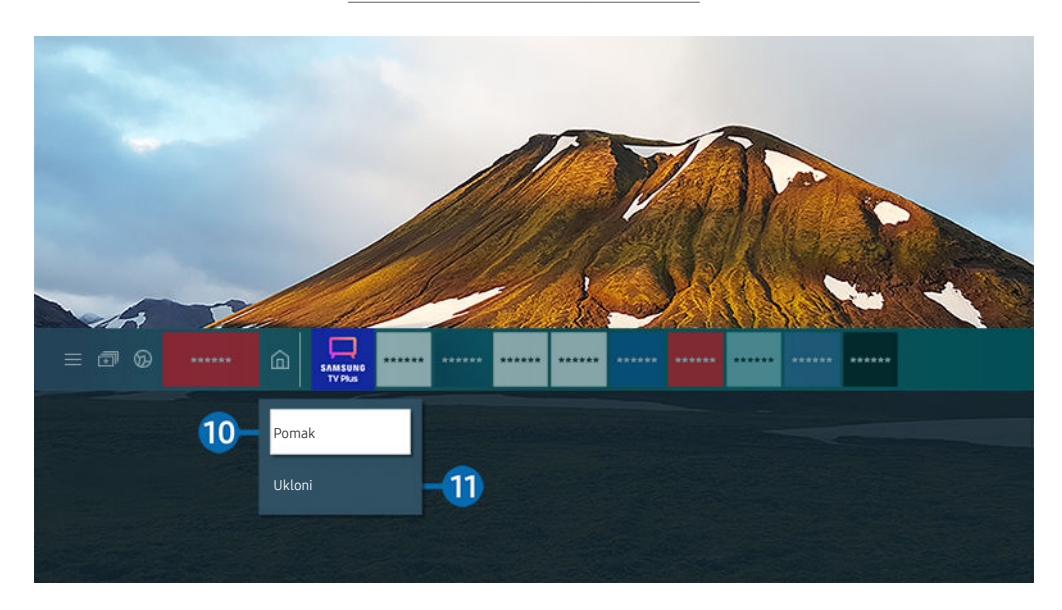

🖉 Slika na televizoru može se razlikovati od gore prikazane slike ovisno o modelu i zemljopisnom području.

#### 🕕 Pomicanje stavke u opciji Prvi zaslon

Premjestite fokus na aplikaciju koju želite premjestiti, pritisnite i držite gumb Odaberi na daljinskom upravljaču, a zatim odaberite Pomak na izborniku opcija. Pomaknite aplikaciju na željenu poziciju pritiskom na desni ili lijevi gumb za usmjeravanje, a zatim pritisnite gumb Odaberi. Odabrana aplikacija pomiče se s početnog zaslona.

🖉 U regiji koja ne podržava aplikaciju Universal Guide, na daljinskom upravljaču pritisnite gumb za usmjeravanje za dolje.

#### 1 Uklanjanje stavke u opciji Prvi zaslon

# Premjestite fokus na aplikaciju koju želite izbrisati, pritisnite i držite gumb Odaberi na daljinskom upravljaču, a zatim odaberite Ukloni na izborniku opcija. Odabrana aplikacija je izbrisana.

- 🖉 U regiji koja ne podržava aplikaciju Univerzalni vodič, na daljinskom upravljaču pritisnite gumb za usmjeravanje za dolje.
- Aplikacije koje želite češće koristiti možete dodati u opciju Prvi zaslon pomoću opcije Apps. Za dodavanje omiljenih aplikacija u opciju Prvi zaslon pogledajte odjeljak "Upravljanje instaliranim aplikacijama".

### Automatsko pokretanje usluge Smart Hub

# le > 🕸 Postavke > Općenito > Značajke Smart > Automatski pokreni Smart Hub Pokušajte

Kada opciju Automatski pokreni Smart Hub postavite na Uključeno, televizor automatski prikazuje Prvi zaslon kada uključite televizor. I ovu funkciju možete uključiti ili isključiti. Pritisnite gumb Odaberi na trenutačnom izborniku.

#### Automatsko pokretanje zadnje korištene aplikacije

### 

Ako je opcija Automatsko pokretanje posljednje aplikacije postavljena na Uključeno, zadnja korištena aplikacija automatski se pokreće kada uključite televizor. I ovu funkciju možete uključiti ili isključiti. Pritisnite gumb Odaberi na trenutačnom izborniku.

- 🖉 Funkcija možda neće biti podržana ovisno o aplikaciji.
- 🖉 Funkcija možda neće biti podržana ovisno o modelu.

# Automatsko pokretanje aplikacije Samsung Business TV

### 

Ako je Automatski pokreni aplikaciju Samsung Business TV postavljeno na Uključeno, aplikacija Samsung Business TV automatski se pokreće kad uključite televizor. I ovu funkciju možete uključiti ili isključiti. Pritisnite gumb Odaberi na trenutačnom izborniku.

Kako biste upotrebljavali aplikaciju Samsung Business TV na svom televizoru, instalirajte aplikaciju iz trgovine Google Play Store ili App Store. Upotrebljavajte aplikaciju Samsung Business TV prema zaslonskim uputama na mobilnom uređaju.

- Kad je Automatski pokreni aplikaciju Samsung Business TV postavljeno na Uključeno dok je Automatsko pokretanje posljednje aplikacije postavljeno na Uključeno, aplikacija Samsung Business TV automatski se pokreće kad se uključi televizor.
- 🖉 Ovo je dostupno na verziji sustava Android 6.0 / iOS 9.0 ili novijoj.
- Aplikacija Samsung Business TV na Prvi zaslon automatski će se instalirati čim date svoju privolu na ugovor o usluzi te za prikupljanje i upotrebu osobnih podataka.
- 🖉 Funkcija možda neće biti podržana ovisno o modelu ili zemljopisnom području.

# Automatsko emitiranje u funkciji Multi View

# 

Kada emitirate sadržaj na svojem mobilnom uređaju putem YouTubea, sadržaj se automatski prikazuje u funkciji Multi View. Funkciju možete uključiti ili isključiti pritiskom na gumb Odaberi.

- 🖉 Dostupna je na zaslonu za bilo koje emitiranje, vanjski uređaj ili aplikaciju koji podržavaju funkciju Multi View.
- 🖉 Funkcija možda neće biti podržana ovisno o modelu.

#### Testiranje veza s uslugom Smart Hub

#### Ponovno postavljanje usluge Smart Hub

### 

- Možete ponovno postaviti postavke za uslugu Smart Hub. Za ponovno postavljanje usluge Smart Hub unesite PIN kod.
   Zadani PIN kod je "0000" (za Francusku i Italiju: "1111"). PIN možete postaviti u opciji > \$ Postavke > Općenito
   > Upravitelj sustava > Promjena PIN-a.
- 🖉 Funkcija **Promjena PIN-a** možda nije podržana ovisno o modelu ili zemljopisnom području.

# Korištenje Samsung računa

Izrada i upravljanje Samsung računom.

#### 

- Cijeli tekst dokumenta Uvjeti i pravila možete pogledati u opciji > Postavke > Općenito > Upravitelj sustava > Samsung račun > Moj račun > Uvjeti i odredbe, pravila o priv. nakon prijave na Samsung račun.
- 🖉 Slijedite upute na zaslonu TV- a ako želite izraditi ili se prijaviti na Samsung račun.
- 🖉 Samsung račun može se upotrebljavati na televizoru, mobilnom uređaju i na web-mjestu uz jedan ID.

### Prijava u Samsung račun

Samsung račun > Prijava

#### Izrada novog računa

Some sector of the sector of the sector o

#### Upravljanje vašim Samsung računom

#### 

Kada se prijavite u svoj Samsung račun, možete upotrebljavati sljedeće funkcije:

• Odjava

Kada više ljudi dijeli televizor, možete se odjaviti iz svojeg računa kako biste spriječili da ga drugi upotrebljavaju.

Kako biste se odjavili iz svojeg Samsung račun () > Postavke > Općenito > Upravitelj sustava > Samsung račun), pomaknite se do ikone svojeg računa, a zatim pritisnite gumb Odaberi. Kada se prikaže skočni prozor, odaberite Odjava.

#### • Uredi profil

#### Možete urediti informacije svojeg računa.

- Za zaštitu osobnih informacija unesite Uredi profil, nakon čega je Način prijave postavljen na Odaberite svoj ID i unesite lozinku (visoka razina sigurnosti).
- 🖉 Ako želite da vas televizor automatski prijavi u račun kad god uključite televizor, pritisnite Ostanite prijavljeni.
- 🖉 Kad televizor upotrebljava više osoba, isključite Ostanite prijavljeni kako biste zaštitili privatne informacije.

#### • Podaci za plaćanje

Možete pregledavati ili upravljati svojim informacijama o uplatama.

• Sigurnosno kopiranje

Možete izraditi sigurnosnu kopiju postavki televizora u pohrani u oblaku. Kada ponovno postavljate ili zamjenjujete televizor, možete vratiti njegove postavke s pomoću postavki koje ste sigurnosno kopirali.

• Registracija TV-a

Možete registrirati trenutačni televizor ili pogledati podatke o registraciji. Nakon registracije uređaja možete primati usluge na jednostavan način.

Podatke o registraciji možete pogledati ili ih izbrisati na web-mjestu za Samsung račun (https://account.samsung.com).

• Sinkroniziraj internet

Nakon što se prijavite na svoj Samsung račun i konfigurirate postavke za **Sinkroniziraj internet**, možete podijeliti svoje favorite i knjižne oznake web-mjesta koje ste registrirali na drugim uređajima.

Ukloni račun

Možete obrisati račun s televizora. Iako izbrišete svoj Samsung račun s televizora još niste otkazali pretplatu.

- Kako biste otkazali pretplatu na svoj Samsung račun posjetite web stranicu Samsung računa (https:// account.samsung.com).
- Uvjeti i odredbe, pravila o priv.

#### Možete pregledati korisnički ugovor i pravila o zaštiti privatnosti.

Dodatne informacije o odredbama i uvjetima te o pravilima o zaštiti privatnosti potražite pod Prikaži detalje.

# Korištenje usluge Ambient Mode

Saznajte više o funkcijama dostupnima u načinu rada Ambient Mode.

# Ambient Mode

Kad ne gledate televizor, svoj životni prostor možete unaprijediti dekorativnim sadržajem koji je u skladu s okolinom ili na zaslonu televizora prikazivati ključne informacije u stvarnom vremenu kao što su vremenska prognoza, vrijeme i vijesti.

- 🖉 Funkcija možda neće biti podržana ovisno o modelu.
- 🖉 Neke funkcije možda neće biti dostupne u načinu rada Ambient Mode.

#### Zaslon preglednika načina rada Ambient Mode

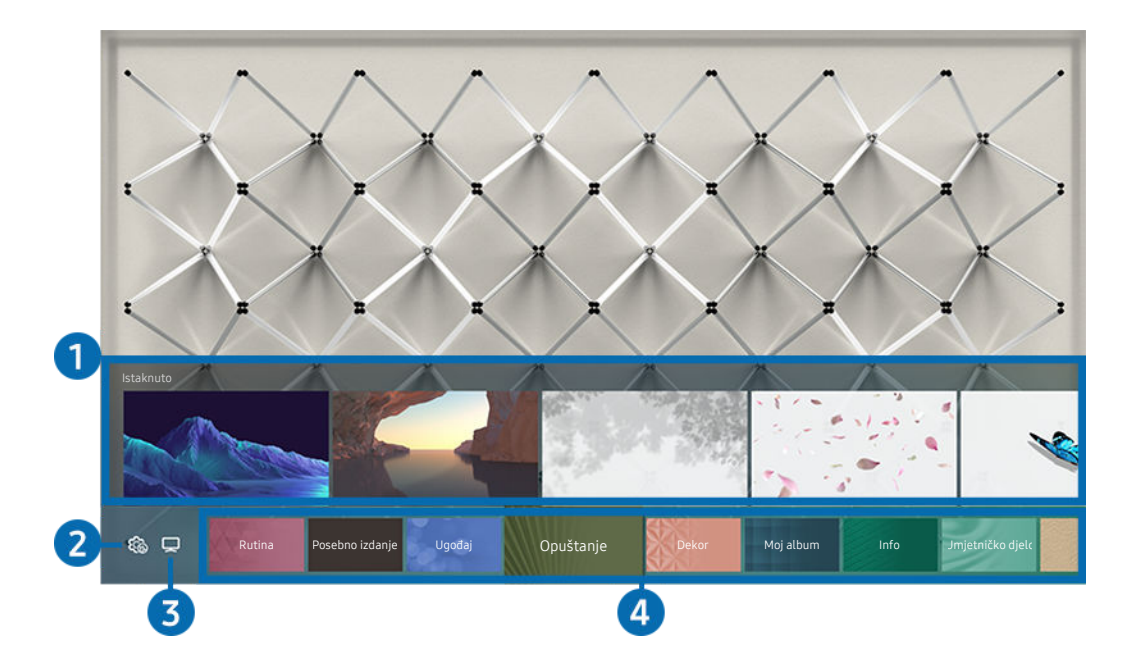

🖉 Slika na televizoru može se razlikovati od gore prikazane slike ovisno o modelu i zemljopisnom području.

Kada pritisnete gumb 🕤 u načinu rada Ambient Mode, na dnu zaslona pojavljuje se preglednik za Ambient Mode. Na zaslonu preglednika načina rada Ambient Mode možete odabrati sadržaj i izmijeniti postavke za način rada Ambient Mode.

# Pregled funkcije i sadržaja

Kada odaberete kategoriju na dnu zaslona, ovdje se prikazuju dostupne funkcije i sadržaj.

Za pregledavanje detaljnih informacija o stavci sadržaja, prebacite se na tu stavku i zatim pritisnite gumb za usmjeravanje prema gore.

# 2 🍄 Postavke za Ambient

#### Sljedeće postavke opcije Ambient Mode možete konfigurirati:

- 🖉 Dostupne se postavke mogu razlikovati ovisno o modelu.
- Automatska svjetlina

#### Izmijenite postavku automatskog postavljanja svjetline za Ambient Mode.

- Kada je ta funkcija postavljena na Isključeno, razina svjetline zaslona televizora ne prilagođava se automatski u skladu s razinom svjetla u okruženju.
- Stanje mirovanja nakon

#### Postavite vrijeme kada će se u načinu rada Ambient Mode zaslon automatski isključiti.

🖉 Ako tijekom postavljenog vremena nema unosa s daljinskog upravljača, zaslon će se isključiti.

#### Postavke zaslona

Možete prilagođavati postavke kao što su svjetlina, zasićenje i ton boja sadržaja.

- Svjetlina

Podešavanje svjetline sadržaja.

Zasićenost

Podešavanje zasićenosti sadržaja.

- Ton boje

Podešavanje boje sadržaja.

- Crveni ton / Zeleni ton / Plavi ton

Podešavanje kontrasta crvene, zelene i plave boje.

• Poništi sve fotografije

Ponovno postavite slike uvezene s vašeg mobilnog uređaja ili Samsung Cloud.

🖉 Funkcija možda neće biti podržana ovisno o modelu.

# **3** ⊐ TV

Možete prijeći u gledanje televizijskog sadržaja.

# 4 Biranje kategorije sadržaja

#### Možete odabrati svoj željeni sadržaj i pozadinu za zaslon Ambient Mode.

- Možete upotrebljavati aplikaciju SmartThings na vašem mobilnom uređaju kako biste odabrali željeni sadržaj, a zatim promijeniti postavke.
- 🖉 Funkcija možda neće biti podržana ovisno o modelu.
- 🖉 Dostupne kategorije sadržaja mogu se razlikovati ovisno o modelu ili zemljopisnom području.

#### • Rutina

Uživajte u nizu rutina (svaka prikazuje sadržaj koji odgovara svakom dijelu vašeg dana) ili pak stvorite vlastite rutine putem aplikacije SmartThings.

• Zbirka Q

Pruža se sadržaj namijenjen za Samsung QLED.

• Posebno izdanje

Omogućuje vam uživanje u kreativnim umjetničkim djelima i uređenju interijera koje su osmislili najbolji svjetski umjetnici i dizajneri.

• Ugođaj

Uživajte u mnoštvu opcija kojima možete stvoriti odgovarajući ambijent za svoje raspoloženje.

• Opuštanje

Opustite se uz odabir opuštajućeg sadržaja nadahnutoga prirodom kako bi vas umirio.

• Dekor

Omogućuje odabir sadržaja s opipljivim i prekrasnim dizajnom.

• Moj album

Omogućuje postavljanje fotografije na mobilnom uređaju ili Samsung Cloud kao pozadine zaslona načina rada Ambient Mode.

- Kako biste uveli fotografije sa svojeg mobilnog uređaja ili Samsung Cloud, upotrijebite aplikaciju SmartThings na vašem mobilnom uređaju.
- Dodatne informacije o konfiguriranju postavki fotografija potražite pod Prikaži pomoć. Ta je funkcija dostupna nakon odabira fotografije u kategoriji Moj album.

#### • Cinemagrafija

Zanimljiv sadržaj omogućava se prikazivanjem ponavljajućih pokreta u jednom dijelu fotografije.

#### • Info

Omogućava odabir ključnih informacija u stvarnom vremenu kao što su vremenska prognoza, temperatura, vrijeme i novosti.

#### • Umjetničko djelo

Omogućuje odabir sadržaja kao što su svjetski poznate fotografije i umjetnička djela.

#### • Tema pozadine

#### Omogućuje vam odabir teme pozadine koju nudi Samsung.

- Pomoću aplikacije na mobilnom uređaju SmartThings snimite zid kako biste stvorili prilagođenu temu pozadine. Kada upotrebljavate tu funkciju, može doći do kašnjenja u prijenosu slike i optimizacije ovisno o uvjetima mreže.
- Temu pozadine koju ste stvorili možete postaviti kao pozadinu stavke sadržaja. Kako biste postavili temu pozadine kao pozadinu stavke sadržaja, pritisnite gumb za usmjeravanje prema dolje dok gledate zaslon Ambient Mode.

#### • O aplikaciji Ambient Mode

Možete pregledavati informacije o načinu rada Ambient Mode.

# Primjena efekata na sadržaj

Kada uživate u sadržaju u načinu rada Ambient Mode, pritisnite gumb za usmjeravanje prema dolje za promjenu sljedećih postavki za sadržaj:

- 🖉 Dostupne funkcije možda neće biti podržane ovisno o modelu ili sadržaju.
- Filtar vremena

Sadržaju možete dodati efekt vremenskih uvjeta.

• Filtar vremena

Sadržaju možete dodati bilo koji pozadinski format vremena.

• Filtar fotografija

Kao sadržaj možete odabrati efekt fotografije.

• Boja i tema

Mijenja boju ili temu sadržaja.

• Vibracije

Odabire raspoloženje koje odgovara sadržaju.

#### • Pozadine

#### Promjena pozadine sadržaja.

Pomoću aplikacije SmartThings na mobilnom uređaju možete snimiti zid i stvoriti prilagođenu pozadinu. Odaberite ikonu Upute kako biste saznali više informacija. Ta funkcija možda kasni s prijenosom ili optimizacijom slike, ovisno o mrežnim uvjetima.

#### • Efekti sjene

Primjenjuje se efekt sjene koji ste odabrali za sadržaj.

# Pregled detaljnih informacija o videozapisu

Kada uživate u sadržaju u načinu rada Ambient Mode, pritisnite gumb za usmjeravanje prema gore za pregled detaljnih informacija o sadržaju.

# Prijelaz u gledanje televizijskog sadržaja iz načina rada Ambient Mode

Za unos zaslona za gledanje televizijskog sadržaja iz Ambient Mode, pritisnite gumb li i odaberite 🖵 TV na zaslonu preglednika Ambient Mode.

Ako pritisnete gumb 😡 dok je televizor isključen, na televizoru će se uključiti zaslon za pregled.

# Korištenje načina rada Umjetnost

Saznajte više o funkcijama dostupnima u načinu rada Umjetnost.

# 

🧪 Tu funkciju podržava samo model The Frame.

Način rada Umjetnost možete upotrebljavati za prikazivanje slikovnog sadržaja kao što su ilustracije ili fotografije kad ne gledate televizijski sadržaj preko cijelog zaslona.

- Pritisnite gumb 🜑 na daljinskom upravljaču kako biste prešli u način rada televizora ili način rada Umjetnost.
- Pritisnite gumb 🙆 u načinu rada Umjetnost kako biste prešli u način rada televizora.
- Kako biste potpuno isključili televizor, pritisnite i držite gumb **()** na daljinskom upravljaču ili pritisnite gumb za uključivanje/isključivanje u donjem desnom kutu televizora sa stražnje strane.
  - Ako upotrebljavate bilo koji drugi daljinski upravljač, a da nije Samsung pametni daljinski upravljač, televizor se možda neće u potpunosti isključiti.
- U načinu rada Umjetnost svjetlina i ton boja televizora automatski se prilagođavaju u skladu s osvjetljenjem okoline, a televizor se može automatski isključiti.
  - televizor je prema zadanim postavkama postavljen tako da se zaslon automatski isključuje kada se osvjetljenje okoline u načinu rada Umjetnost zatamni.
- Kako biste postavili postavke senzora pokreta možete upotrebljavati postavke načina rada Umjetnost (
   > Umjetnost > Postavke) na televizoru ili u aplikaciji SmartThings na vašem mobilnom uređaju kako bi televizor mogao otkriti vizualne promjene uključujući kretanje korisnika i automatski se uključiti ili isključiti.

🖉 Funkcija možda neće biti podržana ovisno o modelu ili zemljopisnom području.

- U načinu rada Umjetnost možete povezati svoj mobilni uređaj na televizor s pomoću aplikacije SmartThings na mobilnom uređaju za pregledavanje fotografija na mobilnom uređaju.
  - 🖉 Funkcija možda neće biti podržana ovisno o modelu televizora ili mobilnog uređaja.
  - 🖉 Podržane značajke mogu se razlikovati ovisno o verziji aplikacije SmartThings.

# Pregled slika

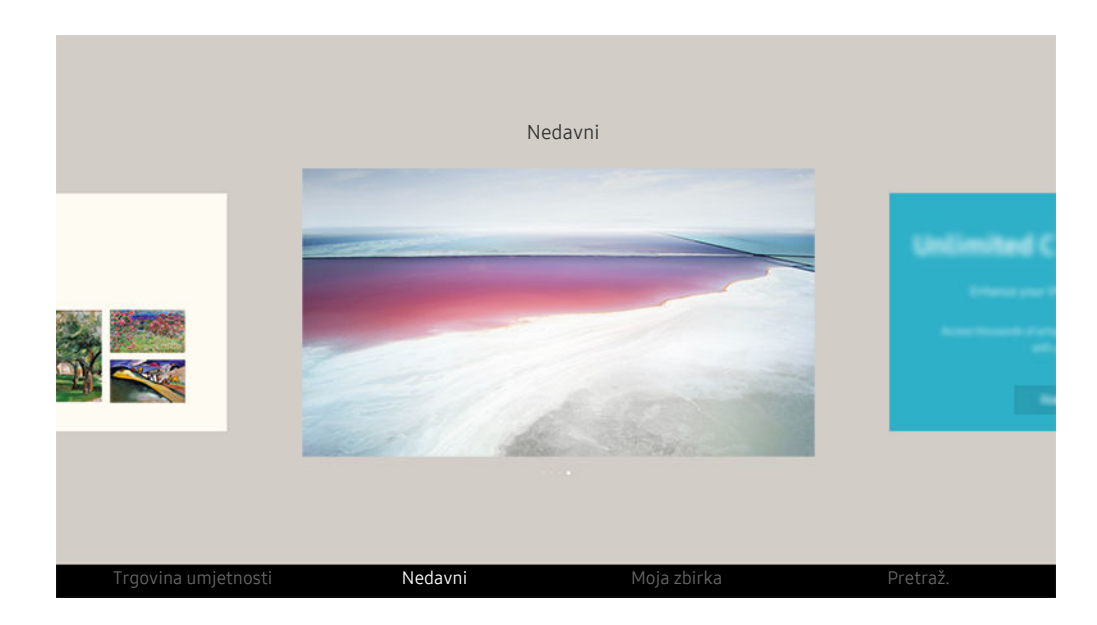

🖉 Slika na televizoru može se razlikovati od gore prikazane slike ovisno o modelu i zemljopisnom području.

Da biste pregledali sliku u načinu rada Umjetnost, odaberite jedan od izbornika u nastavku. Za prebacivanje u podizbornik u kojemu možete odabrati slike, pritisnite gumb Odaberi, jedan od četiriju gumba za usmjeravanje, ili gumb 🗇 u načinu rada Umjetnost. S pomoću gumba za usmjeravanje na daljinskom upravljaču prijeđite na željenu sliku, a zatim pritisnite gumb Odaberi. Oznaka 🗸 Postavi pojavljuje se pri dnu odabrane slike i možete pregledati odabranu sliku u načinu rada Umjetnost.

- Pri gledanju slika u načinu rada Umjetnost, detaljne informacije o slikama možete pronaći pritiskom na gumb za usmjeravanje prema dolje na daljinskom upravljaču.
- Trgovina umjetnosti

Mnoštvo slika možete kupiti u trgovini Trgovina umjetnosti.

- Z Trgovina Trgovina umjetnosti možda se neće prikazati ovisno o statusu povezanosti s mrežom.
- 🖉 Kako biste kupili ili cijenili slike, najprije se prijavite sa svojim računom Samsung račun.
- Nedavni

Možete upravljati slikama koje ste posljednje odabrali.

#### • Moja zbirka

Možete pregledati popis ilustracija i fotografija koje ste postavili kao ♥ Favorit u stavci Favoriti. Također možete odabrati željene slike među spremljenim slikama na vanjskom uređaju za pohranu ili mobilnom uređaju te ih spremiti u Moje fotografije.

🖉 S pomoću aplikacije SmartThings možete spremati fotografije na svoj mobilni uređaj.

• Pretraž.

Ilustracije možete pronaći na praktičan način tako da tražite prema umjetniku, nazivu ilustracije itd.

- 🖉 Ova funkcija omogućuje vam pretraživanje pojmova jedino na engleskom jeziku.
- Vijesti i događaji

Možete pronaći informacije o nedavnim vijestima ili događajima.

#### Pregled slika po vremenu

- 1. S pomoću gumba za usmjeravanje na daljinskom upravljaču prijeđite na Moja zbirka.
- 2. S pomoću gumba za usmjeravanje prijeđite na Favoriti ili Moje fotografije.

Kako biste pregledali slike na mobilnom uređaju povezanom putem USB ulaza ili aplikacije SmartThings, odaberite željene

slike na povezanom uređaju, a zatim ih spremite u Moje fotografije.

- 3. S pomoću gumba za usmjeravanje na daljinskom upravljaču odaberite Započni slikokaz ili Započni slikokaz (Nasumično).
- 4. S pomoću gumba za usmjeravanje na daljinskom upravljaču odaberite vremenski interval u kojem će se slike zamijeniti, a zatim pritisnite gumb Odaberi.

#### Uvoz slika s vanjskog uređaja za pohranu

- 1. Povežite vanjski uređaj za pohranu koji sadrži slike s televizorom.
- 2. S pomoću gumba za usmjeravanje na daljinskom upravljaču prijeđite na Moja zbirka, a zatim prijeđite na povezani vanjski uređaj za pohranu.
- 3. Pomoću gumba za usmjeravanje na daljinskom upravljaču prijeđite na sliku, a zatim pritisnite gumb Odaberi.

🖉 Na raspolaganju vam je više slika.

- 4. S pomoću gumba za usmjeravanje na daljinskom upravljaču prijeđite na opciju **Spremi u Moje fotografije** pri dnu zaslona, a zatim pritisnite gumb Odaberi.
- 5. Odabrana slika ili slike spremaju se u stavku Moje fotografije.
  - Preporučene rezolucije: 3840 x 2160 (16:9)

#### Uklonite slike iz stavke Moja zbirka

Možete ukloniti spremljene slike iz stavke Moja zbirka.

- 1. S pomoću gumba za usmjeravanje na daljinskom upravljaču prijeđite na Moja zbirka.
- 2. S pomoću gumba za usmjeravanje na daljinskom upravljaču prijeđite na Favoriti ili Moje fotografije.
- 3. S pomoću gumba za usmjeravanje na daljinskom upravljaču prijeđite na opciju Ukloni, a zatim pritisnite gumb Odaberi.
- 4. Pomoću gumba za usmjeravanje na daljinskom upravljaču prijeđite na sliku, a zatim pritisnite gumb Odaberi.
  - 🖉 Na raspolaganju vam je više slika.
- 5. S pomoću gumba za usmjeravanje na daljinskom upravljaču prijeđite na opciju Ukloni odabrano pri dnu zaslona, a zatim pritisnite gumb Odaberi.

#### Kupnja slika iz trgovine Trgovina umjetnosti

- 1. S pomoću gumba za usmjeravanje na daljinskom upravljaču prijeđite na Trgovina umjetnosti.
- 2. Pomoću gumba za usmjeravanje na daljinskom upravljaču prijeđite na temu, a zatim pritisnite gumb Odaberi. Možete odabrati bilo koje podteme ili slike na zaslonu.
  - 🖉 Putanja unosa može se razlikovati ovisno o podtemi.
- 3. S pomoću gumba za usmjeravanje na daljinskom upravljaču prijeđite na sliku i pritisnite gumb Odaberi.
- 4. S pomoću gumba za usmjeravanje na daljinskom upravljaču prijeđite na opciju Pojedin. pri dnu zaslona, a zatim odaberite Nabavi umjetničko djelo.
  - 🖉 Prikazuje Zatraži probno članstvo ili Besplatna proba ako niste učlanjeni u Članstvo u trgovini Art Store.
- 5. S pomoću gumba za usmjeravanje na daljinskom upravljaču odaberite način plaćanja te zatim pritisnite gumb Odaberi.
- 6. Slijedite upute na zaslonu kako biste nastavili s plaćanjem.

#### Pretplata na Članstvo u trgovini Art Store

Kada se pretplatite na Članstvo u trgovini Art Store, možete se neograničeno koristiti trgovinom Trgovina umjetnosti i uživati u raznim grafikama tako što ćete ih zamijeniti novima u skladu s vašim preferencijama.

- 1. S pomoću gumba za usmjeravanje na daljinskom upravljaču prijeđite na Trgovina umjetnosti.
- 2. S pomoću gumba za usmjeravanje na daljinskom upravljaču prijeđite na Članstvo.
- 3. Slijedite upute na zaslonu kako biste unijeli svoje informacije o članstvu.

# Postavljanje stila odabrane slike

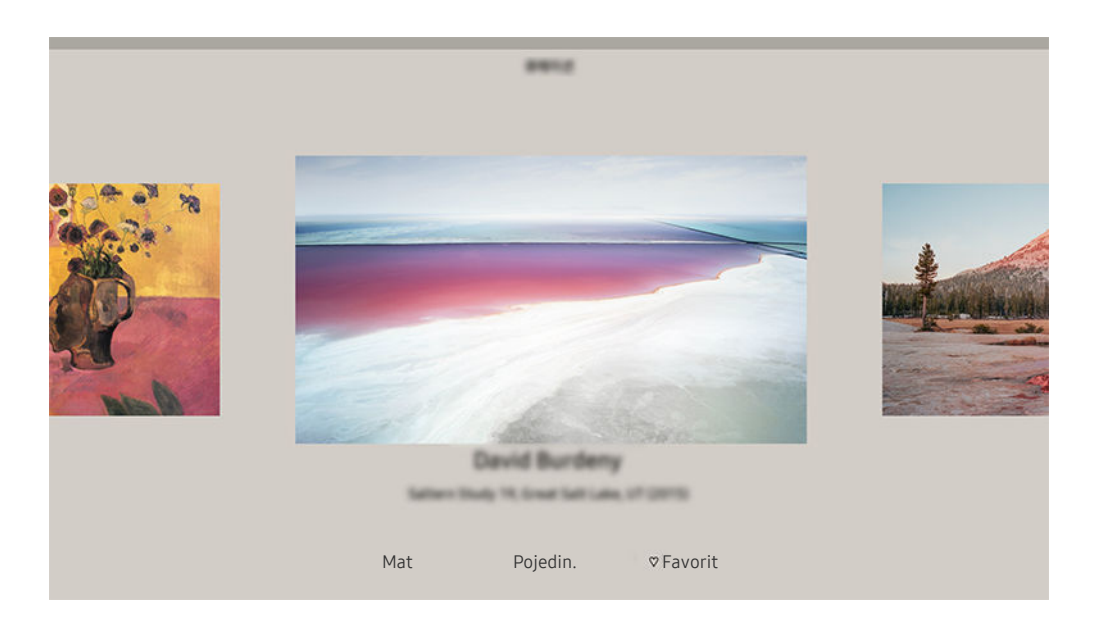

🖉 Slika na televizoru može se razlikovati od gore prikazane slike ovisno o modelu i zemljopisnom području.

S pomoću gumba za usmjeravanje na daljinskom upravljaču prijeđite na sliku po izboru. Na raspolaganju su vam sljedeći izbornici:

• Pojedin.

Potražite više informacija o slici.

• Filtar fotografija

Možete primijeniti učinak odabranog filtera na sliku u skladu s vašim preferencijama.

Ø Ova funkcija dostupna je samo za slike pohranjene u opciji Moje fotografije.

• Mat

Primijenite različite stilove obruba i boje na sliku u skladu s vašim preferencijama.

• Favorit

Možete postaviti (ili ne postaviti) sliku koju preferirate kao omiljenu stavku pritiskom gumba Odaberi na daljinskom upravljaču. Možete pregledati popis stavki koje ste postavili kao omiljene u Moja zbirka > Favoriti.

- $\bigcirc$  Favorit: Nije postavljena kao omiljena.
- − ♥ Favorit: Postavi kao omiljenu.

#### Primjena stila obruba i boje na sliku

- 1. S pomoću gumba za usmjeravanje na daljinskom upravljaču prijeđite na sliku čiji stil obruba i boju želite promijeniti, prijeđite na postavku Mat pri dnu zaslona, a zatim pritisnite gumb Odaberi.
  - 🖉 Ovisno o tome je li format slike 16:9 ili nije, stilovi obruba mogu biti različiti.
- 2. Pomoću gumba za usmjeravanje na daljinskom upravljaču odaberite željeni stil obruba i boju.
- 3. Promijenite stil obruba i boju, a zatim pritisnite gumb Odaberi za premještanje fokusa na sliku.
  - Ako želite promijeniti samo boju ili stil obruba, napravite promjenu, a zatim pritisnite gumb Odaberi kako biste spremili promjene.
- 4. Za spremanje odabranog stila obruba i boje ponovno pritisnite gumb Odaberi.
  - 🖉 Ako pritisnete gumb 😏 za izlaz, promijenjeni stil obruba i boja neće se spremiti.

#### Postavljanje načina rada Umjetnost

U načinu rada Umjetnost, pomoću gumba za usmjeravanje na daljinskom upravljaču prijeđite na stavku izbornika Postavke pri dnu zaslona. Možete namjestiti sljedeće funkcije:

• Svjetlina

S pomoću gumba za usmjeravanje na daljinskom upravljaču prijeđite na opciju **Izmijeni** pri dnu zaslona, a zatim pritisnite gumb Odaberi. Na sljedećem zaslonu namjestite svjetlinu slike. Nakon odabira željenih postavki pritisnite gumb Odaberi na daljinskom upravljaču.

• Ton boje

S pomoću gumba za usmjeravanje na daljinskom upravljaču prijeđite na opciju **Izmijeni** pri dnu zaslona, a zatim pritisnite gumb Odaberi. Na sljedećem zaslonu prilagodite boju prikazane ilustracije. Nakon odabira željenih postavki pritisnite gumb Odaberi na daljinskom upravljaču.

• Stanje mirovanja nakon

Televizor se automatski isključuje ako nema pokreta oko televizora u postavljeno vrijeme. S pomoću gumba za usmjeravanje na daljinskom upravljaču prijeđite na stavke pri dnu. Nakon odabira željenog vremena pritisnite gumb Odaberi na daljinskom upravljaču.

🖉 Funkcija Stanje mirovanja nakon možda nije podržana ovisno o modelu ili zemljopisnom području.

#### Detektor pokreta

Osjetljivost funkcije otkrivanja pokreta može se prilagoditi. S pomoću gumba za usmjeravanje na daljinskom upravljaču prijeđite na stavke pri dnu. Nakon odabira željene osjetljivosti pritisnite gumb Odaberi na daljinskom upravljaču.

🖉 Funkcija Detektor pokreta možda nije podržana ovisno o modelu ili zemljopisnom području.

• Night Mode

Kad je ova funkcija uključena, televizor se automatski isključuje ako nema svjetla oko televizora. S pomoću gumba za usmjeravanje na daljinskom upravljaču prijeđite na stavke pri dnu i zatim uključite ili isključite tu funkciju.

### Korištenje načina rada Umjetnost s aplikacijom SmartThings

Kada instalirate aplikaciju SmartThings na svoj mobilni uređaj, možete upotrebljavati sljedeće funkcije:

#### Aplikaciju SmartThings možete preuzeti iz trgovine Google Play Store, Samsung Apps ili App Store.

- 🖉 Značajke ili terminologija mogu se razlikovati ovisno o verziji aplikacije SmartThings.
- 🖉 Aplikacija SmartThings možda ne podržava značajke načina rada Umjetnost na tablet uređajima.
- Biranje slika.
- Spremanje fotografija s mobilnog uređaja na TV: Spremite fotografije s mobilnog uređaja na TV dodavanjem fotografija ili stvaranjem fotokolaža.
- Pretplata na Članstvo u trgovini Art Store.
- Stvaranje kolaža: kombinirajte više slika na jednoj slici.
- Primjena stilova obruba i boja na slike.
- Postavljanje svjetline za način rada Umjetnost.
- Postavka Stanje mirovanja nakon: kada se određeno vrijeme ne otkrije pokret u načinu rada Umjetnost, televizor se automatski isključuje.
  - 🖉 Funkcija **Stanje mirovanja nakon** možda nije podržana ovisno o modelu ili zemljopisnom području.
- Postavka Motion Detector Sensitivity: postavite osjetljivost senzora tako da se televizor automatski uključuje kada otkrije pokret u načinu rada Umjetnost.
  - 🖉 Funkcija Motion Detector Sensitivity možda nije podržana ovisno o modelu ili zemljopisnom području.
- Postavka Night Mode: Postavite automatsko isključivanje modela The Frame ako nema svjetla u prostoriji.

# Mjere opreza prilikom korištenja načina rada Umjetnost

- 🖉 Funkcija Motion Sensor možda nije podržana ovisno o modelu ili zemljopisnom području.
- Senzor pokreta nalazi se na dnu televizora. Nemojte blokirati senzor s prednje strane televizora. To može utjecati na senzor pokreta, kao i svjetlinu i ton boje zaslona.
- Način rada Umjetnost služi se algoritmima kojima se smanjuje zadržavanje slike koje nastaje uslijed dugotrajnog prikazivanja statične slike.
- Radne karakteristike senzora mogu se razlikovati ovisno o montaži televizora i okruženju rada.
  - Svjetlina i ton boja zaslona mogu se razlikovati ovisno o boji poda na kojemu se nalazi televizor.
  - U okruženju s posebnim izvorima osvjetljenja koji nisu standardni (halogenski, fluorescentni) prepoznavanje pokreta senzora može se razlikovati ovisno o položaju, vrstama i broju izvora osvjetljenja.
  - Ako je okolina televizora pretamna ili presvijetla, svjetlina zaslona možda će biti ograničena ili senzor neće pravilno funkcionirati.
  - Ako je televizor montiran previsoko ili prenisko, senzor možda neće funkcionirati uobičajeno.
  - Senzor pokreta može prepoznati razne pokrete, npr. treperenje LED žaruljice, kretanje kućnog ljubimca, kretanje automobila kroz prozor ili drugi pokret i započeti rad.
- Ovisno o postavkama funkcije Automatsko isključivanje, televizor se može isključiti kada nema korisničkog unosa u načinu rada Umjetnost, kao što su unosi s daljinskog upravljača ( > Postavke > Općenito > Napajanje i ušteda energije > Automatsko isključivanje).
- Funkcije iz > Postavke > Općenito > Upravitelj sustava > Vrijeme > Samoisklj. i Isklj. br.vremena ne rade u načinu rada Umjetnost.
- Funkcije iz Postavke > Općenito > Napajanje i ušteda energije > Čuvar zaslona ne rade u načinu rada Umjetnost.

# Korištenje funkcije Prečac

Možete jednostavno upotrijebiti sadržaj Izvori bez pokretanja serije naredbi.

Za prikaz zaslona izbornika Prečac pritisnite i držite gumb 🗇 ili 😶 u trajanju od 1 sekunde ili više.

#### Za povratak u način rada televizora pritisnite gumb 😏.

🖉 Funkcija možda neće biti podržana ovisno o modelu.

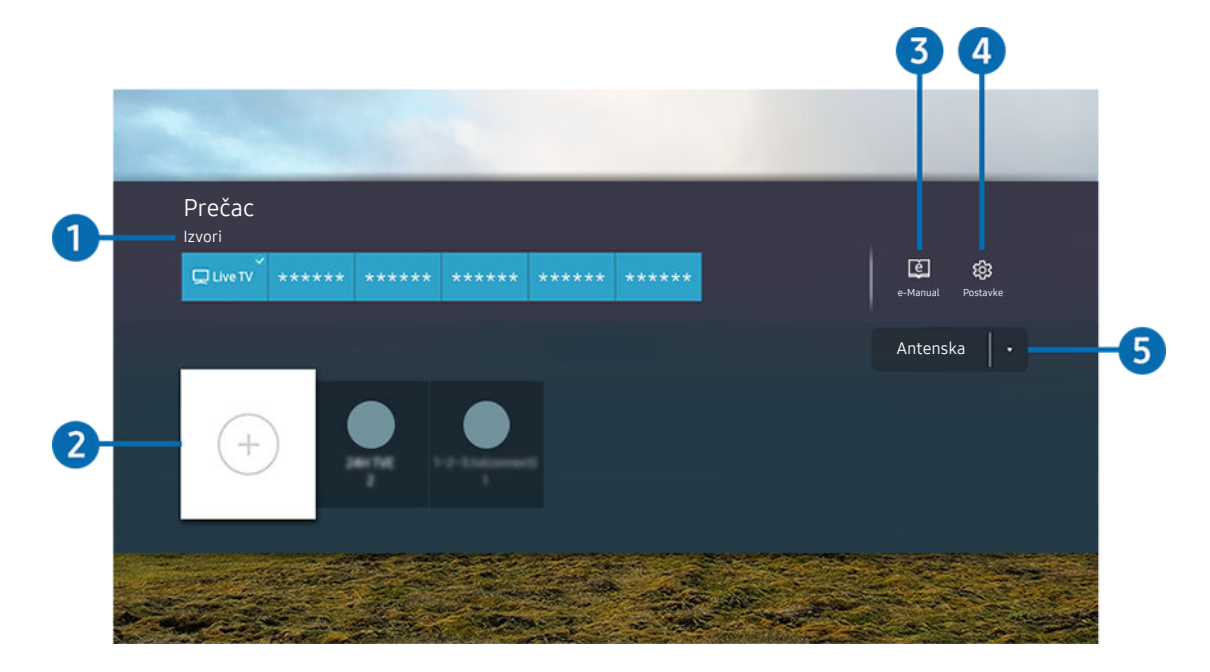

🖉 Slika na televizoru može se razlikovati od gore prikazane slike ovisno o modelu i zemljopisnom području.

# 1 Izvori

Možete odabrati vanjski uređaj povezan s televizorom.

# 2 Kanali

Možete dodati, premjestiti ili ukloniti digitalne kanale.

# 3 🖻 e-Manual

Prikaz vodiča e-Manual.

# 4 🕸 Postavke

Prikazuje glavni izbornik na zaslonu.

#### 5 Antenska, Kabelska TV, Satelitski ili pružatelj usluga

#### Odaberite vrstu emitiranja sadržaja: Antenska, Kabelska TV, Satelitski ili pružatelj usluga.

🖉 Ova funkcija možda neće biti podržana ovisno o ulaznom emitiranom signalu.

# Dodavanje kanala

- 1. Premjestite fokus na ⊕ kako biste dodali trenutni kanal.
- 2. Odaberite  $\oplus$ .
- 3. Pomaknite se na željenu lokaciju.
- 4. Pritisnite gumb Odaberi.

Ciljni kanal dodan je u područje knjižne oznake (Kanali).

# Premještanje kanala

- 1. Premjestite fokus na kanal koji želite pomaknuti.
- 2. Pritisnite gumb za usmjeravanje prema dolje.
- 3. Odaberite opciju Pomak.
- 4. Pomaknite odabrani kanal na željenu lokaciju.
- 5. Pritisnite gumb Odaberi.

Odabrani je kanal pomaknut.

# Uklanjanje kanala

- 1. Pomaknite fokus na kanal koji želite ukloniti.
- 2. Pritisnite gumb za usmjeravanje prema dolje.
- 3. Odaberite opciju Ukloni.

Odabrani je kanal uklonjen.

# Korištenje usluge PC on TV

Pristupite svom osobnom računalu putem televizora s pomoću funkcija Dijeljenje zaslona (Windows PC), AirPlay (Mac), Udaljeni PC ili Easy Connection to Screen.

# $\bigcirc$ > $\boxdot$ Izvor > PC on TV > Windows PC

# $\bigcirc$ > $\boxdot$ Izvor > PC on TV > Mac

Možete pristupiti svom osobnom računalu putem televizora s pomoću funkcija Dijeljenje zaslona (Windows PC), AirPlay (Mac), Udaljeni PC ili Easy Connection to Screen.

🖉 Za upotrebu s lakoćom poput rada na računalu, unaprijed priključite tipkovnicu i miš na televizor.

# Korištenje usluge Dijeljenje zaslona (Windows PC) / AirPlay (Mac)

Slijedite upute na zaslonu za podešavanje postavki računala i bežično povezivanje televizora s računalom.

- 🖉 Ova funkcija dostupna je samo za računala koja podržavaju bežično dijeljenje zaslona.
- Povezivanje putem operacijskog sustava Windows dostupno je za Windows 10.
- Povezivanje putem operacijskog sustava Mac dostupno je u funkciji AirPlay.

### Korištenje usluge Easy Connection to Screen

Funkciju udaljenog pristupa možete jednostavno upotrebljavati nakon što instalirate **Easy Connection to Screen** na svoje osobno računalo.

Slijedite upute na zaslonu kako biste preuzeli i instalirali aplikaciju za osobno računalo **Easy Connection to Screen**. Zatim se jednostavno možete povezati s udaljenim računalom.

- 1. Preuzmite aplikaciju za osobno računalo Easy Connection to Screen na smsng.co/PConTV, a zatim je instalirajte na svoje osobno računalo.
- 2. Prijavite se s istim računom Samsung račun i na televizoru i na osobnom računalu.
- 3. Kada je računalo uključeno i povezano putem mreže, početni zaslon aplikacije PC on TV prikazuje osobno računalo.
- 🌶 Aplikacija za osobno računalo Easy Connection to Screen dostupna je na verziji Windows 10.
- Ovisno o mrežnom okruženju, uključujući konfiguraciju vatrozida, vrstu usmjerivača i jačinu bežičnog signala, mogu se pojaviti problemi s vezom, poput male brzine, prekida veze ili ograničene veze.

## Povezivanje s udaljenim računalom

# 

# 

Pruža funkciju Veza s udaljenom radnom površinom ("Remote Desktop Connection (RDP)") za daljinsko povezivanje s računalom s operacijskim sustavom Windows i Računarstvo na virtualnoj mreži ("Virtual Network Computing (VNC)") za daljinsko povezivanje s računalom s operacijskim sustavom Mac. Kako biste se daljinski povezali s računalom, unesite IP adresu udaljenog računala ili odaberite spremljeni profil. Unesite ispravno korisničko ime i lozinku i odaberite ispravan protokol. Ako postoji računalo kojemu je moguće pristupiti putem iste mreže, prikazat će se pronađeni IP i protokol.

- Kako biste registrirali računalo koje se često upotrebljava, pomaknite se do opcije <a> Upravljaj korisničkim profilima, a zatim pritisnite gumb Odaberi. Kada se prikaže skočni prozor, odaberite Dodaj, a zatim unesite informacije o računalu.</a>
- Povezivanje nije moguće kada je vaše računalo u načinu rada za uštedu energije. Preporučuje se isključivanje načina rada za uštedu energije.
- Preporučuje se da se povežete putem žičane mrežne veze jer se zaslon ili zvuk mogu prekinuti ovisno o stanju mreže.

#### 1. Konfigurirajte postavke računala za upotrebu funkcije PC on TV.

- 🖉 Povezivanje sa sustavom Windows putem RDP protokola dostupno je u verziji Windows 10 Professional ili novijoj.
- Daljinska veza s računalom s operacijskim sustavom Mac putem protokola VNC podržana je samo za sustav Mac OS X 10.5 ili noviji.
- Operacijski sustav Windows:
  - 1) Desnom tipkom miša pritisnite ikonu **Računalo** na radnoj površini ili Windows Explorer, zatim pritisnite **Svojstva**.
  - 2) Pritisnite Napredne postavke sustava. Pojavljuje se prozor Svojstva sustava.
  - Pritisnite karticu Daljinski, zatim odaberite potvrdni okvir Dopusti veze daljinske pomoći s ovim računalom.
- Operacijski sustav Mac:
  - 1) Odaberite Izbornik > Sustav > Željene postavke, a zatim kliknite Dijeljenje.
  - 2) Odaberite potvrdni okvir za Dijeljenje zaslona i Prijavu na daljinu.
  - 3) Pokrenite aplikaciju za promjenu razlučivosti koju ste preuzeli iz trgovine App Store, a zatim promijenite razlučivost na 1440 x 900 ili niže.
    - Ako ne promijenite razlučivost u operacijskom sustavu Mac, prethodna slika može se pojaviti kada se povežete s udaljenim računalom.

2. Unesite tražene postavke za povezivanje računala na daljinu.

|               |                               |                                                                                 | Upravljaj korisničkim<br>profilima |  |
|---------------|-------------------------------|---------------------------------------------------------------------------------|------------------------------------|--|
| 1 PC/profil   | IP adresa ili prot            | fil                                                                             | 8                                  |  |
| 2 Korisn. ime | Unesite korisni               | čko ime.                                                                        |                                    |  |
| 3 Lozinka     | Unesite lozink                | .u.                                                                             |                                    |  |
|               | Upamti moje<br>povezati s Poi | vjerodajnice i dodaj ih na Početni zaslon za T<br>četnog zaslona putem prečaca. | V. Možete se izravno               |  |
|               |                               |                                                                                 |                                    |  |
|               |                               | Poveži                                                                          |                                    |  |

🖉 Slika na televizoru može se razlikovati od gore prikazane slike ovisno o modelu i zemljopisnom području.

# 1 PC/profil

Unesite IP adresu ili profil računala s kojim se želite povezati.

- U slučaju operacijskog sustava Windows, kada se računalo za povezivanje nalazi unutar iste mreže (usmjerivač / pristupna točka), pokrenite naredbu "cmd" u izborniku Postavke > Mreža i internet > Prikaži postavke mreže ili u izborniku Start > Pokreni, a zatim pokrenite naredbu "ipconfig" da biste provjerili IPv4 adresu računala.
- U slučaju operacijskog sustava Mac, možete provjeriti IP adresu u izborniku Postavke > Udaljeni pristup.
- Ako se TV i računalo ne nalaze unutar iste mreže, potrebno je znati javnu IP adresu te konfigurirati usmjerivač i pristupnu točku. Provjerite podržava li usmjerivač koji je povezan s računalom prosljeđivanje priključka. Ako tvrtka osigurava dodatne sigurnosne značajke kao što je vatrozid, obratite se službeniku za sigurnost za pomoć.

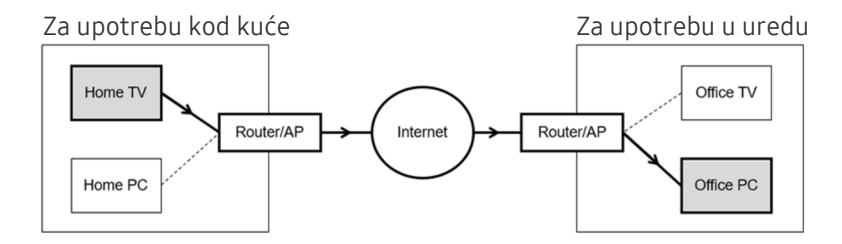

# 2 Korisn. ime

Unesite Korisn. ime računala. Kako provjeriti Korisn. ime:

- Operacijski sustav Windows: Upravljačka ploča > Upravljanje korisničkim računom
- Operacijski sustav Mac: Željene postavke sustava > Korisnici & Grupe

# 3 Lozinka

Unesite lozinku korisničkog računa za prijavu.

🖉 Ako upotrebljavate PIN, nemojte unositi PIN, već postavljenu lozinku računala.

# Reprodukcija multimedijskog sadržaja na udaljenom računalu

Kada pomaknete pokazivač miša na vrh zaslona nakon pristupanja udaljenom računalu, pojavljuje se gornja traka. Kada je ikona za zajedničko korištenje mapa na gornjoj traci pritisnuta, pojavljuju se mape dijeljene putem operacijskog sustava Windows ili Mac. Možete reproducirati bilo koji medijski sadržaj u mapi.

🖉 Dodatne informacije o reproduciranju multimedijskog sadržaja potražite u odjeljku "Reprodukcija slika/videozapisa/glazbe".

Za korištenje ove funkcije, potrebno je omogućiti opciju zajedničkog korištenja mapa na računalu kojemu želite pristupiti kako je prikazano dolje:

- Operacijski sustav Windows:
  - 1. Pokrenite Windows Explorer, a zatim se pomaknite na mapu koju želite podijeliti.
  - 2. Desnom tipkom miša pritisnite mapu, a zatim pritisnite Svojstva.
  - 3. Kada se pojavi prozor Svojstva, pritisnite karticu Zajedničko korištenje, a zatim pritisnite Dodatno zajedničko korištenje.
  - 4. Kada se pojavi prozor **Dodatno zajedničko korištenje**, odaberite potvrdni okvir**Zajednički koristi ovu mapu**.
- Operacijski sustav Mac:
  - 1. Odaberite Izbornik > Željene postavke sustava, a zatim kliknite Dijeljenje.
  - 2. Odaberite potvrdni okvir Zajedničko korištenje podataka.
  - 3. Kako biste dodali mapu za zajedničko korištenje, pritisnite gumb Add+ pri dnu.
  - 4. Odaberite mapu i zatim pritisnite gumb Add+.
- 🥒 Preporučuje se da se povežete putem žičane mrežne veze jer se zaslon ili zvuk mogu prekinuti ovisno o stanju mreže.
- 🖉 Pri reprodukciji datoteke videozapisa putem udaljenog računala, može doći do prekidanja zvuka ili slike na zaslonu.

# Korištenje usluge Samsung DeX

Povezivanje s uslugom Samsung DeX može se izvršiti na TV-u putem bežične mreže.

Neki se modeli možda neće pretraživati prilikom povezivanja televizora s mobilnog uređaja putem Samsung DeX. U tom slučaju pristupite vodiču za DeX na zaslonu u kojem možete izvršiti povezivanje slijedeći upute na zaslonu.

🖉 Ova je funkcija dostupna samo na mobilnim uređajima koji podržavaju bežičnu uslugu Samsung DeX.

# Korištenje usluge Microsoft 365

Možete čitati i stvarati dokumente nakon što pristupite web-mjestu Microsoft 365.

- 🖉 Pokrenite pretraživač u prikazu preko cijelog zaslona.
- ℰ Nije moguće izmijeniti URL na stranici Microsoft 365.

# Dodavanje usluge oblaka

Odaberite ikonu Dodaj servis u oblaku. Pomoću funkcije označavanja stranica preglednika možete dodati poveznicu usluge na oblaku funkciji PC on TV ili je s nje izbrisati.

- 🖉 Za dodavanje usluge oblaka morate biti prijavljeni u Samsung račun.
- 🖉 Broj usluga oblaka koje je moguće dodati funkciji PC on TV ograničen je.

# Korištenje usluge Usluga oblaka

#### Možete pristupiti usluzi oblaka tako da odaberete ikonu usluge oblaka dodanu funkciji PC on TV.

- 🖉 Zaslon web-stranice može se razlikovati od onoga na računalu.
- 🖉 Možete kopirati ili lijepiti bilo koji tekst. Podržani su neki formati slika.
- Za jednostavnu i sigurnu prijavu na uslugu Usluga oblaka, podržana je i funkcija PC on TV Pass uz funkciju Samsung Pass.

Postavljanje funkcija Samsung Pass ili PC on TV Pass.

Postavite Samsung Pass ili PC on TV Pass na Koristi u (a) > > Izvor > PC on TV > Pokrenite preglednik PC on TV (Dodatno odaberite Microsoft 365 ili Dodaj servis u oblaku) > Internetski izbornik > Postavke.

Funkcija **PC on TV Pass** omogućuje jednostavno upravljanje identifikacijskim kodom i lozinkom za uslugu oblaka bez biometrijske provjere na mobilnom uređaju. Za to morate biti prijavljeni u Samsung račun. Lozinka je šifrirana kako bi bila sigurno pohranjena na vašem televizoru.

No prijava u PC on TV Pass možda neće biti moguća ovisno o politici određenog web-mjesta.

- 🖉 Za siguran pristup usluzi oblaka možete koristiti funkciju automatskog zatvaranja pretraživača ili brisanja povijesti.
- 🖉 Prije pristupa usluzi oblaka, više informacija potražite na "Pročitajte prije upotrebe funkcije Internet".

#### Usluga oblaka podržava sljedeće tipkovne prečace:

- F1: Vraća se na početni zaslon funkcije PC on TV.
- F5: Osvježi.
- F8: Isključuje zvuk.
- F9/F10: Podešavanje glasnoće.
- F11: Izmjenjuje prikaz preko cijelog zaslona i zadani prikaz zaslona.

# Korištenje usluge Apps

Smart Hub omogućava preuzimanje i pokretanje raznih aplikacija.

# **(**) > 88 Apps

Možete uživati u širokoj lepezi sadržaja, uključujući vijesti, sportska događanja, vremensku prognozu i igre, tako da instalirate odgovarajuće aplikacije na televizor.

- 🖉 Za korištenje ove funkcije televizor mora biti povezan s Internetom.
- Kada se usluga Smart Hub pokrene prvi put automatski se instaliraju zadane aplikacije. Zadane aplikacije mogu se razlikovati ovisno o modelu ili zemljopisnom području.

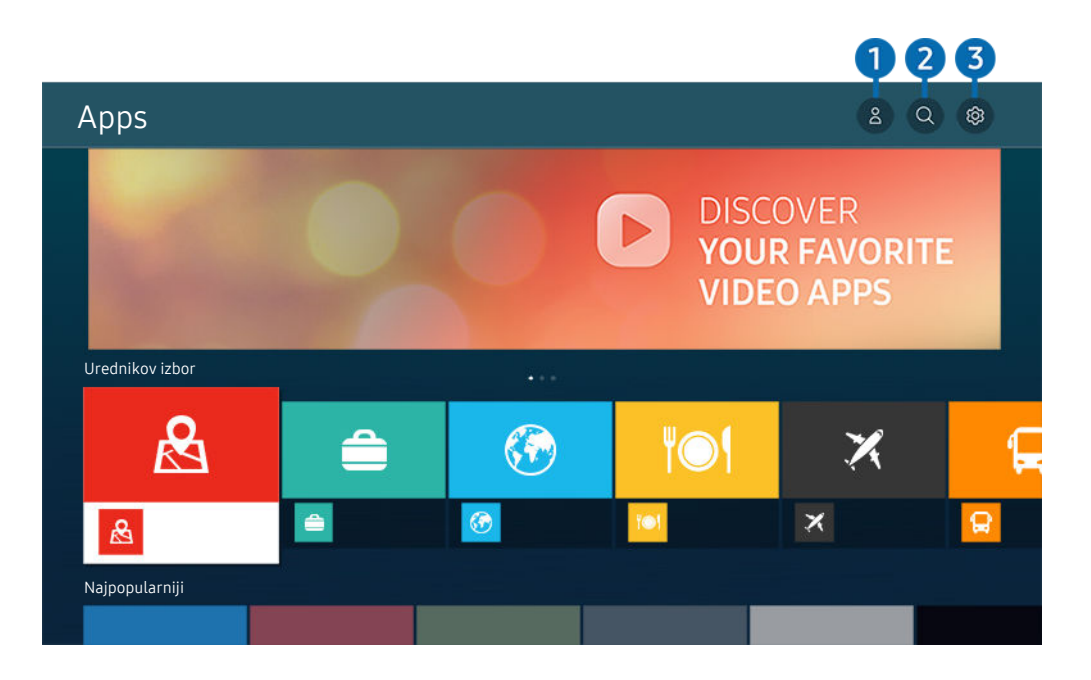

🖉 Slika na televizoru može se razlikovati od gore prikazane slike ovisno o modelu i zemljopisnom području.

### 🚺 🛆 Samsung račun

#### Idite na zaslon Samsung račun kako biste izradili novi račun ili se odjavili iz svojeg računa.

- 🖉 Ako ste odjavljeni iz Samsung računa, odaberite 🛆 Prijava za prijavu.
- 🖉 Ako nove aplikacije želite preuzimati koristeći Apps, najprije se morate prijaviti u svoj Samsung račun.

### Pretraživanje aplikacija

Možete pretraživati dostupne aplikacije.

# 

Možete upravljati instaliranim aplikacijama.

# Instaliranje aplikacije

- 1. Pomaknite se do aplikacije koju želite instalirati, a zatim pritisnite gumb Odaberi. Prikazat će se zaslon s detaljnim informacijama.
- 2. Odaberite Instaliraj. Kada je instalacija dovršena, pojavit će se izbornik mogućnosti Otvori.
- 3. Odaberite opciju Otvori kako biste odmah pokrenuli aplikaciju.
- 🖉 Instalirane aplikacije možete pogledati na zaslonu Postavke.
- 🖉 Ako u internoj memoriji televizora nema dovoljno prostora, određene aplikacije možete instalirati na USB uređaj.
- Aplikaciju instaliranu na USB uređaj možete pokrenuti samo kada je USB uređaj povezan s televizorom. Ako se tijekom korištenja aplikacije USB uređaj isključi, prekida se rad aplikacije.
- 🖉 Aplikacija instalirana na USB uređaj ne može se pokrenuti na računalu ili drugom televizoru.

# Pokretanje aplikacije

#### Možete pokrenuti aplikaciju odabranu iz opcije Preuzeta aplikacija.

Ikone u nastavku prikazat će se unutar odabranih aplikacija i označit će sljedeće:

- 🔘 : Aplikacija je instalirana na USB uređaju.
- 🙆 : Aplikacija ima lozinku.
- 💿 : Aplikacija se mora ažurirati.
- 🐵 : Aplikacija podržava funkciju zrcaljenja.
# Upravljanje instaliranim aplikacijama

Odaberite 🕸 Postavke u Apps. Možete upravljati instaliranim aplikacijama.

|   | Postavke         |              |  |     |                              |              |
|---|------------------|--------------|--|-----|------------------------------|--------------|
|   |                  | Ažuriraj sve |  |     | Automatsko ažuriranje. : • 7 |              |
|   | -                | <u>.</u>     |  |     |                              | ,            |
|   | 0                | 4            |  |     |                              | Ó            |
|   | <b>K</b>         |              |  | ΪΟΊ | , A                          | <b>' </b>  ' |
|   |                  |              |  |     |                              |              |
| 1 | Izbriši          |              |  |     |                              |              |
| 2 | Dodaj na početnu |              |  |     |                              |              |
| 3 | Zaključaj        |              |  |     |                              |              |
| 4 | Pomak            |              |  |     |                              |              |
| 5 | Pon. instaliraj  |              |  |     |                              |              |
| 6 | Prikaži detalje  |              |  |     |                              |              |

🖉 Slika na televizoru može se razlikovati od gore prikazane slike ovisno o modelu i zemljopisnom području.

#### Uklanjanje aplikacije

- 1. Odaberite aplikaciju koju želite izbrisati.
- 2. Odaberite opciju Izbriši.

#### Odabrana aplikacija je izbrisana.

- 🖉 Provjerite jesu li se prilikom uklanjanja aplikacije uklonili i podaci povezani s aplikacijom.
- 🖉 Standardne se aplikacije ne mogu deinstalirati.

#### 2 Dodavanje aplikacija u opciji Prvi zaslon

- 1. Odaberite aplikaciju za dodavanje.
- 2. Odaberite opciju Dodaj na početnu.
- 3. Kada se pojavi početni zaslon, pomaknite odabranu aplikaciju na željeno mjesto.
- 4. Pritisnite gumb Odaberi.

### Odabrana aplikacija dodaje se u opciji Prvi zaslon.

🖉 Ako je odabrana aplikacija već dodana na Prvi zaslon, ova je funkcija onemogućena.

#### **3** Zaključavanje i otključavanje aplikacija

- 1. Odaberite aplikaciju koju želite zaključati ili otključati.
- 2. Odaberite opciju Zaključaj/otključaj.

#### Odabrana aplikacija je zaključana ili otključana.

- Za zaključavanje ili otključavanje aplikacije unesite PIN kod. Zadani PIN kod je "0000" (za Francusku i Italiju: "1111"). PIN možete postaviti u opciji (2) > (2) Postavke > Općenito > Upravitelj sustava > Promjena PIN-a.
- 🖉 Funkcija **Promjena PIN-a** možda nije podržana ovisno o modelu ili zemljopisnom području.

### 4 Premještanje aplikacija

- 1. Odaberite aplikaciju koju želite premjestiti.
- 2. Odaberite opciju Pomak.
- 3. Premjestite aplikaciju na željenu lokaciju.
- 4. Pritisnite gumb Odaberi.

#### Odabrana aplikacija je pomaknuta.

🖉 Funkcija možda neće biti podržana ovisno o modelu ili zemljopisnom području.

#### 5 Ponovno instaliranje aplikacije

- 1. Odaberite aplikaciju za ponovno instaliranje.
- 2. Odaberite opciju Pon. instaliraj.

Započinje ponovna instalacija.

#### 6 Provjera detaljnih informacija aplikacije

- 1. Odaberite aplikaciju za provjeru.
- 2. Odaberite opciju Prikaži detalje.

#### Prikazat će se zaslon s informacijama o aplikaciji.

🖉 Aplikaciju možete ocijeniti na zaslonu Prikaži detalje.

### 7 Automatsko ažuriranje aplikacija

#### Za automatsko ažuriranje instaliranih aplikacija, postavite Automatsko ažuriranje. na UKLJUČENO.

🖉 Automatsko ažuriranje omogućeno je samo kada je televizor povezan s internetom.

# Korištenje funkcije e-Manual

Provjerite i pročitajte priručnik ugrađen u televizor.

## Pokretanje opcije e-Manual

# 

#### Možete pregledati ugrađeni e-Manual koji sadrži informacije o glavnim značajkama televizora.

- Možete preuzeti kopiju priručnika e-Manual s web-mjesta tvrtke Samsung kako biste ga pregledali ili ispisali na vaše računalo ili mobilni uređaj (https://www.samsung.com).
- 🖉 Nekim zaslonima izbornika nije moguć pristup iz opcije e-Manual.

## Korištenje gumba u e-Manual

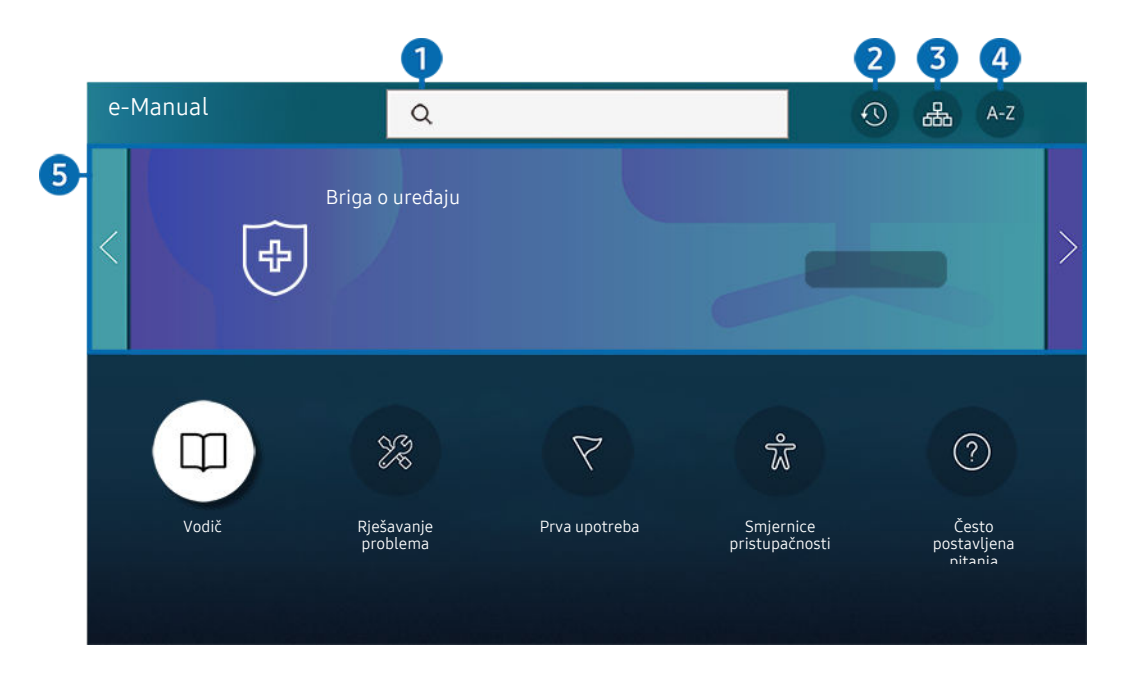

🖉 Slika na televizoru može se razlikovati od gore prikazane slike ovisno o modelu i zemljopisnom području.

# Q (Pretraž.)

Odaberite stavku među rezultatima pretraživanja za učitavanje odgovarajuće stranice.

### 2 🕓 (Nedavno gledane teme)

Odaberite temu s popisa nedavno pregledanih tema.

# 3 🚠 (Karta web-mjesta)

Prikazuje popise za svaku stavku u e-Manual.

# 4 A-Z (Indeks)

Odaberite ključnu riječ kako biste došli do relevantne stranice.

🖉 Funkcija možda neće biti podržana ovisno o modelu ili zemljopisnom području.

# 5 Briga o uređaju

Optimizirajte svoj TV i dijagnosticirajte njegovo stanje. Možete provjeriti i očistiti prostor za pohranu, dijagnosticirati poteškoće ili zatražiti tehničku podršku.

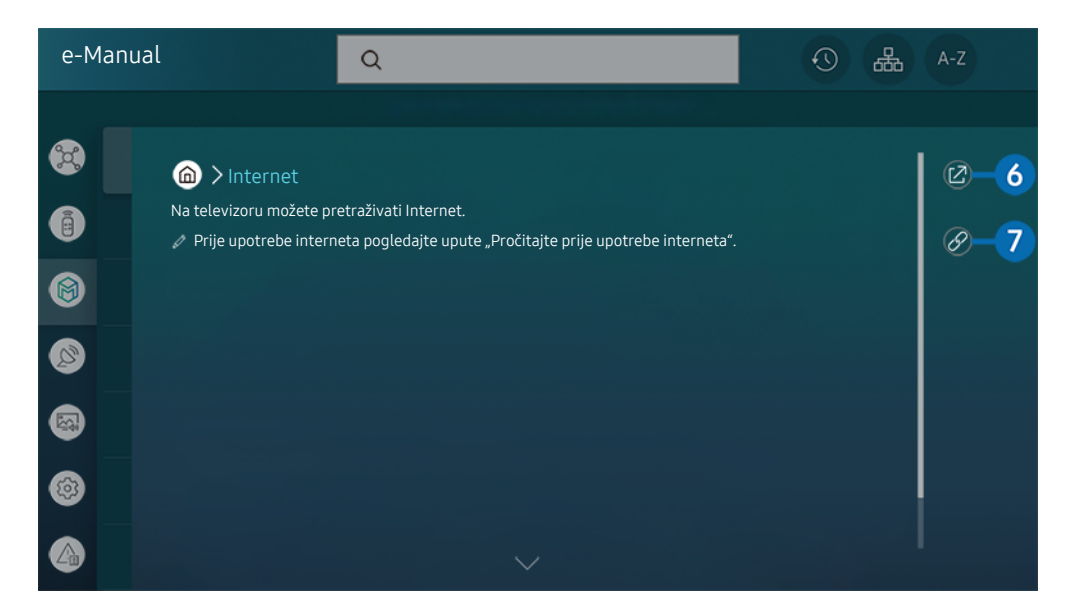

- 🖉 Riječi označene plavom bojom (npr. Internet) označavaju stavku izbornika.
- 🖉 Slika na televizoru može se razlikovati od gore prikazane slike ovisno o modelu i zemljopisnom području.

# 6 🕝 (Pokušajte)

Omogućuje trenutni pristup odgovarajućoj stavci izbornika i isprobavanje značajke.

# 7 🖉 (Veza)

Odmah pristupite podvučenoj temi koja se spominje na stranici u e-Manual.

# Korištenje funkcije Internet

Na televizoru možete pretraživati Internet.

### Internet

Ako pokrenete opciju Internet moći ćete pregledati nedavno pregledana web-mjesta ili najnovije preporuke. Kada odaberete željeno web-mjesto, možete mu izravno pristupiti.

- Internet možete jednostavnije upotrebljavati nakon povezivanja tipkovnice i miša.
- Možete se kretati po web-stranicama s pomoću gumba na upravljaču Samsung pametni daljinski upravljač ili Daljinski upravljač.
- ℰ Web-stranice mogu se razlikovati od one na računalu.
- 🖉 Prije upotrebe Internet, pogledajte odjeljak "Pročitajte prije upotrebe funkcije Internet".
- Aplikacija Internet ima ugrađeni Postavke za Samsung Pass ( > Internet > Internetski izbornik > Postavke > Samsung Pass).

Pomoću **Samsung Pass** možete se prijaviti na web-mjesto jednostavno i sigurno. Kada ponovno posjećujete web-mjesto, možete se prijaviti s pomoću **Samsung Pass** biometrijske provjere autentičnosti na vašem mobilnom uređaju bez unošenja identifikacijskog koda i lozinke.

Međutim, ova **Samsung Pass** prijava možda neće funkcionirati, ovisno o politici tog web-mjesta. Zato trebate biti prijavljeni na mobilni uređaj putem Samsung računa registriranog u **Samsung Pass**.

# Korištenje usluge SmartThings

Omogućuje televizoru povezivanje i upravljanje raznim prepoznatim uređajima u istom prostoru.

# > % SmartThings

# Pomoću televizora daljinskim upravljačem možete upravljati uređajima povezanima putem Bluetootha, tehnologije BLE (Bluetooth Low Energy) ili Wi-Fi mreže.

- Ovisno o televizoru ili položaju uređaja, možda nećete moći upravljati funkcijama pomoću daljinskog upravljača. U tom slučaju pomaknite uređaj.
- 🖉 Funkcija možda neće biti podržana ovisno o modelu.
- 🖉 Ova funkcija možda neće biti dostupna ovisno o vrsti uređaja.

### Registriranje uređaja

- 1. Kada je bilo koji uređaj prepoznat blizu televizora, na zaslonu televizora pojavit će se skočni prozor za registriranje.
  - 🖉 Kada nije otkriven nijedan uređaj, skočni prozor možda se neće pojaviti.
- 2. Odaberite Registracija kako biste registrirali uređaj.
  - Ø Odaberite Zatvori. Tada se skočni prozor za registriranje neće pojaviti.

Uređaj možete registrirati u 🌀 > 🐝 SmartThings > Dodaj uređaj.

- 🖉 Svi uređaji povezani putem USB ili HDMI kabela automatski su registrirani.
- 🖉 🌀 > 🐝 SmartThings, možete vidjeti dostupne opcije za svaki uređaj.

Podržane opcije mogu se razlikovati ovisno o uređaju.

# Izgled zaslona za funkciju SmartThings

# > \* SmartThings

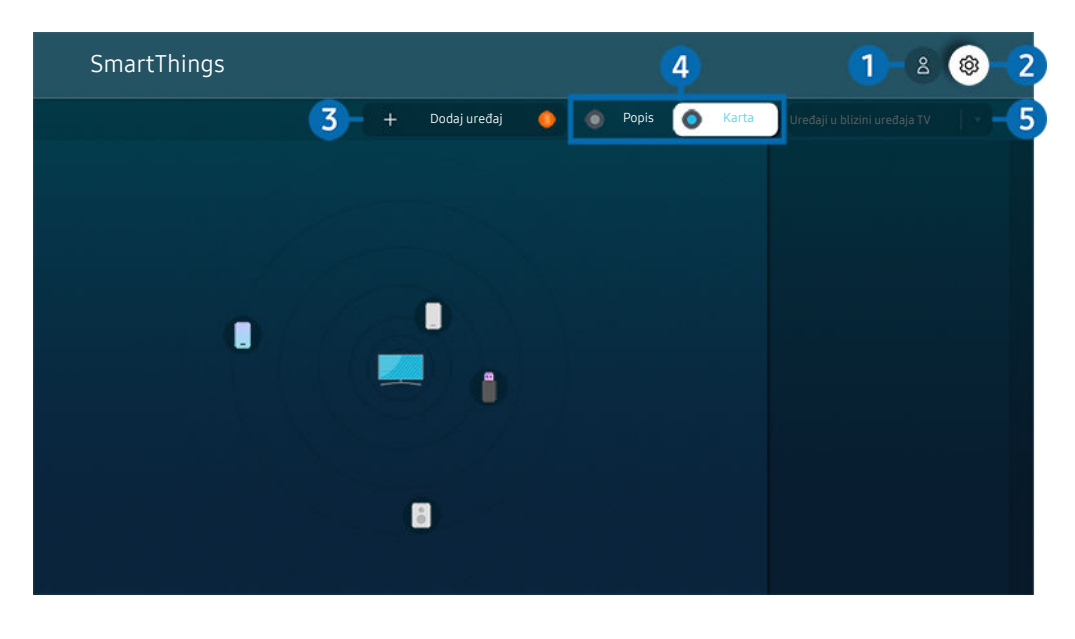

🖉 Slika na televizoru može se razlikovati od gore prikazane slike ovisno o modelu i zemljopisnom području.

# 1 🖄 Samsung račun

#### Idite na zaslon Samsung račun kako biste izradili novi račun ili se odjavili iz svojeg računa.

🖉 Ako ste odjavljeni s računa Samsung račun, odaberite 🛆 Prijava kako biste se prijavili.

# 2 <sup>(2)</sup> Postavke

Postavke opcije SmartThings možete konfigurirati.

# 3 Dodaj uređaj

Prikazuje se popis uređaja koji se mogu registrirati na vašem televizoru. Možete registrirati bilo koji uređaj tako da ga odaberete.

# 4 Popis / Karta

Otkriveni uređaji prikazuju se na karti ili popisu.

### 5 Kategorije popisa uređaja

- 🖉 Dostupne opcije mogu se razlikovati ovisno o uređaju.
- Mjesto

Prikazuje sva mjesta povezana putem aplikacije SmartThings.

• Uređaji u blizini uređaja TV

Prikazuju se svi otkriveni uređaji s kojima se možete povezati ili kojima možete upravljati.

Opcije upravljanja možete pokrenuti nakon što odaberete željeni uređaj.

🖉 Dostupne opcije mogu se razlikovati ovisno o uređaju.

# Dostupni uređaji

| Vrsta                                                       | Pojedinosti opisa                                                                                                |  |  |
|-------------------------------------------------------------|----------------------------------------------------------------------------------------------------|--|--|
|                                                             | Serija Galaxy (S6, Android 7.0 ili noviji)                                                                       |  |  |
| Mobilni uređaji                                             | Serija iPhone (iOS7.1 ili kasnije)                                                                               |  |  |
|                                                             | 🧪 Aplikacija SmartThings mora biti instalirana u slučaju uređaja sa sustavom Android.                            |  |  |
| Uređaji za infracrveni daljinski<br>upravljač (IR Sniffing) | Klimatizacijski uređaj, pročišćivač zraka, robotski usisavač, električni ventilator, ovlaživač<br>zraka          |  |  |
| Bluetooth uređaji                                           | Bluetooth zvučnik, slušalice, zvučnik Soundbar, tipkovnica, miš, podloga za igru                                 |  |  |
| Uređaji SmartThings                                         | Pojedinosti o uređajima SmartThings potražite na https://www.smartthings.com/<br>products.                       |  |  |
| Vanjski uređaji                                             | DVD uređaj, Blu-ray uređaj, sustav kućnog kina, igraća konzola, OTT kutija, set-top box<br>prijemnik, USB uređaj |  |  |
|                                                             | 🦉 Oredaji moraju bili povezani na HDMI ili OSB priključak.                                                       |  |  |

🖉 Za detaljni popis podržanih uređaja posjetite www.samsung.com.

🖉 Ova funkcija možda nije dostupna ovisno o vanjskom uređaju.

# Reprodukcija slika/videozapisa/glazbe

Možete reproducirati sadržaj pohranjen na televizoru, USB uređajima, mobilnim uređajima, fotoaparatima, računalima itd.

## 

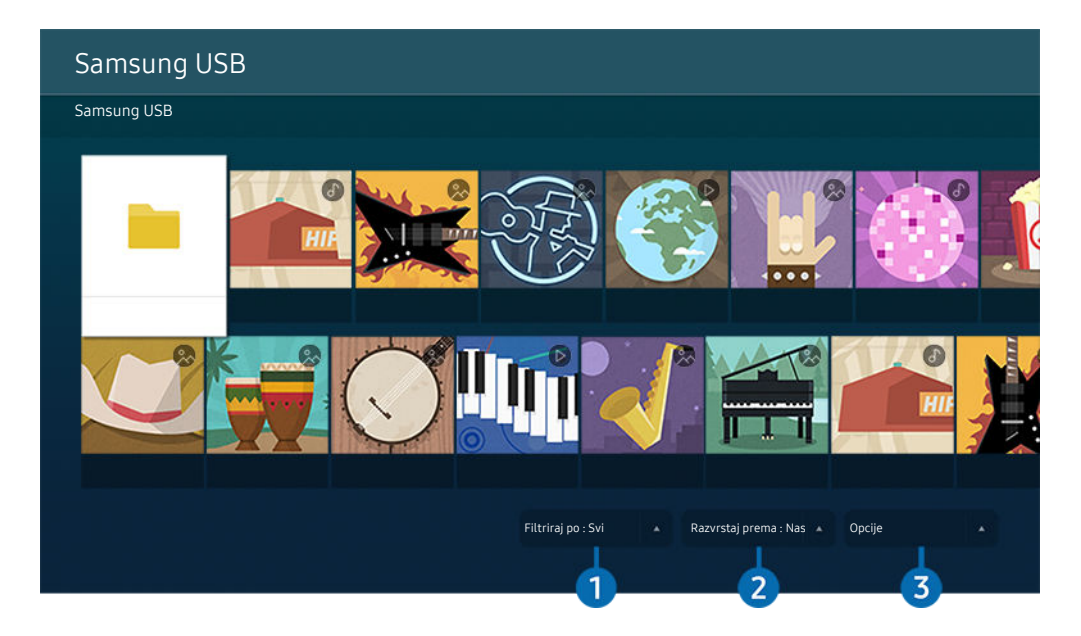

🖉 Slika na televizoru može se razlikovati od gore prikazane slike ovisno o modelu i zemljopisnom području.

# Na televizoru možete reproducirati multimedijski sadržaj pohranjen na uređajima za pohranu kao što su USB mobilni uređaji i fotoaparati.

- Multimedijski sadržaj ne možete reproducirati ako televizor ne podržava sadržaj ili uređaj za pohranu. Dodatne informacije potražite u odjeljku "Pročitajte prije reprodukcije datoteka s fotografijama, videozapisima ili glazbom".
- Prije priključivanja USB uređaja napravite sigurnosnu kopiju važnih datoteka. Tvrtka Samsung ne snosi odgovornost za oštećene ili izgubljene datoteke.

Sljedeće funkcije možete koristiti na zaslonu za popis medijskog sadržaja uređaja za pohranu.

# 1 Filtriraj po

Filtrira multimedijski sadržaj prema vrsti medija

# 2 Razvrstaj prema

#### Razvrstavanje popis sadržaja.

🖉 Funkcija možda neće biti podržana ovisno o vrsti vanjskog uređaja.

# Opcije

Brisanje ili reprodukcija odabranog multimedijskog sadržaja s popisa multimedijskog sadržaja. Kada odaberete Osvježi, ponovno se učitava sadržaj popisa.

- 🖉 Možete izbrisati samo snimljeni sadržaj. Za brisanje sadržaja promijenite opciju Filtriraj po u Snimljeno.
- 🖉 Funkcija **Snimljeno** možda neće biti podržana ovisno o zemljopisnom području.

#### Reprodukcija multimedijskog sadržaja na računalu ili mobilnom uređaju

- 1. Odabir uređaja s multimedijskim sadržajima na zaslonu lo > ∋ Izvor. Pojavljuje se popis sadržaja medija u uređaju.
- 2. Odaberite stavku multimedijskog sadržaja s popisa.

#### Odabrani sadržaj će se reproducirati.

- Sadržaj se možda ne može reproducirati, ovisno o vrsti kodiranja ili formatu datoteke. Nadalje, nekoliko funkcija možda je ograničeno.
- Sadržaj na uređajima koji su povezani s televizorom putem vaše mreže možda se neće reproducirati ispravno zbog problema s mrežnom komunikacijom. U tom slučaju upotrijebite USB uređaj.

### Reprodukcija multimedijskog sadržaja na USB uređaju

- 1. Povežite USB uređaj na USB priključak.
- 2. Kada se pojavi skočna poruka na zaslonu, odaberite **Pregledaj** kako biste se lako prebacili na multimedijski sadržaj koji je pohranjen na uređaju.
  - Ako je USB uređaj na kojem se nalazi sadržaj koji želite reproducirati već povezan s televizorom, odaberite ga na zaslonu 
    > > > Izvor.
- 3. Odaberite stavku sadržaja za reproduciranje s popisa.

Odabrani sadržaj će se reproducirati.

# Slušanje zvuka s mobilnog uređaja putem zvučnika na televizoru uz upotrebu značajke Sound Mirroring

Uživajte slušajući glazbu u svom životnom prostoru. Na TV-u se stvaraju vizualizacije koje se mijenjaju ovisno o frekvenciji glazbe.

- 1. Pretražujte i povezujte se sa svojim televizorom iz 🕴 (Bluetooth) uređaja na svojem mobilnom uređaju.
- 2. Odaberite multimedijski sadržaj za reprodukciju na svojem mobilnom uređaju.

#### Odabrani se medij reproducira putem zvučnika televizora.

- 🖉 Funkcija možda neće biti podržana ovisno o modelu.
- 🖉 Na nekim se modelima slika reproduciranog sadržaja može razlikovati ovisno o načinu rada.
- 🖉 Ako su televizor i zvučna traka povezani bežično, operacija može biti ograničena.

# Gumbi i funkcije dostupni tijekom reprodukcije multimedijskih sadržaja

# Pritisnite gumb Odaberi tijekom reprodukcije videozapisa fotografije ili snimljenog zapisa. Prikazat će se sljedeći gumbi.

- 🖉 Gumbi i funkcije možda neće biti podržani ovisno o modelu ili zemljopisnom području.
- 🖉 Dostupni gumbi i funkcije mogu se razlikovati prema sadržaju koji gledate ili reproducirate.
- Pauza / Reproduciraj

Pauzira ili reproducira multimedijski sadržaj.

• Pomicanje unatrag / pomicanje unaprijed

Pritisnite gumb za usmjeravanje prema gore kako biste fokus premjestili na traku za upravljanje reprodukcijom, a zatim odaberite gumb za usmjeravanje ulijevo ili udesno na traci za upravljanje reprodukcijom kako biste se pomaknuli 10 sekundi unatrag ili unaprijed na videozapisu.

• Pomaknite se na određeni odjeljak za reprodukciju, pomaknite fokus na traku za reprodukciju, a zatim odaberite jednu od pet sličica.

🖉 Funkcija možda neće biti podržana ovisno o formatu datoteke.

• Zaust.

Zaustavlja se sadržaj koji se reproducira.

#### • Preth. / Sljedeće

Prikaz prethodnog ili sljedećeg multimedijskog sadržaja.

#### • Premotaj unatrag / Premotaj unaprijed

Premotava sadržaj unatrag ili unaprijed. Pritisnite gumb više puta kako biste povećali brzinu premotavanja unatrag ili unaprijed do 3 puta. Da biste se vratili na normalnu brzinu, odaberite opciju 🕑 ili pritisnite gumb 💹.

Kada je videozapis pauziran, možete koristiti sljedeće funkcije. Imajte na umu da, dok je video pauziran, televizor ne reproducira zvuk.

#### • Način rada u 360

#### Pruža pogled od 360 stupnjeva za videozapise i fotografije.

- 🖉 Funkcija možda neće biti podržana ovisno o formatu datoteke.
- 🖉 Datoteke videozapisa koje upotrebljavaju kodek mjpeg ne podržavaju pogled od 360 stupnjeva.
- Kada videozapis ili fotografija ne podržava pogled od 360 stupnjeva, primjena rotacije od 360 stupnjeva na videozapis može dovesti do izobličenja slike na zaslonu.
- 🖉 Videozapisi se mogu prekinuti ako se rotacija od 360 stupnjeva primijeni tijekom dvostruko brže reprodukcije.
- Videozapisi koji podržavaju pogled od 360 stupnjeva mogu se prekinuti ako se rotacija od 360 stupnjeva primijeni istovremeno s drugim funkcijama tijekom reprodukcije.
- 🖉 Ova funkcija možda neće biti podržana za neke razlučivosti.
- Funkcija možda neće biti podržana ovisno o modelu.

#### Automatsko okretanje za 360

Automatski prilagođava kut prikaza videozapisa analiziranjem količine izmjene slika tijekom reprodukcije datoteke videozapisa koja pruža pogled od 360 stupnjeva. Kada je ova funkcija pokrenuta, ubrzo započinje rotacija.

Kada je funkcija Automatsko okretanje za 360 fokusirana, pritisnite gumb Odaberi da biste promijenili na sljedeće načine rada:

- G Općenito
- (D. Dinamično
- (N360° Prirodno
- 🖉 Ova je funkcija dostupna samo kada je odabrana opcija Način rada u 360.
- Ako je aktivirana funkcija Automatsko okretanje za 360, prilagođavanje će biti izvršeno automatski. Položaj prilagođavanja može se razlikovati ovisno o slici.
- 🖉 Kut prikaza videozapisa moguće je ručno prilagoditi u načinu rada Općenito.
- 🖉 Funkcija možda neće biti podržana ovisno o formatu datoteke.
- 🖉 Datoteke videozapisa koje upotrebljavaju kodek mjpeg ne podržavaju pogled od 360 stupnjeva.
- Kada videozapis ne podržava pogled od 360 stupnjeva, primjena rotacije od 360 stupnjeva na videozapis može dovesti do izobličenja slike na zaslonu.
- 🖉 Videozapisi se mogu prekinuti ako se rotacija od 360 stupnjeva primijeni tijekom dvostruko brže reprodukcije.
- Videozapisi koji podržavaju pogled od 360 stupnjeva mogu se prekinuti ako se rotacija od 360 stupnjeva primijeni istovremeno s drugim funkcijama tijekom reprodukcije.
- 🖉 Ova funkcija možda neće biti podržana za neke razlučivosti.
- 🖉 Funkcija možda neće biti podržana ovisno o modelu.
- Ponovi

Neprekidno reproducira trenutni sadržaj ili sve datoteke sa sadržajem u istoj mapi.

• Nasumično

Reproducira glazbene datoteke nasumičnim redoslijedom.

#### • Slika isklj.

Reproducira glazbene datoteke dok je zaslon isključen.

• Pod. zaslona

Prilagođava fotografiju zaslonu.

• Okreni lijevo / Okreni desno

Okreće fotografiju ulijevo ili udesno.

• Zumiraj

Uvećava fotografiju.

• Pozadinska glazba

Pauzira ili nastavlja reproducirati pozadinsku glazbu dok televizor prikazuje fotografije.

🖉 Ova funkcija dostupna je nakon omogućavanja opcije Pozadinska glazba.

- Opcije
  - 🖉 Dostupne opcije mogu se razlikovati ovisno o modelu i sadržaju.

| Funkcija              | Opis                                                                                                    |  |  |  |
|-----------------------|----------------------------------------------------------------------------------------------------|--|--|--|
| Brzina dijaprojekcije | <ul> <li>Postavljanje brzine prikaza slajdova.</li> <li>Ako se na USB uređaju nalazi samo jedna datoteka sa slikom, prikaz slajdova neće se reproducirati.</li> </ul>                                                                                                    |  |  |  |
| Efekt slikokaza       | <ul> <li>Primjena efekata prijelaza za prikaz slajdova.</li> <li>Ako se na USB uređaju nalazi samo jedna datoteka sa slikom, prikaz slajdova neće se reproducirati.</li> </ul>                                                                                                    |  |  |  |
| Pozadinska glazba     | <ul> <li>Reproducira pozadinsku glazbu kada postavite skočni prozor dok televizor prikazuje fotografije.</li> <li>Glazbene datoteke moraju se pohraniti na istom USB uređaju kao i fotografije.</li> <li>Kako biste pauzirali pozadinsku glazbu, odaberite Pozadinska glazba na zaslonu za reprodukciju.</li> </ul> |  |  |  |
| Podnaslovi            | Možete postaviti detaljne opcije titlova kao što su jezik, sinkronizacija, veličina i boja.                                                                                                    |  |  |  |
| Okreni                | Rotira videozapis.                                                                                                    |  |  |  |
| Audio jezik           | Mijenja jezik zvuka.<br>🖉 Ta opcija dostupna je samo kada videozapis podržava višekanalni zvuk.                                                                                                    |  |  |  |
| Informacije           | Prikaz detaljnih informacija o trenutnom multimedijskom sadržaju.                                                                                                    |  |  |  |

# Korištenje usluge Multi View

Putem funkcije Multi View možete prikazivati više stavki sadržaja.

# 

🖉 Funkcija možda neće biti podržana ovisno o modelu.

Kako biste pokrenuli funkciju, odaberite lo > I Multi View, a zatim odaberite sadržaj koji želite dodati u Odabir sadržaja. ili odaberite željenu kombinaciju u Zadano na vrhu > I Multi View. Ili pokrenite (Smart View / Apple AirPlay) na svojem mobilnom uređaju.

- 🖉 Ovu je funkciju moguće pokrenuti ili zaustaviti pritiskom na gumb 🗇 na Samsung pametni daljinski upravljač.
- Kad je gumb dostupan na daljinskom upravljaču Samsung pametni daljinski upravljač, funkciju Multi View možete otvoriti pritiskom tog gumba.
- Višestruki prikaz od 3 do 5 stavki sadržaja podržan je u nekim modelima, uključujući QN8\*\*A i QN9\*\*A. Kad pritisnete gumb
   u načinu rada Multi View, zaslon pregleda za Multi View pojavljuje se na dnu zaslona. Odabirom sadržaja na zaslonu pregleda za Multi View, u načinu rada Multi View može se prikazati 2 5 sadržaja.
- Ova je funkcija podržana samo za emitiranje televizijskog programa, vanjske uređaje ili aplikacije koje podržavaju Multi View.
- Za vrijeme upotrebe funkcije Multi View, emitiranje aplikacija s vašeg mobilnog uređaja pokreće se na funkciji Multi View. Ovu funkciju ne podržavaju neke aplikacije.
- 🖉 Na nekim modelima možete prikazati sliku kamere povezane s aplikacijom SmartThings na vašem mobilnom uređaju.
- 🖉 Značajka Q-Symphony nije podržana na funkciji Multi View.
- Kada se vanjski uređaj povezan s prijemnikom ili zvučnikom Soundbar koristi putem funkcije Multi View, zvuk izlazi iz zvučnika televizora, a ne prijemnika ili zvučnika Soundbar.

#### Kada je Multi View aktivan, pritisnite gumb Odaberi kako biste konfigurirali sljedeće izbornike.

- 🖉 Ova funkcija i opcije pružene za svaku ikonu izbornika možda neće biti dostupne ovisno o modelu i regiji.
- Odaberite sadržaj s ove aplikacije/izvora.

Možete odabrati s popisa sadržaja koji se prikazuje iznad.

- 🖉 Nakon što odaberete stavku sadržaja, možete upravljati zaslonom ili promijeniti aplikaciju i izvor.
- > Promjena aplikacije/izvora.

Možete promijeniti sadržaj na odabranom prozoru.

• 🗇 (Promijeni veličinu zaslona.)

Odabire željenu veličinu funkcije Multi View.

• 💽 (Postavi mogućnost Slika-u-Slici.)

Odabire položaj malog zaslona na cijelom zaslonu. Lijevi ili desni zaslon koji se fokusira pojavljuje se u obliku malog prozora.

- 🖉 Funkcija možda neće biti podržana ovisno o modelu.
- 🔩 (Slušajte zvuk s dva zaslona.)

Čut ćete zvuk oba zaslona u isto vrijeme tako da prilagodite omjer glasnoće oba zaslona.

🖉 Funkcija možda neće biti podržana ovisno o modelu.

• 🖞 (Izbriši zaslon.)

#### Možete izbrisati odabrani zaslon.

- 🖉 Funkcija možda neće biti podržana ovisno o modelu.

#### Možete čuti zvuk nakon što se povežete s Bluetooth zvučnikom.

- 🖉 Funkcija možda neće biti podržana ovisno o modelu.
- $\Box$  (Izađi na cijeli zaslon.)

Multi View je završio kad se pojavi prikaz preko cijelog zaslona.

Kako biste zaustavili Multi View, pritisnite i držite pritisnutim gumb 🕥 na Samsung pametni daljinski upravljač. Kratkim pritiskom gumba 🌀 na upravljaču Samsung pametni daljinski upravljač birate hoćete li spremiti i izaći iz trenutačnog izgleda.

• Spremi i izađi

Možete spremiti izgled trenutačne aplikacije Multi View prije zatvaranja funkcije.

Spremljeni izgled može se upotrijebiti nakon što ga odaberete na vrhu prikaza Multi View (m) > m Multi View
 > gumb za usmjeravanje prema gore).

# Korištenje usluge Bixby

Izgovorite riječi u mikrofon na upravljaču Samsung pametni daljinski upravljač ili televizoru kako biste upravljali televizorom.

- 🖉 Funkcija Bixby dostupna je samo kada je televizor povezan s internetom.
- Da biste upotrebljavali Bixby, morate se registrirati i prijaviti na svoj Samsung račun. Neke funkcije možda neće biti podržane ako niste prijavljeni na Samsung račun.
- 🖉 Funkcija Bixby podržava samo neke jezike i podržane funkcije mogu se razlikovati ovisno o zemljopisnom području.
- 🖉 Funkcija Bixby možda nije podržana ovisno o modelu ili zemljopisnom području.

## Pokretanje funkcije Bixby glasom

Razgovor s funkcijom Bixby možete odmah započeti izgovaranjem "**Hi, Bixby**". Izgovorite "**Hi, Bixby**" pa će se pri dnu zaslona televizora aktivirati ikona Bixby u načinu rada za slušanje. Nastavite govoriti.

- Kada je udaljenost do televizora od 3 do 4 m, osigurana je optimalna učinkovitost. Dodatne informacije o korištenju ovom funkcijom potražite u odjeljku "Problemi s prepoznavanjem govora".
- 🖉 Funkcija možda neće biti podržana ovisno o modelu ili zemljopisnom području.

# Pokretanje funkcije Bixby pomoću gumba na Samsung pametni daljinski upravljač

Možete razgovarati putem značajke Bixby s pomoću gumba Samsung pametni daljinski upravljač. Pritisnite i držite gumb 🔮 na upravljaču Samsung pametni daljinski upravljač, izgovorite naredbu, a zatim otpustite gumb 🔮.

Da biste pregledali vodič Bixby jednom pritisnite gumb 🐠:

• Kada pritisnete gumb 🔮 na dnu zaslona se pojavljuje gumb za Explore Now. Pritisnite gumb Odaberi kako biste prešli na zaslon Explore Bixby.

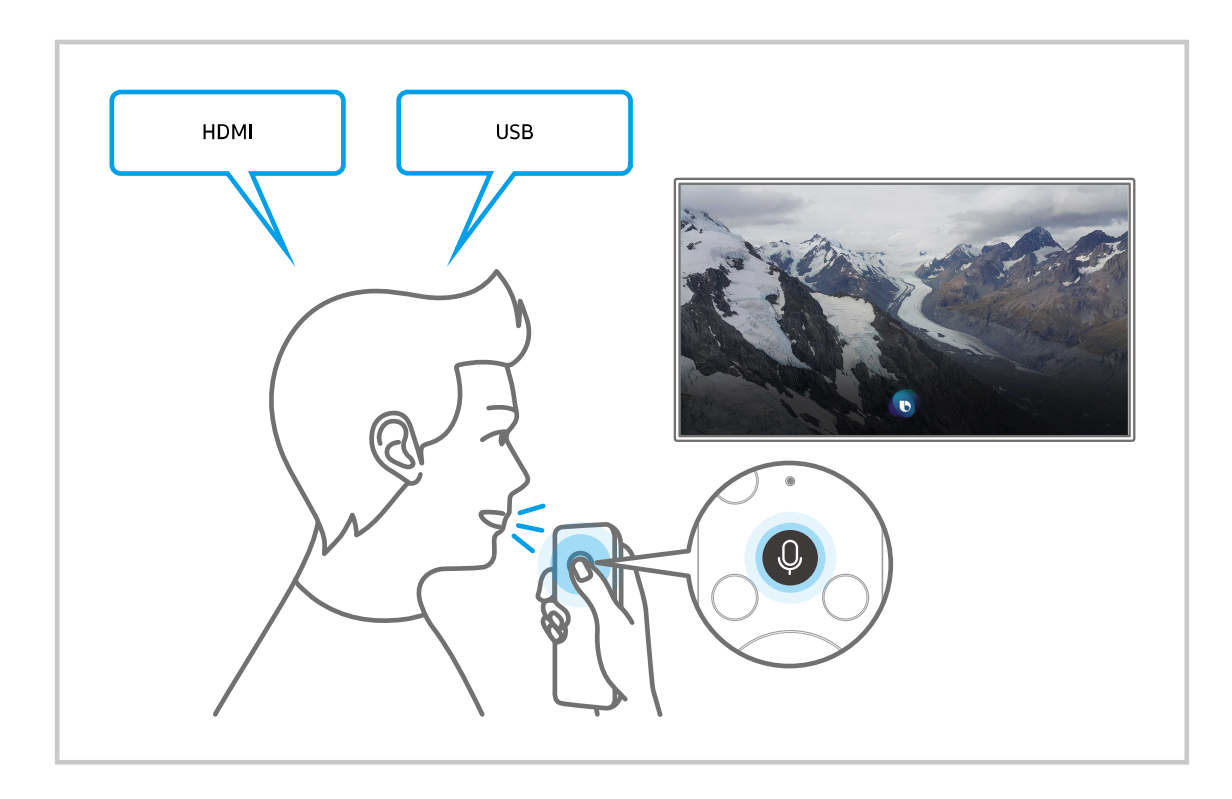

### Saznajte više o zaslonu Explore Bixby

| 8 |  |  |
|---|--|--|
|   |  |  |
|   |  |  |
|   |  |  |
|   |  |  |
|   |  |  |
|   |  |  |
|   |  |  |
|   |  |  |

🖉 Slika na televizoru može se razlikovati od gore prikazane slike ovisno o modelu i zemljopisnom području.

# 1 🛆 Moj profil

#### Odjavite se nakon što odete na zaslon Moj profil.

🖉 Ako ste odjavljeni iz Samsung računa, odaberite 🖄 Moj profil za prijavu.

# 2 🛛 Tutorials

Pojavljuje se skočni prozor o upotrebi funkcije Bixby.

# 3 🕸 Settings

#### Možete promijeniti postavke za upotrebu funkcije Bixby.

- 🖉 Funkcije možda neće biti podržane ovisno o modelu ili zemljopisnom području.
- Te se funkcije mogu postaviti u Postavke usluge Bixby Voice ( > Postavke > Općenito > Glas > Postavke usluge Bixby Voice).
- Language

#### Možete promijeniti jezik funkcije Bixby.

- 🖉 Jezici televizora i drugih aplikacija neće se promijeniti.
- 🖉 Bixby podržava samo neke jezike.

#### Voice response

Možete promijeniti ili isključiti glas funkcije Bixby.

🖉 Ta funkcija možda neće biti podržana, ovisno o jeziku odabranom za Bixby.

#### • Voice Wake-up

# Možete postaviti da Bixby odgovori na vaš glas. Ako funkcija Bixby ne reagira na vaš glas, uključite funkciju Voice Wake-up i potom pokušajte ponovno. ( > Explore Now > Settings > Voice Wake-up)

- 🖉 Ova funkcija omogućena je samo kada je senzor zvuka pri dnu televizora aktivan.
- Kada je udaljenost do televizora od 3 do 4 m, osigurana je optimalna učinkovitost. Dodatne informacije o korištenju ovom funkcijom potražite u odjeljku "Problemi s prepoznavanjem govora".
- 🖉 Funkcija Voice Wake-up možda neće biti podržana ovisno o modelu ili zemljopisnom području.

#### • Sound feedback

#### Reproducirajte zvuk kada funkcija Bixby počne i prestane slušati.

- 🖉 Funkcija možda neće biti podržana ovisno o modelu ili zemljopisnom području.
- Privacy

Značajci Bixby možete omogućiti ili onemogućiti upotrebu svojih osobnih podataka dok upotrebljavate usluge značajke Bixby.

• O usluzi Bixby Voice

Prikazuju se detaljni uvjeti i odredbe.

#### **4** Preporučene naredbe

Prikazuju se preporučene naredbe koje možete upotrebljavati za kontrolu televizora s pomoću funkcije Bixby s obzirom na trenutačni kontekst.

Ako ne želite vidjeti preporučene naredbe, postavite Savjet za glasovne naredbe na Isključeno. ( > B Postavke > Općenito > Glas > Savjet za glasovne naredbe)

# **5** All Services

Možete naučiti glasovne naredbe kojima možete upotrebljavati funkciju Bixby u raznim situacijama. Pomoću gumba za usmjeravanje pomaknite se do željene naredbe te zatim pritisnite gumb Odaberi. Možete koristiti različite glasovne naredbe za rukovanje televizorom.

### Pročitajte prije korištenja značajke Bixby

- Podržani jezici i značajke interakcije glasova mogu se razlikovati ovisno o zemljopisnom području.
- Ako se postavljeni jezik razlikuje od jezika u vašoj državi, neke značajke nisu dostupne.
- Funkcija Bixby dostupna je samo kada je televizor povezan s internetom.
- Čak i ako je televizor povezan s internetom, možda neće biti odgovora zbog pogreške poslužitelja za funkciju Bixby.

- Ako se funkcija Bixby ažurira, postojeće radne specifikacije možda će se promijeniti.
- Funkcija Bixby dostupna je samo na televizorima koji je podržavaju i isporučuje se s daljinskim upravljačima koji imaju zvučnik.
- Simboli, uključujući "-" i posebne znakove, nisu podržani. U skladu s time, ako riječ ili rečenica sadrže brojčane vrijednosti ili simbole, funkcija možda neće pravilno raditi.
- Rezultati pretraživanja možda neće pružiti potpune rezultate.
- Možda će se od vas tražiti da platite neke aplikacije. Slijedom toga možda ćete naići na zahtjev za uslugu ili ugovor.
- Kako biste promijenili trenutni kanal izgovaranjem naziva kanala kao glasovnih naredbi, morate dovršiti postavku Postavke davatelja usluga. Postavke davatelja usluga mogu se postaviti u > Postavke > Emitiranje > Postavke davatelja usluga.

- 🖉 Postavke pružatelja usluge možda neće biti podržane u početnom postavljanju ovisno o zemljopisnom području.
- Kako biste upotrebljavali funkciju glasovnog unosa teksta i funkciju pretraživanja, morate pristati na odredbe koje omogućuju trećim stranama prikupljanje i upotrebu vaših glasovnih podataka.
- Za upotrebu funkcije Bixby morate:
  - Prihvatite uvjete upotrebe usluge Smart Hub.
  - Prihvatite smjernice povezane s prikupljanjem i korištenjem osobnih podataka za uslugu Smart Hub.
  - Pristati na prikupljanje i korištenje osobnih podataka za uslugu povezanu s glasovnom interakcijom.

### Odredbe za upotrebu funkcije Bixby

• Stopa glasovne interakcije razlikuje se ovisno o glasnoći/boji, izgovoru i zvučnoj okolini (zvuk televizora i buka okoline).

Ako postavke za pružatelja usluge još uvijek nisu konfigurirane, konfigurirajte ih u lo > lo Postavke > Općenito > Poništi. Pokušajte

# Korištenje funkcije Traka igre

Jednostavno upravljajte Nadzorom postavki igre i Postavkama pojačivača igre s pomoću trake Traka igre.

🖉 Funkcija možda neće biti podržana ovisno o modelu.

### Pokretanje trake Traka igre

Kada je Način igre ( > Postavke > Općenito > Upravljanje vanjskim uređajima > (Postavke načina igre) > Način igre) postavljen na Uključeno ili Autom., pritisnite i držite gumb a daljinskom upravljaču Samsung pametni daljinski upravljač kako biste pokrenuli Traka igre.

# Upoznajte Traka igre

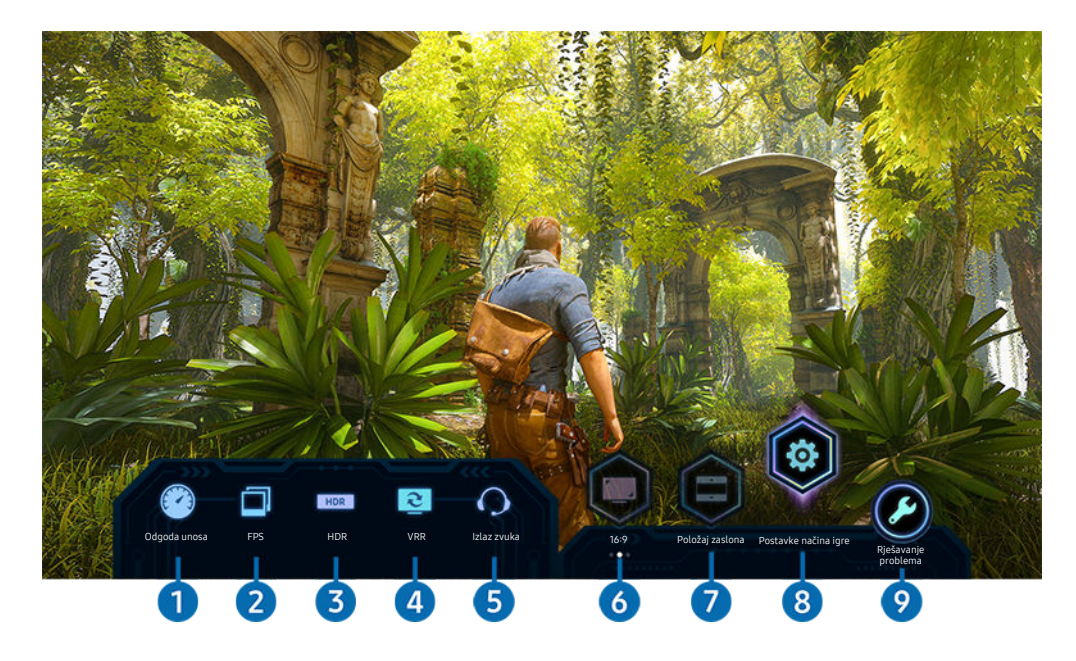

🖉 Slika na televizoru može se razlikovati od prethodno prikazane slike ovisno o modelu.

# Odgoda unosa

Prikazuje Odgoda unosa igre. Kada je Motion Plus igre postavljeno na Isključeno, igra funkcionira s minimalnim kašnjenjem ulaznog signala.

Kada povećate vrijednosti za Smanj. zamućenosti i Smanj. podrhtav. u Postavke funkcije Motion Plus igre (
 > (
 > (
 > Postavke > Općenito > Upravljanje vanjskim uređajima > Postavke načina igre > Postavke funkcije Motion Plus igre), povećava se kašnjenje ulaznog signala.

# PPS (slika u sekundi)

Prikazuje broj slika u sekundi u stvarnom vremenu. Broj slika u sekundi mijenja se kada je funkcija VRR aktivna.

# 3 HDR

Prikazano kao Uključeno kada se igra HDR igra.

#### VRR (varijabilna frekvencija osvježavanja)

Prikazuje odgovarajuću vrijednost kada je funkcija FreeSync ili VRR aktivna.

• UKLJUČENO, ISKLJUČENO, FreeSync Premium, FreeSync Premium pro

# 5 Izlaz zvuka

Prikazuje audiouređaj iz kojeg izlazi zvuk. (npr. zvučnik televizora, Sound bar, Bluetooth slušalice itd.)

### 6 Format zaslona

#### Format zaslona možete promijeniti iz 16:9 (prethodna postavka) u Ultraširoki (21:9 ili 32:9).

- 🖉 Razlučivost na računalu morate postaviti samo jedanput i to prvi put.
- Format zaslona na traci Traka igre može se promijeniti samo kada je razlučivost Ultraširokog formata podržana unutar igre ili na računalu. Hoće li se podržati format zaslona 21:9 i 32:9 ovisi o nazivu igre, pa se stoga posavjetujte s proizvođačem igre.

## Položaj zaslona

Kad postavljate format zaslona na Ultraširoki (21:9 ili 32:9), možete se koristiti gumbima za usmjeravanje gore/dolje na daljinskom upravljaču kako biste pomaknuli zaslon gore ili dolje sa sredine.

Položaj zaslona možete promijeniti odmah ako pomaknete gumb ^/ (kanal) na daljinskom upravljaču prema gore ili prema dolje.

# 8 Postavke načina igre

Pomiče izbornik na Postavke načina igre.

# 9 Rješavanje problema

Ako prilikom rukovanja trakom **Traka igre** dođe do ikakvog problema, ovdje pogledajte vodič za rješavanje problema.

# Postavljanje prikaza Superultraširoka igra

# Postavite razlučivost zaslona računala tako da odgovara odabranom formatu zaslona na traci **Traka igre** prije aktiviranja prikaza **Superultraširoka igra**.

- Provjerite podržava li igra razlučivost za Ultraširoki format (21:9 ili 32:9).
- Ako prvi put postavljate razlučivost na računalu, možete promijeniti format zaslona putem trake Traka igre na svojem televizoru.

| Format zaslona na traci Traka<br>igre | Razlučivost postavljena na računalu |
|---------------------------------------|-------------------------------------|
|                                       | 3840 x 1600 (60 Hz)                 |
| 21:9                                  | 2560 x 1080 (60 Hz)                 |
|                                       | 2560 x 1080 (120 Hz)                |
| 72.0                                  | 3840 x 1080 (60 Hz)                 |
| 52.9                                  | 3840 x 1080 (120 Hz)                |

🖉 Podržane razlučivosti mogu se razlikovati ovisno o modelu ili HDMI priključku koji se povezuje s računalom.

- Nakon postavljanja razlučivosti, provjerite mijenja li se zaslon na vašem Windows ili Mac računalu kada promijenite format zaslona na traci **Traka igre** na svojem televizoru.
- 🖉 Ova funkcija možda neće biti podržana ovisno o operacijskom sustavu ili uređaju.
- ▲ Tijekom igranja igre nije moguće mijenjati format zaslona. Prije pokretanja igre odaberite željeni format zaslona na traci Traka igre.

### Rješavanje problema sa zaslonom i zvukom igre

Ako se nakon promjene formata zaslona na traci **Traka igre** zaslon i zvuk igre ne reproduciraju pravilno, pokušajte riješiti problem na način koji je opisan u nastavku.

- Provjerite podržava li igra Ultraširoki format ili podržava li vaše računalo razlučivost Ultraširokog formata.
- Nakon što izađete iz igre, pokrenite je ponovo.
- Odaberite jednaku razlučivost kao na traci Traka igre.
- Kada se format zaslona pravilno promijeni, zaslon će izgledati kako je pokazano u nastavku.

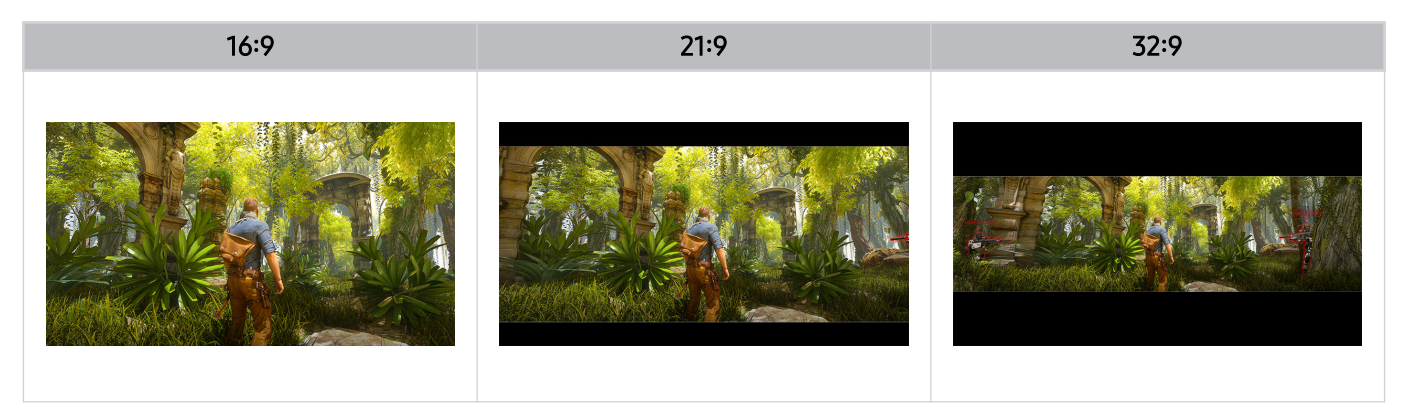

# Gledanje televizijskog sadržaja

Tijekom gledanja televizora možete koristiti praktične značajke. Osim toga, možete uređivati popise kanala ili izrađivati popise omiljenih kanala.

# Korištenje funkcije Vodič

Pogledajte pregled rasporeda svakog programa.

# Live TV > Vodič

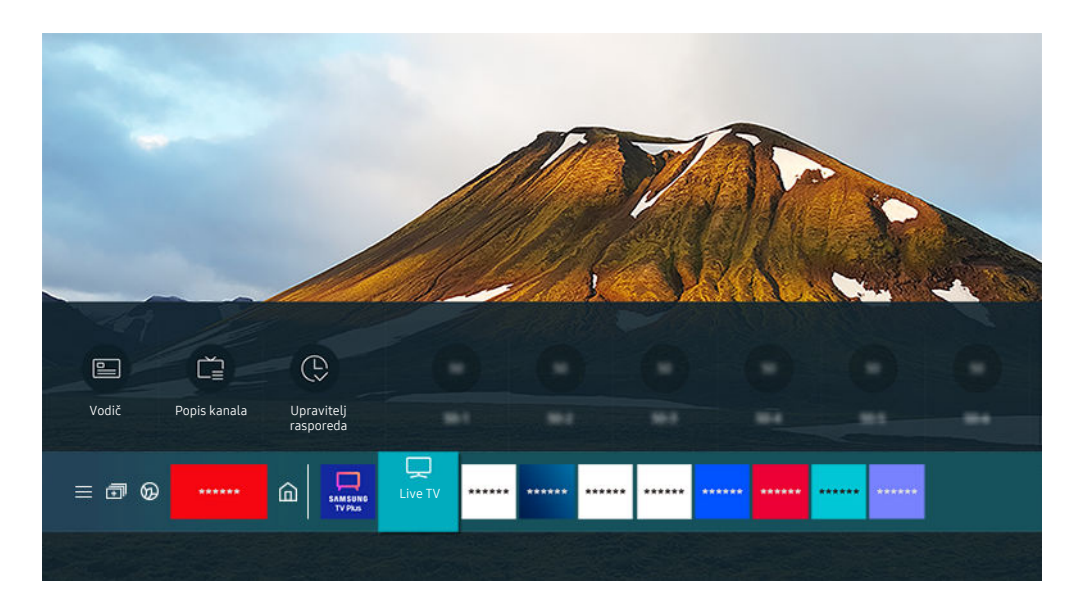

🖉 Slika na televizoru može se razlikovati od gore prikazane slike ovisno o modelu i zemljopisnom području.

# U opciji Vodič možete vidjeti dnevni raspored programa svake mreže, pogledati informacije o programu, odabrati program za gledanje i postaviti raspored gledanja ili snimanje.

- 🖉 Snimanje možda nije podržano ovisno o modelu ili zemljopisnom području.
- Za prikaz opcije Vodič dok gledate televizijski sadržaj pritisnite gumb ^/ (Kanal) na daljinskom upravljaču Samsung pametni daljinski upravljač ili Daljinski upravljač.
- 🖉 Na standardnom daljinskom upravljaču pritisnite gumb GUIDE.
- Kako biste vidjeli informacije o analognim kanalima i koristili funkcije analognih kanala u opciji Vodič, morate dovršiti postavljanje davatelja usluga u početnom postavljanju.
- Za prikaz opcije Vodič najprije morate postaviti sat televizora (
   > <sup>(1)</sup> Postavke > Općenito > Upravitelj sustava > Vrijeme > Sat).
- 🖉 Postavke pružatelja usluge možda neće biti podržane u početnom postavljanju ovisno o zemljopisnom području.

Pomaknite se do programa koji želite u Vodič, a zatim pritisnite i držite gumb Odaberi. Možete koristiti sljedeće funkcije:

🖉 Te funkcije možda neće biti podržane u Vodič ovisno o modelu ili zemljopisnom području.

#### • Snimaj

lz trenutnog programa možete izraditi snimku.

• Zaust.

možete zaustaviti snimanje koje je trenutno aktivno.

• Uredi vrijeme snimanja

možete promijeniti vrijeme početka i vrijeme završetka snimanja zakazanog programa.

• Raspored gledanja

Možete zakazati gledanje zakazanog emitiranog programa.

• Raspored snimanja

možete zakazati snimanje zakazanog emitiranog programa.

• Otkaži zakazano prikazivanje

možete otkazati zakazana gledanja.

• Otkaži zakazano snimanje

Možete otkazati zakazano snimanje.

• Prikaži detalje

možete pregledati detaljne informacije o odabranom programu. Informacije se mogu razlikovati ili možda neće biti dostupne ovisno o signalu emitiranja.

Za prelazak do zaslona Filtar kanala ili Vrsta antene, Upravitelj rasporeda: Pritisnite gumb 🚳 ili 💽. (Ako je gumb daljinskog upravljača 🚳, pritisnite ga dvaput.)

• Filtar kanala

Možete prikazati kanale i programe razvrstane prema vrstama u izborniku Popis kanala.

- Vrsta antene
  - Možete promijeniti vrstu signala koju televizor prima.
  - 🖉 Ova funkcija možda neće biti podržana ovisno o ulaznom emitiranom signalu.
- Upravitelj rasporeda

Prikazat će se zaslon Upravitelj rasporeda ili Upravitelj snimanja i rasporeda.

🖉 Te funkcije možda neće biti podržane u Vodič ovisno o modelu ili zemljopisnom području.

# Snimanje programa

Trenutačne ili nadolazeće programe možete snimiti pomoću USB uređaja umjesto videosnimača.

- 🖉 Funkcija možda neće biti podržana ovisno o modelu ili zemljopisnom području.
- Pročitajte sve mjere opreza prije korištenja značajke snimanja. Dodatne informacije potražite u odjeljku "Prije korištenja funkcija Snimanje i Timeshift".
- Možete snimati samo one programe koji se primaju putem antene.
- 🖉 Ikona 🕞 pojavljuje se pored programa i kanala koji su zakazani za snimanje.
- 🖉 Ako otvorite 🌀 > Live TV dok nije povezan USB uređaj, zaslon Upravitelj rasporeda prikazuje se umjesto zaslona Snimke.

### Upotreba opcija za trenutno snimanje i raspored snimanja sa zaslona Vodič

• Trenutno snimanje

Odaberite program u živo iz opcije Vodič, pritisnite i držite gumb Odaberi, zatim odaberite Snimaj sa skočnog izbornika kako biste odmah započeli snimati.

Raspored snimanja

Odaberite program koji je zakazan za emitiranje, pritisnite gumb Odaberi, a zatim odaberite Raspored snimanja kako biste postavili raspored snimanja zakazanog programa.

### Korištenje opcija za trenutno snimanje i raspored snimanja za vrijeme gledanja programa

• Trenutno snimanje

Ako odaberete Snimaj nakon što dvaput pritisnete gumb 🚳 i zatim pritisnete gumb Odaberi ili nakon što jedanput pritisnite gumb 💿 kad već traje emitiranje, započet će snimanje.

• Raspored snimanja

Pritisnite gumb Odaberi tijekom gledanja programa kako bi se prikazao prozor s informacijama o programu. Pomoću gumba za usmjeravanje ulijevo ili udesno odaberite zakazani program. Pritisnite gumb Odaberi, a zatim odaberite Raspored snimanja kako biste postavili raspored snimanja zakazanog programa.

## Zakazivanje snimanja videozapisa nakon unosa datuma i vremena

# Live TV > Snimke > Rasporedi > Dodaj snimanje

Kako biste zakazali snimanje, postavite vrijednosti za opcije Antena, Kanal, Ponovi, Datum, Vrijeme početka, i Vrijeme završetka za emitirani program koji će se snimati, a zatim odaberite Spremi.

- 🧨 Provjerite trenutno vrijeme u opciji 🌀 > 🕸 Postavke > Općenito > Upravitelj sustava > Vrijeme > Sat.
- 🖉 Izbornici se možda neće prikazati ovisno o zemljopisnom području.

# Upravljanje popisom rasporeda snimanja

## Live TV > Snimke > Rasporedi

Možete promijeniti informacije o zakazanom snimanju ili otkazati zakazano snimanje.

- 🖉 Izbornici se možda neće prikazati ovisno o modelu i zemljopisnom području.
- 🖉 Možete zakazati do 30 snimki ili gledanja odjedanput pomoću funkcija Raspored snimanja i Raspored gledanja.
- Uredi

Možete postaviti vrijeme početka i vrijeme završetka za raspored snimanja. Možete postaviti vrijeme početka do 10 minuta prije početka programa i vrijeme završetka do 10 minuta nakon završetka programa.

Izbriši

Možete obrisati zakazana snimanja.

• Prikaži detalje

Možete pregledati detaljne informacije o zakazanim snimanjima.

# Gledanje snimljenih programa

# > Live TV > Snimke > Snimke

Odaberite datoteku koja sadrži snimljeni zapis s popisa. Datoteka će se reproducirati.

Pomaknite se do snimljene datoteke, a zatim pregledajte **Reproduciraj**, **Izbriši** ili **Prikaži detalje** na desnom izborniku.

- Gumbi koji se prikazuju razlikuju se ovisno o datoteci koja se reproducira. Dodatne informacije o gumbima za upravljanje potražite u odjeljku "Dostupni gumbi i funkcije tijekom snimanja programa ili funkcije Timeshift".
- 🖉 Izbornici se možda neće prikazati ovisno o modelu i zemljopisnom području.

# Postavljanje rasporeda početka snimanja

# > Live TV > Snimke > Postavke

• Rano pokretanje snimanja

Možete postaviti vrijeme za početak snimanja ranije od vremena početka emitiranja u programskom vodiču.

• Nastavak snimanja nakon

Možete odrediti vrijeme za kraj snimanja kasnije od vremena završetka emitiranja u programskom vodiču.

• Podaci o simbolu

Pružite korisnicima informacije o simbolu i objašnjenje o ikoni koja se koristi u upravitelju rasporeda.

🖉 Izbornici se možda neće prikazati ovisno o modelu i zemljopisnom području.

# Postavljanje funkcije Raspored gledanja

Konfigurirajte televizor tako da prikazuje određeni kanal ili program u određeno vrijeme i na određeni datum.

- 🖉 Ikona 🗘 pojavljuje se pokraj programa koji su konfigurirani za funkciju rasporeda gledanja.
- Za postavljanje rasporeda gledanja najprije morate postaviti sat televizora ( > Postavke > Općenito > Upravitelj sustava > Vrijeme > Sat).

# Korištenje opcije rasporeda gledanja na zaslonu vodiča

Na zaslonu opcije Vodič odaberite program koji želite gledati, pritisnite gumb Odaberi, a zatim pritisnite Raspored gledanja na skočnom izborniku koji se prikazuje.

# Upotreba opcija za zakazano gledanje za vrijeme gledanja programa

Pritisnite gumb Odaberi dok gledate televizijski sadržaj. Prikazat će se prozor s informacijama o programu. Odaberite program koji će se emitirati koristeći lijevi ili desni gumb za usmjeravanje. Pritisnite i držite gumb Odaberi, a zatim odaberite **Raspored gledanja** kako biste zakazali gledanje tog programa.

### Korištenje rasporeda gledanja kako biste gledali programe u određeno vrijeme i na određeni dan

Live TV > Upravitelj rasporeda > Dodaj prikazivanje

# Live TV > Snimke > Rasporedi > Dodaj prikazivanje

Kako biste zakazali gledanje, postavite vrijednosti za Antena, Kanal, Ponovi, Datum i Vrijeme početka emitiranog programa koji želite snimiti, a zatim odaberite Spremi.

- 🖉 Provjerite trenutno vrijeme u opciji 🌀 > 🕸 Postavke > Općenito > Upravitelj sustava > Vrijeme > Sat.
- 🖉 Funkcija možda neće biti podržana ovisno o zemljopisnom području.

### Postavljanje vremena za raspored gledanja

## > Live TV > Upravitelj rasporeda

## Live TV > Snimke > Rasporedi

#### Možete promijeniti informacije o zakazano gledanje ili otkazati zakazano gledanje.

- Možete postaviti najviše 30 unosa za Raspored gledanja i Raspored snimanja.
- 🖉 Izbornici se možda neće prikazati ovisno o modelu i zemljopisnom području.

#### • Uredi

Možete postaviti vrijeme početka rasporeda gledanja. Ako odaberete program iz opcije Vodič, opcija Vrijeme početka može se postaviti 10 minuta prije programa.

• Izbriši

Možete obrisati zakazana gledanja.

• Prikaži detalje

Možete pregledati detaljne informacije o zakazanim gledanjima.

# Korištenje usluge Timeshift

Reprodukcija, pauziranje ili premotavanje televizijskog programa.

Možete pauzirati i premotati televizijski program uživo pomoću funkcije Timeshift. Aktiviranje ove funkcije onemogućuje funkciju Emitiranje. Pokušajte

Kako biste aktivirali funkciju Timeshift dok gledate televizijski sadržaj, dvaput pritisnite gumb 🚳, a zatim pritisnite gumb Odaberi ili pritisnite gumb 💿 i zatim odaberite Timeshift ili pritisnite gumb 💿.

- 🖉 Funkcija možda neće biti podržana ovisno o modelu ili zemljopisnom području.
- 🖉 Kada je funkcija Timeshift aktivna, neke funkcije nisu dostupne u opciji 🌀 > 🕸 Postavke > Emitiranje.
- 🖉 Za korištenje funkcije Timeshift morate povezati USB uređaj kako biste snimali.
- Pročitajte sve mjere opreza prije korištenja funkcije Timeshift . Dodatne informacije potražite u odjeljku "Prije korištenja funkcija Snimanje i Timeshift".

# Dostupni gumbi i funkcije tijekom snimanja programa ili funkcije Timeshift

Pregledajte dostupne gumbe i funkcije kako se koriste tijekom snimanja programa ili funkcije Timeshift.

- 🖉 Funkcija možda neće biti podržana ovisno o modelu ili zemljopisnom području.
- 🖉 Dostupni gumbi i funkcije mogu se razlikovati ovisno o funkcijama.

Kada pritisnite gumb za usmjeravanje prema dolje pojavljuje se traka za upravljanje te su dostupne sljedeće opcije:

• Pauza / Reproduciraj

Kada je videozapis pauziran, možete koristiti sljedeće funkcije. Imajte na umu da, dok je video pauziran, televizor ne reproducira zvuk.

- Sporo premotavanje unatrag ili Sporo premotavanje unaprijed: Omogućuje sporu reprodukciju videozapisa (1/8, 1/4, 1/2) unatrag ili unaprijed odabirom opcije (1/8, 1/4, 1/2) unatrag ili unaprijed odabirom opcije (1/8, 1/4, 1/2) unatrag ili unaprijed u sporom načinu rada do 3 puta. Za povratak na normalnu brzinu odaberite opciju ).
  - Kada je aktivirana funkcija Sporo premotavanje unatrag, možete vidjeti razliku između trenutnog vremena snimanja i trenutnog vremena premotavanja unatrag.

• Pomicanje unatrag / pomicanje unaprijed

Pritisnite gumb za usmjeravanje prema gore kako biste fokus premjestili na traku za upravljanje reprodukcijom, a zatim odaberite gumb za usmjeravanje ulijevo ili udesno na traci za upravljanje reprodukcijom kako biste se pomaknuli 10 sekundi unatrag ili unaprijed na videozapisu.

- Kada je aktivirana funkcija Pomicanje unatrag, možete vidjeti razliku između trenutnog vremena snimanja i trenutnog vremena premotavanja unatrag.
- Premotaj unatrag / Premotaj unaprijed
  - 🖉 🛛 Ova funkcija nije dostupna tijekom gledanja programa koji se trenutačno emitira.
- Prekid snimanja / Zaustavi Timeshift

Zaustavlja snimanje ili funkciju Timeshift.

• Snimaj

Možete se prebaciti s funkcije Timeshift na funkciju snimanja. Kada se prebacujete na funkciju snimanja, u novu snimku možete uključiti sadržaj snimljen funkcijom Timeshift.

🖉 Ova je funkcija dostupna samo kada je aktivna funkcija Timeshift.

• Uredi vrijeme snimanja

Možete postaviti razdoblje snimanja programa.

🖉 🛛 Ova je funkcija dostupna samo tijekom snimanja programa.

• Idi na Live TV

Odaberite kako biste se vratili na trenutne scene programa kada funkcija Timeshift reproducira prethodne scene.

• Info

Prikazuje prozor s informacijama o programu koji snimate ili gledate s vremenskim pomakom.

# Korištenje funkcije Popis kanala

Promijenite kanal ili provjerite programe na drugim digitalnim kanalima.

## Live TV > Popis kanala

Pomoću opcije Popis kanala možete promijeniti kanal ili provjeriti programe na drugim digitalnim kanalima dok gledate televizijski sadržaj. Na standardnom daljinskom upravljaču pritisnite gumb CH LIST.

Zaslon Popis kanala sadrži sljedeće ikone:

- 🖤 : Omiljeni kanal.
- 🛍 : Zaključani kanal.
- 🔳 : kanal za koji je potrebna kartica CI.

Ako pritisnete lijevi gumb za usmjeravanje na zaslonu Popis kanala, možete upotrebljavati sljedeće funkcije:

• Antenska, Kabelska TV ili Satelitski

#### Omogućuje odabir između opcija Antenska, Kabelska TV i Satelitski.

- 🖉 Ova funkcija možda neće biti podržana ovisno o ulaznom emitiranom signalu.
- 🖉 Funkcija možda neće biti podržana ovisno o modelu ili zemljopisnom području.
- Svi

#### Prikaz kanala koji su automatski pretraženi.

🖉 Prikazuju se kanali koji se prikazuju preko trenutačno odabranog priključka Antenska, Kabelska TV ili Satelitski.

• Samsung TV Plus

Dok je televizor povezan s internetom u svakom trenutku možete gledati popularne programe ili istaknute dijelove za svaku temu pomoću virtualnog kanala. Kao i kod običnih kanala, televizor nudi dnevne rasporede programa za Samsung TV Plus.

🖉 Funkcija možda neće biti podržana ovisno o modelu ili zemljopisnom području.

• Vrsta kanala

Sortira popis tako da uključuje kanale određene vrste. Opcija Vrsta kanala, međutim, može se koristiti samo ako korišteni kanali sadrže informacije o vrsti.

🖉 Ova funkcija možda neće biti podržana ovisno o ulaznom emitiranom signalu.

Favoriti

#### Prikazuje popise od Favoriti 1 do Favoriti 5.

- 🖉 Prikazuje samo popis favorita koji uključuje kanal favorita.
- Poredak

#### Razvrstava popis po kategoriji Po broju ili Po nazivu.

🖉 Ova opcija dostupna je samo na digitalnim kanalima i možda neće uvijek biti dostupna.

# Uređivanje kanala

Uređivanje kanala pohranjenih na televizoru.

### b > Live TV > Popis kanala > Uredi kanale

Ikone na zaslonu Uredi kanale označavaju sljedeće:

- ♥: Omiljeni kanal.
- 🛍 : Zaključani kanal.
- 🔳 : kanal za koji je potrebna kartica CI.

Na zaslonu Uredi kanale možete odabrati kanale i upotrebljavati sljedeće funkcije:

• Zaključaj / Otključ.

Kada odaberete ciljni kanal **Uredi kanale**, odaberite **Zaključaj** ili **Otključ**.. Nakon toga je kanal zaključan ili otključan. Zaključani se kanal ne može gledati.

- Ako želite upotrijebiti tu funkciju ili postaviti lozinku, postavite 
  > 2 Ako želite upotrijebiti tu funkciju ili postaviti lozinku, postavite 
  > 2 Ako želite upotrijebiti tu funkciju ili postaviti lozinku, postavite 
  > 2 Ako želite upotrijebiti tu funkciju ili postaviti lozinku, postavite 
  > 3 Postavke > Emitiranje > Primijenite zaključavanje kanala na Uključeno.
- 🖉 Dodatne informacije o postavljanju lozinke potražite u odjeljku "Postavljanje lozinke".
- Izbriši

Kada odaberete ciljni kanal koji želite ukloniti u opciji **Uredi kanale**, odaberite **Izbriši**. Uklonjeni kanali ne prikazuju se u opciji **Popis kanala**.

• Preimenuj kanal

Kada odaberete kanal za promjenu u opciji **Uredi kanale**, odaberite **Preimenuj kanal** kako biste promijenili naziv kanala.

- 🖉 Istovremeno možete promijeniti naziv samo jednog kanala.
- 🖉 🛛 Ova funkcija dostupna je samo za analogno emitiranje.

#### • Promjena broja

Kada odaberete kanal za promjenu u opciji Uredi kanale, odaberite Promjena broja kako biste promijenili broj kanala.

- 🖉 Funkcija možda neće biti podržana ovisno o modelu ili zemljopisnom području.
- 🖉 Nakon promjene broja kanala informacije o kanalu neće se automatski ažurirati.

#### • Vrati Samsung TV Plus

#### Izbrisane kanale Samsung TV Plus možete vratiti.

🖉 Funkcija možda neće biti podržana ovisno o modelu ili zemljopisnom području.

Spremi i izađi

Sprema i zatvara zaslon Uredi kanale.
### Upotreba popisa vlastitih favorita

Postavite često gledane kanale kao omiljene kanale.

Omiljeni kanali istaknuti su na zaslonima Uredi kanale i Popis kanala simbolom ♥. Možete stvoriti do pet popisa omiljenih sadržaja tako da vaši članovi obitelji mogu izraditi vlastiti popis osobnih omiljenih sadržaja.

### Stvaranje popisa favorita

### b > Live TV > Popis kanala > Uredi kanale

- 1. Pritisnite lijevi gumb za usmjeravanje na daljinskom upravljaču kako biste odabrali željeni popis Favoriti.
- 2. Pritisnite desni gumb za usmjeravanje kako biste odabrali Dodavanje kanala.
- 3. Odaberite željeni kanal s popisa na zaslonu.
- 4. Pritisnite Dodaj kako biste odabrani kanal dodali na popis Favoriti.

Odaberite Favoriti 1 – Favoriti 5 na zaslonu Uredi kanale i prikazat će se sljedeće dostupne funkcije:

• Dodavanje kanala

Na popisu kanala odaberite jedan ili više kanala kako biste ih dodali u popis omiljenog sadržaja, a zatim odaberite Dodavanje kanala.

• Ukloni

Uklanjanje jednog ili više kanala s popisa favorita.

• Pr. redoslijeda

Promjena redoslijeda odabranih kanala na popisu favorita.

• Preimenuj favorite

Promjena naziva popisa favorita.

• Spremi i izađi

Sprema i zatvara zaslon Uredi kanale.

### Funkcije podrške za gledanje televizije

Koristite funkcije koje su dostupne dok gledate sadržaj na televizoru.

### Promjena emitiranog signala

### Live TV > Popis kanala

Pritisnite gumb za usmjeravanje prema gore na svojem daljinskom upravljaču, pomaknite fokus na Antenska, Kabelska TV, Satelitski ili Pružatelj usluga i zatim pritisnite gumb Odaberi.

- 🖉 Ovu funkciju ne morate koristiti ako je vaš televizor povezan s kabelskim ili satelitskim uređajem.
- 🖉 Prikazani popis kanala može varirati, ovisno o dolaznim signalima.

### Pretraživanje dostupnih kanala

## Solution > Postavke > Emitiranje > (Postavke automatskog podešavanja) > Automatsko podešavanje

- 🖉 Funkcija možda neće biti podržana ovisno o modelu ili zemljopisnom području.
- 🖉 Ako je televizor povezan s kabelskim ili satelitskim uređajem, ovo ne trebate raditi.
- 🖉 Sustav DVB-T2 možda neće biti podržan ovisno o zemljopisnom području.
- 🖉 Funkcija **Postavke automatskog podešavanja** možda se neće prikazati ovisno o modelu ili zemljopisnom području.

#### Odabir opcije pretraživanja kabelske mreže

## Solution > Postavke > Emitiranje > (Postavke automatskog podešavanja) > Opcije pretraživanja kabelske mreže

Postavlja dodatne opcije pretraživanja, poput frekvencije i brzine simbola kod pretraživanja u kabelskim mrežama.

- 🖉 Funkcija možda neće biti podržana ovisno o modelu ili zemljopisnom području.
- Funkcija Postavke automatskog podešavanja možda se neće prikazati ovisno o modelu ili zemljopisnom području.

### Pretraživanje dostupnih kanala u stanju pripravnosti

## Solution > Postavke > Emitiranje > (Postavke automatskog podešavanja) > Automatsko podešavanje u stanju mirovanja

### Automatsko pretraživanje kanala dok je televizor u stanju pripravnosti.

- 🖉 Funkcija možda neće biti podržana ovisno o modelu ili zemljopisnom području.
- Funkcija Postavke automatskog podešavanja možda se neće prikazati ovisno o modelu ili zemljopisnom području.

### Postavljanje funkcije Vremenski brojač za buđenje

### 

### Zakazivanje vremena uključivanja televizora i automatskog pretraživanja kanala.

- 🖉 Funkcija možda neće biti podržana ovisno o modelu ili zemljopisnom području.
- 🖉 Funkcija Postavke automatskog podešavanja možda se neće prikazati ovisno o modelu ili zemljopisnom području.

### Postavljanje funkcija za pružatelja usluga

### 

Možete konfigurirati postavke povezane s pružateljem usluga.

• Davatelj usluga

Uključivanje i isključivanje funkcije pružatelja usluge.

• O davatelju usluga

Prikazuju se trenutačni pružatelj usluge i informacije o njemu.

• Otvori postavke davatelja usluga

Možete postaviti dostupne pružatelje usluga.

🖉 Funkcija možda neće biti podržana ovisno o modelu ili zemljopisnom području.

### Provjera informacija o signalu digitalnih kanala i njegovoj jačini

### le > 🕸 Postavke > Podrška > Briga o uređaju > Samodijagnoza > Informacije o signalu Pokušajte

- Ako je televizor priključen na odvojenu kućnu antenu, informacije o jačini signala možete iskoristiti za podešavanje jačeg signala i boljeg prijema kanala u visokoj rezoluciji.
- 🖉 Opcija Informacije o signalu dostupna je samo s digitalnim kanalima.
- 🖉 Funkcija možda neće biti podržana ovisno o modelu ili zemljopisnom području.

### Ograničavanje gledanje na određene kanale

### Solution > Interpretation > Primijenite zaključavanje kanala Pokušajte

Odabirom izbornika možete uključiti ili isključiti funkciju Primijenite zaključavanje kanala.

Zaključajte određene kanale kako biste djeci spriječili gledanje sadržaja za odrasle.

🖉 Za upotrebu ove funkcije neophodan je PIN.

### Korištenje usluge Označi kanale za odrasle

### 🌀 > 🕸 Postavke > Emitiranje > Označi kanale za odrasle

Omogućivanje ili onemogućivanje svih usluga za odrasle. Kada je funkcija onemogućena, usluge za odrasle nisu dostupne.

🖉 Funkcija možda neće biti podržana ovisno o modelu ili zemljopisnom području.

### Odabir opcija zvuka emitiranja

### 

Postavite opcije zvuka za stereo i dvojezični emitirani sadržaj. Dodatne informacije potražite u odjeljku "Podržane opcije zvuka analognog emitiranja".

🖉 Funkcija možda neće biti podržana ovisno o modelu ili zemljopisnom području.

### Korištenje usluge Zaključavanje neprikladnih programa

### 

🖉 Funkcija možda neće biti podržana ovisno o modelu ili zemljopisnom području.

Ta je funkcija korisna za upravljanje televizijskim kanalima dostupnima djeci, a temelji se na ocjenama sadržaja. Međutim, funkcija Zaključavanje neprikladnih programa ne blokira programe koji dolaze s vanjskih izvora kao što su Blu-ray DVD uređaji ili USB datoteke.

Svaki put kada pristupite funkciji Zaključavanje neprikladnih programa morate unijeti sigurnosni PIN kod. Morate unijeti PIN kod kako biste gledali blokirane programe. Zadani PIN kod je "0000" (za Francusku i Italiju: "1111"). Za izmjenu PIN koda idite do opcije (a) > (2) Postavke > Općenito > Upravitelj sustava > Promjena PIN-a.

- 🖉 Dodatne informacije o postavljanju lozinke potražite u odjeljku "Postavljanje lozinke".
- 🖉 Opcija Emitiranje nije dostupna u načinu rada HDMI ili Komponenta.
- 🖉 Funkcija Zaključavanje neprikladnih programa možda nije podržana, ovisno o ulaznom signalu.
- 🖉 Funkcija Promjena PIN-a možda nije podržana ovisno o modelu ili zemljopisnom području.

### Prikaz izbornika uobičajenog sučelja

### 

### Možete pregledavati informacije o uobičajenim sučeljima.

- 🖉 Funkcija možda neće biti podržana ovisno o modelu ili zemljopisnom području.
- Cl izbornik

Prikaz informacija i postavki za CICAM.

• Informacije aplikacije

Prikazuje proizvođača sučelja CICAM i informacije za CAS (Sustav za uvjetni pristup).

• Upravitelj za CICAM PIN

Upravljanje PIN kodom za CICAM (Common Interface Common Access Module). Pohranite PIN kod ili promijenite pohranjeni PIN kod i zatim postavite druge mogućnosti za PIN kod.

- 🖉 Funkcija možda neće biti podržana ovisno o modelu ili zemljopisnom području.
- Dekoderski način
- Pretvorba CAM videozapisa

Konfigurirajte postavku tako da se prekodiranje video kodeka s CAM uređaja izvršava automatski. Isključite je ako je ne želite koristiti.

🖉 Morate koristiti CAM uređaj koji podržava prekodiranje videokodeka.

### Konfiguriranje naprednih postavki za emitirani sadržaj

### Ručna prilagodba emitiranih signala

### Stručne postavke > Emitiranje > Stručne postavke > Ručno pretraživanje Pokušajte

Možete pretražiti sve kanale ručno i pohraniti pretražene kanale na televizor.

🖉 Funkcija možda neće biti podržana ovisno o modelu ili zemljopisnom području.

### Prilagodba digitalnih kanala

## Stručne postavke > Ručno pretraživanje > Traženje digitalnog kanala

Odaberite Novi, a zatim konfigurirajte Kanal, Frekvencija i Širina pojasa te zatim odaberite Pretraž. kako biste automatski skenirali i pohranili popis digitalnih kanala na televizoru.

### Prilagodba analognih kanala

Odaberite Novi i konfigurirajte Program, Sustav boja, Sustav zvuka, Kanal i Pretraž. za pretraživanje analognih kanala. Zatim odaberite Pohrana za pohranu pretraženih kanala na televizor.

🖉 🛛 Ova funkcija dostupna je samo za analogno emitiranje.

### Fino podešavanje analognih emitiranih sadržaja

### Stručne postavke > Emitiranje > Stručne postavke > Fino ugađanje Pokušajte

🖉 🛛 Ova funkcija dostupna je samo za analogno emitiranje.

### Premještanje popisa kanala

### Stručne postavke > Emitiranje > Stručne postavke > Prenesi popis progr.

Možete uvesti ili izvesti popis kanala na USB uređaj za pohranu. Za upotrebu ove funkcije neophodan je PIN.

- Uvezi iz USB-a.: uvozi popis kanala s USB memorije.
- Izvezi na USB: izvozi popis kanala spremljenog na televizoru na USB uređaj.
- 🖉 Ova je funkcija dostupna kada je priključena USB memorija.
- 🖉 Funkcija možda neće biti podržana ovisno o modelu ili zemljopisnom području.

### Omogućivanje/onemogućavanje opcije Uređivanje brojeva kanala

### 

Koristite ovaj broj za promjenu kanala. Nakon promjene broja kanala informacije o kanalu neće se automatski ažurirati.

🖉 Funkcija možda neće biti podržana ovisno o modelu ili zemljopisnom području.

### Brisanje profila CAM operatera

### 

🖉 Funkcija možda neće biti podržana ovisno o modelu ili zemljopisnom području.

### Postavljanje satelitskog sustava

### Stručne postavke > Emitiranje > Stručne postavke > Satelitski sustav

Možete konfigurirati skup postavki za satelitski prijemnik prije pretraživanja kanala.

🖉 Funkcija možda neće biti podržana ovisno o modelu ili zemljopisnom području.

### Promjena jezika teleteksta

### Stručne postavke > Postavke > Emitiranje > Stručne postavke > Postavke jezika teleteksta > Jezik teleteksta

Možete postaviti ili promijeniti jezik teleteksta. Za gledanje emitiranja teleteksta na preferiranom jeziku odaberite jezik za korištenje u opciji Primarni jezik teleteksta. Ako ovaj jezik nije podržan, emitiranje teleteksta možete gledati na sekundarnom preferiranom jeziku postavljenom u opciji Sekundarni jezik teleteksta.

🖉 Ta funkcija možda neće biti podržana, ovisno o modelu, kanalu ili zemljopisnom području.

### Odabir jezika zvuka emitiranja

### 

Ovo je jezik koji ćete čuti dok gledate televizijski sadržaj ako emitirani signal sadrži zvuk. Mogućnosti zvuka funkcionira drugačije za analogne i digitalne kanale.

🖉 Funkcija možda neće biti podržana ovisno o modelu ili zemljopisnom području.

#### • Postavke za audio jezik

Možete promijeniti jezik zvuka koji želite čuti.

- 🖉 Dostupni jezici mogu se razlikovati, ovisno o emitiranom signalu.
- Audio format

#### Možete promijeniti audioformat koji želite čuti.

- 🖉 Podržani format zvuka može se razlikovati, ovisno o emitiranom programu.
- 🖉 Ova opcija dostupna je samo za digitalne kanale.

### Prikaz izbornika TVkey sučelje

### 

### Možete koristiti sljedeće funkcije:

- TVkey izbornik: Prikažite izbornik TVkey sučelja.
- Brisanje TV usluga: Prikažite popis TVkey operatora za brisanje.
- 🖉 Funkcija možda neće biti podržana ovisno o modelu ili zemljopisnom području.

### Čitanje digitalnog teksta

### 

### Ovu funkciju možete koristiti tijekom gledanja emitiranja koji uključuje tekst i multimedijalni sadržaj.

- 🖉 🛛 Ova fukcija dostupna je samo u Irskoj.
- MHEG (Multimedia and Hypermedia Information Coding Experts Group) međunarodni je standard za sustave za kodiranje podataka koji se koriste u multimedijima i hipermedijima. Ovo je viša razina od sustava MPEG koja obuhvaća hipermedije s povezivanjem podataka kao što su fotografije, informacije o znakovima, animacije, grafike i videodatoteke, kao i multimedijske podatke. MHEG je interakcijska tehnologija koju pokreće korisnik i primjenjuje se na različita područja, uključujući VOD (video na zahtjev), ITV (interaktivna televizija), EC (elektronička trgovina), obrazovanje na daljinu, telekonferencije, digitalne knjižnice i mrežne igre.

## Slika i Zvuk

Možete mijenjati postavke slike i zvuka prema vlastitim željama.

### Korištenje usluge Inteligentni način

Pustite da televizor analizira okruženje i sadržaj koji gledate kako bi mogao pružiti nadograđeno iskustvo gledanja.

### 

U načinu Inteligentni način, televizor prepoznaje i analizira okruženje, buku, sadržaj i vaše obrasce upotrebe kako bi vam pružio najbolje iskustvo gledanja. Možete uključiti ili isključiti opcije u nastavku. Stvorite svoje preferirano okruženje gledanja.

- 🖉 Tu funkciju podržavaju samo modeli QLED TV (osim modela serije 43Q7\*A/50Q7\*A, Q6\*A/Q5\*A i The Frame).
- Inteligentni način

Poboljšava vaše iskustvo gledanja prepoznavanjem sadržaja, vaših obrazaca gledanja i okoline u kojoj se nalazi vaš televizor.

### - Prilagodljiva slika

Optimizira svjetlinu i pruža najbolju kvalitetu slike u stvarnom vremenu, ovisno o svjetlosnim uvjetima i sadržaju koji gledate.

- Ovu funkciju možda ne podržavaju neki načini rada ili aplikacije. (primjerice, Ambient Mode, način rada Umjetnost i Način igre)
- Aktivno pojačavanje glasa

### Analizira buku okoline i pruža optimalan zvuk, ovisno o buci.

- Ova je funkcija dostupna samo kad je senzor zvuka na televizoru aktivan, a izlaz zvuka postavljen na Zvuč. telev. ili kad je spojen Samsung Soundbar s međuvezom s funkcijom Prilagodljiva slika. Položaj senzora zvuka može se razlikovati ovisno o modelu ili zemljopisnom području.
- 🖉 Za vrijeme upotrebe ove funkcije, televizor ne pohranjuje podatke.
- 🖉 Neki načini rada ili aplikacije možda ne podržavaju ovu funkciju (npr. Način igre).

### - Prilagodljiv zvuk+

#### Pruža optimiziranu kvalitetu zvuka analiziranjem prostora gledanja i zvučnih komponenti sadržaja.

- Ova je funkcija omogućena samo kada je senzor zvuka na dnu televizora aktivan, a izlaz zvuka postavljen na Zvuč. telev..
- Za vrijeme upotrebe ove funkcije, televizor ne pohranjuje podatke.
- Ovu funkciju možda ne podržavaju neki načini rada ili aplikacije. (primjerice, Ambient Mode, Način igre, način rada Umjetnost i aplikacije koje upravljaju zvukom televizora)
- 🖉 Funkcija možda neće biti podržana ovisno o modelu.

### - Prilagodljiva glasnoća

Automatski se prilagođava na određenu glasnoću dok gledate televizor. Televizor analizira vašu povijest glasnoće u vremenskim razdobljima kako bi automatski prilagodio glasnoću kada upotrebljavate aplikaciju ili kada se prebacite na vanjski izvor ulaznog signala.

- 🖉 Ova funkcija dostupna je samo kada je izlaz zvuka televizora postavljen na Zvuč. telev.
- 🖉 Ovu funkciju možda ne podržavaju neke aplikacije ili vanjski uređaji.
- 🖉 Ta funkcija utječe na funkciju Auto jačina zvuka, no ne i obratno.
- Vva funkcija funkcionira na temelju vaše povijesti upotrebe glasnoće i možda neće funkcionirati ako povijest upotrebe glasnoće u određenom vremenskom razdoblju nije dostatna.
- Količina razlike nastale ovom funkcijom ne premašuje +/- 5 razina od trenutačne glasnoće i ova funkcija ne mijenja trenutačnu glasnoću ako ona premašuje 40.

### Prilagodba kvalitete slike

Promijenite opciju Način prikazivanja slike i prilagodite Stručne postavke.

### Odabir načina rada slike

### 

Možete odabrati Način prikazivanja slike koji pruža najbolji doživljaj gledanja.

- 🖉 Zabavi i Slika podržani su samo kada naziv vanjskog uređaja promijenite u PC u načinu rada PC.
- Dinamičan

Slika postaje jasnija i svjetlija u svijetlom okruženju gledanja.

• Standardno

Zadani način rada prikladan za većinu uvjeta gledanja.

• Prirodno

Smanjuje naprezanje očiju za ugodnije iskustvo gledanja.

• Film

Prikladna je za gledanje televizijskog sadržaja ili filmova u tamnoj sobi.

• FILMMAKER MODE

Možete gledati izvorni sadržaj (npr. film) onakav kakav on jest. Slika definirana kao FILMMAKER MODE automatski se prebacuje na FILMMAKER MODE tijekom gledanja.

- FILMMAKER MODE može izgledati tamnije od drugih načina prikaza slike.
- Možete promijeniti FILMMAKER MODE na drugačiji Način prikazivanja slike. Međutim, promijenjena Način prikazivanja slike zadržat će se i nakon gledanja slike koju definira FILMMAKER MODE.
- FILMMAKER MODE™ logotip zaštitni je znak tvrtke UHD Alliance, Inc.

### Konfiguriranje naprednih postavki slike

### 

Putem sljedećih funkcija možete konfigurirati postavke zaslona:

- Svjetlina Pokušajte
- Kontrast Pokušajte
- Oštrina Pokušajte
- Boja Pokušajte
- Nijansa (Z/C) Pokušajte
- Primijenite postavke slike Pokušajte
- Postavke Jasnoće slike Pokušajte
  - Kada je opcija LED za čiste pokrete postavljena na Uključeno, zaslon se prikazuje tamnijim nego kad je postavljena na Isključeno.
- Lokalno zatamnjenje

### Kontrolirajte svjetlinu pojedinih područja zaslona kako bi se automatski maksimizirao kontrast.

- Ova funkcija podržava opcije Standardno, Visoki i nizak. U opciji Standardno detektira se ambijentalna svjetlina kako bi se prilagodila kvaliteta slike.
- 🖉 Funkcija možda neće biti podržana ovisno o modelu ili zemljopisnom području.
- Pojačivač kontrasta Pokušajte
- Film način rada Pokušajte
  - 🖉 Ova je funkcija dostupna samo kada je ulazni signal TV ili HDMI (1080i).
- Ton boje Pokušajte
- Balans bijele boje Pokušajte
- Gama Pokušajte
- Detalj sjene Pokušajte
- RGB Only Mode Pokušajte
- Postavke za područje boje Pokušajte
- Ponovno postavi sliku Pokušajte

### Postavljanje okruženja prikaza za vanjske uređaje

Možete optimizirati televizor za gledanje određenih formata videozapisa.

### Igranje igara na optimiziranom zaslonu

### 

Možete postaviti način Način igre kako biste optimizirali zaslon televizora radi boljih performansi igranja.

- 🖉 Funkcija možda neće biti podržana ovisno o modelu ili zemljopisnom području.
- 🖉 Način rada zu igru nije dostupan za uobičajeno gledanje televizije.
- 🖉 Zaslon može malo podrhtavati.
- Kada pritisnete i zadržite gumb na daljinskom upravljaču Samsung pametni daljinski upravljač u trajanju od 1 sekunde ili više u načinu rada Način igre, prikazuje se Traka igre. Funkcija možda neće biti podržana ovisno o modelu.
- Kada je omogućen rad Način igre, opcije Način prikazivanja slike i Opcije zvuka automatski se postavljaju na Igra. Opcije zvuka možda se neće automatski promijeniti, ovisno o odabranom audiouređaju na izborniku Izlaz zvuka.
- Ako je Način igre postavljen na Uključeno, neke funkcije neće biti dostupne.
- Kako biste na istom priključku upotrebljavali drugi vanjski uređaj, uklonite vezu igraće konzole, postavite funkciju Način igre na Isključeno, a zatim na priključak priključite vanjski uređaj.
- 🖉 Funkcije Način igre koje se upotrebljavaju za Nintendo Switch™ podložne su promjeni bez prethodne obavijesti.

### Postavljanje detalja načina rada Način igre

### Solution > Interpretation > Općenito > Upravljanje vanjskim uređajima > Postavke načina igre

🖉 Funkcije možda neće biti podržane ovisno o modelu ili zemljopisnom području.

• Prostorno ozvučenje

Uronite dublje u iskustvo igranja s pomoću intenzivnog trodimenzionalnog zvuka optimiziranog za igre.

• Equalizer dinamične crne

Možete jednostavno otkriti predmete ili skrivene neprijatelje u tamnim kutovima tako da poboljšate vidljivost i pojedinosti objekata u tamnim scenama bez blijedih boja i kontrasta u svijetlim scenama.

### • Postavke funkcije Motion Plus igre

Postavke opcije Motion Plus igre možete konfigurirati.

🖉 Funkcija možda neće biti podržana ovisno o modelu.

• HDR igre

U skladu sa standardom HGiG (HDR Gaming Interest Group), postavlja se optimalna kvaliteta slike za HDR igre prema informacijama o svjetlini sadržaja.

- 🖉 Kada se HDR izvori unesu u Način igre, aktivira se ovaj izbornik.
- Kod nekih modela ulazna putanja za HDR igre može biti različita. ( > Postavke > Općenito > Upravljanje vanjskim uređajima > HDR igre)

### Korištenje usluge Prošireni ulazni signal

### le > 🕸 Postavke > Općenito > Upravljanje vanjskim uređajima > Prošireni ulazni signal Pokušajte

### Širi domet ulaznog signala za HDMI veze.

- Kada odaberete HDMI priključak koji želite upotrebljavati za Prošireni ulazni signal i zatim pritisnete gumb Odaberi kako biste postavili funkciju Prošireni ulazni signal na Uključeno, zaslon televizora može treperiti.
- Kada televizor povezujete s vanjskim uređajem koji podržava samo frekvenciju UHD 24 Hz ili UHD 30 Hz ili bilo koju FHD frekvenciju, funkcija Prošireni ulazni signal možda neće biti dostupna. U tom slučaju isključite funkciju Prošireni ulazni signal.
- 🖉 Dodatne informacije o podržanim UHD rezolucijama potražite u odjeljku "Podržane rezolucije za UHD ulazne signale".
- 🖉 Dodatne informacije o podržanoj 8K rezoluciji potražite u odjeljku "Podržani video kodeci (za modele serije QN7\*\*A ili više)".

### Korištenje opcije HDMI razina crne

### lim > @ Postavke > Općenito > Upravljanje vanjskim uređajima > HDMI crna Pokušajte

S pomoću opcije HDMI crna namjestite razinu crne boje kako biste kompenzirali nizak kontrast i nejasne boje koje stvaraju vanjski uređaji povezani s televizorom putem HDMI kabela.

🖉 Ova je značajka dostupna samo kada je ulazni signal, povezan s televizorom putem HDMI priključka, postavljen na RGB444.

### Funkcije slike

Konfiguriranje postavki slike televizora.

### Gledanje s opcijom Slika u slici (PIP)

### > Postavke > Slika > PIP

Tijekom gledanja videozapisa s vanjskog uređaja, kao što je Blu-ray reproduktor na glavnom zaslonu, možete gledati emitiranje televizijskih programa u prozoru slika u slici (PIP).

- 🖉 Funkcija možda neće biti podržana ovisno o modelu ili zemljopisnom području.
- 🖉 Funkcija Slika u slici nije dostupna dok je aktivna opcija Smart Hub.
- 🖉 Igranje igre ili korištenje značajke za karaoke na glavnom zaslonu može uzrokovati lošiju kvalitetu slike u slici.
- PIP funkcija dostupna je samo u sljedećim uvjetima: 1) Izvor glavnog zaslona jest HDMI veza. 2) Ulazna rezolucija glavnog zaslona je FHD (Full HD) ili manja.
- Prozor PIP podržava samo digitalne kanale i ne podržava UHD kanale.

### Promjena postavki veličine slike

### 

• Veličina slike Pokušajte

### Možete promijeniti veličinu slike prikazane na zaslonu televizora na 16 : 9 standardno, prilagođen ili 4:3.

Podržane veličine slika razlikuju se, ovisno o ulaznom signalu. Dodatne informacije o podržanim veličinama slike potražite u odjeljku "Veličina slike i ulazni signali".

### • Automatska širina Pokušajte

#### Automatska promjena veličine slike.

🖉 Funkcija možda neće biti podržana ovisno o modelu ili zemljopisnom području.

### • 4:3 veličina zaslona Pokušajte

Možete odabrati veličinu slike koja odgovara vašem geografskom području tijekom gledanja televizije u formatu veličine 4:3 ili načinu rada Prolagodi zaslonu. Podržane veličine zaslona razlikuju se, ovisno o zemlji, a ova funkcija omogućuje prilagodbu veličine slike u ovom slučaju.

- Način rada u formatu veličine 4:3 nije dostupan ako je vanjski uređaj povezan s televizorom putem komponentnog priključka ili HDMI priključka.
- 🖉 Funkcija možda neće biti podržana ovisno o modelu ili zemljopisnom području.

### Prolagodi zaslonu Pokušajte

#### Prilagodba slike zaslonu.

- 🖉 Funkcija možda neće biti podržana ovisno o postavci za Veličina slike.
- 🖉 Funkcija možda neće biti podržana, ovisno o emitiranim signalima.

### • Zum i položaj Pokušajte

### Podešavanje veličine i/ili položaja slike.

- 🖉 Ova je funkcija dostupna samo ako je opcija Veličina slike postavljena na prilagođen.
- 🖉 Kako biste promijenili položaj slike na analognim kanalima, najprije povećajte sliku, a zatim joj promijenite položaj.
- 🖉 Ove funkcije možda nisu dostupne u usluzi Samsung TV Plus i u nekim aplikacijama.

### Konfiguriranje postavki Opcije zvuka i Stručne postavke

Promijenite opciju Opcije zvuka i prilagodite Stručne postavke.

### Odabir načina rada zvuka

### Solution > Opcije zvuka Pokušajte

Možete odabrati dostupni način rada zvuka koji preferirate za određenu vrstu sadržaja ili okruženje.

- 🖉 Kada je priključen vanjski uređaj, Opcije zvuka može se u skladu s tim promijeniti.
- 🖉 Funkcija možda neće biti podržana ovisno o modelu.

### Konfiguriranje naprednih postavki zvuka

### 

Možete prilagoditi kvalitetu zvuka podešavajući sljedeće postavke.

- Balans Pokušajte
- Equalizer Pokušajte
  - 🖉 Ova funkcija nije dostupna kada je uključena funkcija Prilagodljiv zvuk+.
  - 🖉 Ova funkcija nije dostupna kada je funkcija Opcije zvuka postavljena na Prilagodljiv zvuk, Igra ili Pojačati.
  - 🖉 Naziv i svojstva ove funkcije mogu se pojavljivati drugačije ovisno o povezanom vanjskom uređaju.

### • Način rada HDMI-eARC

Možete povezati audiouređaj koji podržava eARC putem protokola HDMI-eARC. Za vrijeme povezivanja uređaja zvuk može privremeno biti isključen.

• Audio format digitalnog izlaza Pokušajte

Odaberite format digitalnog audio izlaza. Ako odaberete opciju Automatski, izlazi audiouređaja automatski se postavljaju u podržani format.

Ako odaberete opciju Prolaz, audiopodaci će se reproducirati bez obrade.

### Audio odgoda digitalnog izlaza Pokušajte

- Ova značajka dostupna je samo kada je vanjski uređaj povezan putem kabela HDMI (eARC) i sučelja SPDIF (Sony Philips digitalno sučelje).
- 🖉 Funkcija možda neće biti podržana ovisno o modelu.
- Kompatibilnost sustava Dolby Atmos Pokušajte

Televizor možete postaviti tako da dopušta Dolby Digital+ with Atmos streamove s vanjskih uređaja.

Postavite na Uključeno ako audio uređaj povezan preko priključka HDMI (eARC) podržava Dolby Atmos. Zaslon televizora može treperiti kada je ova funkcija uključena ili isključena.

Ako je ta funkcija uključena, Audio format digitalnog izlaza postavite na Autom.

• Auto jačina zvuka Pokušajte

Pri promjeni kanala ili prebacivanja na drugi vanjski izvor automatski namješta zvuk na određenu razinu.

• Zvučne obavijesti Pokušajte

Reproducira zvuk obavijesti prilikom rukovanja izbornikom ili odabira opcije.

- Resetiranje zvuka Pokušajte
  - 🖉 Standardni zvučni signali uzorkuju se na 48 kHz, a HD zvučni signali uzorkuju se na 96 kHz.
  - Neki SPDIF prijemnici možda nisu kompatibilni s HD formatom zvuka.

### Korištenje pomoćnih funkcija za zvuk

Konfiguriranje postavki zvuka televizora.

### Odabir zvučnika

### 

### Možete odabrati zvučnike koje će televizor upotrijebiti za emitiranje zvuka.

Vanjskim se zvučnicima ne može upravljati pomoću upravljača Samsung pametni daljinski upravljač. Kada se omogući vanjski zvučnik, neki izbornici zvuka nisu podržani.

### Televizor tvrtke Samsung podržava funkciju Q-Symphony.

- 🖉 Funkcija možda neće biti podržana ovisno o modelu.
- Ova funkcija nije dostupna kad se The Frame 43LSO3A upotrebljava vertikalno. Da biste proizvod upotrijebili vodoravno, ponovno podesite funkciju.
- Ova funkcija sinkronizirana je sa zvučnikom Samsung Soundbar koji podržava Q-Symphony kako bi zvučnik vašeg televizora i zvučnik Soundbar istovremeno reproducirali zvuk za optimalni surround efekt.
- Kada je povezan zvučnik Samsung Soundbar koji podržava Q-Symphony, naziv izbornika poput "TV + Soundbar" pojavljuje se pod Izlaz zvuka ( > 2 Postavke > Zvuk > Izlaz zvuka). Odabire izbornik.

Primjer naziva izbornika) Naziv televizora + [AV] Naziv serije zvučnika Soundbar (HDMI) ili televizor + optički priključak

- Radi na temelju kodeka koji podržava vaš televizor. Dodatne informacije o kodecima potražite na "Pročitajte prije reprodukcije datoteka s fotografijama, videozapisima ili glazbom".
- 🖉 Ova je funkcija dostupna samo prilikom povezivanja pomoću kabela HDMI ili optičkog kabela.
- Ova je funkcija dostupna samo na određenim televizorima i soundbar zvučnicima tvrtke Samsung koji su pušteni u prodaju 2021. godine.
- 🖉 Pogledajte korisnički priručnik za zvučnik kada ga povezujete s televizorom.

### Slušanje zvuka televizora s pomoću Bluetooth uređaja

### > & Postavke > Zvuk > Izlaz zvuka > Bluetooth Popis zvučnika

Možete povezati Bluetooth audiouređaje s televizorom. Moraju se upariti pomoću funkcije Bluetooth na televizoru. Pogledajte korisnički priručnik vašeg audiouređaja kao što su Bluetooth zvučnik, sound bar zvučnik i slušalice za više informacija o detaljnom povezivanju i upotrebi.

- 🖉 Ako televizor ne uspije pronaći Bluetooth audiouređaj, postavite ga bliže televizoru, a zatim odaberite opciju Osvježi.
- Ako uključite upareni Bluetooth audiouređaj, televizor ga automatski prepoznaje, a zatim prikazuje skočni prozor. Pomoću ovog skočnog prozora aktivirajte/deaktivirajte Bluetooth audiouređaj.
- 🖉 🛛 Na kvalitetu zvuka mogu utjecati uvjeti u Bluetooth vezi.
- Prije upotrebe Bluetooth audiouređaja dodatne informacije potražite u odjeljku "Pročitajte prije korištenja Bluetooth uređaja".

### Slušanje televizora putem Samsung audiouređaja koji podržava Wi-Fi funkciju

### Solution Start Start

Ako ste na televizor priključili jedan ili više bežičnih audiouređaja tvrtke Samsung koji podržavaju funkciju Wi-Fi, možete stvoriti optimalan zvuk postavljanjem konfiguracije postavki surround efekta. Možete odabrati bilo koju konfiguraciju surround zvuka, bez ili sa zvučnom trakom.

Konfiguracija surround zvuka može se koristiti ako su ispunjeni svi sljedeći uvjeti:

- Dva ili više bežičnih zvučnika tvrtke Samsung iste vrste moraju biti spojeni na istu bežičnu mrežu.
- Samsung audiouređaji koji podržavaju funkciju Wi-Fi moraju biti povezani s istom bežičnom mrežom kao i TV.
- Dodatne informacije o povezivanju i korištenju Samsung audiouređaja koji podržava funkciju Wi-Fi potražite u korisničkom priručniku.
- 🖉 Konfiguracije surround zvuka sa zvučnom trakom možda neće biti podržane, ovisno o proizvodu.
- Ako aktivirate funkciju Zrcaljenje zaslona tijekom upotrebe Samsung audiouređaja koji podržavaju funkciju Wi-Fi, Wi-Fi veza može se prekinuti.
- 🖉 Može doći do neodgovarajuće sinkronizacije videozapisa i zvuka, ovisno o vrsti uređaja.

## Sustav i Podrška

Možete konfigurirati sustav i postavke podrške poput sata, mjerača vremena, potrošnje električne energije i ažuriranja softvera.

### Korištenje vremenskih funkcija i mjerača vremena

Postavite trenutno vrijeme i pokrenite funkciju timera.

### Solution > Interpretation > Općenito > Upravitelj sustava > Vrijeme Pokušajte

Sat možete postaviti ručno ili automatski. Nakon što je postavljen Sat, možete u bilo kojem trenutku vidjeti trenutno vrijeme na televizoru.

Sat morate postaviti u sljedećim slučajevima:

- Kabel za napajanje je iskopčan i ponovno priključen.
- Opcija Način sata promijenjena je iz Autom. na Ručni.
- Televizor se ne povezuje s internetom.
- Televizor ne prima emitirane signale.

### Automatsko postavljanje sata

### Sat > Općenito > Upravitelj sustava > Vrijeme > Sat > Način sata > Autom.

- 🖉 Ova funkcija radi samo kada je televizor povezan s internetom ili prima digitalno emitiranje putem povezane antene.
- 🖉 Točnost primljenih informacija o vremenu može se razlikovati, ovisno o kanalu i signalu.
- Ako televizijski signal dobivate preko prijemnika / set-top box ili satelitskog prijemnika / satelitskog set-top box prijemnika na HDMI ili komponentni priključak, potrebno je ručno postaviti trenutačno vrijeme.

### Prilagođavanje sata za DST (ljetno računanje vremena) i vremensku zonu

### 

### Postavlja pravo vrijeme tako da se postavi funkcija ljetnog računanja vremena (DST) i vaše lokalne vremenske zone.

- 🖉 Ova funkcija dostupna je samo kad je opcija Način sata postavljena na Autom.
- 🖉 Funkcija možda neće biti podržana ovisno o modelu ili zemljopisnom području.
- GMT

Postavite srednje vrijeme po Greenwichu (GMT).

• DST

Automatsko podešavanje za ljetno računanje vremena (DST).

### Promjena trenutnog vremena

### 

#### Vremenski pomak prilagođava vrijeme putem mrežne veze.

Ova je funkcija dostupna samo kada je opcija Način sata postavljena na Autom., kada televizor ne može primati informacije o vremenu putem normalnih signala emitiranja i kada je televizor povezan na Internet putem lokalne mreže.

### Ručno podešavanje sata

### Sat > Općenito > Upravitelj sustava > Vrijeme > Sat > Način sata > Ručni

Kada je funkcija Način sata postavljena na Ručni, možete izravno unijeti trenutne podatke za datum i vrijeme. Odaberite opcije Datum i Vrijeme s pomoću gumba za usmjeravanje na daljinskom upravljaču. Kad se napajanje prekine, a zatim ponovno uspostavi, postavke za Datum i Vrijeme vraćaju se na početak radi deaktiviranja funkcije Uklj. br. vremena. Kad se njihove postavke ponovno dodijele, aktivira se funkcija Uklj. br. vremena.

### Korištenje funkcije samoisključivanja

### Samoisklj.

Ovu funkciju možete koristiti za automatsko isključivanje televizora nakon unaprijed konfiguriranog vremenskog razdoblja. Funkcija samoisključivanja može se postaviti na najviše 180 minuta, kada će se televizor isključiti.

- 🖉 🛛 Ta funkcija možda neće biti podržana u nekim načinima prikazivanja.
- 🖉 Funkcija možda neće biti podržana ovisno o modelu ili zemljopisnom području.

### Uključivanje televizora pomoću uključivanja brojača vremena

### 

Možete postaviti Uklj. br. vremena kako bi se televizor automatski uključio u određeno vrijeme. Opcija Uklj. br. vremena dostupna je samo ako je postavljena opcija Sat. Dostupno je i kad se Način sata postavi na Autom. i kad se poveže mreža ili TV tuner.

- 🖉 Za upotrebu ove funkcije prvo postavite opciju Sat (🍙 > 🕸 Postavke > Općenito > Upravitelj sustava > Vrijeme > Sat).
- 🖉 Funkcija možda neće biti podržana ovisno o modelu ili zemljopisnom području.

### Isključivanje televizora pomoću isključivanja brojača vremena

### 

Možete postaviti opciju Isklj. br.vremena kako bi se televizor automatski isključio u određeno vrijeme. Opcija Isklj. br.vremena dostupna je samo ako je postavljena opcija Sat.

- 🖉 Za upotrebu ove funkcije prvo postavite opciju Sat (🍙 > 🕸 Postavke > Općenito > Upravitelj sustava > Vrijeme > Sat).
- 🖉 Funkcija možda neće biti podržana ovisno o modelu ili zemljopisnom području.

### Upotreba funkcija Napajanje i ušteda energije

Smanjite potrošnju električne energije televizora.

### Smanjenje potrošnje energije televizora

### 

Smanjite potrošnju energije promjenom postavki napajanja i ostalih opcija za uštedu energije.

• Optimizacije svjetline Pokušajte

### Automatski podesite svjetlinu zaslona sukladno razini osvjetljenja okoline.

- 🖉 Ova funkcija nije dostupna kada je uključena funkcija Prilagodljiva slika.
- Kontrola ambijentalne svjetline omogućena je prema zadanim postavkama na ovom televizoru. Kako biste isključili kontrolu ambijentalne svjetline, u izborniku postavki postavite Optimizacije svjetline na Isključeno te postavite Lokalno zatamnjenje na Visoki. Kako biste uključili kontrolu ambijentalne svjetline, u izborniku postavki postavite Optimizacije svjetline na Uključeno te postavite Lokalno zatamnjenje na Standardno.
- 🖉 Funkcija možda neće biti podržana ovisno o modelu ili zemljopisnom području.

### Minimalna svjetlina Pokušajte

Kada je funkcija **Optimizacije svjetline** uključena, možete ručno prilagoditi minimalnu razinu svjetlosti zaslona televizora. Funkcija se može aktivirati samo kada je vrijednost manja od postavke u opciji () > () **Postavke** > **Slika** > **Stručne postavke** > **Svjetlina**.

- 🖉 Ova funkcija nije dostupna kada je uključena funkcija Prilagodljiva slika.
- Smanjenje svjetline Pokušajte

Smanjite potrošnju energije prilagođavanjem postavki osvjetljenja.

🖉 Ova funkcija nije dostupna kada je uključena funkcija Prilagodljiva slika.

#### Osvjetljenje objekta u pokretu Pokušajte

Podesite svjetlinu kao odgovor na pokrete na zaslonu kako bi se smanjila potrošnja energije.

🖉 Ova funkcija nije dostupna kada je uključena funkcija **Prilagodljiva slika** ili **Način igre**.

#### • Čuvar zaslona Pokušajte

Uključite čuvar zaslona u slučajevima kada TV više od dva sata prikazuje nepomičnu sliku.

• Automatsko isključivanje Pokušajte

Automatski isključuje televizor kako bi se smanjila nepotrebna potrošnja energije ako se TV upravljač i daljinski upravljač ne upotrebljavaju određeno vrijeme.

• Dostupna baterija daljinskog upravljača

Možete provjeriti koliko je preostalo energije u bateriji daljinskog upravljača Samsung pametni daljinski upravljač.

🖉 Funkcija možda neće biti podržana ovisno o modelu.

### Ažuriranje softvera na televizoru

### Provjerite verziju softvera na televizoru i prema potrebi ga ažurirajte.

▲ NEMOJTE isključiti napajanje televizora dok se ažuriranje ne dovrši. Nakon dovršetka ažuriranja softvera televizor će se automatski isključiti i zatim uključiti. Postavke slike i zvuka vratit će se na zadane postavke nakon ažuriranja softvera.

### Ažuriranje putem interneta

### Solution > A Postavke > Podrška > Ažuriranje softvera > Ažuriraj sada Pokušajte

🖉 Ažuriranje s interneta zahtijeva aktivnu internetsku vezu.

### Ažuriranje putem USB uređaja

### Postavke > Podrška > Ažuriranje softvera > Ažuriraj sada

## Kada preuzmete datoteku ažuriranja s web-mjesta tvrtke Samsung i pohranite je na USB uređaj, povežite USB uređaj i televizor radi ažuriranja.

Kako biste ažurirali USB uređajem, na računalo preuzmite paket ažuriranja s adrese Samsung.com. Zatim pohranite paket za ažuriranje u glavnoj mapi USB uređaja. U suprotnom televizor neće moći locirati paket za ažuriranje.

### Automatsko ažuriranje televizora

### 

Ako je televizor povezan s Internetom, softver na televizoru može se ažurirati automatski dok gledate televiziju. Kada se dovrši ažuriranje u pozadini, ono se primjenjuje pri sljedećem korištenju televizora.

Ako prihvatite odredbe i uvjete korištenja usluge Smart Hub, funkcija Automatsko ažuriranje. automatski se postavlja na Uključeno. Ako želite onemogućiti ovu funkciju, pritisnite gumb Odaberi kako biste je isključili.

- 🖉 🛛 Toj funkciji možda će biti potrebno više vremena ako se istodobno izvodi druga mrežna funkcija.
- 🖉 Za ovu je funkciju potrebna internetska veza.

# Audio i video funkcije za osobe s oštećenjem sluha i slijepe i slabovidne osobe

Možete konfigurirati funkcije za osobe s oštećenjem sluha i slijepe i slabovidne osobe.

### Pokretanje funkcija pristupačnosti

Solution > Interpretation > Mogućnosti pristupa Pokušajte

### Pokretanje funkcije Prečaci pristupačnosti

Funkcija Prečaci pristupačnosti nudi jednostavan pristup funkcijama pristupačnosti. Kako bi se prikazala opcija Prečaci pristupačnosti, pritisnite i držite gumb +/- (Glasnoća) 1 sekundu ili više. Vrlo jednostavno možete uključiti ili isključiti funkcije kao što su Glasovno navođenje, Slika isklj., Audio - opis, Podnaslov, Visoki kontrast, Povećaj, Nijanse sive, Zamjena boja, Saznaj više o TV upravljaču, Zaslon Saznaj više o izbornicima, Zvuk na više izlaza, Zumiranje znakovnog jezika, Usporavanje ponavljanja gumba, Accessibility Settings itd.

- 🖉 Na standardnom daljinskom upravljaču pritisnite gumb AD/SUBT. Ili pritisnite i držite gumb MUTE.
- Čak i ako je opcija Glasovno navođenje postavljena na Isključeno ili onemogućena, omogućen je glasovni vodič za Prečaci pristupačnosti.
- 🖉 Izbornici prečaci se možda neće prikazati ovisno o modelu i zemljopisnom području.

### Omogućavanje glasovnog vodiča za slijepe i slabovidne osobe

### 

Aktivirajte funkciju Glasovno navođenje koja opisuje opcije izbornika naglas kao pomoć za slijepe i slabovidne osobe. Za aktiviranje ove funkcije postavite Glasovno navođenje na Uključeno. Kada je funkcija Glasovno navođenje uključena, televizor nudi glasovno navođenje za promjenu kanala, promjenu glasnoće, informacije o trenutačnim i nadolazećim programima, raspored gledanja i ostale funkcije televizora u opciji Internet te u opciji Pretraž..

Možete prijeći na fukciju Glasovno navođenje i zatim pritisnuti gumb Odaberi kako biste uključili ili isključili funkciju.

- Opcija Glasovno navođenje dostupna je na jeziku navedenom u odjeljku Jezik na televizoru. No opcija Glasovno navođenje ne podržava neke jezike, premda su navedeni u odjeljku Jezik na televizoru. Engleski je uvijek podržan.
- 🖉 Dodatne informacije o postavkama opcije Jezik potražite u odjeljku "Promjena jezika izbornika".

### Promjena glasnoće, brzine, visine tona i pozadinskog zvuka televizora za Glasovno navođenje

Možete konfigurirati Glasnoća, Brzina, Zvuk i Glasnoća pozadinskih zvukova na TV-u glasovnog vodiča.

### Audio - opis

### 

Možete aktivirati audio vodič koji pruža audio opis vizualnih scena za slijepe i slabovidne osobe. Ova funkcija dostupna je samo kod emitiranih sadržaja koji pružaju ovu uslugu.

- 🖉 🛛 Ova opcija dostupna je samo za digitalne kanale.
- Audio opis

Uključivanje ili isključivanje funkcije audio opisa.

• Glasnoća audio-opisa

Prilagodba glasnoće audio opisa.

### Zaslon televizora je isključen, ali zvuk se i dalje čuje

### 

Isključite zaslon televizora kako biste reproducirali samo zvuk i time smanjili sveukupnu potrošnju energije. Televizor će se ponovno upaliti ako na daljinskom upravljaču pritisnete bilo koji gumb osim gumba za podešavanje glasnoće i gumba za uključivanje/isključivanje dok je televizor isključen.

🖉 Funkcija možda neće biti podržana ovisno o zemljopisnom području.

### Bijeli tekst na crnoj pozadini (veliki kontrast)

### Solution > Bostavke > Općenito > Mogućnosti pristupa > Visoki kontrast Pokušajte

Možete promijeniti uslugu Smart Hub i postavke glavnih zaslona u bijeli tekst na crnoj pozadini i automatski promijeniti prozirne izbornike televizora u neprozirne kako bi se tekst lakše čitao.

🖉 Ako je uključena opcija Visoki kontrast, neki izbornici opcije Mogućnosti pristupa nisu dostupni.

### Postavljanje zaslona na crno-bijelo

### 

Možete promijeniti boju na zaslonu televizora u crno-bijeli kako biste izoštrili zamagljene rubove uzrokovane bojama.

- 🖉 Ako je uključena opcija Nijanse sive, neki izbornici opcije Mogućnosti pristupa nisu dostupni.
- 🖉 Funkcija možda neće biti podržana ovisno o modelu ili zemljopisnom području.

### Preokretanje boje zaslona

### 

Možete preokrenuti boje teksta i pozadine za izbornike za postavljanje koji su prikazani na televizoru kako bi olakšali čitanje.

- 🖉 Ako je uključena opcija Zamjena boja, neki izbornici opcije Mogućnosti pristupa nisu dostupni.
- 🖉 Funkcija možda neće biti podržana ovisno o modelu ili zemljopisnom području.

### Povećavanje fonta (za slabovidne osobe)

### 

Možete povećati veličinu fonta na zaslonu. Za aktivaciju postavite funkciju Povećaj na Uključeno.

### Saznajte više o daljinskom upravljaču (za slijepe i slabovidne osobe)

### 

Ova funkcija pomaže osobama s oštećenim vidom da nauče položaje gumba na daljinskom upravljaču. Kada aktivirate ovu funkciju, možete pritisnuti gumb na daljinskom upravljaču i televizor će izgovoriti svoje ime. Dvaput pritisnite gumb 🕞 kako biste zatvorili Saznaj više o TV upravljaču.

### Informacije o izborniku televizora

### 6 > @ Postavke > Općenito > Mogućnosti pristupa > Zaslon Saznaj više o izbornicima Pokušajte

Saznajte više o izbornicima na zaslonu televizora. Kada se omogući, televizor će vam prikazati strukturu i značajke izbornika koje odaberete.

### Gledanje emitiranih televizijskih programa s titlovima

### 

### Postavite opciju Podnaslov na Uključeno. Zatim možete gledati program s prikazanim podnaslovima.

- 🖉 Funkcija možda neće biti podržana ovisno o modelu ili zemljopisnom području.
- Ova funkcija nema nikakav odnos sa značajkama za upravljanje titlovima DVD ili Blu-ray uređaja. Za upravljanje titlovima na DVD ili Blu-ray mediju upotrijebite značajku za titlove na DVD ili Blu-ray uređaju i daljinskom upravljaču uređaja.
- Podnaslov

Uključivanje i isključivanje titlova.

• Način titla

Postavljanje načina rada titlova.

• Jezik titlova

Postavljanje jezika titlova.

• Izgovoreni podnaslovi

### Poslušajte audioverziju podnaslova. Dostupno samo uz emisije koje podržavaju tu uslugu.

🖉 Funkcija možda neće biti podržana ovisno o modelu ili zemljopisnom području.

### Odabir jezika titlova emitiranog sadržaja

Možete odabrati zadani jezik titlova. Popis se može razlikovati ovisno o emitiranju.

• Primarni jezik titla

Postavljanje primarnog jezika titlova.

• Sekundarni jezik titla

Postavljanje sekundarnog jezika titlova.

### Slušanje televizijskog sadržaja putem Bluetooth uređaja (za osobe s oštećenjem sluha)

### Solution > Interpretation > Mogućnosti pristupa > Zvuk na više izlaza

## Istodobno možete uključiti zvučnik televizora i Bluetooth slušalice. Kada je ta funkcija aktivna, možete prilagoditi glasnoću Bluetooth slušalice na veću vrijednost od one na zvučniku televizora.

- 🖉 Funkcija možda neće biti podržana ovisno o modelu ili zemljopisnom području.
- Dodatne informacije o povezivanju Bluetooth uređaja s televizorom potražite u odjeljku "Slušanje zvuka televizora s pomoću Bluetooth uređaja".

### Povećavanje zaslona sa znakovnim jezikom za osobe s oštećenjem sluha

### 

Možete povećati zaslon sa znakovnim jezikom kada ga program koji gledate ima. Prvo, postavite opciju Zumiranje znakovnog jezika na Uključeno, a zatim odaberite Uređivanje zumiranja znakovnog jezika za promjenu položaja i veličine zaslona sa znakovnim jezikom.

### Konfiguracjia postavki ponavljanja za gumbe na daljinskom upravljaču

### 

Možete konfigurirati brzinu rada gumba na daljinskom upravljaču kako bi usporili onda kada ih neprestano pritišćete i držite. Prvo, postavite opciju Usporavanje ponavljanja gumba na Uključeno, i zatim podesite brzinu rada u Interval ponavljanja.

### Aplikacija za slijepe i slabovidne osobe (aplikacija SeeColors)

### Možete preuzeti aplikaciju SeeColors u l > Apps.

Ova aplikacija omogućuje osobama koje ne raspoznaju boje da dožive bogatstvo boja na televizoru putem jednostavne samoprovjere. Boje se prilagođuju samoprovjerom kako bi svatko mogao iskusiti raskošniji prikaz boja.

- 🖉 Ako je aplikacija SeeColors pokrenuta, određeni su izbornici onemogućeni.
- 🖉 Funkcija možda neće biti podržana ovisno o modelu.

### Upotreba glasovnih značajki

Možete promijeniti postavke glasovne funkcije.

### Promjena postavki glasovnih značajki

### 

## Možete promijeniti Voice Wake-up, Savjet za glasovne naredbe, Postavke usluge Bixby Voice i Postavke profila Bixby.

- 🖉 Funkcija možda neće biti podržana ovisno o modelu ili zemljopisnom području.
- 🖉 Za korištenje ove funkcije televizor mora biti povezan s Internetom.
- Funkcija Voice Wake-up možda neće biti podržana ovisno o modelu ili zemljopisnom području.

### Korištenje drugih funkcija

Možete pogledati druge funkcije.

### Promjena jezika izbornika

### Postavljanje lozinke

### 

## Prikazat će se prozor za unos PIN koda. Unesite PIN kod. Ponovno ga unesite kako biste ga potvrdili. Zadani PIN kod je "0000" (za Francusku i Italiju: "1111").

- 🖉 Funkcija možda neće biti podržana ovisno o modelu ili zemljopisnom području.
- Ako zaboravite PIN kod, možete ga ponovno postaviti pomoću daljinskog upravljača. Kad je televizor uključen, pritisnite sljedeće gumbe na daljinskom upravljaču po redu kako su pokazani kako biste PIN kod vratili na "0000" (za Francusku i Italiju: "1111").

Na daljinskom upravljaču Samsung pametni daljinski upravljač ili Daljinski upravljač: Pritisnite gumb +/ー (Glasnoća). > Glasnije > ⑤ > Tiše > ⑤ > Glasnije > ⑤.

Na standardnom daljinskom upravljaču: Pritisnite gumb ⅔. > (╋) (Glasnije) > Pritisnite gumb RETURN. > (➡) (Tiše) > Pritisnite gumb RETURN. > (♣) (Glasnije) > Pritisnite gumb RETURN.

### Odabir načina Upotreba ili načina Maloprodajni način

### 

## Televizor možete postaviti za maloprodajno okruženje tako da način Način korištenja postavite na Maloprodajni način.

- 🖉 Za sve druge načine upotrebe odaberite Kod kuće.
- Upotrebljavate način Maloprodajni način samo u dućanu. Ako upotrebljavate opciju Maloprodajni način, određene su funkcije onemogućene, a postavke televizora automatski se ponovno postavljaju nakon određenog vremena.
- 🖉 Funkcija možda neće biti podržana ovisno o modelu.

### Postavljanje Blokiranje gumba

### 

## Možete postaviti zaključavanje gumba TV upravljač. Ako je ova funkcija postavljena na Uključeno, ne možete upravljati gumbom TV upravljač.

🖉 Funkcija možda neće biti podržana ovisno o modelu.

### Postavljanje Zaključavanje USB-a

### Postavke > Općenito > Upravitelj sustava > Zaključavanje USB-a

### Možete blokirati vezu s bilo kojim vanjskim USB uređajem.

🖉 Funkcija možda neće biti podržana ovisno o modelu.

### Upravljanje vanjskim uređajima

### 

Kada vanjske uređaje, kao što su mobilni uređaji ili tableti, povežete na istu mrežu na koju je povezan i televizor kako biste dijelili sadržaj, možete pregledati popis dopuštenih uređaja i povezanih uređaja.

• Obavijest o pristupu

Odredite hoće li se prikazati obavijest kada se vanjski uređaj, poput mobilnog uređaja ili tableta, pokuša povezati s televizorom.

• Popis uređaja

Upravljanje popisom vanjskih uređaja registriranih na televizoru.

### Upotreba funkcije AirPlay

### 

Možete upotrebljavati funkciju AirPlay za gledanje sadržaja sa svojeg uređaja iPhone, iPad i Mac na zaslonu televizora.

🖉 Funkcija možda neće biti podržana ovisno o modelu ili zemljopisnom području.

### Vraćanje televizora na tvornički zadane postavke

### 

Sve postavke televizora možete vratiti na tvornički zadane vrijednosti.

- 1. Odaberite opciju Poništi. Prikazat će se prozor za PIN za unos sigurnosnog PIN-a.
- 2. Unesite sigurnosni PIN, pa odaberite **Poništi**. Sve postavke se tada vraćaju na početne vrijednosti. Televizor će se automatski isključiti i ponovo uključiti te prikazati zaslon početnog postavljanja.
- 🖉 Više informacija o opciji **Poništi** potražite u korisničkom priručniku koji je isporučen s televizorom.
- Ako ste preskočili neke od koraka tijekom početnog postavljanja, pokrenite Postavite TV ( > E Izvor > gumb za usmjeravanje prema gore > TV > gumb za usmjeravanje prema gore > Postavite TV), a zatim konfigurirajte postavke u koracima koje ste preskočili.
# HbbTV

Putem značajke HbbTV pristupite uslugama davatelja zabavnih sadržaja, davatelja internetskih usluga i proizvođača elektroničke opreme.

- 🖉 Funkcija možda neće biti podržana ovisno o modelu ili zemljopisnom području.
- 🖉 Neki kanali možda ne sadrže uslugu HbbTV.

U nekim je državama HbbTV zadano onemogućen. U tom slučaju možete upotrijebiti HbbTV ako preuzmete aplikaciju HbbTV (aplikacija za instaliranje HbbTV) u la > Apps.

Kako biste uslugu HbbTV postavili na automatsko isključivanje ili uključivanje, pristupite ) > Postavke > Emitiranje > Stručne postavke > HbbTV postavke i postavite HbbTV na uključeno ili isključeno. (Ovisno o zemljopisnom području.)

Možete koristiti sljedeće funkcije:

- HbbTV: Uključite ili isključite podatkovne usluge.
- Ne prati: Aplikacije i usluge postavite tako da ne prate vaša pretraživanja.
- Privatno traženje: Uključite privatno traženje kako preglednik ne bi pohranjivao vašu povijest pretraživanja.
- Izbrišite podatke o pretraživanju: Izbriši sve spremljene kolačiće.

Ako želite omogućiti ili onemogućiti ovu funkciju, pritisnite gumb Odaberi kako biste je uključili ili isključili.

- Usluga HbbTV nije dostupna tijekom izvođenja funkcije Timeshift niti tijekom reprodukcije snimljenog videozapisa.
- Aplikacija na digitalnom kanalu možda će privremeno nepravilno raditi ovisno o uvjetima stanice koja emitira sadržaj ili davatelja aplikacije.
- Aplikacija na HbbTV uglavnom radi samo kada je televizor povezan na vanjsku mrežu. Aplikacija može nepravilno raditi, ovisno o uvjetima u mreži.
- Kada je aplikacija HbbTV instalirana i emitirani program podržava HbbTV, crveni se gumb pojavljuje na zaslonu.
- Na nekoliko ograničenih kanala moguće je upotrijebiti i način rada digitalnog i standardnog teleteksta tako da pritisnete gumb TTX/MIX na daljinskom upravljaču.
- Kada gumb TTX/MIX u načinu rada HbbTV pritisnete jedanput, aktivira se digitalni način rada Teletekst načina rada HbbTV.
- Kada gumb TTX/MIX u načinu rada HbbTV pritisnete dvaput, aktivira se standardni način rada.

# Korištenje kartice za gledanje televizije (CI ili CI+ Card)

Gledajte plaćene kanale tako da karticu za gledanje televizije ("CI ili CI+ Card") umetnete u utor COMMON INTERFACE.

- 🖉 Utori za 2 CI kartice, možda neće biti dostupni ovisno o modelu.
- 🖉 Isključite televizor prije umetanja i vađenja kartice CI ili CI+ Card.
- ✗ Kartica "CI ili CI+ Card" možda neće biti podržana ovisno o modelu.

# Priključivanje kartice CI ili CI+ Card putem utora COMMON INTERFACE pomoću adaptera za karticu CI CARD

🖉 Samo za modele s utorom uobičajenog sučelja.

#### Priključivanje adaptera za karticu CI CARD putem utora COMMON INTERFACE

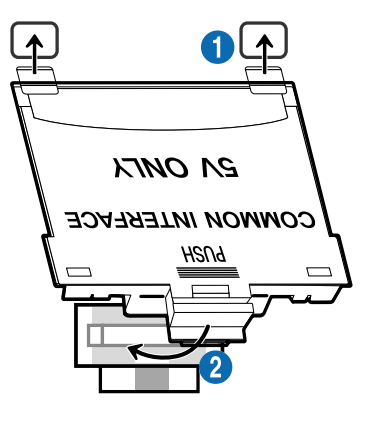

Za priključivanje adaptera za karticu CI CARD u televizor slijedite korake opisane u nastavku:

Adapter za karticu CI CARD umetnite u dva utora na stražnjoj strani televizora.

🖉 Pronađite dva otvora na stražnjoj strani televizora, iznad utora COMMON INTERFACE.

2 Priključite adapter za karticu CI CARD na ulaz COMMON INTERFACE na stražnjoj strani televizora.

#### Povezivanje kartice CI ili CI+ Card

Priključite karticu CI ili CI+ Card u utor COMMON INTERFACE kao što je prikazano na slici u nastavku.

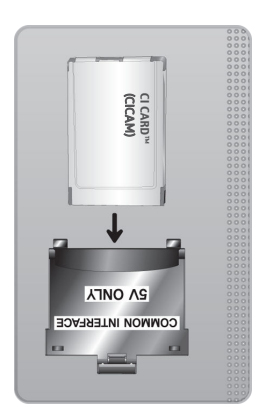

## Priključivanje kartice CI ili CI+ Card putem utora COMMON INTERFACE

🖉 Samo za modele s utorom uobičajenog sučelja.

Priključite karticu CI ili CI+ Card u utor COMMON INTERFACE kao što je prikazano na slici u nastavku.

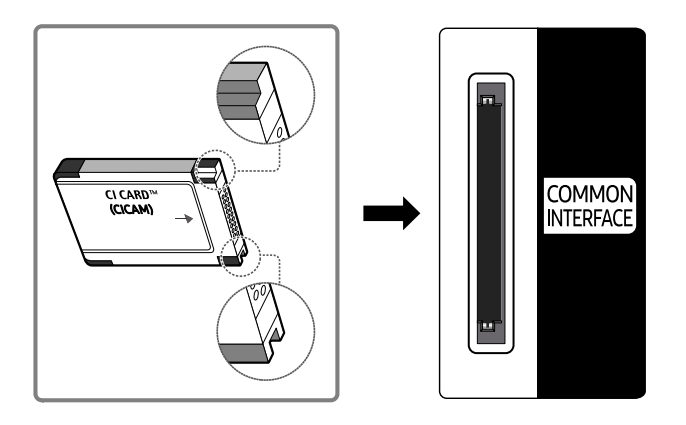

# Korištenje kartice CI ili CI+ Card

Morate umetnuti karticu "CI ili CI+ CARD" kako biste mogli gledati kanale koji zahtijevaju plaćanje.

- Televizor tvrtke Samsung u skladu je sa standardom CI+ 1.4. Kada Samsung televizor prikaže skočnu poruku, možda se verzije standarda CI+ 1.4 ne podudaraju. Ako dođe do problema, obratite se centru za korisničku podršku tvrtke Samsung.
  - 🖉 Televizor tvrtke Samsung usklađen je sa standardima CI+ 1.4.
  - Tamo gdje modul CI+ Common Interface nije kompatibilan sa Samsung televizorom, uklonite modul i kontaktirajte CI+ operatera za pomoć.
- Ako ne umetnete karticu "CI ili CI+ CARD", neki će kanali prikazivati skočnu poruku.
- Informacije o uparivanju prikazat će se u roku od 2 do 3 minute. Ako se prikaže poruka o pogrešci, obratite se davatelju usluga.
- Po završetku konfiguriranja informacija o kanalu, prikazat će se poruka "Updating Completed" (Ažuriranje dovršeno) koja označava da je popis kanala ažuriran.
- 🖉 Karticu CI ili CI+ CARD potrebno je nabaviti kod lokalnog davatelja kabelskih usluga.
- 🖉 Karticu CI ili CI+ CARD pažljivo izvucite i pritom pazite da vam ne ispadne jer se pri tome može oštetiti.
- ✗ Karticu CI ili CI+ CARD umetnite u smjeru koji je na njoj označen.
- ℰ Položaj utora COMMON INTERFACE može se razlikovati ovisno o modelu.
- Kartica "CI ili CI+ CARD" nije podržana u nekim državama i područjima. Kod ovlaštenog dobavljača provjerite je li kartica "CI ili CI+ CARD" podržana u vašem području.
- 🖉 U slučaju problema obratite se davatelju usluga.
- Umetnite karticu CI ili CI+ CARD koja podržava trenutne postavke antene. Ako to ne učinite, zaslon možda neće izgledati normalno.

# Značajka teleteksta

Saznajte kako koristiti teletekst i pokrenuti funkcije koje nudi usluga teleteksta.

- 🖉 🛛 Ova je funkcija dostupna samo na kanalu koji podržava uslugu teleteksta.
- 🖉 Funkcija možda neće biti podržana ovisno o modelu ili zemljopisnom području.
- 🖉 Kako biste otvorili značajku Teletekst,

Na daljinskom upravljaču Samsung pametni daljinski upravljač ili Daljinski upravljač: Pritisnite gumb 🔞 ili 🕰 duže od 1 sekunde. Tada se prikazuje izbornik teleteksta.

Na standardnom daljinskom upravljaču: Pritisnite gumb 🗐 🖉 TTX/MIX.

🖉 Kako biste izašli iz značajke Teletekst,

Na daljinskom upravljaču Samsung pametni daljinski upravljač ili Daljinski upravljač: pritiskajte gumb TTX/MIX na skočnom popisu dok se ne pojavi TV program koji se emitira uživo.

Na standardnom daljinskom upravljaču: Pritiskajte gumb () TTX/MIX na daljinskom upravljaču dok se ne pojavi TV program koji se emitira uživo.

Početna stranica usluge teleteksta prikazuje informacije o načinu upotrebe usluge. Za ispravan prikaz informacija teleteksta prijem kanala mora biti stabilan. U suprotnom informacije mogu nedostajati, a neke se stranice možda neće prikazati.

🖉 Kako biste promijenili stranicu Teletekst,

Na daljinskom upravljaču Samsung pametni daljinski upravljač ili Daljinski upravljač: Pritisnite numerički gumb u izborniku teleteksta.

Na standardnom daljinskom upravljaču: Pritisnite numerički gumb.

### Na daljinskom upravljaču Samsung pametni daljinski upravljač ili Daljinski upravljač

TTX/MIX (Puni TTX / Dvostruki TTX / Kombinirano / Live TV): Način rada teleteksta aktiviran je na kanalu koji se gleda. Svaki put kad pritisnete gumb TTX/MIX, način rada teleteksta mijenja se prema redoslijedu Puni TTX → Dvostruki TTX → Mix → Live TV.

- Puni TTX: Način rada teleteksta pojavljuje se na punom zaslonu.
- **Dvostruki TTX**: Način rada teleteksta pojavljuje se na pola zaslona zajedno s trenutno prikazanim kanalom na drugoj polovici.
- Kombinirano: Način rada teleteksta pojavljuje se transparentno na trenutno prikazanom kanalu.
- Live TV: Vraćanje na zaslon televizijskog programa uživo.

**Obojeni gumbi (crveno, zeleno, žuto, plavo**): Ako televizijska kuća koja emitira program koristi sustav FASTEXT, različite teme na stranici teleteksta bit će označene različitim bojama i moći ćete ih odabrati pritiskom odgovarajućeg obojenog gumba. Pritisnite gumb u boji koji odgovara temi po vašem izboru. Prikazat će se nova stranica u odgovarajućoj boji. Na isti način možete odabrati i stavke. Za prikaz prethodne ili sljedeće stranice odaberite odgovarajući obojeni gumb.

(i) Index: Prikaz stranice indeksa (sadržaja) u bilo kojem trenutku tijekom pregledavanja teleteksta.

Sub Page: Prikaz dostupne podstranice.

List/Flof: Odabir načina rada teleteksta. Ako se pritisne tijekom načina rada LIST, prelazi na način rada za spremanje popisa. U načinu rada za spremanje popisa stranicu teleteksta možete spremiti na popis pomoću gumba
 (Store).

Store: Spremanje stranica teleteksta.

Page Up: Prikaz sljedeće stranice teleteksta.

🖅 Page Down: Prikaz prethodne stranice teleteksta.

Reveal/Conceal: Prikaz ili skrivanje skrivenog teksta (primjerice odgovora na pitanja iz kviza). Pritisnite ponovo za normalan izgled zaslona.

E Size: Prikaz teleteksta dvostruko većim slovima na gornjoj polovici zaslona. Pritisnite gumb ponovo za pomicanje teksta na donju polovicu zaslona. Za normalan izgled zaslona pritisnite ga još jednom.

(I) Hold: Zadržava prikaz na trenutnoj stranici u slučaju da automatski slijedi nekoliko sekundarnih stranica. Za poništavanje pritisnite ponovo.

EX Cancel: Smanjuje prikaz teleteksta kako bi se preklapao s programom koji se trenutno emitira. Za poništavanje pritisnite ponovo.

### Na standardnom daljinskom upravljaču

Na standardnom daljinskom upravljaču ikone funkcije Teletekst ispisane su na nekim gumbima na daljinskom upravljaču.
 Kako biste pokrenuli funkciju Teletekst, pronađite njezinu ispisanu ikonu na daljinskom upravljaču i zatim pritisnite pronađeni gumb.

### ⊜/@ TTX/MIX

Puni TTX / Dvostruki TTX / Kombinirano / Live TV: Način rada teleteksta aktiviran je na kanalu koji se gleda. Svaki put kad pritisnete gumb ()/→ TTX/MIX, način rada teleteksta mijenja se prema redoslijedu Puni TTX → Dvostruki TTX → Kombinirano → Live TV.

- Puni TTX: Način rada teleteksta pojavljuje se na punom zaslonu.
- **Dvostruki TTX**: Način rada teleteksta pojavljuje se na pola zaslona zajedno s trenutno prikazanim kanalom na drugoj polovici.
- Kombinirano: Način rada teleteksta pojavljuje se transparentno na trenutno prikazanom kanalu.
- Live TV: Vraćanje na zaslon televizijskog programa uživo.

**Obojeni gumbi (crveno, zeleno, žuto, plavo**): Ako televizijska kuća koja emitira program koristi sustav FASTEXT, različite teme na stranici teleteksta bit će označene različitim bojama i moći ćete ih odabrati pritiskom odgovarajućeg obojenog gumba. Pritisnite gumb u boji koji odgovara temi po vašem izboru. Prikazat će se nova stranica u odgovarajućoj boji. Na isti način možete odabrati i stavke. Za prikaz prethodne ili sljedeće stranice odaberite odgovarajući obojeni gumb.

#### **EI** SETTINGS

Index: Prikaz stranice indeksa (sadržaja) u bilo kojem trenutku tijekom pregledavanja teleteksta.

PRE-CH

Sub Page: Prikaz dostupne podstranice.

E... SOURCE

List/Flof: Odabir načina rada teleteksta. Ako se pritisne tijekom načina rada LIST, prelazi na način rada za spremanje popisa. U načinu rada za spremanje popisa stranicu teleteksta možete spremiti na popis pomoću gumba (CH LIST).

🗐 CH LIST

Store: Spremanje stranica teleteksta.

🖃 CH 木

Page Up: Prikaz sljedeće stranice teleteksta.

13 CH 🗸

Page Down: Prikaz prethodne stranice teleteksta.

INFO

**Reveal/Conceal**: Prikaz ili skrivanje skrivenog teksta (primjerice odgovora na pitanja iz kviza). Pritisnite ponovo za normalan izgled zaslona.

#### € AD/SUBT.

#### 🖉 Ovisno o modelu ili zemljopisnom području.

**Size**: Prikaz teleteksta dvostruko većim slovima na gornjoj polovici zaslona. Pritisnite gumb ponovo za pomicanje teksta na donju polovicu zaslona. Za normalan izgled zaslona pritisnite ga još jednom.

#### ■ RETURN

**Hold**: Zadržava prikaz na trenutnoj stranici u slučaju da automatski slijedi nekoliko sekundarnih stranica. Za poništavanje pritisnite ponovo.

EX) EXIT

**Cancel**: Smanjuje prikaz teleteksta kako bi se preklapao s programom koji se trenutno emitira. Za poništavanje pritisnite ponovo.

## Tipična stranica teleteksta

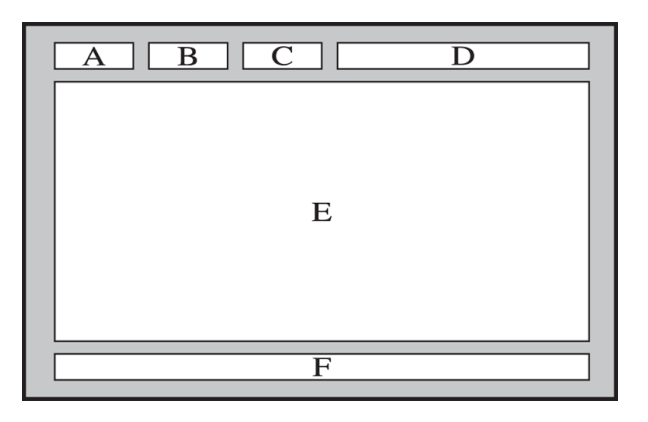

| Dio | Sadržaj                                          |
|-----|--------------------------------------------------|
| А   | Odabrani broj stranice.                          |
| В   | Oznaka kanala emitiranja.                        |
| С   | Trenutni broj stranice ili oznake pretraživanja. |
| D   | Datum i vrijeme.                                 |
| E   | Tekst.                                           |
| F   | Informacije o statusu. FASTEXT informacije.      |

# Mjere opreza i bilješke

Možete preuzeti upute i informacije koje morate pročitati nakon instalacije.

# Prije korištenja funkcija Snimanje i Timeshift

Pročitajte sljedeće upute prije korištenja funkcija Snimanje i Timeshift.

## Prije korištenja funkcija snimanja i rasporeda snimanja

🖉 Snimanje možda nije podržano ovisno o modelu ili zemljopisnom području.

• Za postavljanje funkcije Raspored snimanja najprije morate postavite sat televizora. Postavite funkciju Sat.

- Možete postaviti najviše 30 unosa za Raspored gledanja i Raspored snimanja.
- Snimljeni zapisi zaštićeni su sustavom DRM i ne mogu se reproducirati na računalu ili na drugom televizoru.
  Osim toga, ove datoteke se ne mogu reproducirati na vašem televizoru ako je zamijenjen njegov strujni krug za video.
- Za USB uređaje za snimanje preporučuje se upotreba USB tvrdog diska koji podržava USB 2.0 ili noviji i ima najmanje 5400 okr./min. Međutim, USB tvrdi diskovi vrste RAID nisu podržani.
- Prijenosna USB memorija nije podržana.
- Ukupni kapacitet snimanja može se razlikovati ovisno o količini dostupnog prostora na tvrdom disku i razini kvalitete snimanja.
- Za funkciju Raspored snimanja potrebno je najmanje 100 MB prostora na USB uređaju za pohranu. Snimanje će se zaustaviti ako slobodan prostor za pohranu padne ispod 50 MB dok je snimanje u tijeku.
- Ako slobodan prostor za pohranu iznosi manje od 500 MB dok su obje funkcije Raspored snimanja i Timeshift u tijeku, samo će se snimanje zaustaviti.
- Može se snimati najviše 720 minuta.
- Videozapisi se reproduciraju u skladu s postavkama televizora.
- Prilikom upotrebe funkcije Snimaj ili Raspored snimanja, stvarno snimanje može započeti sekundu ili dvije kasnije od određenog vremena.
- Ako je funkcija Raspored snimanja pokrenuta u isto vrijeme kao i snimanje na vanjskom HDMI-CEC uređaju, prednost ima funkcija Raspored snimanja.
- Povezivanjem uređaja za snimanje s televizorom automatski se brišu nepravilno snimljene datoteke.

- Ako je postavljena opcija Samoisklj. ili Automatsko isključivanje, televizor će poništiti te postavke, nastaviti će snimati te će se isključiti nakon što snimanje završi.

## Prije korištenja funkcije Timeshift

- 🖉 Funkcija Timeshift možda nije podržana ovisno o modelu ili zemljopisnom području.
- Za USB uređaje za snimanje preporučuje se upotreba USB tvrdog diska koji podržava USB 2.0 ili noviji i ima najmanje 5400 okr./min. Međutim, USB tvrdi diskovi vrste RAID nisu podržani.
- Prijenosna USB memorija ili memorijski uređaji nisu podržani.
- Ukupni kapacitet snimanja može se razlikovati ovisno o količini dostupnog prostora na tvrdom disku i razini kvalitete snimanja.
- Ako slobodan prostor za pohranu iznosi manje od 500 MB dok su obje funkcije Raspored snimanja i Timeshift u tijeku, samo će se snimanje zaustaviti.
- Najveća količina dostupnog vremena za funkciju Timeshift je 90 minuta.
- Funkcija Timeshift nije dostupna za zaključane kanale.
- Videozapisi s vremenskim pomakom reproduciraju se u skladu s postavkama televizora.
- Funkcija Timeshift možda će se automatski prekinuti kad dosegne svoj maksimalni kapacitet.
- Za funkciju Timeshift potrebno je najmanje 1,5 GB prostora dostupnog na USB uređaju za pohranu.

# Podržane opcije zvuka analognog emitiranja

#### Provjerite podržane opcije emitiranog zvuka.

|              | Vrsta zvuka | Dvostruki zvuk                      | Zadano              |
|--------------|-------------|-------------------------------------|---------------------|
|              | Mono        | Mono                                | Automatska promjena |
| A2 Stereo    | Stereo      | Stereo, Mono                        | Automatska promjena |
|              | dvostruki   | Dual I, Dual II                     | Dual I              |
|              | Mono        | Mono                                | Automatska promjena |
| NICAM Stereo | Stereo      | Mono, Stereo                        | Automatska promjena |
|              | NICAM Dual  | Mono, NICAM Dual-1,<br>NICAM Dual-2 | NICAM Dual-1        |

🖉 Ako je Stereo signal slab i ako dođe do automatskog prebacivanja, odaberite Mono.

- 🖉 Dostupno samo za stereosignale.
- 🖉 Dostupno samo ako je izvor ulaznog signala postavljen na TV.

# Pročitajte prije korištenja značajke Apps

Pročitajte sljedeće informacije prije upotrebe značajke Apps.

- Ako nove aplikacije želite preuzimati koristeći Apps, najprije se morate prijaviti u svoj Samsung račun.
- Zbog značajki proizvoda dostupnih na aplikaciji Smart Hub tvrtke Samsung i zbog ograničenja dostupnog sadržaja, određene značajke i usluge možda neće biti dostupne na svim uređajima ili na svim područjima. Posjetite https://www.samsung.com i potražite više informacija o određenim uređajima i dostupnosti sadržaja. Usluge i dostupnost sadržaja podložni su promjenama bez prethodne obavijesti.
- Tvrtka Samsung nije pravno odgovorna ni za kakav prekid neke aplikacijske usluge koji je uzrokovao davatelj usluga iz bilo kojeg razloga.
- Aplikacijske usluge nude se samo na engleskom jeziku, a dostupan sadržaj može se razlikovati, ovisno o geografskom području.
- Više informacija o aplikacijama potražite na web-mjestu davatelja usluga aplikacija.
- Nestabilna internetska veza može uzrokovati kašnjenja ili prekide. Osim toga, aplikacije će se možda automatski prekinuti ovisno o mrežnom okruženju. Ako se to dogodi, provjerite internetsku vezu i pokušajte ponovno.
- Aplikacijske usluge i ažuriranja mogu postati nedostupni.
- Davatelj usluga može mijenjati sadržaj aplikacije bez prethodne obavijesti.
- Određene usluge mogu se razlikovati, ovisno o verziji aplikacije instaliranoj na televizoru.
- Rad aplikacije može se promijeniti u budućim verzijama aplikacije. U tom slučaju pokrenite vodič za aplikaciju ili posjetite web-mjesto davatelja usluga.
- Ovisno o politici davatelja usluge, neke aplikacije možda ne podržavaju istovremeni rad više funkcija.

# Pročitajte prije upotrebe funkcije Internet

Pročitajte sljedeće informacije prije upotrebe funkcije Internet.

- Preuzimanje datoteka nije podržano.
- Funkcija Internet možda neće imati pristup određenim web-mjestima, uključujući web-mjesta kojima upravljaju određene tvrtke.
- Televizor ne podržava reprodukciju videozapisa u flash formatu.
- E-trgovina namijenjena kupnji putem Interneta nije podržana.
- ActiveX kontrole nisu podržane.
- Podržan je samo ograničeni broj fontova. Određeni simboli i znakovi možda se neće ispravno prikazivati.
- Odgovor na udaljene naredbe i nastali prikaz na zaslonu možda će kasniti dok se internetska stranica učitava.
- Učitavanje web-stranice može biti odgođeno ili zaustavljeno u potpunosti, ovisno o stanju sustava koji u njoj sudjeluju.
- Radnje kopiranja i lijepljenja nisu podržane.
- Prilikom sastavljanja poruke e-pošte ili obične poruke, možda neće biti dostupne određene funkcije poput veličine fonta ili odabira boje.
- Postoji ograničen broj knjižnih oznaka i veličine zapisa koji se mogu spremiti.
- Ograničen je broj prozora koji mogu istodobno biti otvoreni.
- Brzina pregledavanja interneta ovisi o mrežnom okruženju.
- Ugrađeni videozapisi s web-stranice ne mogu se reproducirati tijekom upotrebe funkcije PIP (slika u slici).

🖉 Funkcija možda neće biti podržana ovisno o modelu ili zemljopisnom području.

- Prethodna pretraživanja spremaju se od najnovijih do najstarijih, a prvo se piše preko najstarijih unosa.
- Ovisno o podržanoj vrsti video/audio kodeka, možda neće biti moguće reproducirati određene HTML5 video i audio datoteke.
- Izvori videosignala od davatelja usluge streaming prijenosa optimiziranog za računala možda se neće pravilno reproducirati u našem Internet pregledniku.

# Pročitajte prije postavljanja bežične internetske veze

#### Mjere opreza za bežični Internet

- Ovaj televizor podržava IEEE 802.11 a/b/g/n/ac komunikacijske protokole. Datoteke s videozapisima pohranjene na uređaju povezanom s televizorom putem kućne mreže možda se neće moći ispravno reproducirati.
  - 🖉 Neki od IEEE 802.11 komunikacijskih protokola možda nisu podržani, ovisno o modelu ili zemljopisnom području.
  - 🖉 Serija QN9\*\*A podržava komunikacijske protokole IEEE 802.11 a /b /g /n /ac /ax.
  - 🖉 Za modele osim serije QN9\*\*A, Samsung preporučuje upotrebu protokola IEEE 802.11n.
- Za upotrebu bežične veze s Internetom televizor mora biti povezan s bežičnom pristupnom točkom ili modemom. Ako bežična pristupna točka podržava DHCP, televizor za povezivanje s bežičnom mrežom može upotrebljavati DHCP ili statičku IP adresu.
- Odaberite kanal koji bežična pristupna točka trenutačno ne upotrebljava. Ako bežična pristupna točka upotrebljava dodijeljeni kanal za komunikaciju s drugim uređajem, obično dolazi do smetnji i nemogućnosti komunikacije.
- Većina bežičnih mreža ima dodatni sigurnosni sustav. Za omogućavanje sigurnosnog sustava bežične mreže trebate stvoriti lozinku koristeći znakove i brojeve. Ta je lozinka potrebna za povezivanje s pristupnom točkom koja ima sigurnosnu zaštitu.

#### Sigurnosni protokoli bežične mreže

Televizor podržava samo sljedeće sigurnosne protokole bežične mreže. Televizor se ne može povezati s bežičnom pristupnom točkom koja nije certificirana.

- Načini provjere autentičnosti: WEP, WPAPSK, WPA2PSK
- Vrste šifriranja: WEP, TKIP, AES

U skladu sa specifikacijama certifikata za Wi-Fi televizori tvrtke Samsung ne podržavaju vrstu šifriranja WEP ili TKIP na mrežama koje rade u načinu rada 802.11n. Ako bežična pristupna točka podržava WPS (Wi-Fi Protected Setup), televizor možete povezati s mrežom primjenom načina PBC (Push Button Configuration) ili PIN broja (Personal Identification Number). WPS će automatski konfigurirati postavke za SSID i WPA ključeve.

# Pročitajte prije reprodukcije datoteka s fotografijama, videozapisima ili glazbom

Pročitajte ove informacije prije reprodukcije multimedijskog sadržaja.

## Ograničenja pri upotrebi datoteka s fotografijama, videozapisima i glazbom Pokušajte

- Televizor podržava samo USB MSC uređaje (za pohranu velike količine podataka). MSC je oznaka za uređaje za pohranu velike količine podataka. U vrste MSC uređaja ubrajamo vanjske tvrde diskove, čitače flash kartica i digitalne fotoaparate. (USB čvorišta nisu podržana.) Ovakvi uređaji moraju biti izravno povezani s USB priključkom. Televizor možda neće moći prepoznati USB uređaj ili pročitati datoteke na uređaju ako je povezan pomoću produžnog USB kabela. Nemojte iskopčavati USB uređaj dok se prenose datoteke.
- Pri priključivanju vanjskog tvrdog diska koristite USB (HDD 5V 1A) priključak. Preporučujemo korištenje vanjskog tvrdog diska s njegovim vlastitim adapterom za napajanje.
  - 🖉 Neki modeli podržavaju priključak USB (HDD 5V 1A).
- Neki digitalni fotoaparati i audiouređaji možda nisu kompatibilni s ovim televizorom.
- Ako je više USB uređaja povezano s televizorom, televizor možda neće moći prepoznati neke ili sve uređaje. USB uređaji koji upotrebljavaju ulaz za jaku struju trebaju se povezati putem priključka USB (HDD 5V 1A).
  - 🖉 Neki modeli podržavaju priključak USB (HDD 5V 1A).
- Televizor podržava datotečne sustave FAT exFAT i NTFS.
- Na popisu medijskih sadržaja televizor može prikazati do 1 000 datoteka po mapi. Ako USB uređaj sadrži više od 8 000 datoteka i mapa, možda se neće moći pristupiti nekim datotekama i mapama.
- Neke datoteke možda se neće moći reproducirati na televizoru, ovisno o tome kako su kodirane.
- Neke datoteke nisu podržane na svim modelima.
- Modeli televizora tvrtke Samsung pušteni u prodaju 2021. ne podržavaju kodeke DivX ni DTS.

# Podržani titlovi

#### Formati titlova

| Naziv                     | Format        |
|---------------------------|---------------|
| MPEG-4 Timed text         | .ttxt         |
| SAMI                      | .smi          |
| SubRip                    | .srt          |
| SubViewer                 | .sub          |
| Micro DVD                 | .sub ili .txt |
| SubStation Alpha          | .SSa          |
| Advanced SubStation Alpha | .ass          |
| SMPTE-TT Text             | .xml          |

#### Formati videozapisa s titlovima

| Naziv                                              | Spremnik |
|----------------------------------------------------|----------|
| Xsub                                               | AVI      |
| SubStation Alpha                                   | MKV      |
| Advanced SubStation Alpha                          | MKV      |
| SubRip                                             | MKV      |
| VobSub                                             | MKV      |
| MPEG-4 Timed text                                  | MP4      |
| TTML uz tehnologiju za streaming u realnom vremenu | MP4      |
| SMPTE-TT TEXT                                      | MP4      |
| SMPTE-TT PNG                                       | MP4      |

# Podržani formati i rezolucije slika

| Ekstenzija datoteke | Format | Rezolucija   |
|---------------------|--------|--------------|
| *.jpg<br>*.jpeg     | JPEG   | 15360 x 9024 |
| *.png               | PNG    | 4096 x 4096  |
| *.bmp               | BMP    | 4096 x 4096  |
| *.mpo               | MPO    | 15360 x 8640 |
| *.heic              | HEIF   | 12000 x 9000 |

🖉 Format MPO djelomično je podržan.

🖉 HEIF podržava samo jednu sliku tipa rešetke (grid), a najmanja razlučivost mora biti barem 512 piksela u širinu ili visinu.

# Podržani formati glazbe i kodeci

| Ekstenzija datoteke | Format | Kodek               | Napomena                                                                                           |
|---------------------|--------|---------------------|----------------------------------------------------------------------------------------------------|
| *.mp3               | MPEG   | MPEG1 Audio Layer 3 |                                                                                                    |
| *.m4a               |        |                     |                                                                                                    |
| *.mpa               | MPEG4  | AAC                 |                                                                                                    |
| *.aac               |        |                     |                                                                                                    |
| *.flac              | FLAC   | FLAC                | Podržava do 16/24 bita, 48/96/192 kHz, 5.1-<br>kanalni zvuk                                        |
| *.ogg               | OGG    | Vorbis              | Podržava do 2 kanala                                                                               |
|                     | WMA    | WMA                 | Format WMA podržan je do 10 Pro 5.1 kanala.                                                        |
| *.wma               |        |                     | Nije podržan WMA zvuk u nekomprimiranom<br>formatu.                                                |
| *.wav               | wav    | wav                 |                                                                                                    |
| *.mid<br>*.midi     | midi   | midi                | Podržava vrstu 0 i vrstu 1<br>Funkcija Seek (Traženje) nije podržana.<br>Podržava samo USB uređaj. |
| *.ape               | аре    | аре                 |                                                                                                    |
| *.aif<br>*.aiff     | AIFF   | AIFF                |                                                                                                    |
| *.m4a               | ALAC   | ALAC                |                                                                                                    |

#### Brzina prijenos Brzina izmjene Format datoteke Spremnik Video kodeci Rezolucija Audio kodeci odatak sličica (fṕs) a (Mb/s) \*.avi 4096 x 2160: 30 \*.mkv 3840 x 2160: 60 H.264 BP/MP/HP 4096 x 2160 60 1920 x 1080: 120 \*.asf Dolby Digital AVI \*.wmv 4096 x 2160: 60 HEVC (H.265 -LPCM 80 4096 x 2160 MKV \*.mp4 Main, Main10) 3840 x 2160: 120 ADPCM(IMA, \*.mov ASF Motion JPEG 3840 x 2160 30 80 MS) MP4 \*.3gp MVC AAC 3GP \*.vro MPEG4 SP/ASP HE-AAC MOV \*.mpg Window Media 60 WMA Video v9 (VC1) FLV \*.mpeg Dolby Digital+ MPEG2 \*.ts VRO MPEG(MP3) MPEG1 VOB \*.tp 1920 x 1080 20 AC-4 Microsoft PS \*.trp MPEG-4 v1, v2, v3 G.711(A-Law, ΤS \*.flv Window Media μ-Law) Video v7 (WMV1), \*.vob SVAF 30 OPUS v8 (WMV2) \*.svi H.263 Sorrenson \*.m2ts VP6 \*.mts AV1 40 3840 x 2160 60 VP8 1920 x 1080 60 20 VP9 (podržani \*.webm WebM 3840 x 2160 60 80 Vorbis profil 0, profil 2) AV1 60 40 3840 x 2160 RV8/9/10 \*.rmvb RMVB 1920 x 1080 60 20 RealAudio 6 (RV30/40)

## Podržani videokodeci (QLED TV osim serije 43Q7\*A/50Q7\*A, Q6\*A i Q5\*A / The Frame)

#### Druga ograničenja

- Kodeci možda neće pravilno funkcionirati ako dođe do problema sa sadržajem.
- Videozapis se neće reproducirati ili se neće reproducirati pravilno ako u sadržaju ili spremniku postoji pogreška.
- Zvuk i videozapis možda neće raditi ako imaju standardnu brzinu prijenosa podataka/sličica iznad kompatibilnih vrijednosti televizora.
- Ako postoji pogreška u indeksu sadržaja, funkcija Seek (Jump) (Traženje (Preskakanje)) neće funkcionirati.
- Prilikom reprodukcije videozapisa putem mrežne veze videozapis se možda neće reproducirati bez zastajkivanja zbog brzina prijenosa podataka.
- Neki USB uređaji / digitalni fotoaparati možda nisu kompatibilni s televizorom.
- HEVC kodek dostupan je samo u MKV/MP4/TS spremnicima.
- Kodek MVC djelomično je podržan.

#### Dekoderi videozapisa

- H.264 UHD podržan je do razine 5.1 i H.264 FHD do razine 4.2. (Televizor ne podržava FMO/ASO/RS)
- HEVC UHD podržan je do razine 5.2, a HEVC FHD do razine 4.1. (QLED TV (osim za model 43Q7\*A/50Q7\*A, seriju Q6\*A/Q5\*A), The Frame)
- VC1 AP L4 nije podržan.
- GMC 2 ili iznad nije podržan.

#### Dekoderi zvučnih zapisa

- Format WMA podržan je do 10 Pro 5.1 kanala, profil M2.
- WMA1, WMA bez gubitka kvalitete / govor nisu podržani.
- QCELP i AMR NB/WB nisu podržani.
- Vorbis je podržan za zvuk do najviše 5,1 kanala.
- Dolby Digital+ je podržan za zvuk s najviše 5.1 kanala.
- Podržane brzine uzoraka su 8, 11,025, 12, 16, 22.05, 24, 32, 44,1 i 48 kHz te se razlikuju prema kodeku.

# Podržani videokodeci (serija 43Q7\*A/50Q7\*A, Q6\*A/AU9)

🖉 Za model 32Q6\*A, pogledajte sljedeći odjeljak.

| Format datoteke | Spremnik | Video kodeci                         | Rezolucija              | Brzina izmjene<br>sličica (fps)    | Brzina<br>prijenos<br>a<br>podatak<br>a (Mb/s) | Audio kodeci  |
|-----------------|----------|--------------------------------------|-------------------------|------------------------------------|------------------------------------------------|---------------|
| *.avi<br>*.mkv  |          | H.264 BP/MP/HP                       | 4096 x 2160             | 4096 x 2160: 30<br>3840 x 2160: 60 | 60                                             |               |
| *.asf<br>*.wmv  | AVI      | HEVC (H.265 -<br>Main, Main10)       | 4096 x 2160             | 60                                 | 80                                             | Dolby Digital |
| * mn4           | MKV      | Motion JPEG                          | 3840 x 2160             | 30                                 | 80                                             | LPCM          |
| * mov           |          | MVC                                  |                         |                                    |                                                | ADPCM(IMA,    |
| ".IIIOV         | ASF      | MPEG4 SP/ASP                         |                         |                                    |                                                | MS)           |
| *.3gp           | MP4      | Window Media                         |                         | 60                                 |                                                | AAC           |
| *.vro           | 3GP      | Video v9 (VC1)                       | Video v9 (VC1)<br>MPEG2 | 00                                 |                                                | HE-AAC        |
| *.mpg           | MOV      | MPEG2                                |                         |                                    |                                                | WMA           |
| *.mpeg          | FLV      | MPEG1                                | 1000 1000               |                                    | 20                                             |               |
| *.ts            | VRO      | Microsoft<br>MPEG-4 v1, v2, v3       | 1920 x 1080             |                                    | 20                                             | MPEG(MP3)     |
| *.tp            | VOB      | Window Media                         |                         |                                    |                                                | AC-4          |
| *.trp           | PS       | Video v7 (WMV1),                     |                         | 30                                 |                                                | G 711(A-Law   |
| *.flv           | TS       | v8 (WMV2)                            |                         |                                    |                                                | μ-Law)        |
| *.vob           | SVAF     | H.263 Sorrenson                      |                         |                                    |                                                | OPUS          |
| *.svi           |          | VP6                                  |                         |                                    |                                                | 01 00         |
| *.m2ts          |          |                                      | 7040 0140               | <b>(</b> 0                         | 40                                             |               |
| *.mts           |          | AVI                                  | 3840 x 2160             | 60                                 | 40                                             |               |
|                 |          | VP8                                  | 1920 x 1080             | 60                                 | 20                                             |               |
| *.webm          | WebM     | VP9 (podržani<br>profil 0, profil 2) | 3840 x 2160             | 60                                 | 80                                             | Vorbis        |
|                 |          | AV1                                  | 3840 x 2160             | 60                                 | 40                                             |               |
| *.rmvb          | RMVB     | RV8/9/10<br>(RV30/40)                | 1920 x 1080             | 60                                 | 20                                             | RealAudio 6   |

| Format<br>datoteke     | Spremnik   | Video kodeci                                  | Rezolucija  | Brzina izmjene<br>sličica (fps) | Brzina<br>prijenosa<br>podataka<br>(Mb/s) | Audio kodeci                |
|------------------------|------------|-----------------------------------------------|-------------|---------------------------------|-------------------------------------------|-----------------------------|
| *.avi                  |            |                                               |             | 3840 x 2160: 30                 | FO                                        |                             |
| *.mkv                  |            | П.204 ВР/МР/ПР                                | 3840 x 2160 | 1920 x 1080: 60                 | 50                                        |                             |
| *.asf                  | A\/I       | HEVC (H.265 - Main,<br>Main10)                |             | 60                              | 50                                        |                             |
| * mn/                  |            | Motion JPEG                                   |             |                                 |                                           | Dolby Digital               |
| .mp4                   |            | MVC                                           |             |                                 |                                           | LPCM                        |
| ^.mov                  | ASF        | MPEG4 SP/ASP                                  |             |                                 |                                           | ADPCM(IMA, MS)              |
| *.3gp<br>*.vro         | MP4<br>3GP | Window Media Video<br>v9 (VC1)                |             | 60                              |                                           | AAC                         |
| *.mpg                  | MOV        | MPEG2                                         | 1920 x 1080 |                                 | 20                                        | WMA                         |
| *.mpeg                 | FLV        | MPEG1                                         |             |                                 |                                           |                             |
| *.ts                   | VRO        | Microsoft MPEG-4 v1,<br>v2, v3                |             |                                 |                                           | Dolby Digital+<br>MPEG(MP3) |
| *.tp<br>*.trp<br>* fly | PS<br>TS   | Window Media Video<br>v7 (WMV1), v8<br>(WMV2) |             | 30                              |                                           | AC-4<br>G.711(A-Law, μ-Law) |
| * vob                  | SVAE       | H.263 Sorrenson                               |             |                                 |                                           | OPUS                        |
| *.svi                  | JVAF       | VP6                                           |             |                                 |                                           |                             |
| *.m2ts<br>*.mts        |            | AV1                                           | 3840 x 2160 | 60                              | 40                                        |                             |
|                        |            | VP8                                           | 1920 x 1080 | 60                              | 20                                        |                             |
| *.webm                 | WebM       | VP9 (podržani profil<br>O, profil 2)          | 3840 x 2160 | 60                              | 50                                        | Vorbis                      |
|                        |            | AV1                                           | 3840 x 2160 | 60                              | 40                                        |                             |
| *.rmvb                 | RMVB       | RV8/9/10 (RV30/40)                            | 1920 x 1080 | 60                              | 20                                        | RealAudio 6                 |

# Podržani videokodeci (model 32Q6\*A i serija AU8/AU7/BEA)

#### Druga ograničenja

- Kodeci možda neće pravilno funkcionirati ako dođe do problema sa sadržajem.
- Videozapis se neće reproducirati ili se neće reproducirati pravilno ako u sadržaju ili spremniku postoji pogreška.
- Zvuk i videozapis možda neće raditi ako imaju standardnu brzinu prijenosa podataka/sličica iznad kompatibilnih vrijednosti televizora.
- Ako postoji pogreška u indeksu sadržaja, funkcija Seek (Jump) (Traženje (Preskakanje)) neće funkcionirati.
- Prilikom reprodukcije videozapisa putem mrežne veze videozapis se možda neće reproducirati bez zastajkivanja zbog brzina prijenosa podataka.
- Neki USB uređaji / digitalni fotoaparati možda nisu kompatibilni s televizorom.
- HEVC kodek dostupan je samo u MKV/MP4/TS spremnicima.
- Kodek MVC djelomično je podržan.

#### Dekoderi videozapisa

- H.264 UHD podržan je do razine 5.1 i H.264 FHD do razine 4.2 (televizor ne podržava FMO / ASO / RS).
- HEVC UHD podržan je do razine 5.1, a HEVC FHD do razine 4.1.
- VC1 AP L4 nije podržan.
- GMC 2 ili iznad nije podržan.

#### Dekoderi zvučnih zapisa

- Format WMA podržan je do 10 Pro 5.1 kanala, profil M2.
- WMA1, WMA bez gubitka kvalitete / govor nisu podržani.
- QCELP i AMR NB/WB nisu podržani.
- Vorbis je podržan za zvuk do najviše 5,1 kanala.
- Dolby Digital+ je podržan za zvuk s najviše 5.1 kanala.
- Podržane brzine uzoraka su 8, 11,025, 12, 16, 22.05, 24, 32, 44,1 i 48 kHz te se razlikuju prema kodeku.

# Podržani video kodeci (serija Q5\*A)

| Format<br>datoteke | Spremnik | Video kodeci                         | Rezolucija  | Brzina izmjene<br>sličica (fps) | Brzina<br>prijenosa<br>podataka<br>(Mb/s) | Audio kodeci        |
|--------------------|----------|--------------------------------------|-------------|---------------------------------|-------------------------------------------|---------------------|
| *.avi              |          | H.264 BP/MP/HP                       |             | 60                              | 50                                        |                     |
| *.mkv              |          | HEVC (H.265 - Main,<br>Main10)       |             | 60                              | 50                                        |                     |
| *.asf              |          | Motion JPEG                          |             |                                 |                                           |                     |
| *.wmv              | AVI      | MVC                                  |             |                                 |                                           | Dolby Digital       |
| *.mp4              | MKV      | MPEG4 SP/ASP                         |             |                                 |                                           |                     |
| *.mov              | ASF      | Window Media Video                   |             | 60                              |                                           |                     |
| *.3gp              | MP4      | v9 (VC1)                             |             |                                 |                                           | ADPCM(IMA, MS)      |
| *.vro              | 3GP      | MPEG2                                |             |                                 |                                           | AAC                 |
| *.mpa              | MOV      | MPEG1                                |             |                                 | 20                                        | HE-AAC              |
| * mnea             | FLV      | Microsoft MPEG-4 v1,                 |             |                                 |                                           | WMA                 |
| peg                |          | Window Modia Video                   |             |                                 |                                           | Dolby Digital+      |
| *.tp               | VOB      | v7 (WMV1), v8                        | 1920 x 1080 | 30                              |                                           | MPEG(MP3)           |
| * trn              | DS       | (WMV2)                               |             |                                 |                                           | AC-4                |
| • fl.              | тс       | H.263 Sorrenson                      |             |                                 |                                           | G.711(A-Law, μ-Law) |
| ^.TLV              | 15       | VP6                                  |             |                                 |                                           | OPUS                |
| *.vob              | SVAF     |                                      |             |                                 |                                           |                     |
| *.svi              |          | ۸\/1                                 |             | 60                              | 40                                        |                     |
| *.m2ts             |          | AVI                                  |             | 00                              | 40                                        |                     |
| *.mts              |          |                                      |             |                                 |                                           |                     |
|                    |          | VP8                                  |             | 60                              | 20                                        |                     |
| *.webm             | WebM     | VP9 (podržani profil<br>O, profil 2) |             | 60                              | 50                                        | Vorbis              |
|                    |          | AV1                                  |             | 60                              | 40                                        |                     |
| *.rmvb             | RMVB     | RV8/9/10 (RV30/40)                   |             | 60                              | 20                                        | RealAudio 6         |

#### Druga ograničenja

- Kodeci možda neće pravilno funkcionirati ako dođe do problema sa sadržajem.
- Videozapis se neće reproducirati ili se neće reproducirati pravilno ako u sadržaju ili spremniku postoji pogreška.
- Zvuk i videozapis možda neće raditi ako imaju standardnu brzinu prijenosa podataka/sličica iznad kompatibilnih vrijednosti televizora.
- Ako postoji pogreška u indeksu sadržaja, funkcija Seek (Jump) (Traženje (Preskakanje)) neće funkcionirati.
- Prilikom reprodukcije videozapisa putem mrežne veze videozapis se možda neće reproducirati bez zastajkivanja zbog brzina prijenosa podataka.
- Neki USB uređaji / digitalni fotoaparati možda nisu kompatibilni s televizorom.
- HEVC kodek dostupan je samo u MKV/MP4/TS spremnicima.
- Kodek MVC djelomično je podržan.

#### Dekoderi videozapisa

- H.264 FHD podržan je do razine 4.2. (Televizor ne podržava FMO/ASO/RS)
- HEVC FHD podržan je do razine 4.1.
- VC1 AP L4 nije podržan.
- GMC 2 ili iznad nije podržan.

#### Dekoderi zvučnih zapisa

- Format WMA podržan je do 10 Pro 5.1 kanala, profil M2.
- WMA1, WMA bez gubitka kvalitete / govor nisu podržani.
- QCELP i AMR NB/WB nisu podržani.
- Vorbis je podržan za zvuk do najviše 5,1 kanala.
- Dolby Digital+ je podržan za zvuk s najviše 5.1 kanala.
- Podržane brzine uzoraka su 8, 11,025, 12, 16, 22.05, 24, 32, 44,1 i 48 kHz te se razlikuju prema kodeku.

| Format datoteke | Spremnik   | Video kodeci                         | Rezolucija                                    | Brzina izmjene<br>sličica (fps)     | Brzina<br>prijenos<br>a<br>podatak<br>a (Mb/s) | Audio kodeci                    |                                |
|-----------------|------------|--------------------------------------|-----------------------------------------------|-------------------------------------|------------------------------------------------|---------------------------------|--------------------------------|
| *.avi<br>*.mkv  |            | H.264 BP/MP/HP                       | 3840 x 2160                                   | 3840 x 2160: 60<br>1920 x 1080: 120 | 60                                             |                                 |                                |
| *.asf<br>*.wmv  | AVI        | HEVC (H.265 -<br>Main, Main10)       | 7680 x 4320                                   | 7680 x 4320: 60<br>3840 x 2160: 120 | 100                                            | Dolby Digital                   |                                |
| *.mp4           | MKV        | Motion JPEG                          | 3840 x 2160                                   | 30                                  | 80                                             | LPCM                            |                                |
| *.mov           | ASF        | MVC                                  |                                               |                                     |                                                | ADPCM(IMA,<br>MS)               |                                |
| *.3gp           | MP4        | MPEG4 SP/ASP                         |                                               |                                     |                                                | MIS7                            |                                |
| *.vro           | 3GP        | Window Media<br>Video v9 (VC1)       |                                               | 60                                  |                                                | HE-AAC<br>WMA<br>Dolby Digital+ |                                |
| ^.mpg           | FLV        | MPEG2                                |                                               |                                     |                                                |                                 |                                |
| *.mpeg          |            | MPEG1                                |                                               |                                     |                                                |                                 |                                |
| *.ts<br>*.tp    | VRO<br>VOB | Microsoft<br>MPEG-4 v1, v2, v3       | 1920 x 1080                                   |                                     | 20                                             | MPEG(MP3)                       |                                |
| *.trp<br>*.flv  | PS<br>TS   | PS<br>TS                             | Window Media<br>Video v7 (WMV1),<br>v8 (WMV2) | -                                   | 30                                             |                                 | ΑC-4<br>G.711(A-Law,<br>μ-Law) |
| *.vob           | SVAF       | H.263 Sorrenson                      |                                               |                                     |                                                | OPUS                            |                                |
| *.svi           |            | VP6                                  |                                               |                                     |                                                |                                 |                                |
| *.m2ts<br>*.mts |            | AV1                                  | 7680 x 4320                                   | 7680 x 4320: 60<br>3840 x 2160: 120 | 80                                             |                                 |                                |
|                 |            | VP8                                  | 1920 x 1080                                   | 60                                  | 20                                             |                                 |                                |
| * webm          | WebM       | VP9 (podržani<br>profil 0, profil 2) | 3840 x 2160                                   | 60                                  | 80                                             | Vorbis                          |                                |
| ^.wedm          | WEDIM      | AV1                                  | 7680 x 4320                                   | 7680 x 4320: 60<br>3840 x 2160: 120 | 80                                             | כוע וט י                        |                                |
| *.rmvb          | RMVB       | RV8/9/10<br>(RV30/40)                | 1920 x 1080                                   | 60                                  | 20                                             | RealAudio 6                     |                                |

# Podržani video kodeci (za modele serije QN7\*\*A ili više)

S obzirom na to da su specifikacije temeljene na trenutnoj 8K vezi i standardima dekodiranja, buduća veza, emitiranje i standardi dekodiranja možda neće biti podržani. Nadogradnja kako bi se zadovoljili budući standardi možda će zahtijevati kupnju dodatnih uređaja.

🖉 Neki standardi drugih proizvođača možda nisu podržani.

#### Druga ograničenja

- Kodeci možda neće pravilno funkcionirati ako dođe do problema sa sadržajem.
- Videozapis se neće reproducirati ili se neće reproducirati pravilno ako u sadržaju ili spremniku postoji pogreška.
- Zvuk i videozapis možda neće raditi ako imaju standardnu brzinu prijenosa podataka/sličica iznad kompatibilnih vrijednosti televizora.
- Ako postoji pogreška u indeksu sadržaja, funkcija Seek (Jump) (Traženje (Preskakanje)) neće funkcionirati.
- Prilikom reprodukcije videozapisa putem mrežne veze videozapis se možda neće reproducirati bez zastajkivanja zbog brzina prijenosa podataka.
- Neki USB uređaji / digitalni fotoaparati možda nisu kompatibilni s televizorom.
- HEVC kodek dostupan je samo u MKV/MP4/TS spremnicima.
- Kodek MVC djelomično je podržan.

#### Dekoderi videozapisa

- H.264 UHD podržan je do razine 5.1, a H.264 FHD do razine 4.2. (Televizor ne podržava FMO/ASO/RS)
- HEVC FHD podržan je do razine 4.1, a HEVC UHD do razine 5.2.
- HEVC 8K podržan je do razine 6.1.
- VC1 AP L4 nije podržan.
- GMC 2 ili iznad nije podržan.

#### Dekoderi zvučnih zapisa

- Format WMA podržan je do 10 Pro 5.1 kanala, profil M2.
- WMA1, WMA bez gubitka kvalitete / govor nisu podržani.
- QCELP i AMR NB/WB nisu podržani.
- Vorbis je podržan za zvuk do najviše 5,1 kanala.
- Dolby Digital+ je podržan za zvuk s najviše 5.1 kanala.
- Podržane brzine uzoraka su 8, 11,025, 12, 16, 22.05, 24, 32, 44,1 i 48 kHz te se razlikuju prema kodeku.

# Pročitajte nakon instaliranja televizora

Pročitajte sljedeće informacije nakon instaliranja televizora.

## Veličina slike i ulazni signali

Postavka opcije Veličina slike primjenjuje se na trenutni izvor. Primijenjena varijanta opcije Veličina slike ostat će na snazi kad god odaberete taj izvor, osim ako je ne promijenite.

| Ulazni signal                               | Veličina slike                     |
|---------------------------------------------|------------------------------------|
| Komponentni                                 | 16 : 9 standardno, prilagođen, 4:3 |
| Digitalni kanal (720p)                      | 16 : 9 standardno, prilagođen, 4:3 |
| Digitalni kanal (1080i, 1080p)              | 16 : 9 standardno, prilagođen, 4:3 |
| * Digitalni kanal (3840 x 2160p @ 24/30 Hz) | 16 : 9 standardno, prilagođen      |
| * Digitalni kanal (3840 x 2160p @ 50/60 Hz) | 16 : 9 standardno, prilagođen      |
| * Digitalni kanal (4096 x 2160p)            | 16 : 9 standardno, prilagođen      |
| HDMI (720p)                                 | 16 : 9 standardno, prilagođen, 4:3 |
| * HDMI (1080i, 1080p)                       | 16 : 9 standardno, prilagođen, 4:3 |
| * HDMI (3840 x 2160p)                       | 16 : 9 standardno, prilagođen      |
| * HDMI (4096 x 2160p)                       | 16 : 9 standardno, prilagođen      |
| * HDMI (7680 x 4320p)                       | 16 : 9 standardno, prilagođen      |
| USB (720p)                                  | 16 : 9 standardno, prilagođen, 4:3 |
| USB (1080i/p @ 60 Hz)                       | 16 : 9 standardno, prilagođen, 4:3 |
| * USB (3840 x 2160p @ 24/30 Hz)             | 16 : 9 standardno, prilagođen      |
| * USB (3840 x 2160p @ 60 Hz)                |                                    |
| * USB (4096 x 2160p @ 24/30/60 Hz)          | 16 : 9 standardno, prilagođen      |
| * USB (7680 x 4320p @ 24/30/60 Hz)          | 16 : 9 standardno, prilagođen      |

🗶 🔹 \*: Ovaj ulazni signal može se razlikovati ovisno o modelu i zemljopisnom području.

🖉 Ulazni priključci za vanjske uređaje mogu se razlikovati ovisno o modelu i zemljopisnom području.

## Instaliranje uređaja za sprečavanje krađe

Uređaj za sprečavanje krađe jest fizički uređaj koji se može koristiti za zaštitu televizora od krađe. Potražite utor za sustav za zaključavanje na stražnjoj strani televizora. Pokraj utora nalazi se ikona 🖻. Za korištenje sustava za zaključavanje kabel uređaja omotajte oko predmeta koji je pretežak za nošenje, a zatim ga provucite kroz utor za sustav za zaključavanje na televizoru. Sustav za zaključavanje prodaje se odvojeno. Način upotrebe uređaja za sprječavanje krađe može se razlikovati za svaki model. Više informacija potražite u priručniku za sustav za zaključavanje.

🖉 Funkcija možda neće biti podržana ovisno o modelu ili zemljopisnom području.

# Podržane rezolucije za UHD ulazne signale

Provjerite koja je podržana rezolucija za ulazne UHD signale.

#### • Rezolucija: 3840 x 2160p, 4096 x 2160p

🖉 Funkcija možda neće biti podržana ovisno o modelu.

## Ako je značajka Prošireni ulazni signal postavljena na Isključeno

| Brzina izmjene<br>sličica (fps) | Dubina boje /<br>uzorkovanje boje | RGB 4:4:4 | YCbCr 4:4:4 | YCbCr 4:2:2 | YCbCr 4:2:0 |
|---------------------------------|-----------------------------------|-----------|-------------|-------------|-------------|
| 50 / 60                         | 8-bitno                           | -         | -           | -           | 0           |

#### Ako je značajka Prošireni ulazni signal postavljena na Uključeno

 Svi modeli za seriju Q6\*A/Q5\*A/AU/BEA i za modele dijagonale manje od 55 inča (QLED TV osim modela 50QN9\*A/The Frame)

| Brzina izmjene<br>sličica (fps) | Dubina boje /<br>uzorkovanje boje | RGB 4:4:4 | YCbCr 4:4:4 | YCbCr 4:2:2 | YCbCr 4:2:0 |
|---------------------------------|-----------------------------------|-----------|-------------|-------------|-------------|
| 50 / / 0                        | 8-bitno                           | 0         | 0           | 0           | 0           |
| 507 60                          | 10-bitno                          | -         | _           | 0<br>0      | 0           |

- model 50QN9\*A
- Podržano za modele QLED TV (osim za seriju Q6\*A/Q5\*A) i The Frame od 55 inča ili veće

| Brzina izmjene<br>sličica (fps) | Dubina boje /<br>uzorkovanje boje | RGB 4:4:4 | YCbCr 4:4:4 | YCbCr 4:2:2                       | YCbCr 4:2:0 |
|---------------------------------|-----------------------------------|-----------|-------------|-----------------------------------|-------------|
| 50 / 60                         | 8-bitno                           | 0         | 0           | 0                                 | 0           |
| 50700                           | 10-bitno                          | *0        | *0          | YCbCr 4:2:2<br>0<br>0<br>*0<br>*0 | 0           |
| 120                             | 8-bitno                           | *0        | *0          | *0                                | *0          |
| 120                             | 10-bitno                          | *0        | *0          | YCbCr 4:2:2<br>0<br>0<br>*0<br>*0 | *0          |

🗶 🔹 \*: Ove specifikacije podržane su za HDMI 4 priključak. Model QN95A podržava sve HDMI priključke.

# Rezolucije za ulazne signale koje podržava model 8K (za modele serije QN7\*\*A ili više)

Provjerite rezolucije za ulazne signale koje podržava model 8K (za modele serije QN7\*\*A ili više).

## Ako je značajka Prošireni ulazni signal postavljena na Isključeno

| Brzina izmjene<br>sličica (fps) | Dubina boje /<br>uzorkovanje boje | RGB 4:4:4 | YCbCr 4:4:4 | YCbCr 4:2:2 | YCbCr 4:2:0 |
|---------------------------------|-----------------------------------|-----------|-------------|-------------|-------------|
| 50 / 60                         | 8-bitno                           | -         | -           | -           | 0           |

## Ako je značajka Prošireni ulazni signal postavljena na Uključeno

• Rezolucija: 3840 x 2160p, 4096 x 2160p

| Brzina izmjene<br>sličica (fps) | Dubina boje /<br>uzorkovanje boje | RGB 4:4:4 | YCbCr 4:4:4 | YCbCr 4:2:2                          | YCbCr 4:2:0 |
|---------------------------------|-----------------------------------|-----------|-------------|--------------------------------------|-------------|
| 50 / / 0                        | 8-bitno                           | 0         | 0           | 0                                    | 0           |
| 50780                           | 10-bitno                          | 0         | 0           | YCbCr 4:2:2<br>0<br>0<br>0<br>0<br>0 | 0           |
| 120                             | 8-bitno                           | 0         | 0           | 0                                    | 0           |
| 120                             | 10-bitno                          | 0         | 0           | 0                                    | 0           |

• Rezolucija: 7680 x 4320p

| Brzina izmjene<br>sličica (fps) | Dubina boje /<br>uzorkovanje boje | RGB 4:4:4 | YCbCr 4:4:4 | YCbCr 4:2:2                  | YCbCr 4:2:0 |
|---------------------------------|-----------------------------------|-----------|-------------|------------------------------|-------------|
|                                 | 8-bitno                           | 0         | 0           | 0                            | 0           |
| 24/30/30/00                     | 10-bitno                          | 0         | 0           | <b>YCbCr 4:2:2</b><br>0<br>0 | 0           |

# Podržane rezolucije za FreeSync (VRR)

Provjerite koja je podržana rezolucija za signal FreeSync (VRR).

Kada je Način igre postavljen na Uključeno ili Autom., aktivirana je funkcija FreeSync (VRR).

- Funkcija FreeSync (VRR) podržana je samo na sljedećim modelima:
  - Za QLED TV (osim za seriju 43Q7\*A/50Q7\*A/43QN9\*A, Q6\*A/Q5\*A i model 50Q8\*A)
  - Za seriju AU9 (podržana je samo razlučivost 1920 x 1080)
  - Za The Frame (55LS03A, 65LS03A, 75LS03A, 85LS03A)
  - 🖉 Funkcija možda neće biti podržana ovisno o modelu.

| Rezolucija<br>(točke x linije) | Format prikaza | Vodoravna<br>frekvencija<br>(kHz) | Okomita<br>frekvencija<br>(Hz) | Frekvencija sata<br>(MHz) | SKENIRANJE  |
|--------------------------------|----------------|-----------------------------------|--------------------------------|---------------------------|-------------|
| 1920 x 1080                    | 120 Hz         | 135,000                           | 120,000                        | 297,000                   | progresivno |
| 2560 x 1440                    | 120 Hz         | 150,000                           | 120,000                        | 495,000                   | progresivno |
| 3840 x 2160                    | 120 Hz         | 270,000                           | 120,000                        | 1188,000                  | progresivno |
| 4096 x 2160                    | 120 Hz         | 270,000                           | 120,000                        | 1188,000                  | progresivno |
| *7680 x 4320                   | 60 Hz          | 264,000                           | 60,000                         | 2376,000                  | progresivno |

🖉 🔭 \*: Rezolucija možda nije podržana ovisno o modelu.

# Podržane razlučivosti za široki zaslon

Provjerite koja je podržana razlučivost za široki zaslon.

Kada je računalo povezano i način Način igre postavljen na Uključeno ili Autom., široki zaslon (21:9 ili 32:9) aktiviran je na Traka igre. Kada pritisnete i držite gumb 💷 u načinu Način igre, pokreće se Traka igre.

🖉 Funkcija možda neće biti podržana ovisno o modelu.

| Rezolucija<br>(točke x linije) | Format prikaza | Vodoravna<br>frekvencija<br>(kHz) | Okomita<br>frekvencija<br>(Hz) | Frekvencija sata<br>(MHz) | SKENIRANJE  |
|--------------------------------|----------------|-----------------------------------|--------------------------------|---------------------------|-------------|
| 3840 x 1600 (21:9)             | 60 Hz          | 99,419                            | 60,000                         | 521,750                   | progresivno |
| 2560 x 1080 (21:9)             | 60 Hz          | 66,000                            | 60,000                         | 198,000                   | progresivno |
| *2560 x 1080 (21:9)            | 120 Hz         | 131,748                           | 120,000                        | 347,810                   | progresivno |
| 3840 x 1080 (32:9)             | 60 Hz          | 66,625                            | 60,000                         | 266,500                   | progresivno |
| *3840 x 1080 (32:9)            | 120 Hz         | 137.250                           | 120,000                        | 549.000                   | progresivno |

🖉 🔭 \*: Rezolucija možda nije podržana ovisno o modelu.

🖉 Kada veličina zaslona nije promijenjena čak ni na širokom zaslonu, postavite razlučivost na vanjskom uređaju.

Široki je zaslon dostupan na vanjskom uređaju koji podržava razlučivost 21:9 ili 32:9. Najprije postavite razlučivost na 21:9 ili 32:9 prije pokretanja igre.

Široki zaslon možda neće biti dostupan na MacBooku.

🖉 U slučaju uređaja za igru, funkcija nije dostupna čak i ako je naziv vanjskog uređaja promijenjen u računalo.

# Pročitajte prije povezivanja s računalom (podržane rezolucije)

Provjerite koja je podržana rezolucija za ulazne signale s računala.

Kada televizor povezujete s računalom, postavite grafičku karticu računala na jednu od standardnih razlučivosti navedenih u tablicama u nastavku. Televizor će se automatski podesiti na rezoluciju koju odaberete. Imajte na umu da su optimalne i preporučene rezolucije 3840 x 2160 @ 60 Hz (UHD modeli), 1920 x 1080 @ 60 Hz (serija Q5\*A) i 7680 x 4320 @ 60 Hz (serija QN7\*\*A ili novija). Biranje rezolucije koja nije navedena u tablicama može prouzročiti pojavu praznog ili treperavog zaslona ili uključivanje samo prijemnika daljinskog upravljača. U uputama za korištenje grafičke kartice potražite kompatibilne rezolucije.

Izvorne su rezolucije 3840 x 2160 @ 60 Hz (UHD modeli) i 7680 x 4320 @ 60 Hz (serija QN7\*\*A ili novija) s Prošireni ulazni signal postavljenim na Uključeno. Izvorna je rezolucija 3840 x 2160 @ 30 Hz uz Prošireni ulazni signal postavljen na Isključeno.

#### IBM

| Rezolucija<br>(točke x linije) | Format prikaza | Vodoravna<br>frekvencija<br>(kHz) | Okomita<br>frekvencija<br>(Hz) | Frekvencija sata<br>(MHz) | Polaritet<br>(vodoravno /<br>okomito) |
|--------------------------------|----------------|-----------------------------------|--------------------------------|---------------------------|---------------------------------------|
| 720 x 400                      | 70 Hz          | 31,469                            | 70,087                         | 28,322                    | - / +                                 |

#### MAC

| Rezolucija<br>(točke x linije) | Format prikaza | Vodoravna<br>frekvencija<br>(kHz) | Okomita<br>frekvencija<br>(Hz) | Frekvencija sata<br>(MHz) | Polaritet<br>(vodoravno /<br>okomito) |
|--------------------------------|----------------|-----------------------------------|--------------------------------|---------------------------|---------------------------------------|
| 640 x 480                      | 67 Hz          | 35,000                            | 66,667                         | 30,240                    | - / -                                 |
| 832 x 624                      | 75 Hz          | 49,726                            | 74,551                         | 57,284                    | - / -                                 |
| 1152 x 870                     | 75 Hz          | 68,681                            | 75,062                         | 100,000                   | - / -                                 |

## VESA DMT

| Rezolucija<br>(točke x linije) | Format prikaza | Vodoravna<br>frekvencija<br>(kHz) | Okomita<br>frekvencija<br>(Hz) | Frekvencija sata<br>(MHz) | Polaritet<br>(vodoravno /<br>okomito) |
|--------------------------------|----------------|-----------------------------------|--------------------------------|---------------------------|---------------------------------------|
| 640 x 480                      | 60 Hz          | 31,469                            | 59,940                         | 25,175                    | - / -                                 |
| 640 x 480                      | 72 Hz          | 37,861                            | 72,809                         | 31,500                    | - / -                                 |
| 640 x 480                      | 75 Hz          | 37,500                            | 75,000                         | 31,500                    | - / -                                 |
| 800 x 600                      | 60 Hz          | 37,879                            | 60,317                         | 40,000                    | + / +                                 |
| 800 x 600                      | 72 Hz          | 48,077                            | 72,188                         | 50,000                    | + / +                                 |
| 800 x 600                      | 75 Hz          | 46,875                            | 75,000                         | 49,500                    | + / +                                 |
| 1024 x 768                     | 60 Hz          | 48,363                            | 60,004                         | 65,000                    | - / -                                 |
| 1024 x 768                     | 70 Hz          | 56,476                            | 70,069                         | 75,000                    | - / -                                 |
| 1024 x 768                     | 75 Hz          | 60,023                            | 75,029                         | 78,750                    | + / +                                 |
| 1152 x 864                     | 75 Hz          | 67,500                            | 75,000                         | 108,000                   | + / +                                 |
| 1280 x 720                     | 60 Hz          | 45,000                            | 60,000                         | 74,250                    | + / +                                 |
| 1280 x 800                     | 60 Hz          | 49,702                            | 59,810                         | 83,500                    | - / +                                 |
| 1280 x 1024                    | 60 Hz          | 63,981                            | 60,020                         | 108,000                   | + / +                                 |
| 1280 x 1024                    | 75 Hz          | 79,976                            | 75,025                         | 135,000                   | + / +                                 |
| 1440 x 900                     | 60 Hz          | 55,935                            | 59,887                         | 106,500                   | - / +                                 |
| 1600 x 900                     | 60 Hz          | 60,000                            | 60,000                         | 108,000                   | + / +                                 |
| 1680 x 1050                    | 60 Hz          | 65,290                            | 59,954                         | 146,250                   | - / +                                 |
| 1920 x 1080                    | 60 Hz          | 67,500                            | 60,000                         | 148,500                   | + / +                                 |

## VESA CVT

| Rezolucija<br>(točke x linije) | Format prikaza | Vodoravna<br>frekvencija<br>(kHz) | Okomita<br>frekvencija<br>(Hz) | Frekvencija sata<br>(MHz) | Polaritet<br>(vodoravno /<br>okomito) |
|--------------------------------|----------------|-----------------------------------|--------------------------------|---------------------------|---------------------------------------|
| 2560 x 1440                    | 60 Hz          | 88,787                            | 59,951                         | 241,500                   | + / -                                 |
| 2560 x 1440                    | 120 Hz         | 192,996                           | 119,998                        | 497,750                   | + / -                                 |

🖉 Rezolucija možda nije podržana ovisno o modelu.

🖉 Razlučivost 2560 x 1440 @ 60 Hz nije podržana u načinu Način igre.

# CTA-861

| Rezolucija<br>(točke x linije) | Format prikaza | Vodoravna<br>frekvencija<br>(kHz) | Okomita<br>frekvencija<br>(Hz) | Frekvencija sata<br>(MHz) | Polaritet<br>(vodoravno /<br>okomito) |
|--------------------------------|----------------|-----------------------------------|--------------------------------|---------------------------|---------------------------------------|
| 1920 x 1080i                   | 50 Hz          | 28,125                            | 50,000                         | 74,250                    | + / +                                 |
| 1920 x 1080i                   | 60 Hz          | 33,750                            | 60,000                         | 74,250                    | + / +                                 |
| *1920 x 1080                   | 100 Hz         | 112,500                           | 100,000                        | 297,000                   | + / +                                 |
| *1920 x 1080                   | 120 Hz         | 135,000                           | 120,003                        | 297,000                   | + / +                                 |
| 3840 x 2160                    | 30 Hz          | 67,500                            | 30,000                         | 297,000                   | - / -                                 |
| *3840 x 2160                   | 60 Hz          | 135,000                           | 60,000                         | 594,000                   | - / -                                 |
| *3840 x 2160                   | 100 Hz         | 225,000                           | 100,000                        | 1188,000                  | + / +                                 |
| *3840 x 2160                   | 120 Hz         | 270,000                           | 120,000                        | 1188,000                  | + / +                                 |
| 4096 x 2160                    | 24 Hz          | 54,000                            | 24,000                         | 297,000                   | + / +                                 |
| 4096 x 2160                    | 30 Hz          | 67,500                            | 30,000                         | 297,000                   | + / +                                 |
| *4096 x 2160                   | 50 Hz          | 112,500                           | 50,000                         | 594,000                   | + / +                                 |
| *4096 x 2160                   | 60 Hz          | 135,000                           | 60,000                         | 594,000                   | + / +                                 |
| *4096 x 2160                   | 100 Hz         | 225,000                           | 100,000                        | 1188,000                  | + / +                                 |
| *4096 x 2160                   | 120 Hz         | 270,000                           | 120,000                        | 1188,000                  | + / +                                 |
| *7680 x 4320                   | 24 Hz          | 108,000                           | 24,000                         | 1188,000                  | + / +                                 |
| *7680 x 4320                   | 30 Hz          | 132,000                           | 30,000                         | 1188,000                  | + / +                                 |
| *7680 x 4320                   | 50 Hz          | 220,000                           | 50,000                         | 2376,000                  | + / +                                 |
| *7680 x 4320                   | 60 Hz          | 264,000                           | 60,000                         | 2376,000                  | + / +                                 |

🖉 🔭 \*: Rezolucija možda nije podržana ovisno o modelu.

# Podržane rezolucije za videosignale

Provjerite koja su podržane rezolucije za videosignale.

## CTA-861

| Rezolucija<br>(točke x linije) | Format prikaza | Vodoravna<br>frekvencija<br>(kHz) | Okomita<br>frekvencija<br>(Hz) | Frekvencija sata<br>(MHz) | Polaritet<br>(vodoravno /<br>okomito) |
|--------------------------------|----------------|-----------------------------------|--------------------------------|---------------------------|---------------------------------------|
| 720 (1440) x 576i              | 50 Hz          | 15,625                            | 50,000                         | 27,000                    | - / -                                 |
| 720 (1440) x 480i              | 60 Hz          | 15,734                            | 59,940                         | 27,000                    | - / -                                 |
| 720 x 576                      | 50 Hz          | 31,250                            | 50,000                         | 27,000                    | - / -                                 |
| 720 x 480                      | 60 Hz          | 31,469                            | 59,940                         | 27,000                    | - / -                                 |
| 1280 x 720                     | 50 Hz          | 37,500                            | 50,000                         | 74,250                    | + / +                                 |
| 1280 x 720                     | 60 Hz          | 45,000                            | 60,000                         | 74,250                    | + / +                                 |
| 1920 x 1080i                   | 50 Hz          | 28,125                            | 50,000                         | 74,250                    | + / +                                 |
| 1920 x 1080i                   | 60 Hz          | 33,750                            | 60,000                         | 74,250                    | + / +                                 |
| 1920 x 1080                    | 24 Hz          | 27,000                            | 24,000                         | 74,250                    | + / +                                 |
| 1920 x 1080                    | 25 Hz          | 28,125                            | 25,000                         | 74,250                    | + / +                                 |
| 1920 x 1080                    | 30 Hz          | 33,750                            | 30,000                         | 74,250                    | + / +                                 |
| 1920 x 1080                    | 50 Hz          | 56,250                            | 50,000                         | 148,500                   | + / +                                 |
| 1920 x 1080                    | 60 Hz          | 67,500                            | 60,000                         | 148,500                   | + / +                                 |
| *1920 x 1080                   | 100 Hz         | 112,500                           | 100,000                        | 297,000                   | + / +                                 |
| *1920 x 1080                   | 120 Hz         | 135,000                           | 120,003                        | 297,000                   | + / +                                 |
| 3840 x 2160                    | 24 Hz          | 54,000                            | 24,000                         | 297,000                   | + / +                                 |
| 3840 x 2160                    | 25 Hz          | 56,250                            | 25,000                         | 297,000                   | + / +                                 |
| 3840 x 2160                    | 30 Hz          | 67,500                            | 30,000                         | 297,000                   | + / +                                 |
| *3840 x 2160                   | 50 Hz          | 112,500                           | 50,000                         | 594,000                   | + / +                                 |
| *3840 x 2160                   | 60 Hz          | 135,000                           | 60,000                         | 594,000                   | + / +                                 |
| *3840 x 2160                   | 100 Hz         | 225,000                           | 100,000                        | 1188,000                  | + / +                                 |
| *3840 x 2160                   | 120 Hz         | 270,000                           | 120,000                        | 1188,000                  | + / +                                 |

| Rezolucija<br>(točke x linije) | Format prikaza | Vodoravna<br>frekvencija<br>(kHz) | Okomita<br>frekvencija<br>(Hz) | Frekvencija sata<br>(MHz) | Polaritet<br>(vodoravno /<br>okomito) |
|--------------------------------|----------------|-----------------------------------|--------------------------------|---------------------------|---------------------------------------|
| 4096 x 2160                    | 24 Hz          | 54,000                            | 24,000                         | 297,000                   | + / +                                 |
| 4096 x 2160                    | 30 Hz          | 67,500                            | 30,000                         | 297,000                   | + / +                                 |
| *4096 x 2160                   | 50 Hz          | 112,500                           | 50,000                         | 594,000                   | + / +                                 |
| *4096 x 2160                   | 60 Hz          | 135,000                           | 60,000                         | 594,000                   | + / +                                 |
| *4096 x 2160                   | 100 Hz         | 225,000                           | 100,000                        | 1188,000                  | + / +                                 |
| *4096 x 2160                   | 120 Hz         | 270,000                           | 120,000                        | 1188,000                  | + / +                                 |
| *7680 x 4320                   | 24 Hz          | 108,000                           | 24,000                         | 1188,000                  | + / +                                 |
| *7680 x 4320                   | 30 Hz          | 132,000                           | 30,000                         | 1188,000                  | + / +                                 |
| *7680 x 4320                   | 50 Hz          | 220,000                           | 50,000                         | 2376,000                  | + / +                                 |
| *7680 x 4320                   | 60 Hz          | 264,000                           | 60,000                         | 2376,000                  | + / +                                 |

🧷 🔹 \*: Rezolucija možda nije podržana ovisno o modelu.

## VESA CVT

| Rezolucija<br>(točke x linije) | Format prikaza | Vodoravna<br>frekvencija<br>(kHz) | Okomita<br>frekvencija<br>(Hz) | Frekvencija sata<br>(MHz) | Polaritet<br>(vodoravno /<br>okomito) |
|--------------------------------|----------------|-----------------------------------|--------------------------------|---------------------------|---------------------------------------|
| 2560 x 1440                    | 60 Hz          | 88,787                            | 59,951                         | 241,500                   | + / -                                 |
| 2560 x 1440                    | 120 Hz         | 192,996                           | 119,998                        | 497,750                   | + / -                                 |

🖉 Rezolucija možda nije podržana ovisno o modelu.

# Pročitajte prije korištenja Bluetooth uređaja

Pročitajte sljedeće informacije prije korištenja Bluetooth uređaja.

🖉 Funkcija možda neće biti podržana ovisno o modelu ili zemljopisnom području.

## Ograničenja prilikom korištenja tehnologije Bluetooth

- Ne možete koristiti Bluetooth uređaje i značajku Postavljanje prostornog ozvučenja za Wi-Fi zvučnik istovremeno.
- Može doći do problema s kompatibilnošću, ovisno o Bluetooth uređaju. (Slušalica za mobilni telefon možda nije dostupna, ovisno o okruženju.)
- Može doći do problema u sinkronizaciji govora i pokreta usana.
- Mogla bi se prekinuti veza između televizora i Bluetooth uređaja, ovisno o njihovoj međusobnoj udaljenosti.
- Bluetooth uređaj može imati šumove ili nepravilno raditi:
  - Ako je dio vašeg tijela u kontaktu sa sustavom primanja/prijenosa signala na Bluetooth uređaju ili televizoru.
  - Ako uređaj podliježe električnim varijacijama nastalim zbog prepreka kao što su zid ili pregrade u uredu.
  - Ako je uređaj izložen električnim smetnjama s uređaja istog frekvencijskog pojasa, uključujući medicinsku opremu, mikrovalne pećnice i bežične LAN uređaje.
- Ako se problem nastavi, preporučujemo da koristite žičnu vezu.
  - DIGITAL AUDIO OUT (OPTICAL) priključak
    - 🖉 Funkcija možda neće biti podržana ovisno o modelu.
  - HDMI (eARC) priključak
### Licence & Ostale informacije

Provjerite licence i ostale informacije te trgovačke znakove koji se primjenjuju na vašem televizoru.

### **Dolby** Audio

Manufactured under license from Dolby Laboratories. Dolby, Dolby Audio and the double-D symbol are trademarks of Dolby Laboratories Licensing Corporation.

#### 

The terms HDMI and HDMI High-Definition Multimedia Interface, and the HDMI Logo are trademarks or registered trademarks of HDMI Licensing Administrator, Inc. in the United States and other countries.

#### **Open Source License Notice**

Open Source used in this product can be found on the following webpage. (https://opensource.samsung.com)

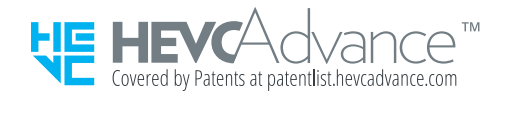

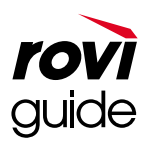

Trgovačka marka: Rovi i Rovi Guide trgovačke su marke tvrtke Rovi Corporation i njenih tvrtki-kćeri.

Licenca: Sustav Rovi Guide proizvodi se pod licencom tvrtke Rovi Corporation i njenih tvrtki-kćeri.

Patent: Sustav Rovi Guide zaštićen je patentima i prijavama patenata u SAD-u, Europi i drugim državama, uključujući jedan ili više patenata u SAD-u (6 396 546; 5 940 073; 6 239 794), koji su izdani tvrtki Rovi Corporation i/ili njenim tvrtkama-kćerima.

Izjava o odricanju odgovornosti: Tvrtka Rovi Corporation i/ili njene tvrtke-kćeri i povezani partneri nisu ni na koji način odgovorni za točnost ili dostupnost informacija o rasporedu programa ili drugih podataka u sustavu Rovi Guide i ne mogu jamčiti dostupnost usluge u vašem području. U niti jednom slučaju tvrtka Rovi Corporation i njeni partneri nisu odgovorni za bilo kakvu štetu povezanu s točnošću ili dostupnošću informacija o rasporedu programa ili drugih podataka u sustavu Rovi Guide.

# POWERED BY

🖉 Licenca možda neće biti podržana ovisno o modelu i zemljopisnom području.

Za pristup informacijama oznake o energetskoj učinkovitosti ovog proizvoda u Europskom registru proizvoda za označavanje energetske učinkovitosti (EPREL), idite na web-mjesto https://eprel.ec.europa.eu/qr/\*\*\*\*\*\*.

gdje je \*\*\*\*\*\* EPREL registracijski broj proizvoda. Registracijski broj možete pronaći na oznaci ocjene svojeg proizvoda.

# Rješavanje problema

Ako imate problema s televizorom, možete doći do različitih rješenja tijekom gledanja televizora. Ako ne možete naći rješenje problema u odjeljku Otklanjanje poteškoća, pročitajte odjeljak Često postavljena pitanja ili se obratite centru za korisničku podršku tvrtke Samsung.

### Problemi sa slikom

Ako na televizoru dođe do problema sa slikom, sljedeći koraci mogu riješiti problem.

### Ispitivanje slike

#### like Postavke > Podrška > Briga o uređaju > Samodijagnoza > Testiranje slike Pokušajte

Prije pregleda popisa problema i rješenja u nastavku pokrenite opciju **Testiranje slike** kako biste utvrdili je li televizor uzrokovao problem. Funkcija **Testiranje slike** prikazuje sliku visoke rezolucije na kojoj možete potražiti nedostatke ili pogreške.

| Problem                    | Pokušajte s ovim!                                                                                                    |
|----------------------------|----------------------------------------------------------------------------------------------------|
| Treperenje i zatamnjivanje | Ako televizor povremeno treperi ili zatamni se, možda trebate onemogućiti neke značajke<br>uštede energije.                                                                                                    |
|                            | Onemogućite Optimizacije svjetline, Smanjenje svjetline, Osvjetljenje objekta u pokretu ili<br>Pojačivač kontrasta.                                                                                                    |
|                            | <ul> <li>         Image: Second system of the system of the syste</li></ul> |
|                            | Pokrenite funkciju <mark>Testiranje slike</mark> . Kada je testirana kvaliteta slike normalna, provjerite signal povezanog uređaja.                                                                                                    |
|                            | <ul> <li></li></ul>                                                                                                    |

| Problem                           | Pokušajte s ovim!                                                                                                    |
|-----------------------------------|----------------------------------------------------------------------------------------------------|
| Veze komponenti i boja<br>zaslona | Ako se boja na zaslonu vašeg televizora ne prikazuje ispravno ili nema crne i bijele boje, pokrenite opciju Testiranje slike.                                                   |
|                                   | • 🍈 > 🅸 Postavke > Podrška > Briga o uređaju > Samodijagnoza > Testiranje slike                                                                                                 |
|                                   | Ako rezultati ispitivanja pokažu da televizor nije uzrokovao problem, učinite sljedeće:                                                                                         |
|                                   | Kada upotrebljavate uređaj One Connect, provjerite jesu li ulazni priključci za videosadržaj<br>povezani s ispravnim izlaznim priključcima za videosadržaj na vanjskom uređaju. |
|                                   | Pri upotrebi komponentnog kabela potvrdite da su zeleni (Y), plavi (Pb) i crveni (Pr) priključci<br>uključeni u odgovarajuće priključke.                                        |
|                                   | Više informacija o tome kako povezati vanjski uređaj potražite u Vodič za povezivanje.                                                                                          |
|                                   | <ul> <li></li></ul>                                                                                                    |
|                                   | Ako je zaslon previše zatamnjen, pokušajte promijeniti postavke u opciji Ponovno postavi sliku ili onemogućiti funkciju Optimizacije svjetline.                                 |
|                                   | <ul> <li></li></ul>                                                                                                    |
|                                   | <ul> <li></li></ul>                                                                                                    |
| Svjetlina zaslona                 | Ako su boje na vašem televizoru ispravne, ali pomalo previše tamne ili svijetle, pokušajte<br>najprije prilagoditi sljedeće postavke.                                           |
|                                   | <ul> <li></li></ul>                                                                                                    |
|                                   | <ul> <li></li></ul>                                                                                                    |
|                                   | <ul> <li></li></ul>                                                                                                    |
|                                   | <ul> <li></li></ul>                                                                                                    |
|                                   | • (面 > ㉓ Postavke > Slika > Stručne postavke > Nijansa (Z/C)                                                                                                    |
| Zamućenost ili<br>podrhtavanje    | Ako na zaslonu uočite zamućenost ili podrhtavanje upotrijebite funkciju Postavke Jasnoće slike kako biste riješili problem.                                                     |
|                                   | <ul> <li></li></ul>                                                                                                    |

| Problem                   | Pokušajte s ovim!                                                                                                    |
|---------------------------|----------------------------------------------------------------------------------------------------|
|                           | Ako vam se učini da se vaš televizor isključuje sam od sebe, pokušajte onemogućiti neke<br>značajke uštede energije na televizoru                                   |
|                           | Provjerite je li omogućena opcija <mark>Samoisklj.</mark> . Funkcija <mark>Samoisklj.</mark> automatski isključuje<br>televizor nakon određenog razdoblja.          |
| Neželiono iskliučivanje   | <ul> <li></li></ul>                                                                                                    |
| Nezeljeno isključivanje   | Ako opcija <mark>Samoisklj.</mark> nije omogućena, provjerite je li omogućena opcija <mark>Automatsko isključivanje ili Isklj. br.vremena</mark> pa je onemogućite. |
|                           | <ul> <li></li></ul>                                                                                                    |
|                           | <ul> <li></li></ul>                                                                                                    |
|                           | Ako imate problema s uključivanjem televizora, prije obraćanja servisnom centru trebali<br>biste provjeriti više mogućih problema.                                  |
|                           | Provjerite je li strujni kabel televizora pravilno priključen na oba kraja i radi li daljinski<br>upravljač normalno.                                               |
| Problemi pri uključivanju | Provjerite je li antenski kabel ili kabel kabelske televizije čvrsto priključen.                                                                                    |
|                           | Ako imate kabelski ili satelitski uređaj, provjerite je li priključen i uključen.                                                                                   |
|                           | U slučaju modela koji podržava uređaj One Connect, provjerite One Invisible Connection ili<br>Kabel za One Connect između televizora i uređaja One Connect.         |
| Ne može se pronaći kanal  | Ako televizor nije priključen na kabelski ili satelitski uređaj, pokrenite Automatsko podešavanje.                                                                  |
|                           | <ul> <li></li></ul>                                                                                                    |
|                           | Funkcija Postavke automatskog podešavanja možda se neće prikazati ovisno o modelu<br>ili zemljopisnom području.                                                     |
|                           | Kada upotrebljavate prijemnik kao što su set-top box prijemnik i IPTV, provjerite povezanost<br>s televizorom.                                                      |
|                           | • 🍙 > 🔁 Izvor > Vodič za povezivanje                                                                                                    |
|                           | Ako je simptom i dalje prisutan, obratite se svojem pružatelju usluge.                                                                                              |

| Problem                                                                        | Pokušajte s ovim!                                                                                                    |
|--------------------------------------------------------------------------------|----------------------------------------------------------------------------------------------------|
|                                                                                | Zasloni u trgovini namješteni su na digitalni UHD kabel ili HD kabel.                                                                                                    |
|                                                                                | Promijenite izlaznu rezoluciju svojih uređaja kao što su digitalni prijemnik, IPTV i set-top box<br>prijemnik na UHD ili HD.                                                   |
|                                                                                | Upotrebljavajte HDMI kabel kako biste uživali u videozapisima visoke kvalitete.                                                                                                |
|                                                                                | • 🍙 > 🔁 Izvor > Vodič za povezivanje > Video uređaj > HDMI                                                                                                    |
| Slika na televizoru ne<br>izgleda onako dobro kako je<br>izgledala u trgovini. | Kako biste povezali TV sa svojim računalom, provjerite da grafička kartica vašeg računala<br>podržava UHD rezolucije.                                                          |
|                                                                                | Dodatne informacije o podržanim UHD rezolucijama potražite u odjeljku " <u>Podržane</u><br>rezolucije za UHD ulazne signale".                                                  |
|                                                                                | Dodatne informacije o podržanoj 8K rezoluciji potražite u odjeljku "Rezolucije za ulazne<br>signale koje podržava model 8K (za modele serije QN7**A ili više)".                |
|                                                                                | Provjerite podržavaju li set-top box prijemnik ili kabelski prijemnik sadržaj ili signal za<br>UHD te postavite rezoluciju. Za više informacija obratite se pružatelju usluga. |
|                                                                                | Pri upotrebi kanala Samsung TV Plus provjerite mrežnu vezu. Kada je brzina mreže<br>niska, aplikacija možda neće raditi ili će kvaliteta slike biti loša.                      |
|                                                                                | Kompresija videosadržaja može uzrokovati izobličenje slike, naročito kod slika koje se brzo<br>izmjenjuju poput slika sportskih prijenosa i akcijskih filmova.                 |
| Slika je izobličena.                                                           | Ako je signal slab, možda će slika na zaslonu biti iskrivljena, no to nije kvar.                                                                                               |
|                                                                                | Korištenje mobilnih telefona u blizini televizora (unutar 1 m) može uzrokovati smetnje na<br>analognim i digitalnim kanalima.                                                  |
| Boja je pogrešna ili potpuno<br>nedostaje.                                     | Koristite li komponentnu vezu, provjerite jesu li komponentni kabeli priključeni u<br>odgovarajuće priključnice.                                                               |
|                                                                                | Neispravni ili labavi spojevi mogu prouzrokovati probleme s bojom ili prazan zaslon.                                                                                           |

| Problem                                           | Pokušajte s ovim!                                                                                                    |
|---------------------------------------------------|----------------------------------------------------------------------------------------------------|
| Boja je loša ili slika nije<br>dovoljno svijetla. | Otvorite izbornik Slika, a zatim prilagodite postavke za Način prikazivanja slike, Svjetlina,<br>Oštrina, i Boja.                   |
|                                                   | <ul> <li></li></ul>                                                                                                    |
|                                                   | <ul> <li></li></ul>                                                                                                    |
|                                                   | <ul> <li>Pokusajte ponovno postaviti sliku.</li> <li></li></ul>                                                                     |
| Drigutaa jo isprokidana erta                      | Promijenite Veličina slike u 16 : 9 standardno.                                                                                     |
| na rubu zaslona.                                  | <ul> <li></li></ul>                                                                                                    |
|                                                   | Promijenite izlaznu rezoluciju vanjskog uredaja.                                                                                    |
| Slika je crno-bijela.                             | Provjerite je li funkcija Nijanse sive postavljena na Uključeno.                                                                    |
|                                                   | <ul> <li></li></ul>                                                                                                    |
| Slika se ne prikazuje na<br>cijelom zaslonu.      | HD kanali imaju crne trake uz rub zaslona kada se na njima prikazuje nadograđeni SD (4:3)<br>sadržaj.                               |
|                                                   | kod filmova ciji je omjer velicina drugaciji od onog na vasem televizoru, crne trake ce se<br>prikazivati na vrhu i na dnu zaslona. |
|                                                   | Podesite opcije veličine slike na vanjskom uređaju ili postavite televizor na puni zaslon.                                          |
|                                                   | <ul> <li></li></ul>                                                                                                    |

| Problem                                                      | Pokušajte s ovim!                                                                                                    |
|--------------------------------------------------------------|----------------------------------------------------------------------------------------------------|
| Funkcija <b>Podnaslov</b> na<br>televizoru deaktivirana je.  | Kada se vanjski uređaj poveže pomoću HDMI ili komponentnog kabela, funkcija <mark>Podnaslov</mark><br>nije dostupna. Podesite postavke titlova na vanjskom uređaju.                                                                                                    |
| Titlovi se prikazuju na<br>zaslonu televizora.               | <ul> <li>Isključite funkcijuPostavke podnaslova u Podnaslov.</li> <li>         Postavke &gt; Općenito &gt; Mogućnosti pristupa &gt; Postavke podnaslova<br/>&gt; Podnaslov     </li> </ul>                                                                                                    |
| Isključuje se HDR<br>povezanog vanjskog<br>uređaja.          | <ul> <li>Proširite raspon signala odgovarajućeg HDMI ulaznog signala u Prošireni ulazni signal.</li> <li></li></ul>                                                                                                    |
| Televizor ostaje uključen ili<br>se ne uključuje automatski. | Ako je okolina u okruženju pretamna ili presvijetla, senzor pokreta možda neće funkcionirati<br>uobičajeno. Na radne karakteristike senzora pokreta može utjecati okruženje montaže<br>(visina, nagib, prepreke). Ako je vaša odjeća ili boja kože slična okolini, senzor pokreta možda<br>neće pravilno funkcionirati.<br><i>K</i> Funkcija Motion Sensor možda nije podržana ovisno o modelu ili zemljopisnom |
|                                                              | području.<br>Televizor odgovara na sve vizualne promjene oko njega (svjetla, zasloni, psi, promjene kroz<br>prozor i ostali pokreti). Razinu odziva možete prilagoditi tako da namjestite osjetljivost<br>otkrivanja pokreta.                                                                                                    |
|                                                              | <ul> <li>         • • • • • • • • • • • • • • • • • • •</li></ul>                                                                                                    |
|                                                              | području.                                                                                                    |
| TV (The Frame TV) ne može<br>se isključiti.                  | Ako je vaš TV model The Frame, TV možete isključiti dugim pritiskom gumba Power. Kako<br>biste s načina rada <mark>Umjetnost</mark> prešli na način rada TV ili obrnuto, kratko pritisnite gumb<br>Power dok je TV uključen.                                                                                                    |

Ako se testna slika ne prikazuje ili se vide izobličenja ili smetnje, možda je došlo do problema s televizorom. Obratite se centru za korisničku podršku tvrtke Samsung.

Ako se testna slika prikazuje ispravno, možda je došlo do problema s vanjskim uređajem. Provjerite jesu li svi uređaji dobro povezani.

🖉 Ako se problem nastavi, provjerite Informacije o signalu ili pogledajte korisnički priručnik vanjskog uređaja.

### Problemi sa zvukom i bukom

Kada na televizoru dođe do problema sa zvukom, sljedeći koraci mogu riješiti problem.

### Testiranje zvuka

#### 6 > & Postavke > Podrška > Briga o uređaju > Samodijagnoza > Testiranje zvuka Pokušajte

Ako televizor reproducira melodiju Testiranje zvuka bez smetnje, možda nešto nije u redu s vanjskim uređajem ili jačinom emitiranog signala.

| Problem                                                           | Pokušajte s ovim!                                                                                                    |
|-------------------------------------------------------------------|----------------------------------------------------------------------------------------------------|
| Kako mogu povezati audiouređaj s<br>televizorom?                  | Način povezivanja može se razlikovati ovisno o audiouređaju kao što su HDMI (eARC),<br>Optički, Bluetooth i Wi-Fi.                                                                                                   |
|                                                                   | Više informacija o tome kako povezati audiouređaj potražite u Vodič za povezivanje.                                                                                                    |
|                                                                   | •                                                                                                    |
| Zvuka nema ili je njegova jačina<br>na najvišoj postavki premala. | Provjerite funkciju upravljanja glasnoćom na televizoru, a zatim funkciju upravljanja<br>glasnoćom vanjskog uređaja (kabelski ili satelitski prijemnik, DVD uređaj, Blu-ray<br>uređaj itd.) povezanog s televizorom. |
|                                                                   | Provjerite kabelske priključke između vanjskog uredaja i televizora, a zatim ponovno<br>isprobajte kabelski priključak.                                                                                              |
|                                                                   | Postavite opciju Izlaz zvuka na Zvuč. telev                                                                                                    |
|                                                                   | • 🔞 >  Postavke > Zvuk > Izlaz zvuka                                                                                                    |
|                                                                   | Ako koristite vanjski uređaj, provjerite opciju izlaznog audiosignala na uređaju.                                                                                                    |
|                                                                   | Na primjer, možda ćete trebati promijeniti opciju zvuka za kabelski uređaj u HDMI ako<br>ste uređaj povezali s televizorom putem HDMI kabela.                                                                        |
| Slika je dobra, ali nema zvuka.                                   | Kako biste mogli slušati zvuk s računala, povežite vanjski zvučnik s izlaznim<br>priključkom za zvuk na računalu.                                                                                                    |
|                                                                   | Ako vaš televizor ima priključak za slušalice, provjerite je li nešto priključeno u njega.                                                                                                    |
|                                                                   | Ponovo pokrenite povezani uređaj isključivanjem i ponovnim priključivanjem<br>njegovog kabela napajanja.                                                                                                    |
|                                                                   | S pomoću prijemnika set-top box ili kabelskog prijemnika provjerite kabelske<br>priključke pa ponovno pokrenite vanjski uređaj. Ako je simptom i dalje prisutan,<br>obratite se svojem pružatelju usluge.            |

| Problem                                                                 | Pokušajte s ovim!                                                                                                    |
|-------------------------------------------------------------------------|----------------------------------------------------------------------------------------------------|
|                                                                         | Provjerite je li funkcija Audio format digitalnog izlaza postavljena na Prolaz.                                                                                                    |
|                                                                         | Ako odaberete opciju Prolaz za upotrebu AV prijemnika koji ne podržava Dolby Digital+, zvuk se neće reproducirati putem sadržaja Dolby Digital+.                                                           |
| Ne čuje se zvuk.                                                        | Preporučuje se postaviti <mark>Audio format digitalnog izlaza</mark> na opciju <mark>Autom.</mark> kada povezani prijemnik podržava samo određene formate zvuka.                                           |
|                                                                         | <ul> <li></li></ul>                                                                                                    |
|                                                                         | Pokrenite funkciju Testiranje zvuka.                                                                                                    |
|                                                                         | <ul> <li></li></ul>                                                                                                    |
| Zvučnici proizvode čudan zvuk.                                          | Provjerite je li kabel za zvuk priključen u odgovarajući izlazni priključak za zvuk na<br>vanjskom uređaju.                                                                                                |
|                                                                         | Za antenske ili kabelske veze pogledajte Informacije o signalu. Slab signal može uzrokovati izobličenje zvuka.                                                                                             |
|                                                                         | <ul> <li></li></ul>                                                                                                    |
|                                                                         | Zvuk često može biti prekinut kada se upotrebljava Bluetooth zvučnik. Pobrinite se<br>da su Bluetooth zvučnik i bežična pristupna točka u ravnini i da se Bluetooth uređaj<br>nalazi što bliže televizoru. |
| Zvuk je prekinut.                                                       | Kako biste smanjili smetnje, preporučujemo vam bežičnu pristupnu točku koja<br>upotrebljava frekvenciju od 5 GHz. Ovisno o modelu, frekvencija od 5 GHz možda<br>neće biti dostupna.                       |
|                                                                         | Ako je simptom i dalje prisutan, preporučuje se upotreba žičane veze kao što su<br>HDMI-eARC i Optical.                                                                                                    |
| Kada se upotrebljava funkcija na<br>televizoru i kada se mijenja kanal, |                                                                                                    |
| televizor glasovno obavještava o<br>toj aktivnosti.                     | Isključite funkcijuPostavke glasovnog navođenja u Glasovno navođenje.                                                                                                    |
| Televizor glasovno objašnjava<br>scene videozapisa koje se              | <ul> <li>m &gt; @ Postavke &gt; Opcenito &gt; Mogucnosti pristupa &gt; Postavke glasovnog<br/>navođenja &gt; Glasovno navođenje</li> </ul>                                                                 |

| Problem                                                                 | Pokušajte s ovim!                                                                                                    |  |
|-------------------------------------------------------------------------|----------------------------------------------------------------------------------------------------|--|
| Zvuk televizora ne reproducira se<br>putem AV prijemnika.               | <ul> <li>Provjerite napajanje A/V prijemnika i njegove postavke.</li> <li>Kada televizor i A/V prijemnik povezujete optičkim kabelom, pobrinite se da je izlaz za zvuk postavljen na Optički na vašem televizoru.</li> <li>U slučaju priključka HDMI-eARC pobrinite se da je na eARC povezan odgovarajući HDMI priključak na vašem televizoru. Međutim, eARC se može upotrebljavati samo kada prijemnik A/V podržava značajku eARC.</li> </ul> |  |
| Zvuk se ne čuje jasno.                                                  | <ul> <li>Promjena na odgovarajuće opcije zvuka.</li> <li></li></ul>                                                                                                    |  |
| Glasnoća vanjskog uređaja ne<br>može se namjestiti.                     | Provjerite kabelske priključke između televizora i vanjskog uređaja.<br>Pri povezivanju na vanjski zvučnik kao što je kućno kino putem HDMI kabela,<br>pobrinite se da je zvučnik povezan na HDMI (eARC) priključak na televizoru. Provjerite<br>jesu li funkcije (m) > (2) Postavke > Općenito > Upravljanje vanjskim uređajima<br>> Anynet+ (HDMI-CEC) dostupne na vašem televizoru.                                                         |  |
| Želim u isto vrijeme isključiti i<br>uključiti televizor i audiouređaj. | Kada povežete Samsung Soundbar zvučnik s televizorom putem Bluetootha, oni se<br>zajedno isključuju i uključuju. Ta usluga može neće biti podržana, ovisno o modelu<br>Samsung Soundbar zvučnika.<br>Kada povežete audiouređaj koji podržava HDMI-eARC s priključkom HDMI (eARC) na<br>televizoru, oni se istovremeno isključuju i uključuju.                                                                                                  |  |

## Problemi s kanalima i emitiranjem

#### Kada na televizoru dođe do problema s primanjem signala, sljedeći koraci mogu riješiti problem.

| Problem                                                                                                    | Pokušajte s ovim!                                                                                                    |
|----------------------------------------------------------------------------------------------------|----------------------------------------------------------------------------------------------------|
| Poruka "Signal je slab ili nema signala"<br>prikazana je u načinu rada televizora ili<br>nije moguće pronaći kanal. | <ul> <li>Provjerite da je vanjski uređaj sigurnosno povezan i uključen. Pomaknite se na Izvori kako biste se prebacili na druge izvore ulaznog signala.</li> <li></li></ul>                                                                                                    |
| Televizor ne prima sve kanale.                                                                                      | <ul> <li>Provjerite je li koaksijalni kabel ispravno priključen na televizor.</li> <li>Pokrenite Poništi ili Automatsko podešavanje.</li> <li></li></ul>                                                                                                    |
| Titlovi nisu dostupni na digitalnom<br>kanalu.                                                                      | <ul> <li>Kada gledate kanale dok je kabel antene povezan, pokrenite funkciju Postavke podnaslova.</li> <li></li></ul>                                                                                                    |
| <mark>Emitiranje</mark> je deaktivirano.                                                                            | Opcija Emitiranje dostupna je samo ako je opcija Izvor postavljena na TV.<br>Opciji Emitiranje ne može se pristupiti dok gledate televizijski sadržaj pomoću<br>kabelskog ili satelitskog uređaja.<br>Opciji Emitiranje ne može se pristupiti dok je u tijeku snimanje ili je pokrenuta<br>funkcija Timeshift. |

# Problemi s povezivošću vanjskog uređaja

#### Kada se televizor teško povezuje s vanjskim uređajima kao što su računalo, igraća konzola ili mobilni uređaj, ovi koraci mogu riješiti problem.

| Problem                                                                  | Pokušajte s ovim!                                                                                                    |
|--------------------------------------------------------------------------|----------------------------------------------------------------------------------------------------|
| Prikazat će se poruka "Mode Not<br>Supported" (Način rada nije podržan). | Namjestite izlaznu rezoluciju vanjskog uređaja na rezoluciju koju podržava<br>televizor.                                                                                                    |
|                                                                          | Ako koristite HDMI vezu, provjerite izlazne postavke za zvuk na računalu.                                                                                                    |
| Videosadržaj je u rodu, ali poma zvuka                                   | Koristite li DVI-HDMI kabel, potreban je zaseban kabel za zvuk.                                                                                                    |
| videosadizaj je u redu, aŭ hema zvuka.                                   | Kako biste mogli slušati zvuk s računala, povežite vanjske zvučnike s izlaznim<br>priključkom za zvuk na računalu.                                                                                                    |
|                                                                          | Kako biste bežično spojili televizor na svoje računalo, pročitajte upute o PC<br>> Dijeljenje zaslona (Bežično) u Vodič za povezivanje, a zatim se pokušajte<br>spojiti.                                              |
|                                                                          | <ul> <li></li></ul>                                                                                                    |
|                                                                          | Potvrdite da su televizor i računalo povezani na istu mrežu.                                                                                                    |
| mobilnim uređajem putem zrcaljenja<br>zaslona.                           | Kako biste bežično spojili televizor na svoj mobilni uređaj, pročitajte upute o<br>Pametni telefon > Dijeljenje zaslona (Smart View) u Vodič za povezivanje, a<br>zatim se pokušajte spojiti.                         |
|                                                                          | <ul> <li></li></ul>                                                                                                    |
|                                                                          | Ako televizor ima poteškoće sa spajanjem na vaše računalo ili mobilni uređaj<br>zbog smetnji u prijemu radijskog signala u okolini, promijenite frekvenciju<br>bežične pristupne točke, a zatim se pokušajte spojiti. |
|                                                                          | Više informacija o tome kako povezati vanjski uređaj potražite u Vodič za povezivanje.                                                                                                    |
|                                                                          | • 🌀 > 🔁 Izvor > Vodič za povezivanje                                                                                                    |
|                                                                          | Provjerite da je vanjski uređaj sigurnosno povezan i uključen. Pomaknite se na<br>Izvori kako biste se prebacili na druge izvore ulaznog signala.                                                                     |
| Ne pojavljuje se nikakav zaslon<br>kada povozujeto telovizor s vapiskim  |                                                                                                    |
| uređajem.                                                                | S pomoću funkcije HDMI rješavanje problema, možete provjeriti povezanost s<br>HDMI kabelom i vanjskim uređajima (potrebno otprilike 2 minute).                                                                        |
|                                                                          | <ul> <li></li></ul>                                                                                                    |
|                                                                          | Pri upotrebi set-top box prijemnika i kabelskog prijemnika, provjerite signal ili<br>mrežu koja je povezana na vanjski uređaj.                                                                                        |

| Problem                                          | Pokušajte s ovim!                                                                                                    |
|--------------------------------------------------|----------------------------------------------------------------------------------------------------|
| Želim se povezati s Bluetooth<br>zvučnikom.      | <ul> <li>Više informacija o tome kako povezati Bluetooth zvučnik potražite na Audio uređaj &gt; Bluetooth u Vodič za povezivanje.</li> <li></li></ul>                                                                                                    |
|                                                  | Kada se zaslon računala ne pojavljuje ili kada računalo nije prepoznato,<br>provjerite napajanje računala i zatim ponovno povežite HDMI kabel između<br>računala i televizora. Ako je simptom i dalje prisutan, provjerite je li računalo u<br>stanju mirovanja i zatim postavite <b>Prošireni ulazni signal</b> na <b>Uključeno</b> . |
| Zaslon računala treperi ili se ne<br>pojavljuje. | <ul> <li></li></ul>                                                                                                    |
|                                                  | Kada se postavljena razlučivost ne podudara, to može prouzročiti pojavu<br>praznog ili treperavog zaslona. Za rezoluciju koju podržava računalo pogledajte<br>"Pročitajte prije povezivanja s računalom (podržane rezolucije)".                                                                                                    |

### Problemi s vezom

#### Kada na televizoru dođe do problema s povezivanjem s Internetom, sljedeći koraci mogu riješiti problem.

#### 

Ako televizor ima problema s mrežnom vezom ili televizijskim uslugama, provjerite status veze Smart Hub.

| Problem                                                                                  | Pokušajte s ovim!                                                                                                    |  |
|------------------------------------------------------------------------------------------|----------------------------------------------------------------------------------------------------|--|
| Uspostava veze s bežičnom mrežom nije                                                    | Provjerite da se stavke koje mogu stvoriti elektromagnetske smetnje ne nalaze između televizora i bežične/žične pristupne točke.                                                                        |  |
|                                                                                          | Provjerite je li pristupna točka uključena. Ako je uključena, isključite ju,<br>pričekajte 1 ili 2 minute i zatim ju uključite.                                                                         |  |
| uspjela.                                                                                 | Ako je potrebno, unesite ispravnu lozinku.                                                                                                    |  |
| Povezivanje s bežičnom pristupnom<br>točkom nije moguće.                                 | Ako uspostava veze s bežičnom mrežom nije uspjela, povežite televizor na<br>pristupnu točku putem LAN kabela.                                                                                           |  |
|                                                                                          | Ako se televizor može povezati na Internet normalno putem žičane veze, možda<br>se radi o problemu s pristupnom točkom. U tom slučaju pokušajte upotrijebiti<br>drugačiju pristupnu točku.              |  |
| Uspostava veze s žičanom mrežom nije<br>uspjela.                                         | Provjerite je li LAN kabel priključen na oba kraja. Ako je uključen, provjerite<br>je li pristupna točka uključena. Ako je uključena, isključite ju, pričekajte 1 ili 2<br>minute i zatim ju uključite. |  |
| Automatska konfiguracija IP adrese nije<br>uspjela.<br>Povezivanje s mrežom nije moguće. | Provjerite je li LAN kabel priključen na oba kraja. Ako je uključen, provjerite je li<br>pristupna točka uključena.                                                                                     |  |
|                                                                                          | Ako je pristupna točka uključena, isključite ju, pričekajte 1 ili 2 minute i zatim ju<br>uključite.                                                                                                    |  |
|                                                                                          | Odspojite pa ponovno spojite kabel za napajanje televizora ili pritisnite gumb za uključivanje/isključivanje i držite ga 3 sekunde.                                                                     |  |
| Uspostavljena je veza s lokalnom<br>mrežom, ali ne i s Internetom.                       | <ol> <li>Provjerite je li LAN kabel povezan s vanjskim LAN priključkom na<br/>pristupnoj točki.</li> </ol>                                                                                              |  |
|                                                                                          | 2. Provjerite postavku za DNS poslužitelj u opciji IP postavke.                                                                                                    |  |
|                                                                                          | <ul> <li>- (a) &gt; (b) Postavke &gt; Općenito &gt; Mreža &gt; Status mreže &gt; IP postavke</li> </ul>                                                                                                 |  |
| Postavljanje mreže dovršeno je, ali<br>povezivanje s Internetom nije moguće.             | Ako se problem nastavi pojavljivati, obratite se davatelju internetskih usluga.                                                                                                    |  |

Neki modeli ne podržavaju žičane mreže.

# Problemi s Anynet+ (HDMI-CEC)

#### Ako Anynet+ (HDMI-CEC) ne funkcionira, sljedeći koraci mogu riješiti problem.

| Problem                                                                                                    | Pokušajte s ovim!                                                                                                    |  |  |
|----------------------------------------------------------------------------------------------------|----------------------------------------------------------------------------------------------------|--|--|
| Što je Anynet+?                                                                                                    | Možete upotrebljavati daljinski upravljač televizora za upravljanje vanjskim uređajima<br>koji podržavaju Anynet+ (HDMI-CEC)i koji su povezani s televizorom putem HDMI<br>kabela. Na primjer, ako povezani vanjski uređaj podržava Anynet+, možete uključiti ili<br>isključiti povezani uređaj kada uključujete ili isključujete televizor. |  |  |
|                                                                                                    | Provjerite podržava li uređaj funkciju Anynet+. Sustav Anynet+ podržava samo<br>Anynet+ uređaje.                                                                                                    |  |  |
|                                                                                                    | Provjerite je li kabel napajanja uređaja Anynet+ pravilno priključen.                                                                                                    |  |  |
|                                                                                                    | Provjerite kabelske priključke Anynet+ uređaja.                                                                                                    |  |  |
| Anynet+ ne funkcionira.                                                                                                    | Prijeđite na Anynet+ (HDMI-CEC) i provjerite je li opcija Anynet+ (HDMI-CEC)<br>postavljena na Uključeno.                                                                                                    |  |  |
|                                                                                                    | <ul> <li></li></ul>                                                                                                    |  |  |
|                                                                                                    | Anynet+ možda neće funkcionirati kada su druge funkcije aktivne, uključujući<br>Pretraživanje kanala, Smart Hub, Početno postavljanje itd.                                                                                                    |  |  |
|                                                                                                    | Ako ste isključili pa potom ponovno uključili HDMI kabel, ponovno pretražite uređaje<br>ili isključite pa ponovno uključite televizor.                                                                                                    |  |  |
|                                                                                                    | Pomaknite fokus na Anynet+ uređaj na                                                                                                    |  |  |
| Želim pokrenuti Anynet+.<br>Također želim da se povezani<br>uređaji uključe kada se uključi<br>televizor.                                                                          | Provjerite je li Anynet+ uređaj pravilno povezan s televizorom, a zatim prijeđite<br>na izbornik Anynet+ (HDMI-CEC) kako biste provjerili je li opcija Anynet+ (HDMI-<br>CEC)postavljena na Uključeno.                                                                                                    |  |  |
|                                                                                                    | <ul> <li></li></ul>                                                                                                    |  |  |
| Želim izaći iz sustava Anynet+.                                                                                                    | Kako biste isključili funkciju Anynet+ uređaja koji je povezan s televizorom, isključite<br>funkciju <mark>Anynet+ (HDMI-CEC)</mark> uređaja.                                                                                                    |  |  |
| Nije preporučljivo uključivati<br>druge uređaje jer se uključuje i<br>televizor. Nije preporučljivo jer se<br>povezani uređaji (npr. set-top box<br>prijemnik) zajedno isključuju. | <ul> <li></li></ul>                                                                                                    |  |  |
|                                                                                                    | Kada je Anynet+ (HDMI-CEC) isključen, zvučna traka povezana putem priključka<br>HDMI (eARC) ne isključuje se i uključuje zajedno s televizorom. Kako bi se spriječilo<br>automatsko isključivanje određenog uređaja povezanog s televizorom, isključite<br>funkciju HDMI-CEC na određenom uređaju povezanom s televizorom.                   |  |  |

| Problem                                                                                                    | Pokušajte s ovim!                                                                                                    |  |
|----------------------------------------------------------------------------------------------------|----------------------------------------------------------------------------------------------------|--|
| Na zaslonu će se pojaviti<br>poruka "Povezivanje s Anynet+<br>uređajem" ili "Prekidanje veze s<br>Anynet+ uređajem". | Kada televizor konfigurira sustav Anynet+ ili prelazi na zaslon televizora, ne možete<br>upotrebljavati daljinski upravljač.<br>Daljinski upravljač upotrebljavajte nakon što televizor dovrši konfiguraciju sustava<br>Anynet+ ili prijeđe na zaslon televizora.                                                                                                    |  |
| Anynet+ uređaj ne reproducira<br>sadržaj.                                                                            | Ne možete koristiti funkciju reprodukcije kada se izvodi opcija Poništi.                                                                                                    |  |
| Priključeni uređaj neće se<br>prikazati.                                                                             | <ul> <li>Provjerite podržava li uređaj funkciju Anynet+.</li> <li>Anynet+ uređaji moraju biti povezani s televizorom pomoću HDMI kabela. Provjerite je li uređaj povezan s televizorom putem HDMI kabela. Neki HDMI kabeli možda ne podržavaju funkciju Anynet+.</li> <li>Provjerite je li HDMI kabel ispravno priključen.</li> <li>Prijeđite na Anynet+ (HDMI-CEC) i provjerite je li opcija Anynet+ (HDMI-CEC) postavljena na Uključeno.</li> <li></li></ul> |  |

# Problemi s daljinskim upravljačem

#### Ako daljinski upravljač ne radi, sljedeći koraci mogu riješiti problem.

| Problem                                                           | Pokušajte s ovim!                                                                                                    |
|-------------------------------------------------------------------|----------------------------------------------------------------------------------------------------|
| Daljinski upravljač ne radi.                                      | Moguće je da je veza između daljinskog upravljača i televizora prekinuta.                                                                                                    |
|                                                                   | Usmjerite Samsung pametni daljinski upravljač prema televizoru i zatim istovremeno<br>pritisnite i držite gumbe 🕤 i 🔊 tri sekunde ili duže.                                                                                                    |
|                                                                   | 🖉 Uparivanje nije dostupno u seriji AU7/BEA.                                                                                                    |
|                                                                   | Nadalje, ako daljinski upravljač ne funkcionira ispravno ili reagira vrlo sporo, baterija može<br>biti slaba ili ispražnjena.                                                                                                    |
|                                                                   | <ul> <li>Napunite daljinski upravljač putem USB priključka (tip C) na dnu ili prevrnite daljinski<br/>upravljač kako biste solarnu ćeliju izložili svjetlu.</li> </ul>                                                                                                    |
|                                                                   | <ul> <li>Možete provjeriti preostalu razinu baterije daljinskog upravljača Samsung pametni daljinski upravljač sa solarnom ćelijom u </li> <li>&gt; Napajanje i ušteda energije &gt; Dostupna baterija daljinskog upravljača.</li> <li>Ako daljinski upravljač ima baterije, zamijenite ih novima.</li> </ul> |
| Vanjskim uređajima ne                                             | Provjerite kabelske priključke između televizora i vanjskih uređaja.                                                                                                    |
| može se rukovati s pomoću<br>daljinskog upaljača za<br>televizor. | Ako je simptom i dalje prisutan, postavite ga ručno u 🍙 > ∋ Izvor > Postava univerz.<br>daljin                                                                                                    |

## Problemi sa snimanjem

#### Ako funkcija Timeshift ili Raspored snimanja ne funkcionira, sljedeći koraci mogu riješiti problem.

| Problem                                                                                                    | Pokušajte s ovim!                                                                                                    |
|----------------------------------------------------------------------------------------------------|----------------------------------------------------------------------------------------------------|
| Funkcija Timeshift ili funkcija<br>snimanja ne mogu se<br>upotrebljavati.                                              | Provjerite je li neki uređaj za pohranu povezan s televizorom.<br>Snimanje će se automatski zaustaviti ako signal postane preslab.<br>Provjerite slobodan prostor na uređaju za pohranu.<br>Funkcija neće raditi ako nema dovoljno prostora za pohranu na USB uređaju.<br>Prije upotrebe funkcije snimanja, pročitajte sve mjere opreza. Dodatne informacije<br>potražite u odjeljku " <u>Prije korištenja funkcija Snimanje i Timeshift</u> ". |
| Ne mogu se snimati videozapisi<br>primljeni preko vanjskog uređaja<br>ili <mark>Samsung TV Plus</mark> .               | Funkcija snimanja dostupna je samo za kanale digitalnog emitiranja koje prima<br>televizor. Ne možete snimati videozapise primljene s vanjskog uređaja ili <mark>Samsung</mark><br>TV Plus.                                                                                                    |
| Poruka "Formatiranje<br>uređaja" prikazuje se prilikom<br>upotrebljavanja funkcije Timeshift<br>ili funkcije snimanja. | Za upotrebu funkcije snimanja, uređaj za pohranu koji je povezan s televizorom treba<br>biti formatiran.<br>Formatiranjem uređaja za pohranu brišu se svi podaci s njega i uređaj za programu<br>formatira se u sustavu NTFS.                                                                                                    |
| Snimljene datoteke na televizoru<br>ne reproduciraju se na računalu.                                                   | Snimljene datoteke na televizoru mogu se reproducirati samo na istom televizoru. Ti se videozapisi ne mogu reproducirati na računalu ili drugom televizoru.                                                                                                    |

🖉 Funkcija možda neće biti podržana ovisno o modelu ili zemljopisnom području.

# Aplikacije

#### Ako aplikacije ne funkcioniraju, sljedeći koraci mogu riješiti problem.

| Problem                                                                                 | Pokušajte s ovim!                                                                                                    |  |
|-----------------------------------------------------------------------------------------|----------------------------------------------------------------------------------------------------|--|
| Pokrenuo/la sam aplikaciju, ali je na<br>drugom jeziku. Kako mogu promijeniti<br>jezik? | Jezici koje podržava aplikacija mogu se razlikovati od jezika postavljenog na<br>izborniku pomoću opcije <mark>Jezik.</mark><br>Mogućnost promjene jezika ovisi o davatelju aplikacije.                                                                                                   |  |
| Aplikacija ne funkcionira pravilno.<br>Kvaliteta slike je loša.                         | Provjerite mrežnu vezu. Kada je brzina mreže spora, aplikacija možda neće<br>funkcionirati ili kvaliteta slike može biti loša.<br>Usluge vaše aplikacije ne pruža televizor, već davatelj usluge aplikacije.<br>Potražite odjeljak za pomoć na web-mjestu davatelja usluga za aplikacije. |  |
| Početni zaslon Smart Hub nastavlja se<br>pojavljivati kad god uključite televizor.      | <ul> <li>Isključite funkcijuZnačajke Smart u Automatski pokreni Smart Hub.</li> <li></li></ul>                                                                                                    |  |

# Datoteke s multimedijskim sadržajem

#### Ako datoteke ne reproduciraju sadržaj, ovo može riješiti problem.

| Problem                                               | Pokušajte s ovim!                                                                                                    |  |
|-------------------------------------------------------|----------------------------------------------------------------------------------------------------|--|
| Neke se aplikacije prekidaju tijekom<br>reprodukcije. | Ovaj se problem može pojaviti na datotekama koje nisu podržane ili<br>datotekama s velikom brzinom prijenosa. Većina datoteka može se<br>reproducirati, ali neke datoteke možda se neće moći ispravno reproducirati.                                                                                |  |
| Neke datoteke ne mogu se reproducirati.               | Neke datoteke koje upotrebljavaju nepodržani kodek možda se neće moći<br>reproducirati.<br>Provjerite podržava li televizor kodek. Dodatne informacije o podržanim<br>kodecima potražite u odjeljku " <u>Pročitajte prije reprodukcije datoteka s</u><br>fotografijama, videozapisima ili glazbom". |  |

### Problemi s prepoznavanjem govora

#### Ako funkcija prepoznavanja glasa ili Bixby ne radi, sljedeći koraci mogu riješiti problem.

🖉 Funkcija Voice Wake-up možda neće biti podržana ovisno o modelu ili zemljopisnom području.

| Problem                                                                                                    | Pokušajte s ovim!                                                                                                    |  |
|----------------------------------------------------------------------------------------------------|----------------------------------------------------------------------------------------------------|--|
| Bixby automatski odgovara.                                                                                                    | <ul> <li>Televizor može buku u okolini i svakodnevni razgovor prepoznati kao poziv za Bixby.</li> <li>Isključite funkciju Voice Wake-up ili postavite Wake-up Sensitivity na nizak.</li> <li></li></ul>                                                                                                    |  |
| Izgovorio/la sam "Hi, Bixby", ali Bixby ne<br>odgovara.                                                                                                    | <ul> <li>Kada je televizor daleko od vas ili je ambijentalna buka vrlo glasna, televizor možda neće moći prepoznati vaš glas.</li> <li>Kada je udaljenost do televizora od 3 do 4 m, osigurana je optimalna učinkovitost. Pogledajte prema zaslonu televizora i govorite.</li> <li>Uključite funkciju Voice Wake-up.</li> <li>O &gt; Explore Now &gt; Settings &gt; Voice Wake-up</li> </ul> |  |
| Prepoznavanje govora ne funkcionira<br>uz daljinski upravljač Samsung pametni<br>daljinski upravljač za razliku od ostalih<br>značajki.<br>Nema odgovora čak i ako je pritisnut<br>gumb za unos glasa. | Pokušajte upariti daljinski upravljač s televizorom.                                                                                                    |  |
| Tijekom prepoznavanja glasa prikazuje<br>se poruka o prevelikom opterećenju i<br>funkcija ne radi.                                                                                                    | Isključite i zatim ponovno uključite kabel za napajanje televizora i pokušajte<br>ponovno nakon 1 minute i 30 sekundi. To može potrajati ako se pregledava<br>poslužitelj prepoznavanja glasa.                                                                                                    |  |
| Želim vidjeti informacije o prognozi<br>željenog područja.                                                                                                    | Recite s uključenim nazivom područja.                                                                                                    |  |

# Drugi problemi

#### S pomoću sljedećih postupaka riješite druge probleme koji bi mogli nastati u pogledu proizvoda.

| Problem                                   | Pokušajte s ovim!                                                                                                    |  |
|-------------------------------------------|----------------------------------------------------------------------------------------------------|--|
|                                           | Dugotrajno gledanje televizije dovodi do toga da ploča proizvodi toplinu.                                                                                                    |  |
| Televizor se zagrijao.                    | Toplina iz ploče širi se kroz unutarnje ventile koji prolaze kroz gornji dio<br>televizora.                                                                                                    |  |
|                                           | Međutim, donji dio možda će biti vruć na dodir nakon dugotrajnog gledanja.                                                                                                    |  |
|                                           | Potreban je neprestani nadzor odraslih kada djeca gledaju televizor kako bi ih<br>se spriječilo da diraju televizor.                                                                                |  |
|                                           | Ta toplina nije kvar i ne utječe na funkcionalnost televizora.                                                                                                    |  |
| Televizor miriše na plastiku.             | To je uobičajeni miris koji će s vremenom nestati.                                                                                                    |  |
| Postavke se gube nakon 5 minuta ili       | Ako je opcija <mark>Način korištenja</mark> postavljena na <mark>Maloprodajni način</mark> , postavke za<br>videosadržaj i zvuk na televizoru automatski se ponovno postavljaju svakih 5<br>minuta. |  |
| prilikom svakog isključivanja televizora. | Promijenite Način korištenja u Kod kuće.                                                                                                    |  |
|                                           | <ul> <li></li></ul>                                                                                                    |  |
| Televizor je nagnut na stranu.            | Skinite postolje televizora i ponovno ga montirajte.                                                                                                    |  |
| Postolje je nesigurno ili nije uspravno.  | Pogledajte Vodič za brzo postavljanje funkcije i provjerite je li postolje ispravno postavljeno.                                                                                                    |  |
|                                           | Značajka PIP dostupna je samo kada je vanjski uređaj povezan pomoću HDMI ili<br>komponentnog kabela.                                                                                                |  |
| Funkcija Slika u slici nije dostupna.     | Imajte na umu da funkcija nije dostupna kada je usluga Smart Hub aktivna.                                                                                                    |  |
|                                           | Funkcija možda neće biti podržana ovisno o modelu ili zemljopisnom području.                                                                                                    |  |
| Na zaslonu će se prikazati POP (interni   | Promijenite Način korištenja u Kod kuće.                                                                                                    |  |
| oglas televizora).                        | <ul> <li></li></ul>                                                                                                    |  |
| Televizor ispušta pucketavi zvuk.         | Širenje i sužavanje vanjskog kućišta televizora može uzrokovati pucketajući<br>zvuk.                                                                                                    |  |
|                                           | Pri tome se ne radi o nepravilnostima u radu proizvoda.                                                                                                    |  |
|                                           | Televizor je siguran za korištenje.                                                                                                    |  |

| Problem                                              | Pokušajte s ovim!                                                                                                    |  |
|------------------------------------------------------|----------------------------------------------------------------------------------------------------|--|
| Televizor zuji.                                      | Televizor koristi izmjenične strujne krugove velike brzine i visoke razine<br>električne struje. Ovisno o razini osvjetljenja koja se koristi, televizor može biti<br>malo bučniji nego uobičajeni televizor.                                                                                                    |  |
|                                                      | Vaš televizor je prošao stroge postupke kontrole kvalitete koji zadovoljavaju<br>naše zahtjevne kriterije izvedbe i pouzdanosti.                                                                                                    |  |
|                                                      | Određena razina buke koja dolazi iz televizora smatra se normalnom te neće<br>biti prihvaćena kao razlog za zamjenu ili povrat novca.                                                                                                    |  |
| Ažuriranje softvera putem Interneta nije<br>uspjelo. | <ul> <li>Provjerite status mrežne veze.</li> <li>         Postavke &gt; Općenito &gt; Mreža &gt; Status mreže     </li> <li>Ako televizor nije povezan s mrežom, uspostavite vezu s mrežom.</li> <li>Nadogradnja softvera zaustavlja se ako imate najnoviju verziju softvera.</li> </ul>                                                                                                    |  |
| Televizor prepričava događaje na<br>zaslonu.         | <ul> <li>Kako biste isključili funkciju Glasovno navođenje, pomaknite fokus s funkcije</li> <li>Prečaci pristupačnosti na Glasovno navođenje i zatim pritisnite gumb Odaberi.</li> <li>Možete uključiti ili isključiti mogućnost Glasovno navođenje. Za pokretanje</li> <li>Prečaci pristupačnosti pogledajte sljedeće:</li> <li>Pritisnite i držite gumb +/- (Glasnoća) na daljinskom upravljaču Samsung pametni daljinski upravljač ili Daljinski upravljač.</li> </ul> |  |
|                                                      | <ul> <li>Pritisnite gumb AD/SUBT. na standardnom daljinskom upravljaču i držite gumb MUTE.</li> </ul>                                                                                                    |  |

### Dijagnosticiranje problema u radu televizora

Možete dijagnosticirati probleme s televizorom i uslugom Smart Hub, a zatim pokrenuti ponovno postavljanje funkcija.

#### 

Možete koristiti opciju **Testiranje slike** za dijagnosticiranje problema s videozapisom i opciju **Testiranje zvuka** za dijagnosticiranje problema sa zvukom. Možete i pregledati informacije o snazi signala za digitalne antenske signale, testirati internetsku vezu usluge Smart Hub te pokrenuti uslugu Smart Hub i funkcije u načinu rada za tvorničke postavke.

- Testiranje videozapisa
- Testiranje slike
- Testiranje zvuka
- HDMI rješavanje problema
- Informacije o signalu
- Testiranje veze Smart Hub
- Smart Hub vraćanje na zadane postavke

| Problem                                                             | Pokušajte s ovim!                                                                                                    |  |
|---------------------------------------------------------------------|----------------------------------------------------------------------------------------------------|--|
| Ne možete odabrati opciju Informacije o<br>signalu u Samodijagnoza. | <ul> <li>Provjerite je li trenutni kanal digitalni kanal.</li> <li>Opcija Informacije o signalu dostupna je samo s digitalnim kanalima.</li> <li></li></ul>                                                                                      |  |
| Ponovno postavite Smart Hub                                         | <ul> <li>Vraća sve postavke usluge Smart Hub na tvorničke postavke i briše sve informacije povezane sa Samsung računima, povezane račune društvenih mreža, ugovor o upotrebi usluge Smart Hub i aplikacije usluge Smart Hub.</li> <li></li></ul> |  |
| Ponovno postavljanje slike                                          | <ul> <li>Ponovno postavljanje trenutačnih postavki slike na zadane postavke.</li> <li></li></ul>                                                                                                    |  |
| Ponovno postavljanje zvuka                                          | <ul> <li>Ponovno postavljanje trenutačne postavke zvuka na zadane postavke.</li> <li>&gt; <sup>(1)</sup> &gt; <sup>(2)</sup> Postavke &gt; Zvuk &gt; Stručne postavke &gt; Resetiranje zvuka</li> </ul>                                          |  |

### Dobivanje podrške

#### Ako imate problem s televizorom, zatražite pomoć izravno od tvrtke Samsung.

### Podrška putem opcije Upravljanje na daljinu

#### 

Kada prihvatite ugovor o upotrebi usluge, s pomoću opcije **Upravljanje na daljinu** možete pristupiti podršci na daljinu, a servisni tehničar tvrtke Samsung može izvršiti dijagnozu televizora, riješiti probleme i ažurirati softver televizora na daljinu putem interneta. Osim toga, opciju **Upravljanje na daljinu** možete uključiti i isključiti.

🖉 Za ovu je funkciju potrebna internetska veza.

### Pronalaženje informacija za kontaktiranje servisa

#### 

Možete vidjeti adresu web-mjesta tvrtke Samsung, telefonski broj centra za korisničku podršku, broj modela televizora, verziju softvera na televizoru, napomenu o licenci za korištenje softvera otvorenog koda i ostale informacije koje su možda potrebne za dobivanje podrške od agenta tvrtke Samsung ili na web-mjestu tvrtke Samsung.

- 🖉 Informacije možete pronaći i tako skenirate QR kod proizvoda.
- Tu funkciju možete započeti i pritiskom te držanjem gumba 🔊 5 ili više sekundi. Na standardnim daljinskim upravljačima pritisnite i držite gumb > (Reproduciraj) 5 ili više sekundi. Nastavite pritiskati gumb dok se ne prikaže skočni prozor s informacijama o korisniku.

### Zahtjev za servis

#### 

Kada dođe do problema s televizorom, možete zatražiti servis. Odaberite stavku koja odgovara problemu do kojeg je došlo, unesite potrebnu stavku, pomaknite se do opcije Sljedeće, a zatim pritisnite gumb Odaberi. Odaberite Pošaljite zahtjev sad > Šalji ili Izradite raspored sastanka > Zahtjev > Šalji. Vaš će se zahtjev za servisom registrirati. Centar za korisničku podršku tvrtke Samsung kontaktirat će vas kako biste dogovorili ili potvrdili zakazanu uslugu servisa.

- Potrebno je prihvatiti uvjete i odredbe zahtjeva za servis.
- 🖉 Funkcija možda neće biti podržana ovisno o zemljopisnom području.
- 🖉 🛛 Za ovu je funkciju potrebna internetska veza.

# Često postavljena pitanja

U ovom ćete odjeljku naći odgovore na najčešća pitanja iz priručnika e-Manual.

### Zaslon televizora ne prikazuje se ispravno

Kada zaslon televizora ne izgleda dobro, saznajte kako jednostavno možete provjeriti je li uzrok tome proizvod ili vanjska okolina signalima i kabelima za emitiranje.

### Kada se zaslon televizora ne prikazuje ispravno

Boja i dizajn televizora i njegovih dodataka (uključujući daljinski upravljač), kao i značajke televizora, mogu se razlikovati ovisno o modelu ili zemljopisnom području.

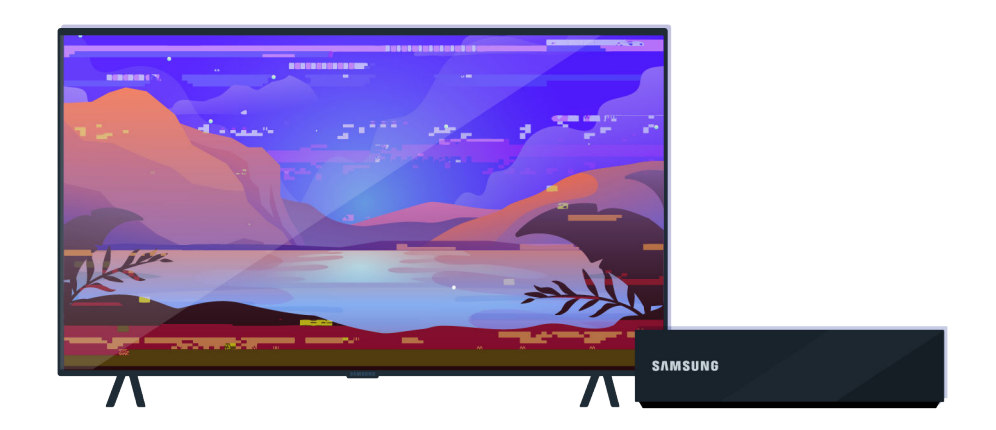

Provjerite antenu i ulazne kabelske priključke.

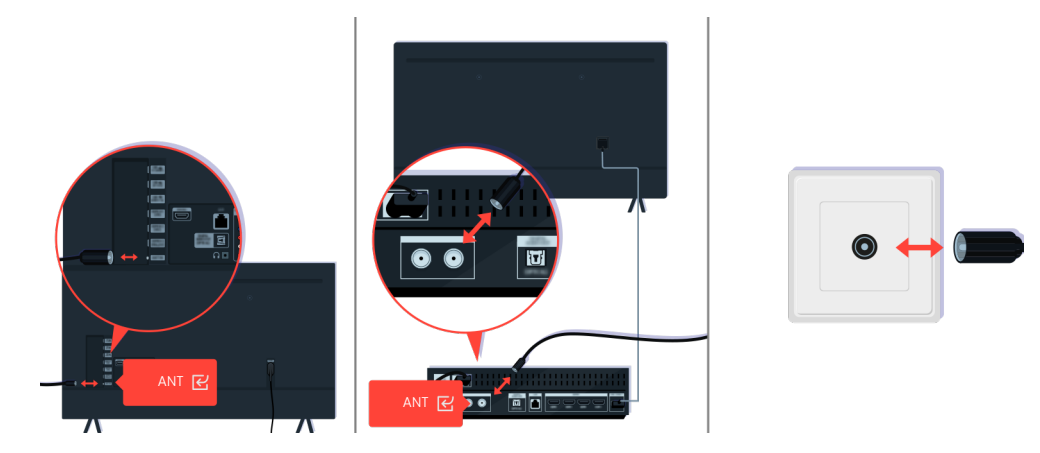

Provjerite antenu i ulazne kabelske priključke.

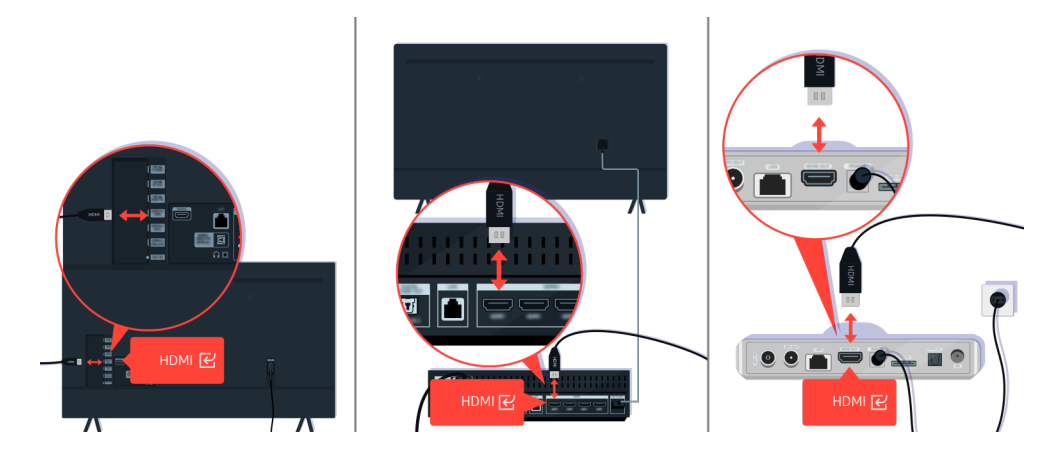

Provjerite antenu i HDMI kabelske priključke.

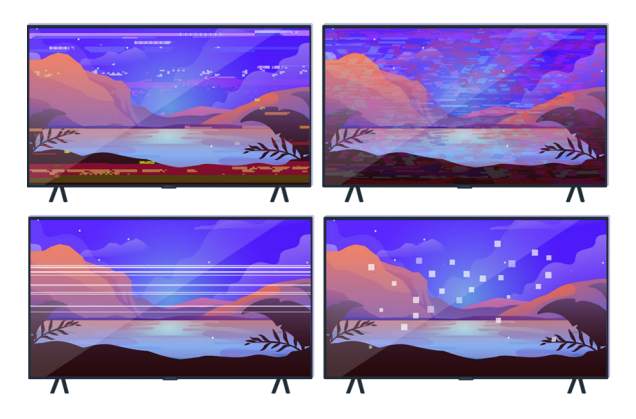

Ako je problem i dalje prisutan, definirajte što točno nije u redu sa zaslonom. Na primjer, mozaici i blokovi, više linija ili bijele točke ili fiksne vodoravne ili okomite linije.

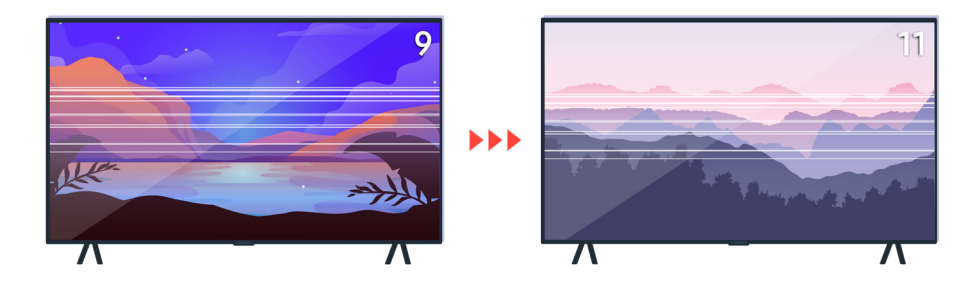

Probajte mijenjati kanale s pomoću daljinskog upravljača.

| 3 6 Ô |                    |
|-------|--------------------|
|       | SAMEUNO<br>SAMEUNO |

Pritisnite gumb (a), odaberite Izvor, odaberite drugi izvor ulaznog signala.

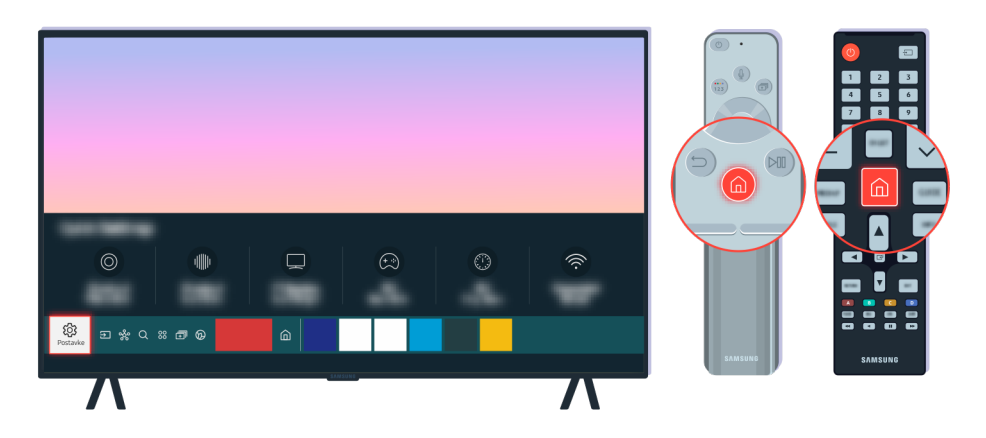

Ako je problem i dalje prisutan, pokrenite dijagnostički test. Na daljinskom upravljaču pritisnite gumb (a). Odaberite opciju (a) >  $\otimes$  Postavke > Podrška > Briga o uređaju > Samodijagnoza > Testiranje slike.

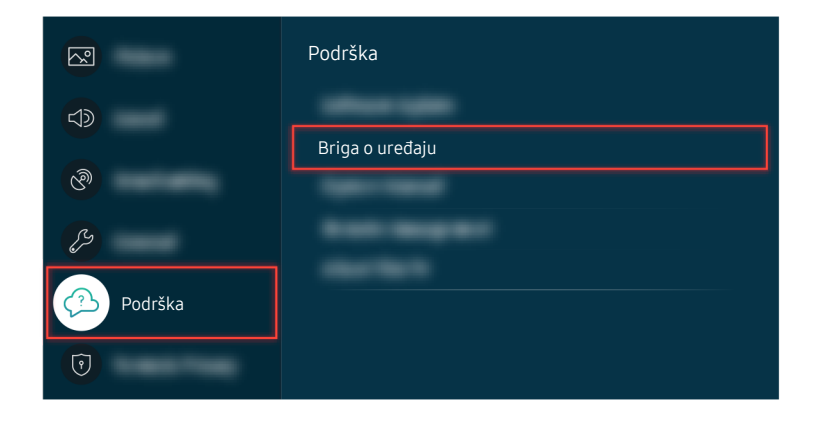

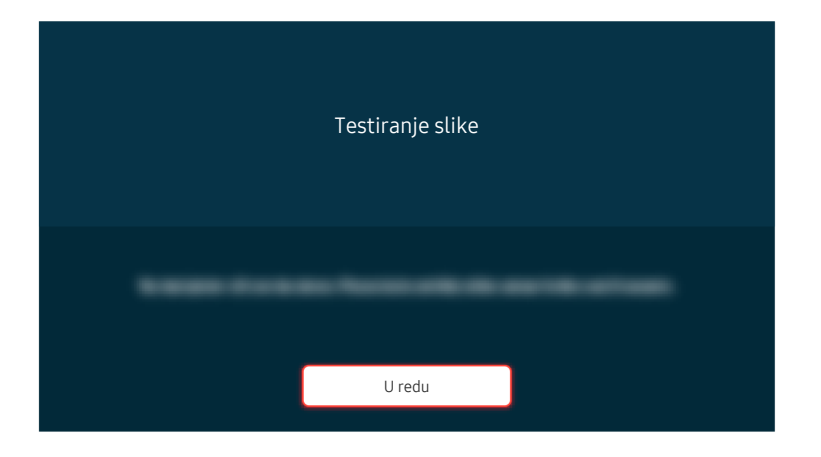

Kada se pojavi poruka, pritisnite U redu i slijedite upute na zaslonu kako biste dovršili test.

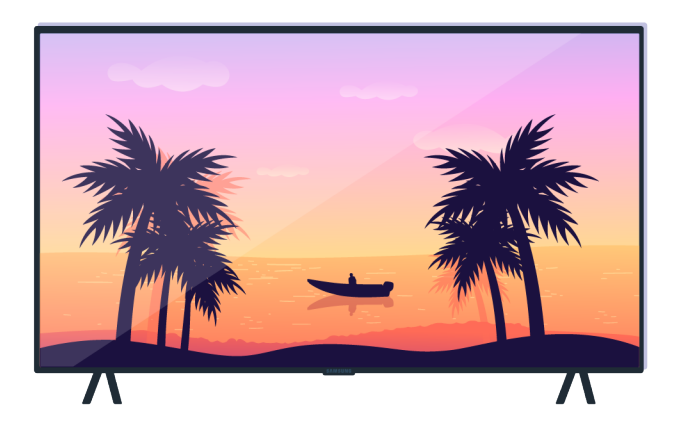

Kada se pojavi poruka, pritisnite **U redu** i slijedite upute na zaslonu kako biste dovršili test.

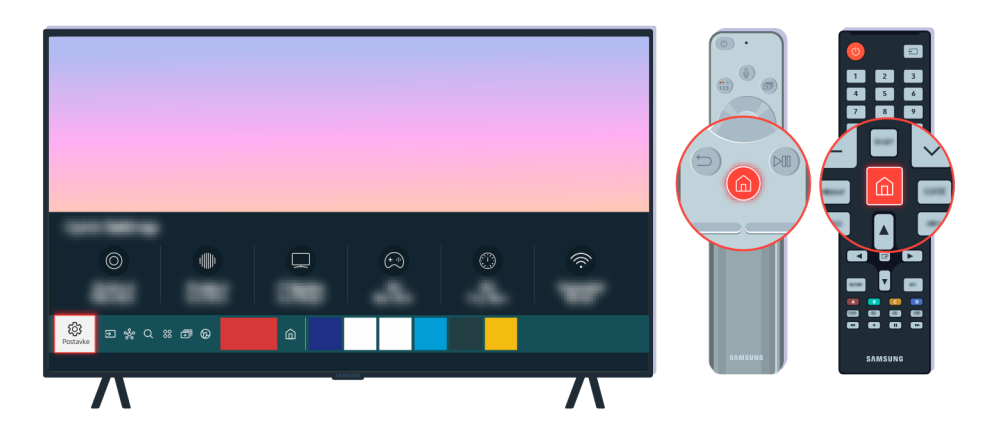

Ako problem nestane tijekom testa, provjerite signal televizora. Na daljinskom upravljaču pritisnite gumb 🍙.

Odaberite opcije (a) > (b) Postavke > Podrška > Briga o uređaju > Samodijagnoza > Informacije o signalu kako biste provjerili jačinu signala.

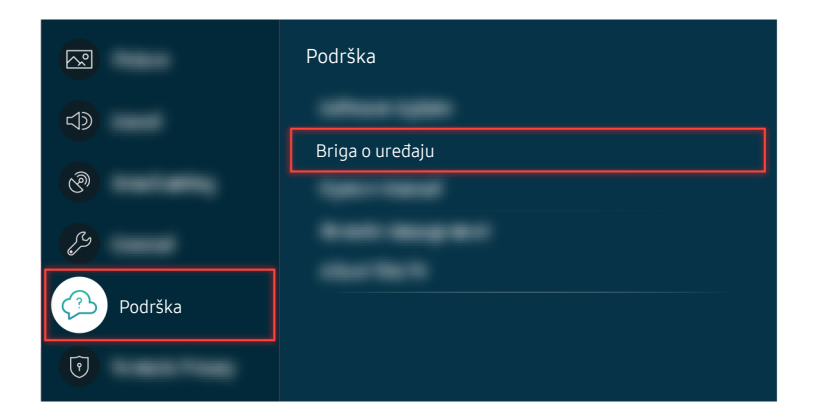

Odaberite opcije (a) > (b) Postavke > Podrška > Briga o uređaju > Samodijagnoza > Informacije o signalu kako biste provjerili jačinu signala.

| Informacije o signalu |  |  |
|-----------------------|--|--|
| 100                   |  |  |
| Hilli                 |  |  |

Provjerite je li jačina signala nedostatna.

Povezana putanja izbornika

### Televizor se ne uključuje

Ako nema zaslona na televizoru, to se često događa kada je točka kontakta kabela napajanja labava ili kada je periferni uređaj isključen.

### Kada se televizor ne uključuje

Boja i dizajn televizora i njegovih dodataka (uključujući daljinski upravljač), kao i značajke televizora, mogu se razlikovati ovisno o modelu ili zemljopisnom području.

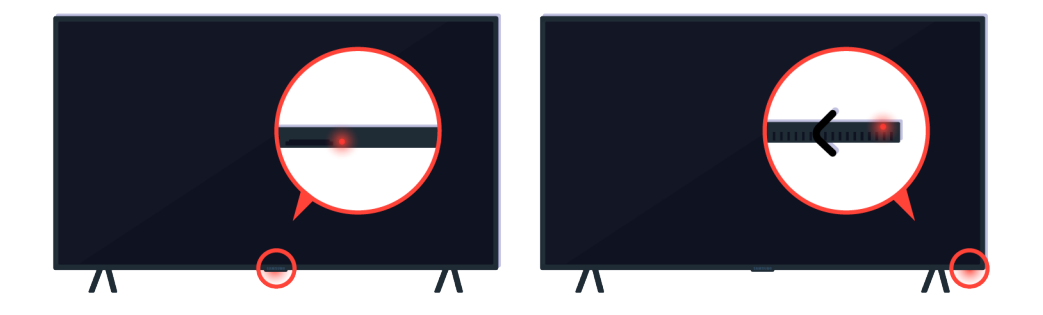

Ako se televizor ne uključuje, provjerite je li senzor daljinskog upravljača uključen.

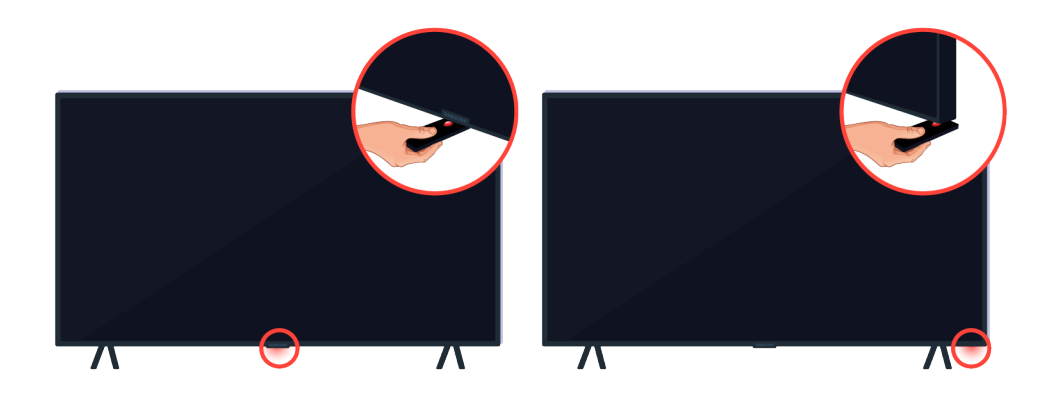

Možete jednostavno pronaći senzor daljinskog upravljača tako da stavite predmet s odrazom poput zrcala ispod televizora.

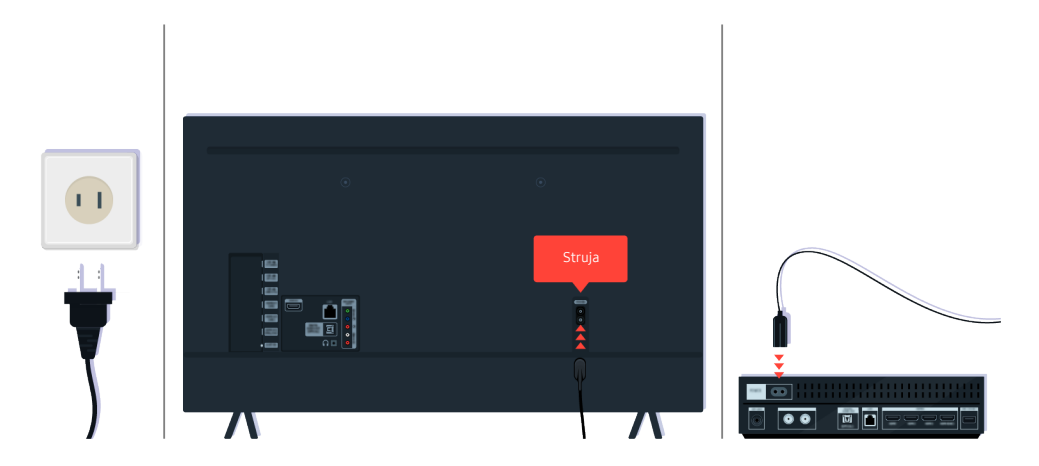

Ako senzor daljinskog upravljača nije uključen, iskopčajte kabel napajanja i ponovno ga ukopčajte.

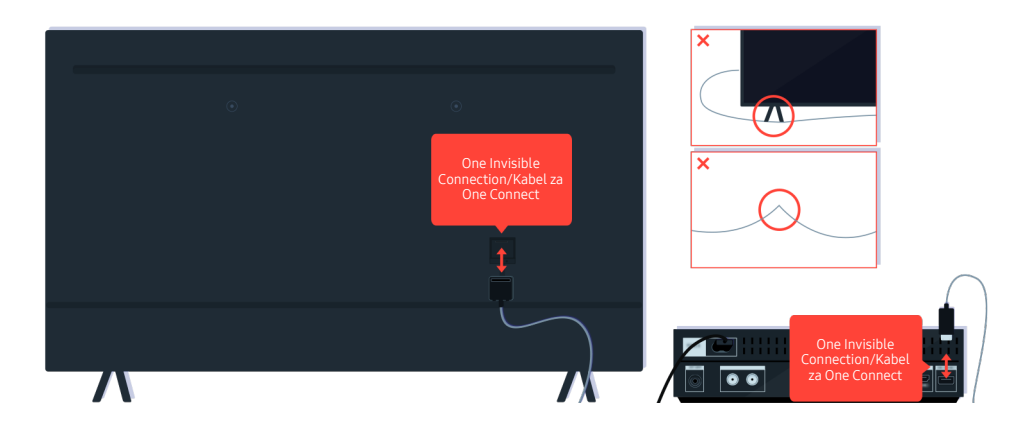

Odspojite i ponovno spojite One Invisible Connection ili Kabel za One Connect između televizora i uređaja One Connect. Provjerite da One Invisible Connection ili Kabel za One Connect nije prikliješten ili jako presavijen.

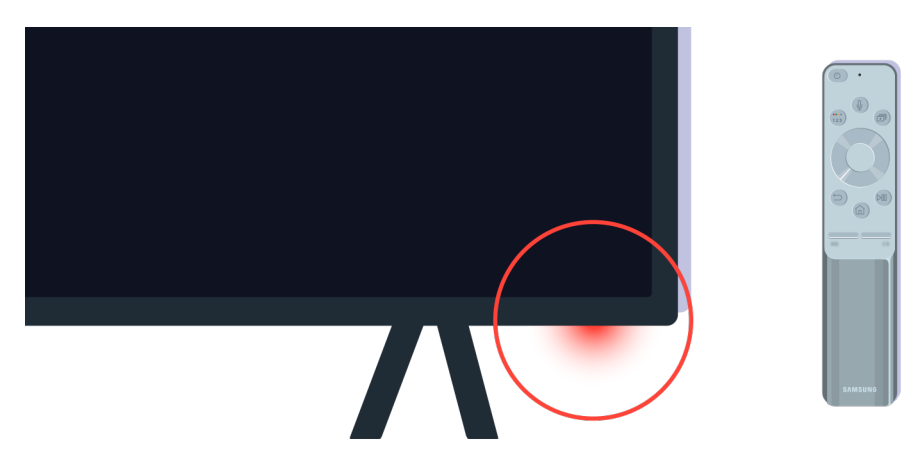

Ponovno provjerite senzor daljinskog upravljača. Ako je LED uključen, pritisnite gumb za napajanje na svojem daljinskom upravljaču kako biste uključili svoj televizor.

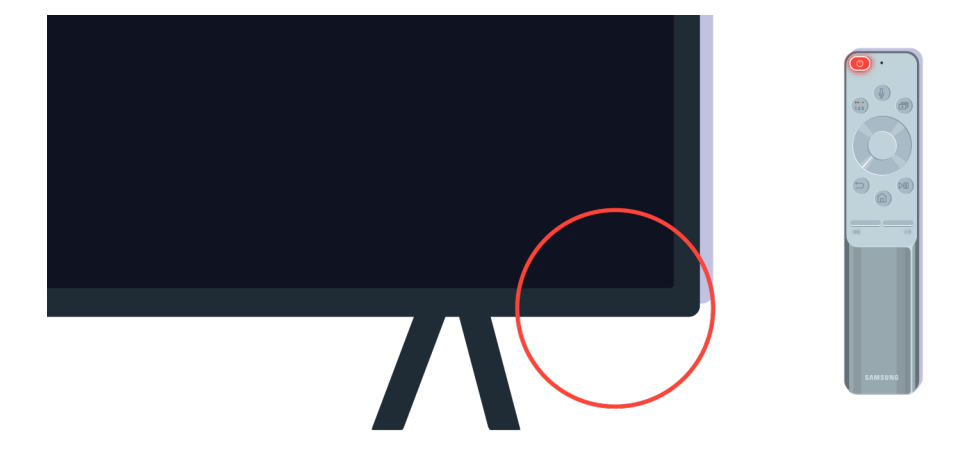

Ako se senzor daljinskog upravljača isključi kada pritisnete gumb za napajanje, vaš televizor ispravno je povezan s napajanjem.

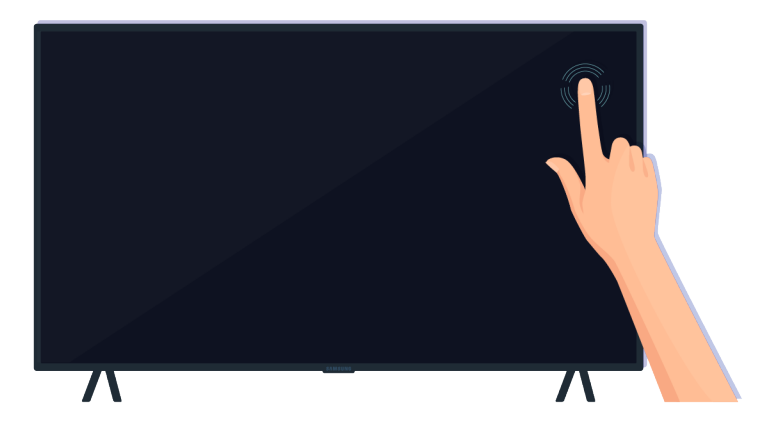

Ako je zaslon televizora i dalje prazan, nježno ga dodirnite prstom. Ako dio zaslona koji ste dodirnuli zatreperi, vaš televizor ispravno je povezan s napajanjem.

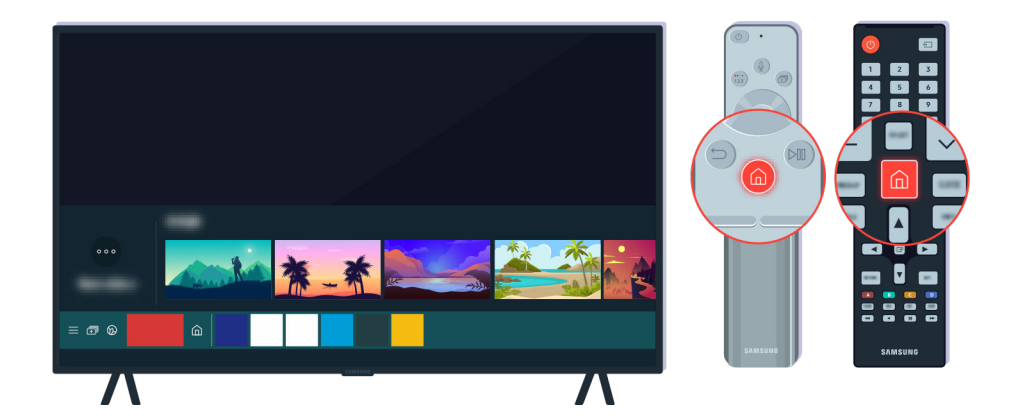

Na daljinskom upravljaču pritisnite gumb 🔞. Kada se pojavi Prvi zaslon, televizor je uključen, ali povezani vanjski uređaj ne radi ili nije pravilno povezan.

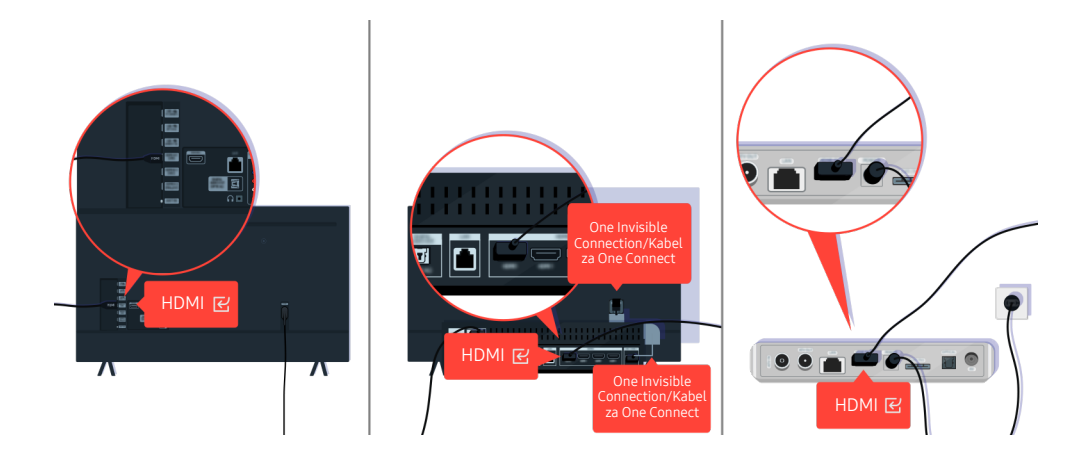

Provjerite povezanost HDMI kabela s vašim televizorom ili uređajem One Connect.

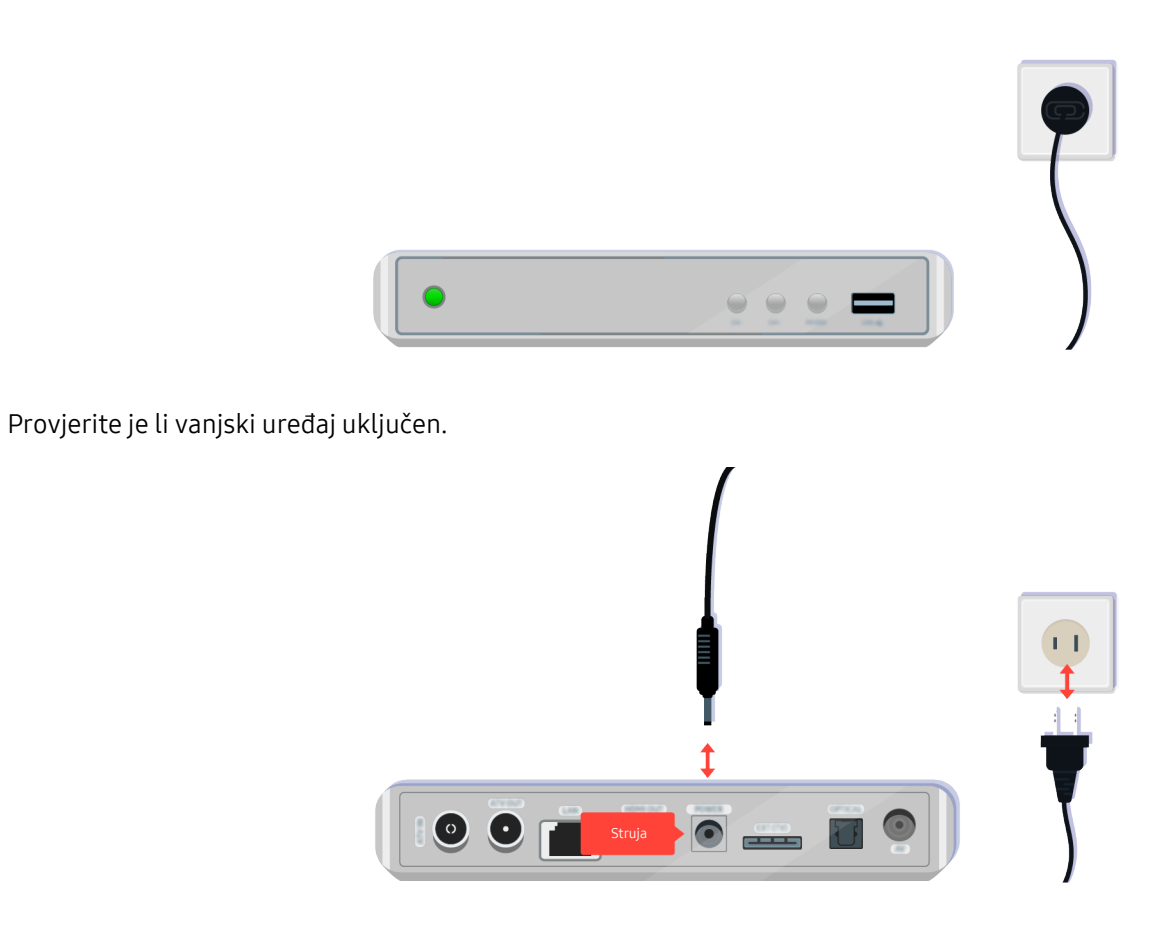

Ako se ne uključi, provjerite je li kabel napajanja ispravno povezan s uređajem i utičnicom na zidu.

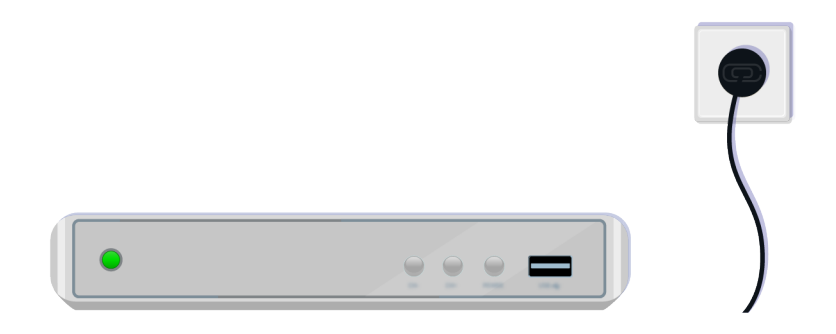

Ako se ne uključi, provjerite je li kabel napajanja ispravno povezan s uređajem i utičnicom na zidu.

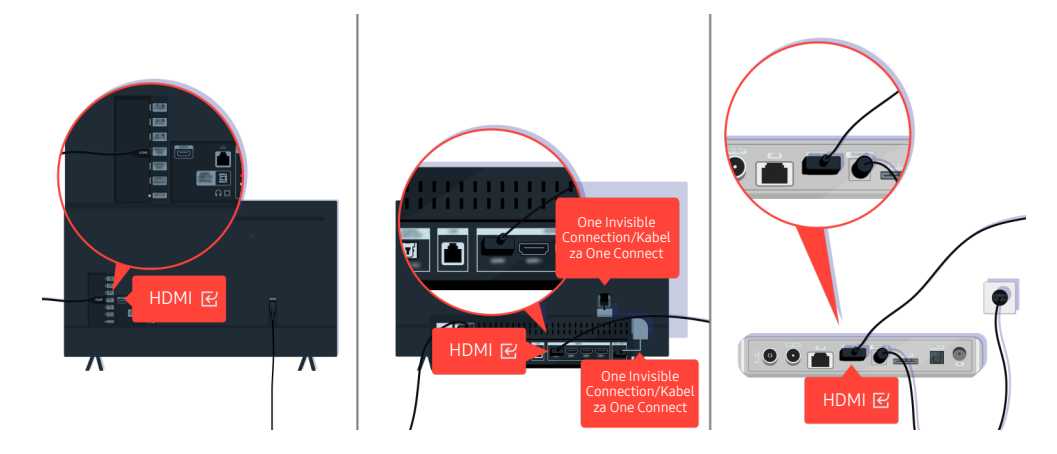

Provjerite povezanost HDMI kabela s vašim televizorom ili uređajem One Connect.

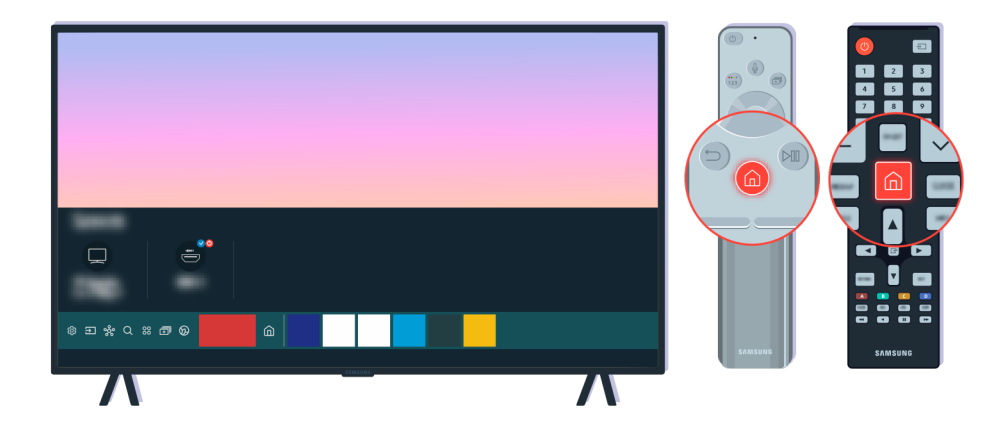

Također provjerite je li odabran ispravan izvor na Prvi zaslon ( > > Izvor).

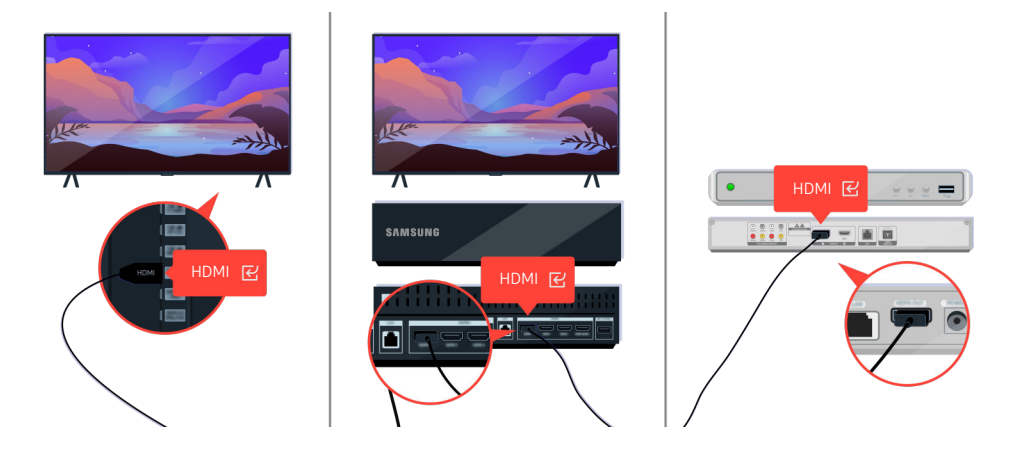

Ako se isti problem nastavlja, pokušajte povezati drugi vanjski uređaj s televizorom s pomoću HDMI kabela. Ako je prikaz ispravan, vaš vanjski uređaj možda ne radi ispravno.
## Slika je izobličena ili zvuk ne izlazi iz zvučnika

Slika koja je izobličena ili zvuk koji ne izlazi iz zvučnika često su uzrokovani labavo spojenim kabelima.

### Kada televizor nije ispravno povezan s vanjskim uređajem

Boja i dizajn televizora i njegovih dodataka (uključujući daljinski upravljač), kao i značajke televizora, mogu se razlikovati ovisno o modelu ili zemljopisnom području.

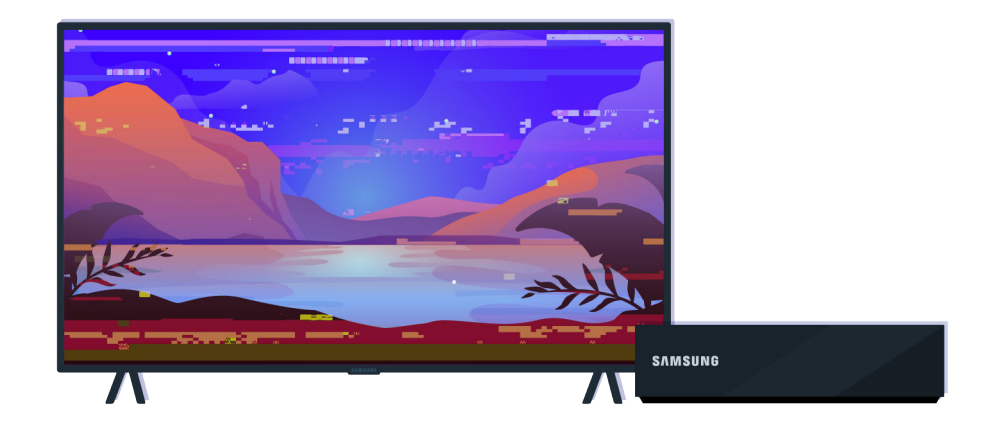

Kada slika izgleda izobličeno,

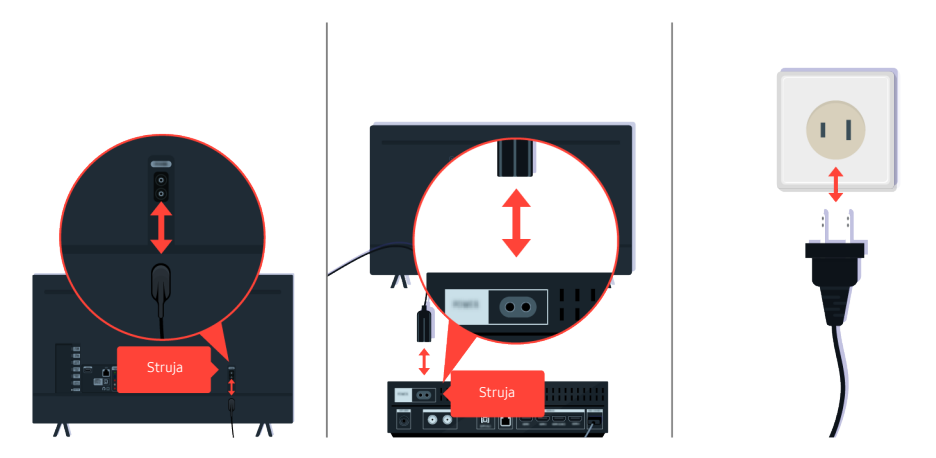

Najprije isključite pa ponovno priključite kabele napajanja i HDMI kabele na stražnju stranu televizora ili uređaja One Connect, zatim isključite kabel napajanja i ponovno ga uključite u zidnu utičnicu.

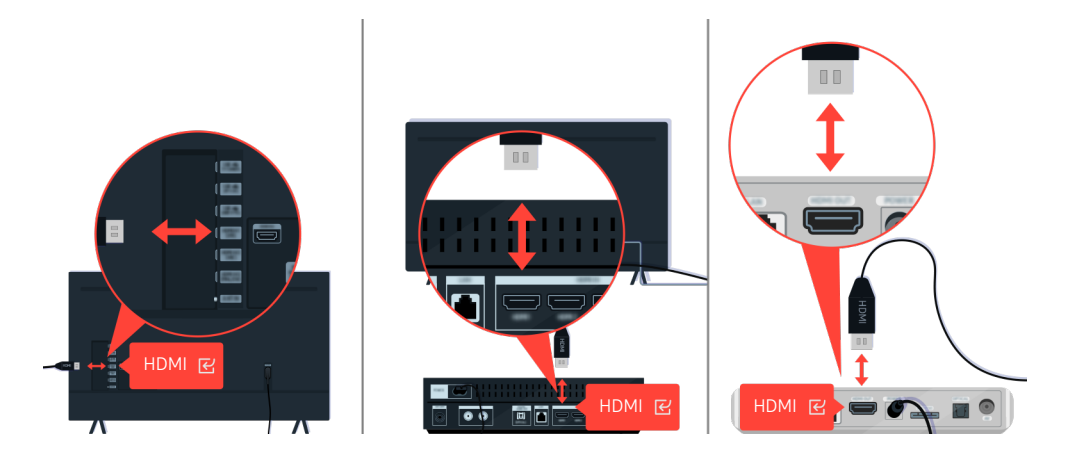

Najprije isključite pa ponovno priključite kabele napajanja i HDMI kabele na stražnju stranu televizora ili uređaja One Connect, zatim isključite kabel napajanja i ponovno ga uključite u zidnu utičnicu.

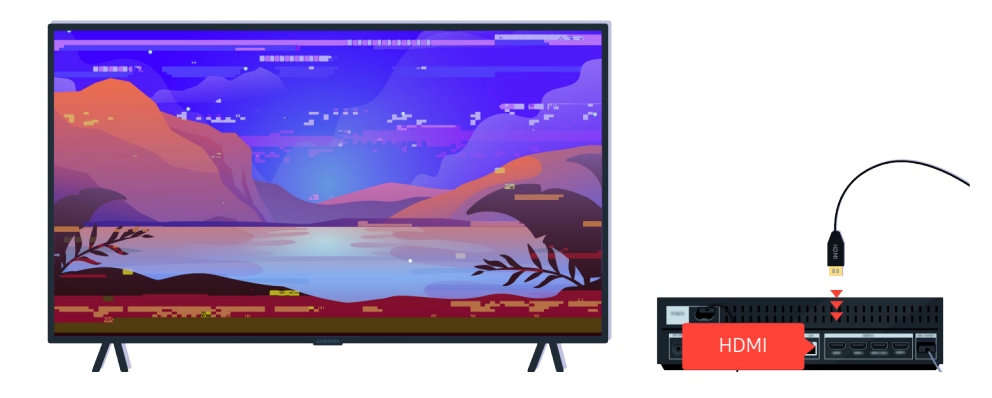

Ako vanjski uređaj podržava videozapise 4K UHD ili 8K UHD, upotrijebite odgovarajući HDMI kabel za svaku razlučivost.

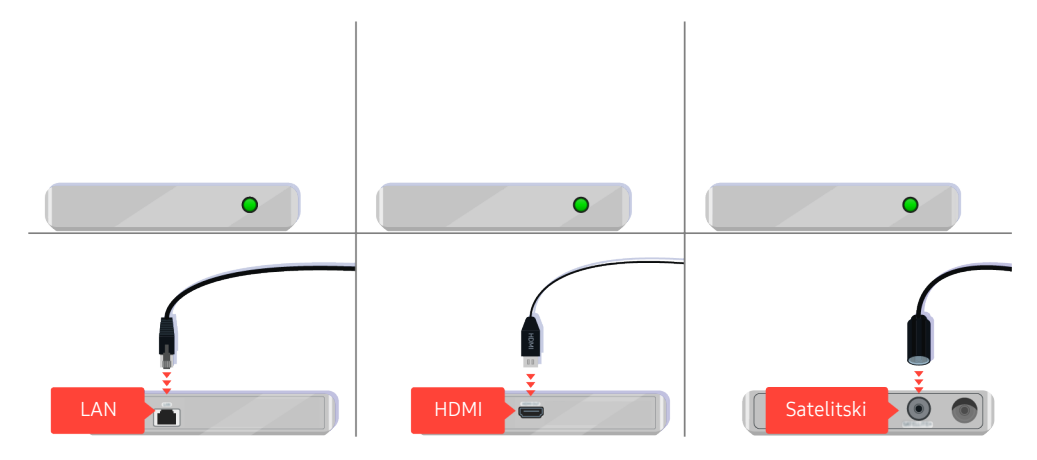

Ako upotrebljavate set-top box prijemnik, provjerite kabelske priključke. Kabel koji trebate provjeriti ovisi o vrsti set-top box prijemnika.

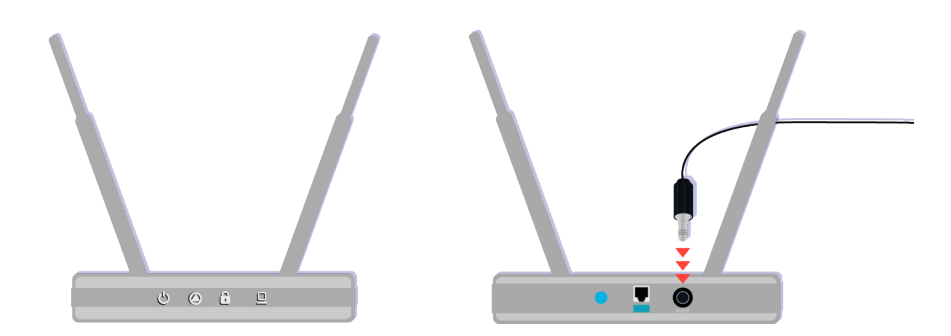

Pobrinite se da je vaša pristupna točka povezana s internetom. Ako nije, možda će biti potrebno isključiti i ponovno uključiti njen kabel napajanja.

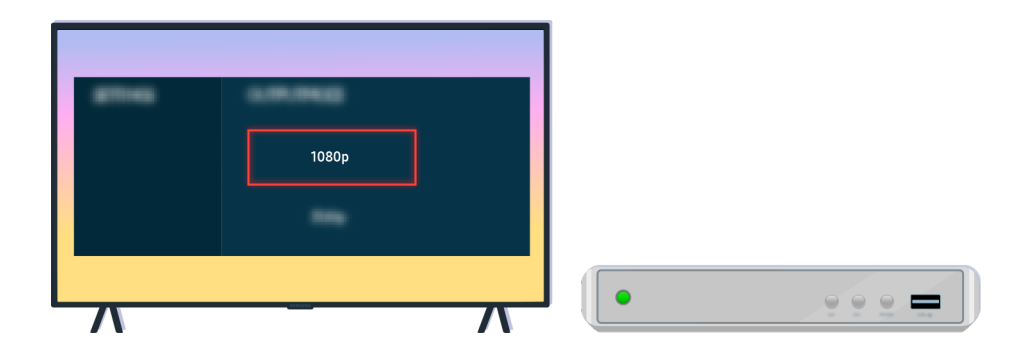

Ako je problem i dalje prisutan, provjerite postavke izlaza videosignala na izborniku postavki vanjskog uređaja i provjerite podržava li vaš televizor izlazni videosignal.

FHD televizori podržavaju videosignal od do 1080p, a UHD televizori podržavaju videosignal od do 2160p.

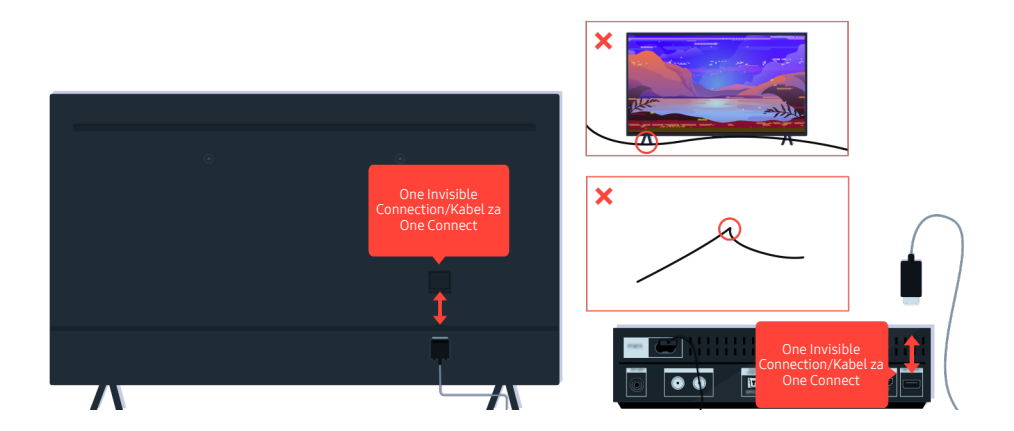

Ako se problem nastavi i ako vaš televizor upotrebljava One Invisible Connection ili Kabel za One Connect, odspojite i ponovno spojite One Invisible Connection ili Kabel za One Connect na televizor i uređaj One Connect. Pobrinite se da One Invisible Connection ili Kabel za One Connect nije prikliješten ili jako presavijen.

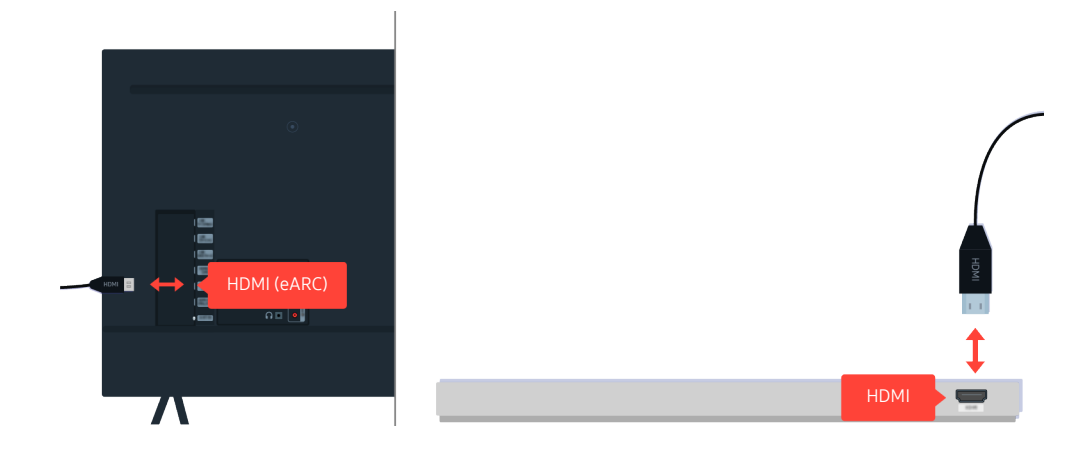

Ako zvuk ne izlazi iz vašeg Sound Bar zvučnika i ako je povezan s televizorom s pomoću HDMI kabela, provjerite HDMI (eARC) priključak na stražnjoj strani televizora.

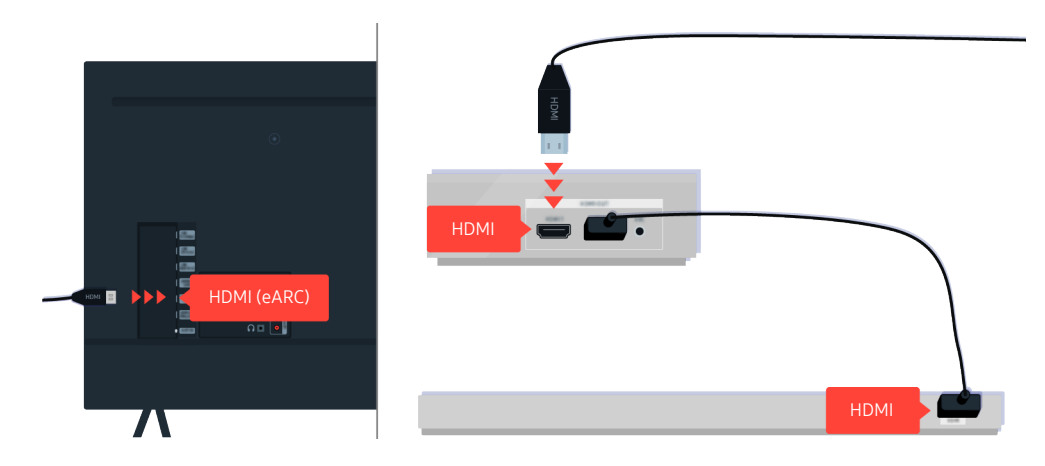

Ako je vaš Sound Bar zvučnik povezan s prijemnikom, a prijemnik je povezan s televizorom s pomoću HDMI kabela, provjerite HDMI priključak na stražnjoj strani televizora. Kabel mora biti povezan na HDMI (eARC) priključak na vašem televizoru.

## Pristup internetu nije dostupan

Kada na televizoru dođe do problema s povezivanjem s Internetom, sljedeći koraci mogu riješiti problem.

### Kada se televizor ne može povezati s internetom

Boja i dizajn televizora i njegovih dodataka (uključujući daljinski upravljač), kao i značajke televizora, mogu se razlikovati ovisno o modelu ili zemljopisnom području.

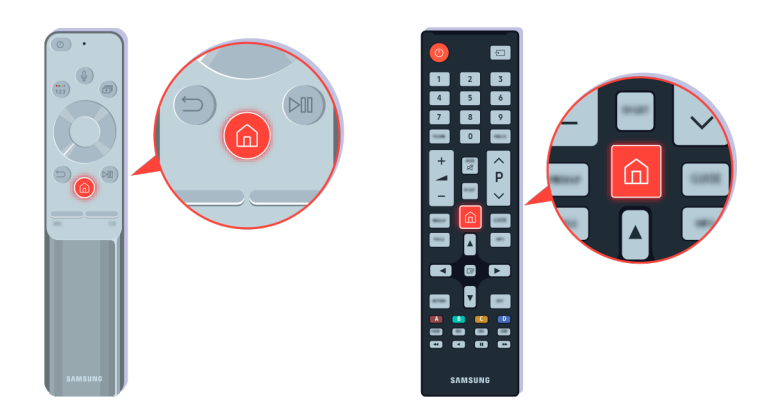

Na daljinskom upravljaču pritisnite gumb 🍙 i pomaknite se na 🕸 Postavke s pomoću gumba za usmjeravanje.

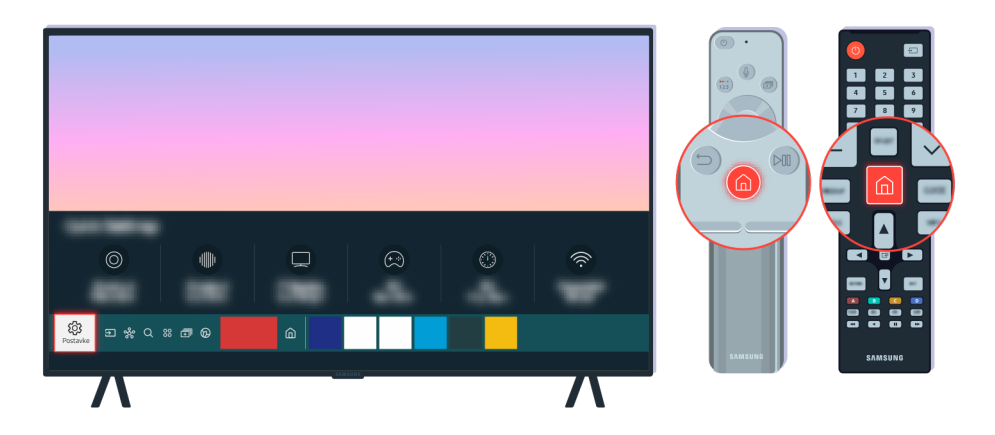

Odaberite (a) > (b) Postavke > Općenito > Mreža > Status mreže kako biste provjerili status mreže.

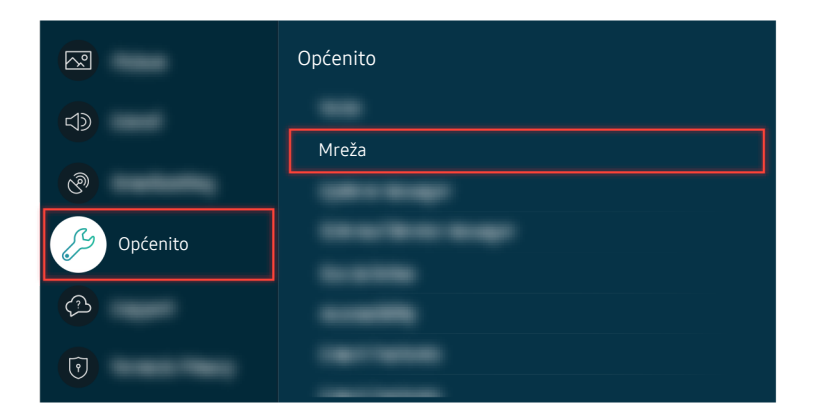

Odaberite (a) > (b) Postavke > Općenito > Mreža > Status mreže kako biste provjerili status mreže.

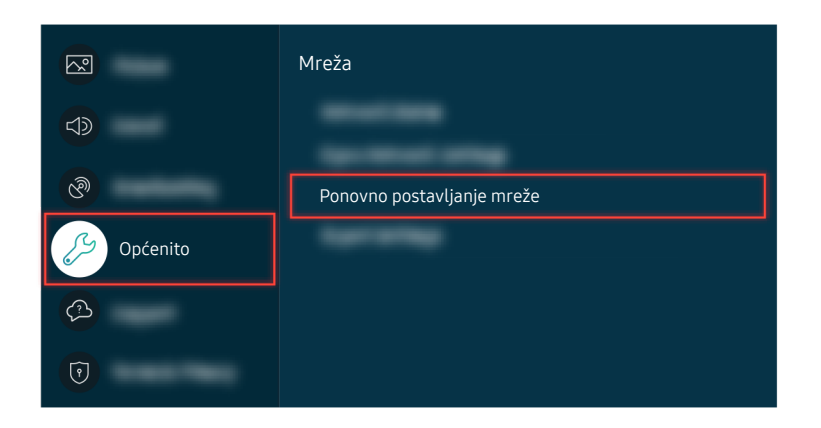

Ako mreža nije povezana, možda će biti potrebno ponovno postaviti mrežu.

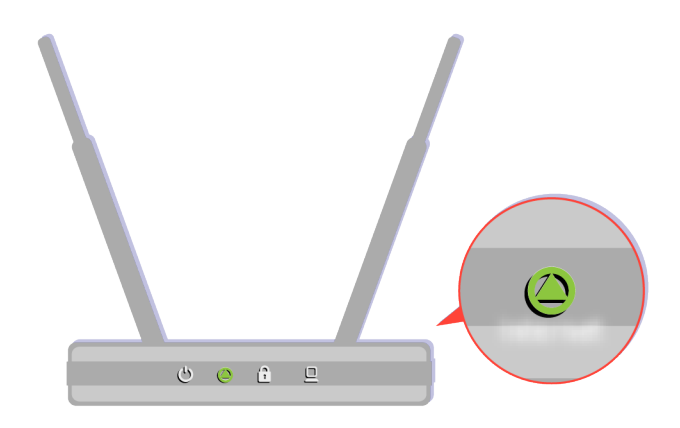

Pobrinite se da vaša pristupna točka ispravno funkcionira. Provjerite LED indikatore na vašoj pristupnoj točki kako biste bili sigurni da funkcionira normalno.

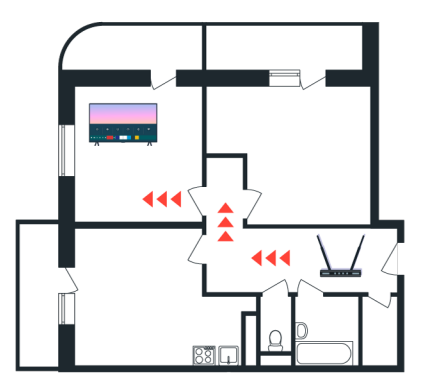

Ako upotrebljavate bežičnu pristupnu točku, provjerite lokaciju pristupne točke. Ako je pristupna točka predaleko od televizora, približite je.

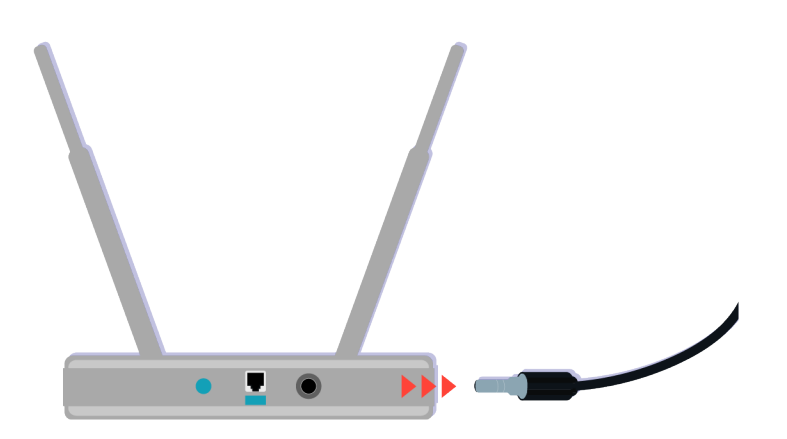

Pokušajte ponovno pokrenuti pristupnu točku isključivanjem i ponovnim uključivanjem priključka napajanja. Nakon ponovnog pokretanja možda će biti potrebna jedna do dvije minute da se pristupna točka ponovno poveže s mrežom.

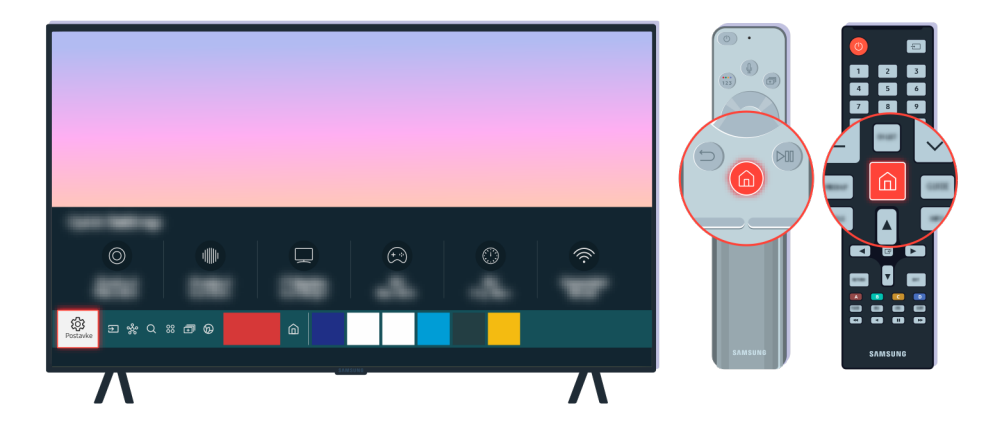

Ako se isti problem nastavi, odaberite (a) > (b) Postavke > Općenito > Mreža > Status mreže > IP postavke kako biste se prebacili na drugi DNS poslužitelj. Ako se pojavi test, izađite iz njega i odaberite IP postavke.

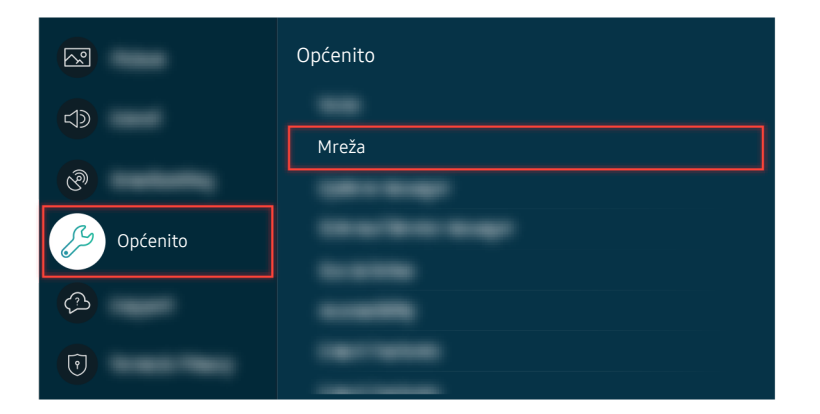

Ako se isti problem nastavi, odaberite (a) > (b) Postavke > Općenito > Mreža > Status mreže > IP postavke kako biste se prebacili na drugi DNS poslužitelj. Ako se pojavi test, izađite iz njega i odaberite IP postavke.

| Status mreže                                                                                                   |             |       |        |
|----------------------------------------------------------------------------------------------------|-------------|-------|--------|
|                                                                                                    |             |       |        |
|                                                                                                    |             |       |        |
| No an orientation the terms.<br>P polices any preferencies prime an inter-plane orientation the terms from the |             |       |        |
|                                                                                                    |             |       |        |
| Desmail                                                                                                    | IP postavke | Berry | Sec. 1 |

Ako se isti problem nastavi, odaberite (20) > (20) Postavke > Općenito > Mreža > Status mreže > IP postavke kako biste se prebacili na drugi DNS poslužitelj. Ako se pojavi test, izađite iz njega i odaberite IP postavke.

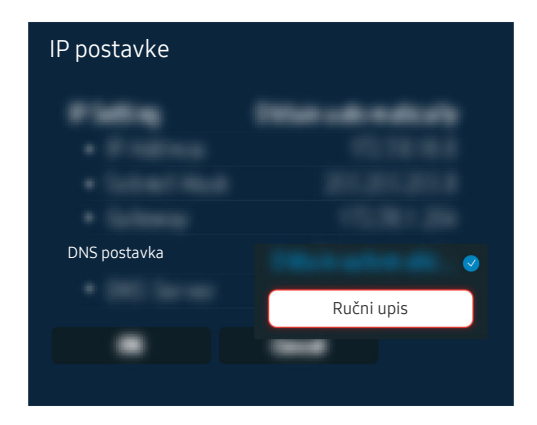

Odaberite DNS postavka > Ručni upis.

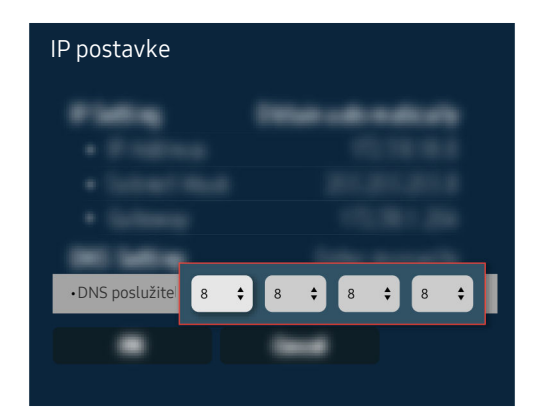

Odaberite DNS poslužitelj, unesite 8.8.8.8, a zatim odaberite U redu.

| Ažuriraj sada |       |
|---------------|-------|
| 10.00 million | — 50% |
|               |       |
|               |       |
| See:          |       |

Ako se problem i dalje pojavljuje, možda je potrebno ažurirati softver ili vratiti uređaj na tvorničke postavke.

#### Povezana putanja izbornika

## Nema zvuka ili zvučnici proizvode čudan zvuk

Prilikom pojave problema s reprodukcijom zvuka, možete jednostavno provjeriti je li uzrok tome proizvod ili signali i kabeli za emitiranje.

## Kada iz televizora ne izlazi zvuk, ili je zvuk isprekidan

Boja i dizajn televizora i njegovih dodataka (uključujući daljinski upravljač), kao i značajke televizora, mogu se razlikovati ovisno o modelu ili zemljopisnom području.

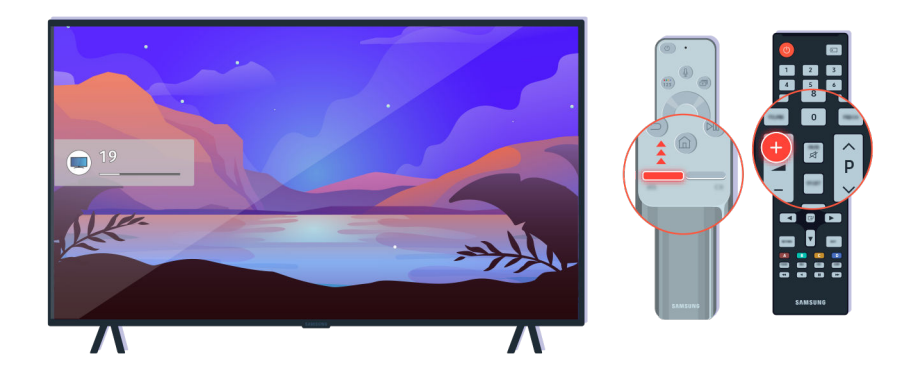

Ako vaš televizor ne proizvodi zvuk, pritisnite gumb za glasnoću + da pojačate glasnoću.

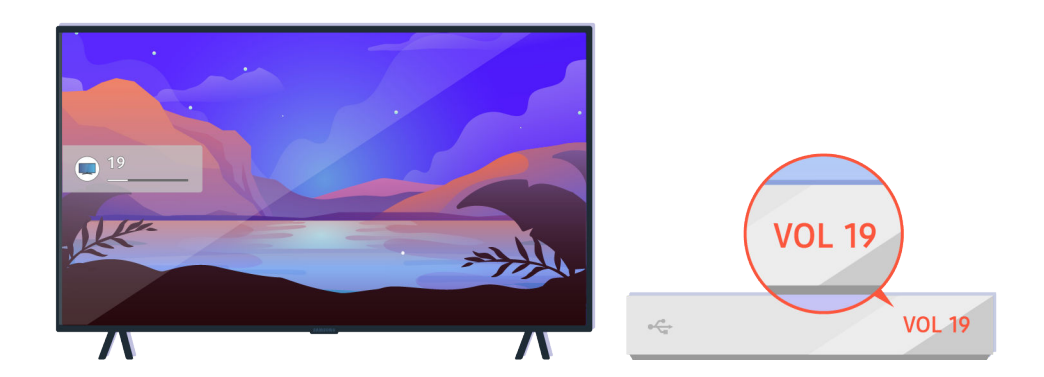

Ako je vaš televizor povezan s vanjskim uređajem, provjerite glasnoću vanjskog uređaja.

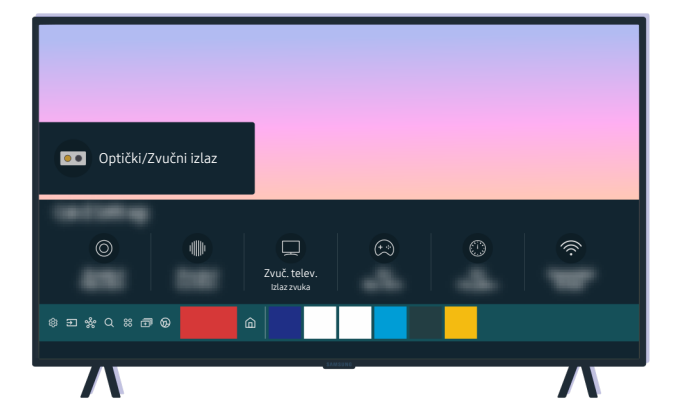

Provjerite glasnoću na zaslonu. Ako se broj za glasnoću televizora ne prikazuje, odaberite 🍙 > 🅸 Postavke > Zvuk > Izlaz zvuka. Zatim odaberite Zvuč. telev..

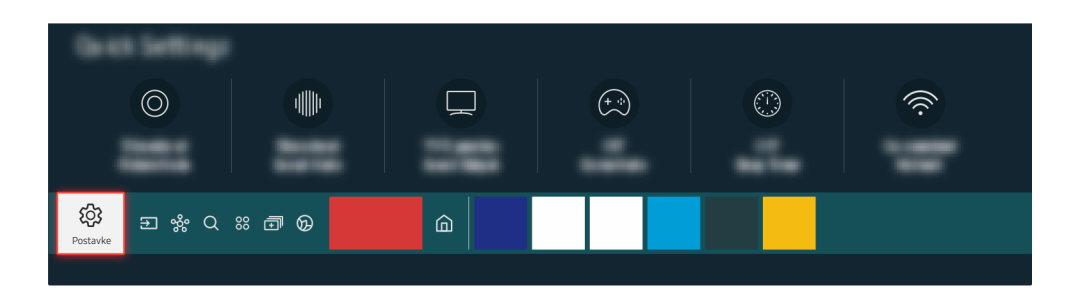

Provjerite glasnoću na zaslonu. Ako se broj za glasnoću televizora ne prikazuje, odaberite 🍙 > 🕸 Postavke > Zvuk > Izlaz zvuka. Zatim odaberite Zvuč. telev..

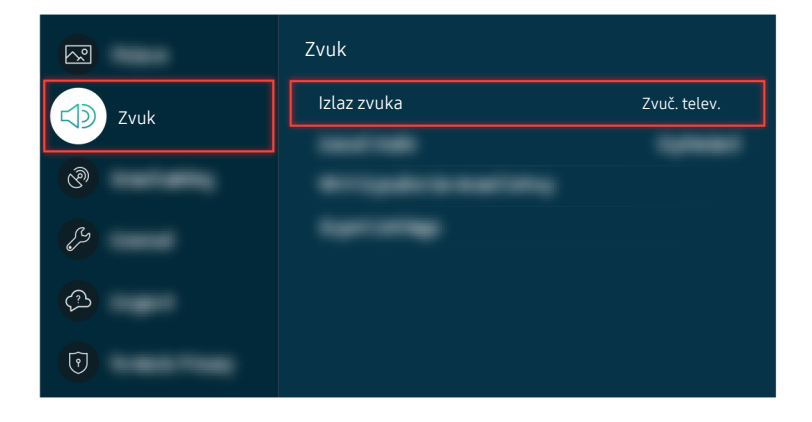

Provjerite glasnoću na zaslonu. Ako se broj za glasnoću televizora ne prikazuje, odaberite 🍙 > 🕸 Postavke > Zvuk > Izlaz zvuka. Zatim odaberite Zvuč. telev..

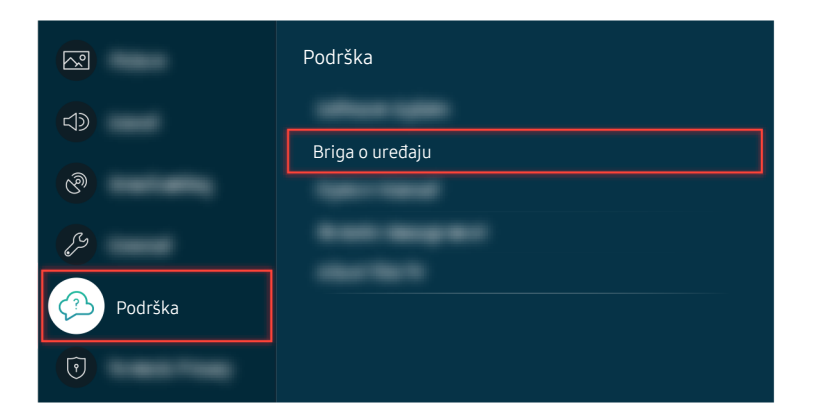

Kako biste provjerili izlaz zvuka, odaberite (a) > (b) Postavke > Podrška > Briga o uređaju > Samodijagnoza > Testiranje zvuka.

| Ažuriraj sada |     |
|---------------|-----|
| 10.000        | 50% |
|               | 30% |
|               |     |
|               |     |

Ako se problem i dalje pojavljuje, možda je potrebno ažurirati softver ili vratiti uređaj na tvorničke postavke.

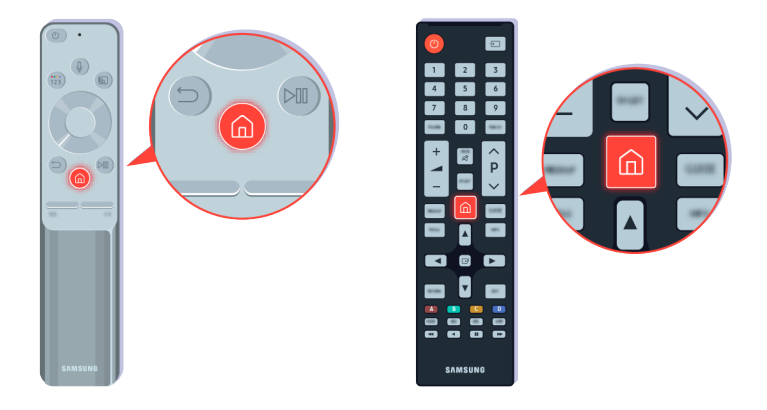

Ako se zvuk čuje, ali nije jasan, pokrenite dijagnostički test. Na daljinskom upravljaču pritisnite gumb 🙆.

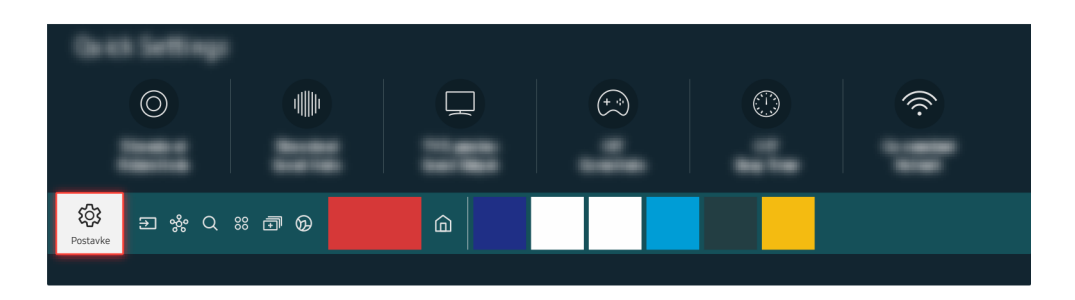

Kako biste provjerili zvuk, idite na lo > lo Postavke > Podrška > Briga o uređaju > Samodijagnoza > Testiranje zvuka.

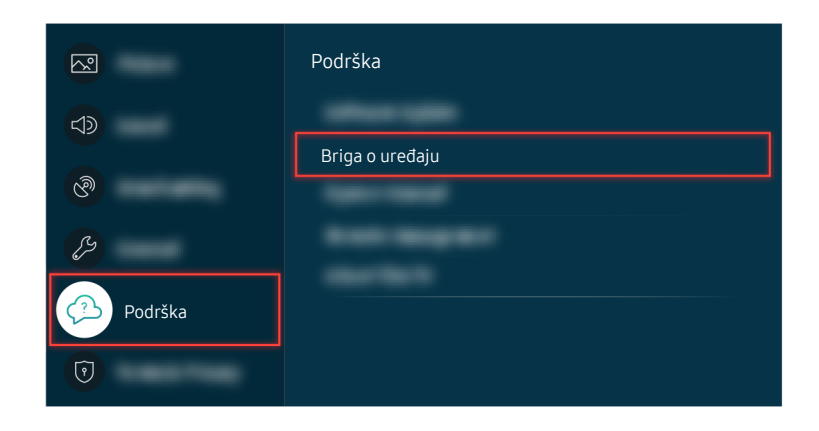

Kako biste provjerili zvuk, idite na lo > lo Postavke > Podrška > Briga o uređaju > Samodijagnoza > Testiranje zvuka.

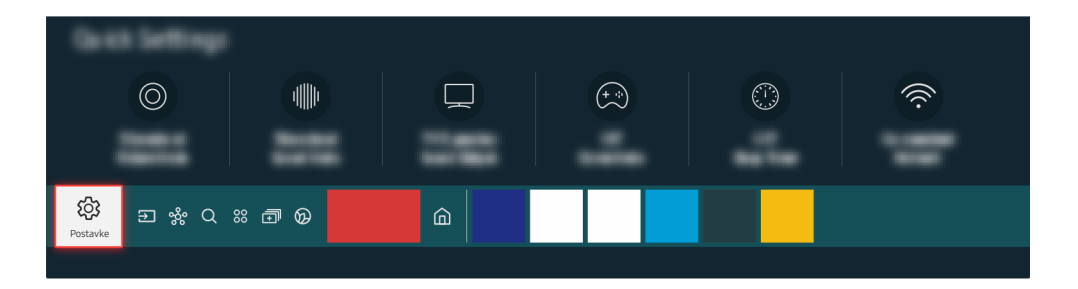

Ako se testom otkrije problem, odaberite (a) > (b) Postavke > Zvuk > Stručne postavke > Resetiranje zvuka.

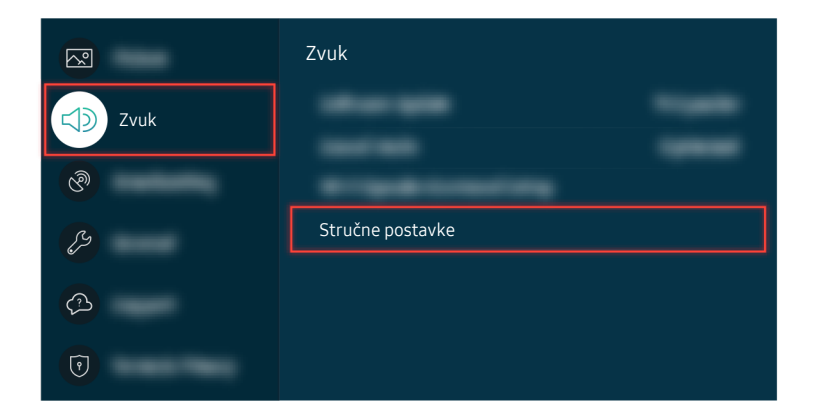

Ako se testom otkrije problem, odaberite (a) > (b) Postavke > Zvuk > Stručne postavke > Resetiranje zvuka.

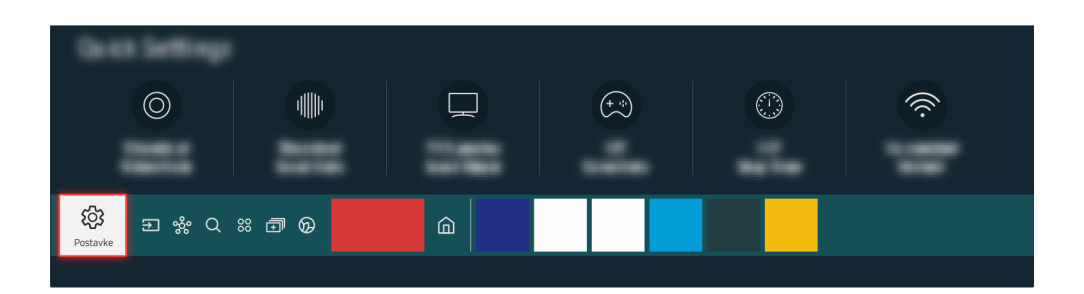

Ako se testom ne otkriju problemi, odaberite Ako se testom ne otkriju problemi, odaberite Samodijagnoza > Informacije o signalu.

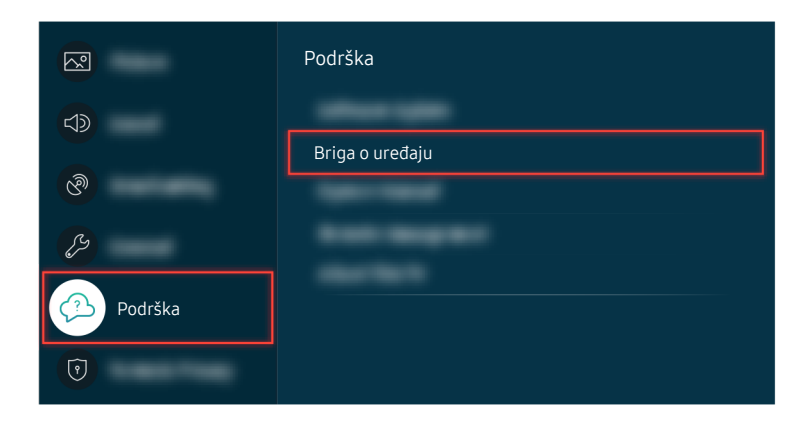

Ako se testom ne otkriju problemi, odaberite la > @ Postavke > Podrška > Briga o uređaju > Samodijagnoza > Informacije o signalu.

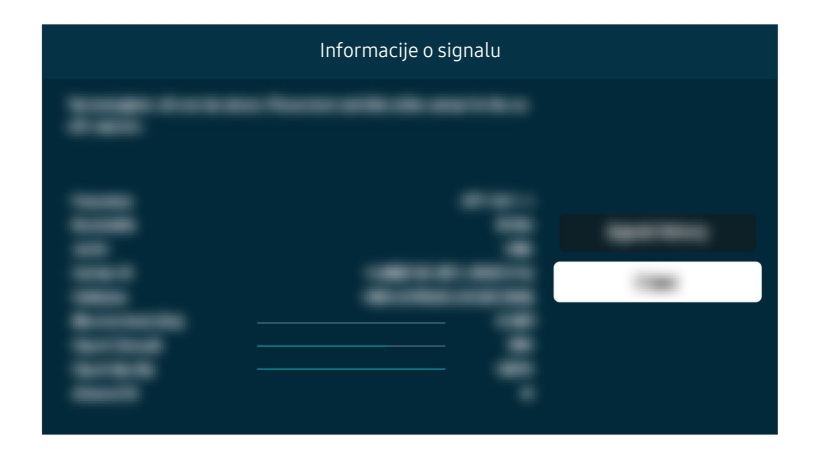

Provjerite je li jačina signala nedostatna.

|         | Ažuriraj sada |       |
|---------|---------------|-------|
|         |               | — 50% |
|         |               |       |
|         |               |       |
| (inser- |               |       |

Ako se problem i dalje pojavljuje, možda je potrebno ažurirati softver ili vratiti uređaj na tvorničke postavke.

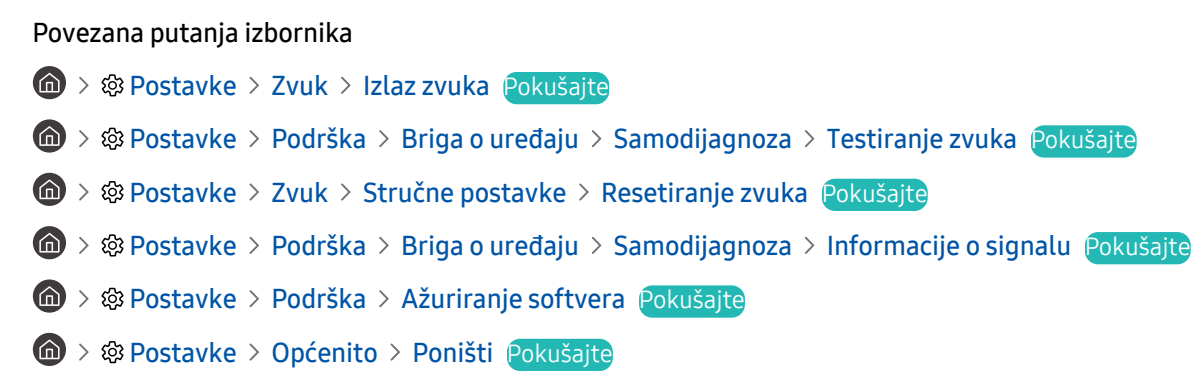

## Daljinski upravljač ne radi

Ako daljinski upravljač ne radi, provjerite jesu li mu baterije ispražnjene ili istrošene ili je li daljinski upravljač Samsung pametni daljinski upravljač uparen s televizorom.

## Kada daljinski upravljač ne radi

Boja i dizajn televizora i njegovih dodataka (uključujući daljinski upravljač), kao i značajke televizora, mogu se razlikovati ovisno o modelu ili zemljopisnom području.

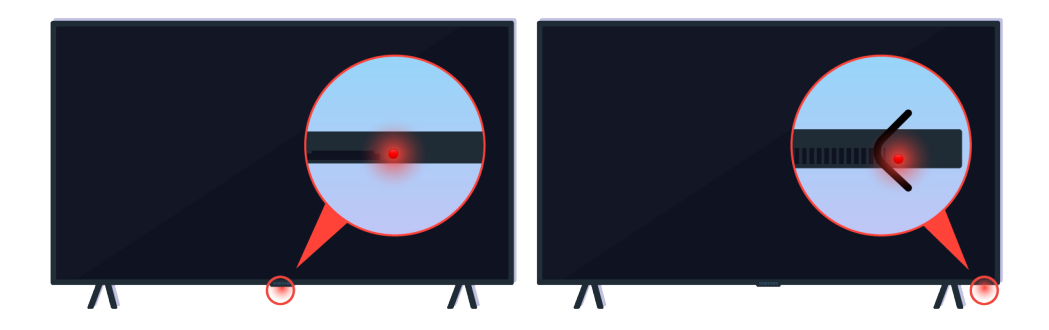

Provjerite prenosi li se i prima infracrveni signal daljinskog upravljača.

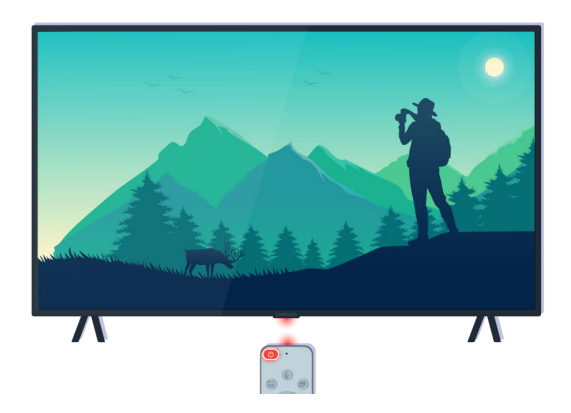

Provjerite treperi li senzor daljinskog upravljača na televizoru.

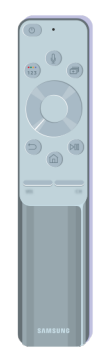

Provjerite radi li daljinski upravljač ispravno.

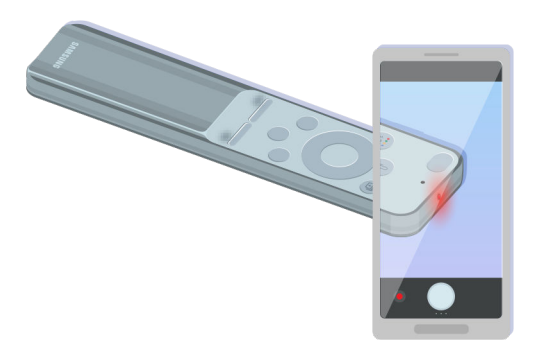

Možete provjeriti prenosi li se signal pritiskom na gumb za napajanje i promatranjem prednjeg vrha daljinskog upravljača kroz fotoaparat na vašem pametnom telefonu.

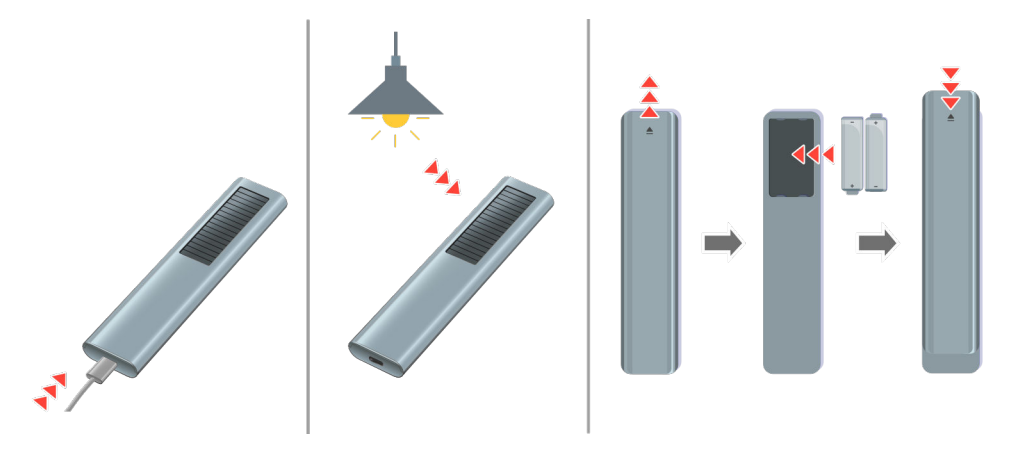

Ako ne vidite infracrvene signale, napunite daljinski upravljač putem USB priključka (tip C) na dnu ili prevrnite daljinski upravljač kako biste solarnu ćeliju izložili svjetlu.

🖉 Ovisno o kupljenom modelu, isporučeni daljinski upravljač može se razlikovati.

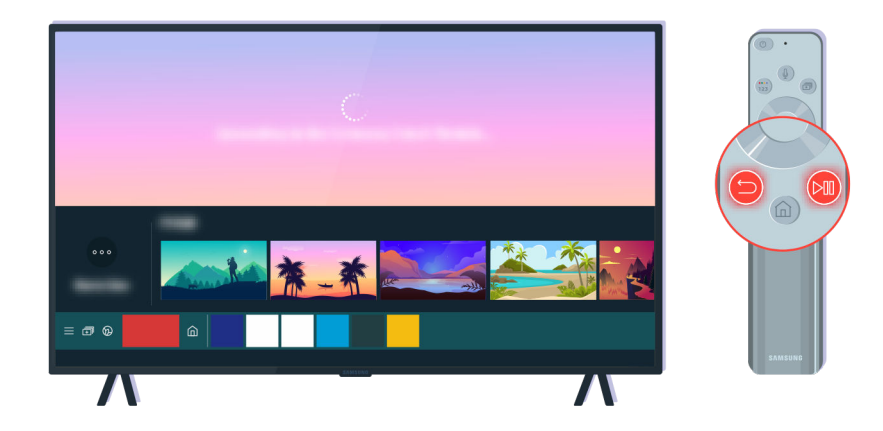

Istovremeno pritisnite gumbe 🍤 i 🕲 za prikaz isječka animacije uparivanja.

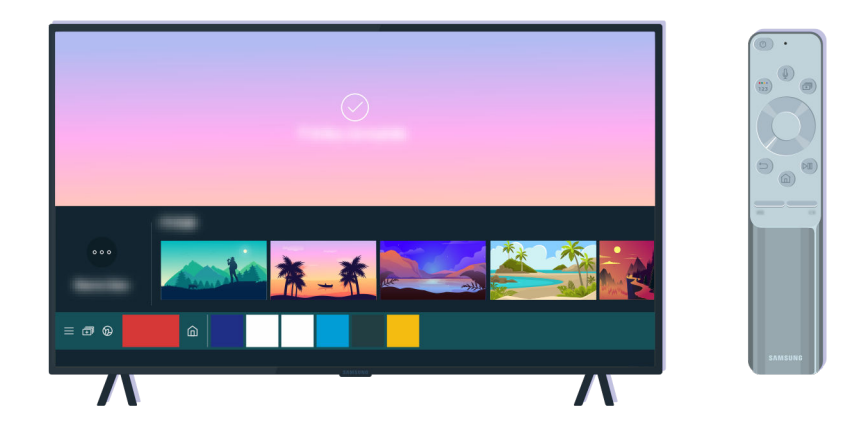

Slijedite upute na zaslonu za nastavak uparivanja.

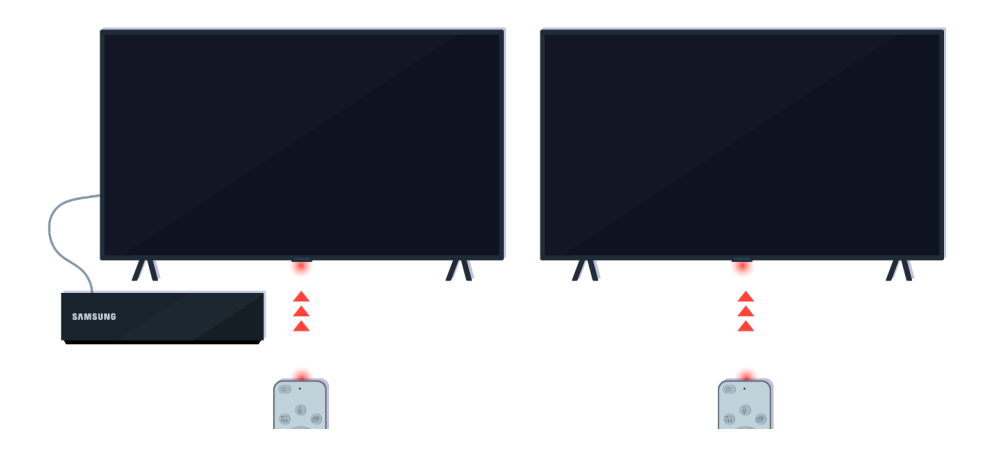

Daljinski upravljač radit će djelotvornije ako ga usmjerite prema senzoru daljinskog upravljača.

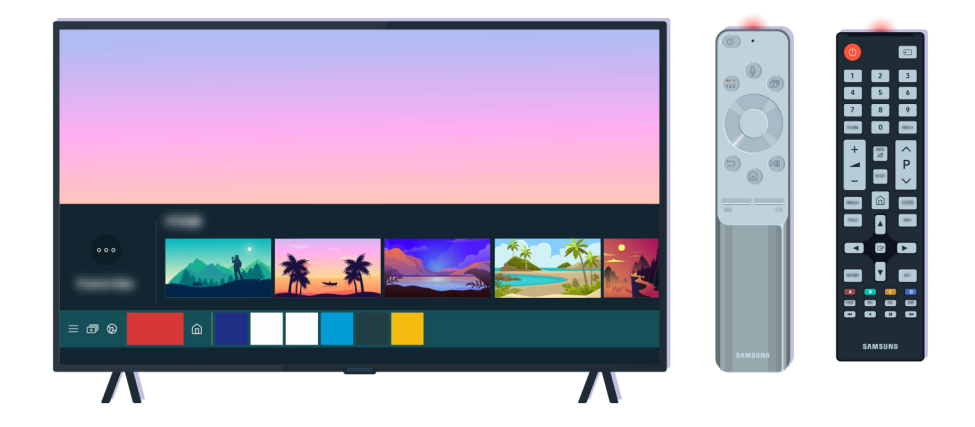

Ako se problem nastavi, pokušajte upotrijebiti odgovarajući SAMSUNG daljinski upravljač za vaš model televizora.

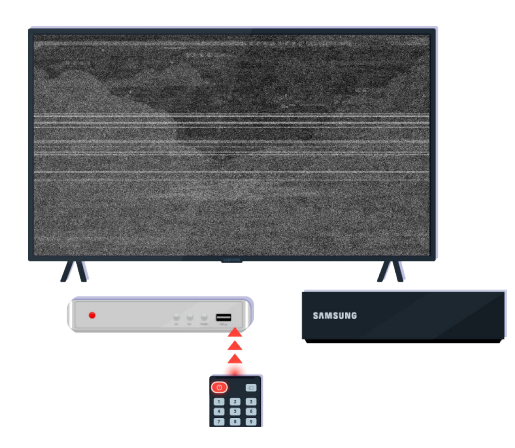

Ako upotrebljavate daljinski upravljač za više brendova (MBR) ili univerzalni daljinski upravljač i vaš upravljač ne može funkcionirati na vanjskom uređaju, pomaknite vanjski uređaj bliže uređaju One Connect.

## Ažuriranje softvera

Ako želite održavati televizor u najboljem stanju ili ako povremeno dolazi do nepravilnosti, ažurirajte ga na najnoviju verziju.

## Ažuriranje na najnoviji softver televizora

Boja i dizajn televizora i njegovih dodataka (uključujući daljinski upravljač), kao i značajke televizora, mogu se razlikovati ovisno o modelu ili zemljopisnom području.

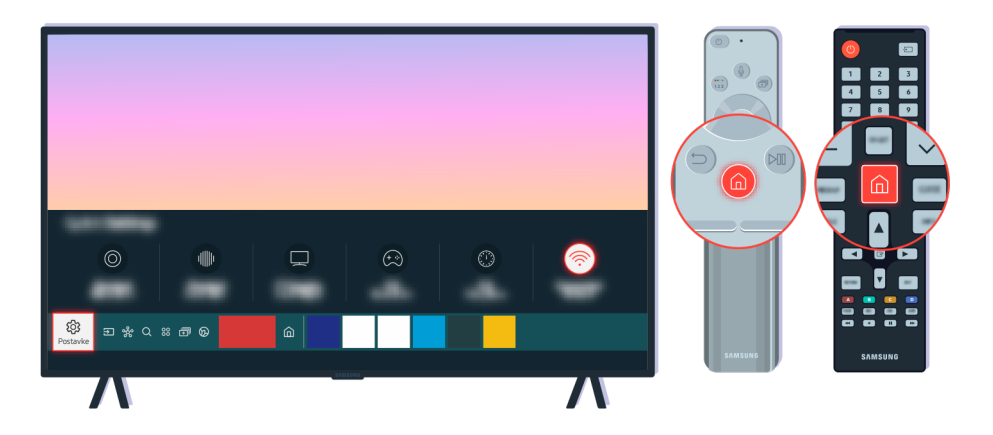

Ako je vaš televizor povezan s internetom, možete ga postaviti da automatski prima povremena ažuriranja. Na daljinskom upravljaču pritisnite gumb li pomaknite se na 🕸 Postavke s pomoću gumba za usmjeravanje.

|         | Podrška             |
|---------|---------------------|
|         | Ažuriranje softvera |
| ଡି      |                     |
| B       |                     |
| Podrška |                     |
| 0       |                     |

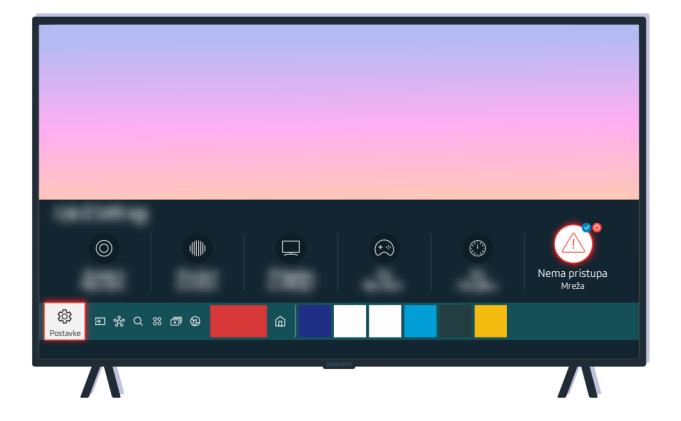

Ako vaš televizor nije povezan s internetom, softver možete ažurirati s pomoću USB uređaja.

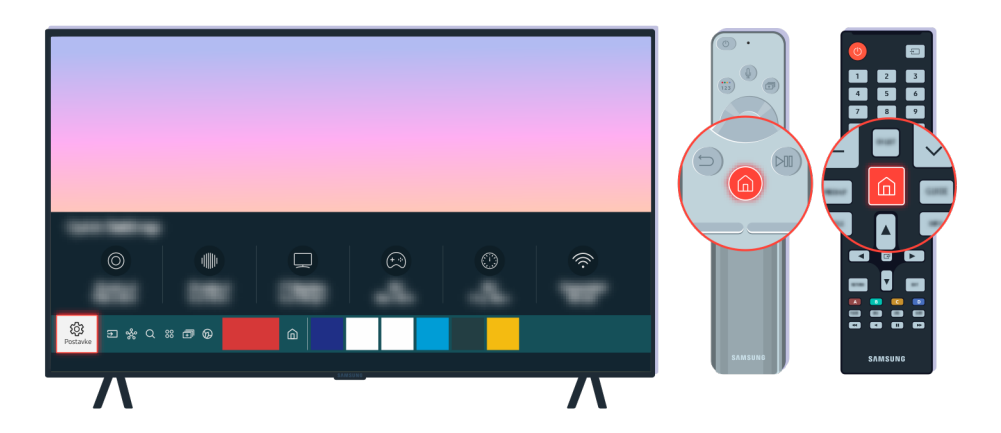

Odaberite 🍘 > 🕸 Postavke > Podrška > O ovom uređaju TV i provjerite kôd modela i verziju softvera.

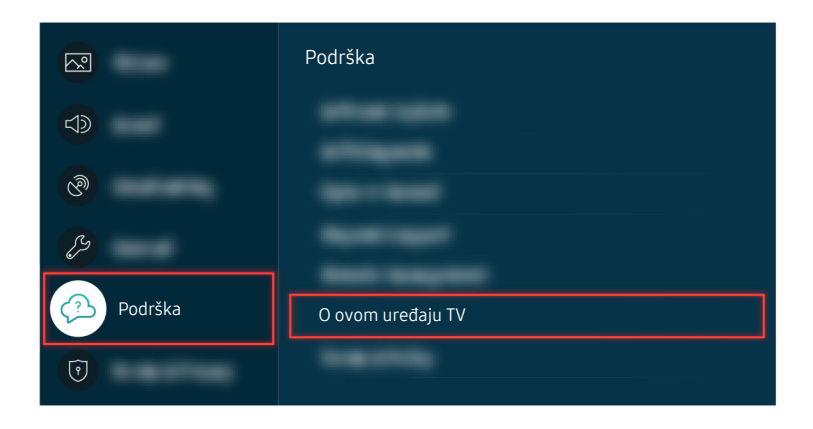

Odaberite (a) > (b) Postavke > Podrška > O ovom uređaju TV i provjerite kôd modela i verziju softvera.

| O ovom uređaju TV                                            |  |  |
|--------------------------------------------------------------|--|--|
| Informacije o proizvodu  - Šifra modela: - Verzija softvera: |  |  |
| Spectroscolores (Mind) (Inc.                                 |  |  |

Odaberite (a) > (b) Postavke > Podrška > O ovom uređaju TV i provjerite kôd modela i verziju softvera.

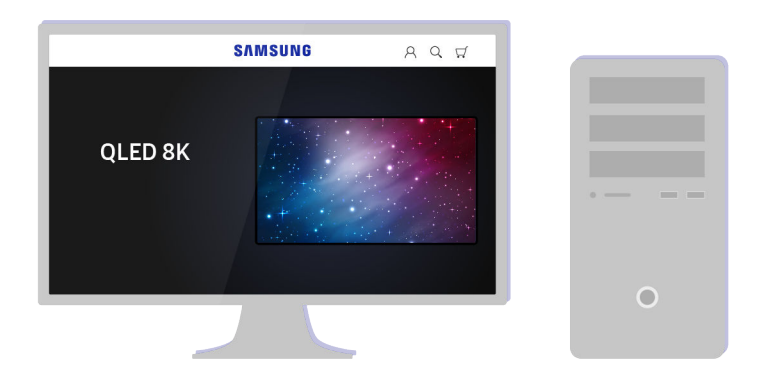

S pomoću računala povežite se na www.samsung.com.

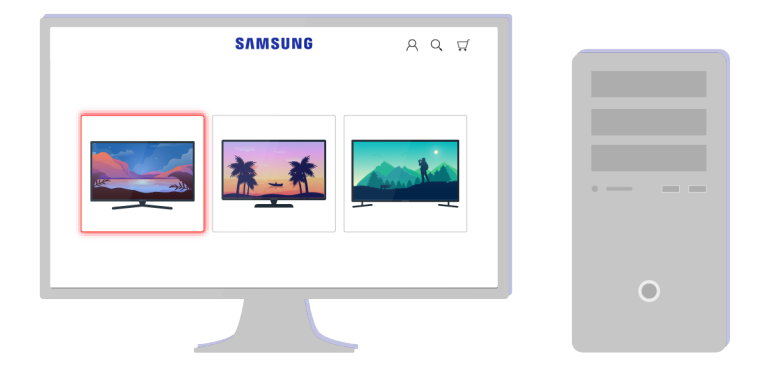

Pronađite svoj model televizora i preuzmite programske datoteke.

|   | SAMSUNG         | ୧୧ ମ |      |
|---|-----------------|------|------|
|   |                 |      |      |
|   | $\checkmark$    |      |      |
|   |                 |      | •— – |
| [ | SEE ALL SUPPORT |      |      |
|   |                 |      | 0    |

Pronađite svoj model televizora i preuzmite programske datoteke.

|       | SAMSUNG      | АC | 2 ⊈ |
|-------|--------------|----|-----|
|       |              |    |     |
|       | nakani beria | 8  |     |
| E Fin | nware Preuzr | mi |     |
|       |              |    |     |

Pritisnite Preuzmi za preuzimanje programske datoteke.

|  | · — — — • • • • |
|--|-----------------|
|  |                 |
|  |                 |

Raspakirajte preuzetu datoteku i pohranite je u glavnu mapu vašeg USB uređaja.

| USB Internal Phil                                                                                                    |       |   |
|----------------------------------------------------------------------------------------------------|-------|---|
| in a station of the second second sec | 10.00 | • |
|                                                                                                    |       | 0 |

Raspakirajte preuzetu datoteku i pohranite je u glavnu mapu vašeg USB uređaja.

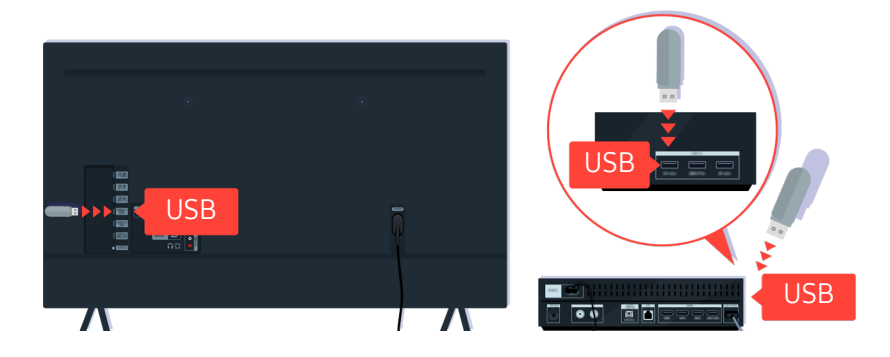

Umetnite USB uređaj u USB utor na stražnjoj strani televizora ili na bočnoj strani uređaja One Connect.

|       | Ažuriraj sada |       |
|-------|---------------|-------|
|       |               | - 50% |
| iner: |               |       |

Ažuriranje programske datoteke počet će automatski. Vaš televizor automatski će se ponovno pokrenuti kada se ažuriranje programske datoteke završi. Nemojte isključivati televizor tijekom ažuriranja programske datoteke.

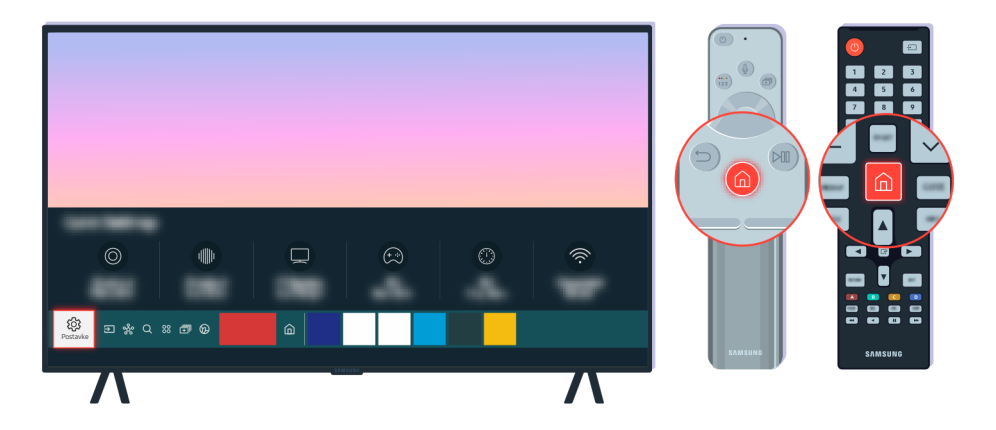

Nakon ponovnog pokretanja televizora, odaberite **(a)** > **(b)** Postavke > Podrška > O ovom uređaju TV i provjerite novu verziju programske datoteke.

|         | Podrška           |
|---------|-------------------|
|         |                   |
| ଞ       |                   |
| 5       |                   |
| Podrška | O ovom uređaju TV |
| 0       |                   |

Nakon ponovnog pokretanja televizora, odaberite (a) > (b) Postavke > Podrška > O ovom uređaju TV i provjerite novu verziju programske datoteke.

| O ovom uređaju TV                                                                                                    |  |       |
|----------------------------------------------------------------------------------------------------|--|-------|
| Please centect Sensuing If you are having problems operating this device.<br>Contect Sensuing<br>- Biol Site: Visit evene samsuing com, then select your country,<br>- You can find the latest phone number of our Call Center on the website. |  |       |
| Informacije o proizvodu<br>- Šifra modela:<br>- Verzija softvera:                                                                                                    |  |       |
| Status Cade: 20001, Z., #13P1/03     Sub-mican Version: 1-MH0179-0003, 0     e Manual Version: 05NA75CA-0.14                                                                                                    |  |       |
|                                                                                                    |  | 0.000 |

Nakon ponovnog pokretanja televizora, odaberite (a) > (b) Postavke > Podrška > O ovom uređaju TV i provjerite novu verziju programske datoteke.

### Povezana putanja izbornika

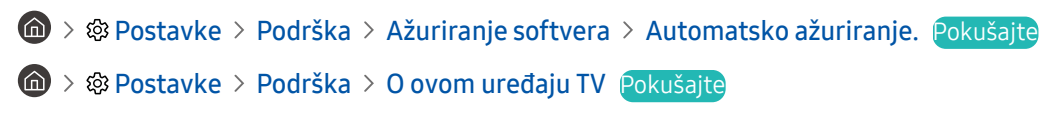

# Smjernice pristupačnosti

Pruža vodič za izbornik i daljinski upravljač koji pomaže slijepim i slabovidnim osobama.

## Zaslon Saznaj više o izbornicima

Saznajte više o izbornicima na TV zaslonu. Kada to omogućite, vaš TV će vas uputiti u strukturu i značajke izbornika koje odabirete.

### Korištenje daljinskog upravljača

Opis gumba možete vidjeti na daljinskom upravljaču Samsung pametni daljinski upravljač ili Daljinski upravljač.

Daljinski upravljač Samsung pametni daljinski upravljač ili Daljinski upravljač možda neće biti podržan ovisno o modelu ili zemljopisnom području.

### Orijentacija daljinskog upravljača Samsung pametni daljinski upravljač ili Daljinski upravljač

Držite daljinski upravljač s gumbima okrenutima prema vama. Daljinski upravljač je malo tanji prema vrhu i deblji prema dnu.

### Opis daljinskog upravljača Samsung pametni daljinski upravljač ili Daljinski upravljač

🖉 Slike, gumbi i funkcije daljinskog upravljača mogu se razlikovati ovisno o modelu ili zemljopisnom području.

Od vrha prema dnu i slijeva prema desno:

- Gumb 🜑 nalazi se u gornjem lijevom kutu.
- S desne strane gumba 🜑 nalazi se mala LED žaruljica (mikrofon), no ne možete je osjetiti pod prstima.
- Kod daljinskog upravljača Samsung pametni daljinski upravljač ispod LED svjetla nalazi se okrugli gumb 🕖.
- Od 2 gumba ispod gumba () na daljinskom upravljaču Samsung pametni daljinski upravljač koji se isporučuje uz QLED TV, The Frame ili seriju AU9, lijevi je gumb (), a desni je gumb ().
- Od 2 gumba ispod gumba 🔮 na daljinskom upravljaču Samsung pametni daljinski upravljač koji se isporučuje uz uređaje serije AU8, lijevi je gumb 😰, a desni je gumb 💿.
- Od 2 gumba ispod gumba 
   na daljinskom upravljaču Daljinski upravljač koji se isporučuje uz uređaje serije AU7/BEA, lijevi je gumb 
   2, a desni je gumb

- Ako dvaput pritisnete gumb i Odaberi i zatim pritisnete gumb tijekom gledanja televizijskog programa, pojavljuju se opcije Snimaj, Timeshift, Zaust. (dok su funkcije Snimaj ili Timeshift aktivne), Info, crveno, zeleno, žuto, plavo i Pomakni na vrh (ili Pomakni na dno).
  - 🖉 Snimaj i Timeshift možda neće biti podržani ovisno o modelu ili zemljopisnom području.
  - Ø Odaberite gumb **Pomakni na vrh** za pomicanje izbornika na vrh.
  - 🖉 Funkcija možda neće biti podržana ovisno o zemljopisnom području.
- Ispod ova dva gumba jesu okrugli gumb i veći gumb s vanjskim krugom. Okrugli je gumb Odaberi, a veliki gumb s vanjskim krugom sastoji se od četiri gumba za usmjeravanje (gore/dolje/lijevo/desno).
- Ispod gumba za usmjeravanje nalaze se tri gumba, jedan s lijeve strane, jedan s desne i jedan u sredini. Na lijevoj je strani gumb (5), a na desnoj (20). Okrugli gumb u sredini je gumb (6).
- Ako tijekom gledanja televizijskog programa pritisnete gumb (20), zaustavlja se zaslon koji gledate i prikazuje se traka za upravljanje. Možete odabrati Premotaj unatrag, Reproduciraj, Pauza, Premotaj unaprijed, Zaustavi Timeshift, Snimaj, Idi na Live TV ili Info. Možete pritisnuti gumb za usmjeravanje prema gore kako biste otišli na zaslon za reprodukciju i provjerili vrijeme kada je emitirani program i vrijeme vremensko pomaka.
  - Možete upotrebljavati funkcije Sporo premotavanje unatrag ili Sporo premotavanje unaprijed kada odabirete opciju Pauza.
  - 🖉 Za upotrebu opcije Snimaj ili Timeshift morate povezati USB uređaj.
  - 🖉 Funkcija možda neće biti podržana ovisno o modelu ili zemljopisnom području.
- Ispod gumba 

   nalaze se dva tanka vodoravna gumba. Ti gumbi izbočeni su nad površinom više nego drugi gumbi na daljinskom upravljaču. Na lijevoj strani je gumb za glasnoću, a na desnoj strani je gumb za kanale.
   Pritisnite odozdo prema gore ili odozgo prema dolje kako biste koristili ove preklopne gumbe za promjenu kanala i glasnoće.
  - Kratko pritisnite gumb +/- (Glasnoća) kako biste isključili zvuk.
  - Pritisnite i držite gumb +/- (Glasnoća) kako biste otvorili izbornik Prečaci pristupačnosti.
  - Kratko pritisnite gumb ^/ ✓ (Kanal) kako biste otvorili Vodič.
  - Pritisnite i držite gumb ^/~ (Kanal) kako biste otvorili izbornik Popis kanala.
  - 🖉 Funkcija možda neće biti podržana ovisno o modelu ili zemljopisnom području.

### Korištenje izbornika pristupačnosti

Pogledajte upute o upotrebi funkcija iz izbornika Mogućnosti pristupa i opis tih funkcija.

🖉 Funkcija možda neće biti podržana ovisno o modelu ili zemljopisnom području.

### Pokretanje izbornika Prečaci pristupačnosti

Možete uključiti i isključiti funkcije pristupačnosti kao što su Glasovno navođenje, Slika isklj., Audio - opis, Podnaslov, Visoki kontrast, Povećaj, Nijanse sive, Zamjena boja, Saznaj više o TV upravljaču, Zaslon Saznaj više o izbornicima, Zvuk na više izlaza, Zumiranje znakovnog jezika, Usporavanje ponavljanja gumba, Accessibility Settings i možete prijeći na stranice Saznaj više o TV upravljaču i Zaslon Saznaj više o izbornicima.

• Samsung pametni daljinski upravljač / Daljinski upravljač

Na daljinskom upravljaču Samsung pametni daljinski upravljač ili Daljinski upravljač dva su tanka vodoravna preklopna gumba, jedan pored drugog, koji se nalaze neposredno ispod sredine daljinskog upravljača. Na lijevoj strani je gumb za glasnoću. Pritisnite i držite gumb za glasnoću kako biste otvorili izbornik opcije Prečaci pristupačnosti.

lako je opcija Glasovno navođenje postavljena na Isključeno ili utišana, dostupna je opcija Prečaci pristupačnosti.

• Standardni daljinski upravljač

Pritisnite gumb AD/SUBT. Ili pritisnite i držite gumb MUTE kako biste otvorili izbornik Prečaci pristupačnosti.

### Pokretanje funkcija izbornika Mogućnosti pristupa s pomoću izbornika Općenito

### 

Izborniku Mogućnosti pristupa moguće je pristupiti i s izbornika postavki televizora. Time se nudi mnogo opcija, primjerice, promjena brzine za Glasovno navođenje.

Televizor neće izgovarati taj izbornik ako nije uključena funkcija Glasovno navođenje.

- 1. Pritisnite gumb 🙆.
- 2. Pritisnite gumb za usmjeravanje prema lijevo dok ne dođete do opcije 🕸 Postavke.
- 3. Pritisnite gumb Odaberi za otvaranje izbornika televizora Postavke.
- 4. Pritisnite gumb za usmjeravanje prema dolje kako biste došli do opcije **Općenito**, zatim pritisnite gumb Odaberi za otvaranje ovog izbornika.

- 5. S pomoću gumba za usmjeravanje dođite do izbornika opcije Mogućnosti pristupa, a zatim pritisnite gumb Odaberi za otvaranje ovog izbornika.
- 6. Izbornik će se otvoriti opcijom Postavke glasovnog navođenja kao prvim odabirom. Istaknite opciju Postavke glasovnog navođenja, a zatim pritisnite gumb Odaberi.
- 7. Pojavljuje se izbornik s opcijama za izmjenu Glasovno navođenje i Glasnoća, Brzina, Zvuk, Glasnoća pozadinskih zvukova na TV-u.
- 8. Odaberite izbornik s pomoću gumba za usmjeravanje i zatim pritisnite gumb Odaberi.
  - 🖉 Izbornici se aktiviraju kad je Glasovno navođenje uključen.

### Pokretanje funkcija izbornika Mogućnosti pristupa s pomoću funkcije Bixby

- 🖉 Ova je funkcija dostupna samo ako je opcija Glasovni pomoćnik postavljena na Bixby.
- 🖉 Funkcija Bixby možda nije podržana ovisno o modelu ili zemljopisnom području.

Kako biste upotrebljavali funkciju Bixby, televizor mora biti postavljen i podešen te povezan s Internetom. Televizor s internetom možete povezati tijekom početnog postavljanja ili kasnije pomoću izbornika postavki.

Mnogo je naredbi koje možete izgovoriti kako biste upravljali televizorom. Mogu se koristiti zajedno s opcijom Glasovno navođenje kako biste imali glasovni ulaz i izlaz. Za upotrebu upravljača Samsung pametni daljinski upravljač televizor mora biti povezan s Internetom.

Kako biste izgovorili naredbu, pritisnite i držite gumb 🔮 (blizu vrha upravljača Samsung pametni daljinski upravljač, neposredno ispod male LED lampice (mikrofon) i iznad gumba za usmjeravanje) i izgovorite naredbu, a zatim otpustite gumb . Televizor će potvrditi naredbu.

Možete npr.:

• Uključivanje opcije Glasovno navođenje

Pritisnite gumb 🔮 na upravljaču Samsung pametni daljinski upravljač i izgovorite "Glasovno navođenje uključeno".

• Uključivanje opcije Audio - opis

Pritisnite gumb 🕖 na upravljaču Samsung pametni daljinski upravljač i izgovorite "Audio - opis uključeno".

• Uključivanje opcije Visoki kontrast

Pritisnite gumb 🕖 na upravljaču Samsung pametni daljinski upravljač i izgovorite "Visoki kontrast uključeno".

### Saznajte više o funkcijama izbornika Mogućnosti pristupa

### • Postavke glasovnog navođenja

Ta funkcija radi na svakom zaslonu televizora. Kada je uključena, verbalno vam daje do znanja koje su trenutne postavke televizora te navodi pojedinosti o programu koji gledate. Primjerice, navest će vam odabranu glasnoću i trenutni kanal te informacije o programu. Pročitat će vam i informacije o programu sa zaslona Vodič.

• Postavke audio-opisa

Možete aktivirati audio vodič koji pruža audio opis vizualnih scena za slijepe i slabovidne osobe. Ova funkcija dostupna je samo kod emitiranih sadržaja koji pružaju ovu uslugu.

• Slika isklj.

Isključite zaslon televizora kako biste reproducirali samo zvuk i time smanjili sveukupnu potrošnju energije. Televizor će se ponovno upaliti ako na daljinskom upravljaču pritisnete bilo koji gumb osim gumba za podešavanje glasnoće i gumba za uključivanje/isključivanje dok je televizor isključen.

Uvećanje slike

Povećajte zaslon kako bi slika ili tekst postali veći. Možete podesiti razinu uvećanja ili pomaknuti područje uvećanja.

🖉 Funkcija možda neće biti podržana ovisno o modelu ili zemljopisnom području.

### Visoki kontrast

### Za prikaz svih izbornika s neprozirnom crnom pozadinom i bijelim fontom pružajući maksimalan kontrast.

🖉 Ako je uključena opcija Visoki kontrast, neki izbornici opcije Mogućnosti pristupa nisu dostupni.

### • Nijanse sive

## Možete promijeniti boju na zaslonu televizora u crno-bijeli kako biste izoštrili zamagljene rubove uzrokovane bojama.

- 🆉 Ako je uključena opcija Nijanse sive, neki izbornici opcije Mogućnosti pristupa nisu dostupni.
- 🖉 Funkcija možda neće biti podržana ovisno o modelu ili zemljopisnom području.

### Zamjena boja

### Boje teksta i pozadine koje se prikazuju na zaslonu televizora možete preokrenuti radi lakše čitljivosti teksta.

- Ako je uključena opcija Zamjena boja, neki izbornici opcije Mogućnosti pristupa nisu dostupni.
- 🖉 Funkcija možda neće biti podržana ovisno o modelu ili zemljopisnom području.

Povećaj

Možete povećati važne elemente na izborniku kao što su nazivi programa.

### • Saznaj više o TV upravljaču

Pogledajte nazive i funkcije gumba na daljinskom upravljaču. Ako na ovom zaslonu pritisnete gumb za uključivanje/isključivanje (gornji lijevi gumb), isključit će se televizor, ali ako pritisnete bilo koji drugi gumb, televizor će izgovoriti naziv gumba i kratko opisati radnju gumba. Taj način učenja omogućuje vam da saznate mjesto i radnju gumba na upravljaču bez utjecaja na uobičajeni rad televizora. Dvaput pritisnite gumb 沟 kako biste zatvorili Saznaj više o TV upravljaču.

### • Zaslon Saznaj više o izbornicima

Saznajte više o izbornicima na zaslonu televizora. Kada se omogući, televizor će vam prikazati strukturu i značajke izbornika koje odaberete.

### • Postavke podnaslova

### Možete pregledati titlove u programima koji pružaju emitirani sadržaj koji podržava titlove.

- 🖉 U programima koji emitiraju titlove aktivira se funkcija Pozicija kako biste mogli promijeniti položaj titlova.
- Kada gledate kanal na vanjskom uređaju kao što je set-top box prijemnik i kabelski prijemnik, uključite funkciju za titlove na uređaju. Za više informacija obratite se pružatelju usluga.

### • Zvuk na više izlaza

Istodobno možete uključiti zvučnik televizora i Bluetooth slušalice namijenjene osobama s oštećenjima sluha. Osobe s oštećenjima sluha mogu zatim prilagoditi glasnoću svojih Bluetooth slušalica na veću razinu od glasnoće zvučnika televizora bez utjecaja na glasnoću zvučnika televizora, što omogućuje i njima i članovima njihovih obitelji slušanje televizora na ugodnim razinama glasnoće.

🖉 Funkcija možda neće biti podržana ovisno o modelu ili zemljopisnom području.

### Postavke zumiranja znakovnog jezika

Možete povećati zaslon sa znakovnim jezikom kada ga program koji gledate ima.

### • Postavke ponavljanja gumba na daljinskom upravljaču

Možete konfigurirati brzinu rada gumba na daljinskom upravljaču kako bi usporili onda kada ih neprestano pritišćete i držite.

### Korištenje televizora s uključenom opcijom Glasovno navođenje

Uključite funkciju Glasovno navođenje koja opisuje opcije izbornika naglas kao pomoć za slijepe i slabovidne osobe.

### Promjena kanala

Kanal možete promijeniti na tri načina. Svaki put kada promijenite kanale, objavit će se novi detalji o kanalu. Slijede načini promjene kanala.

Popis kanala ( > Live TV > Popis kanala)

Pritisnite gumb (a). Prikazat će se početni zaslon Smart Hub. Za usmjeravanje prema lijevo ili prema desno kako biste se pomakli do opcije pritisnite gumb Live TV, kako biste se pomaknuli do gornjeg retka pritisnite gumb za usmjeravanje prema gore, kako biste se pomaknuli do opcije Popis kanala pritisnite gumb za usmjeravanje, a zatim pritisnite gumb Odaberi. Kada se prikazuje opcija Popis kanala, upotrijebite gumbe za usmjeravanje prema gore i dolje pomaknite se do željenog kanala, a zatim pritisnite gumb Odaberi.

• Gumb ^/∨ (Kanal)

Od dva gumba koji izviruju iz sredine daljinskog upravljača Samsung pametni daljinski upravljač ili Daljinski upravljač, desni je gumb  $^{/\sim}$  (Kanal). Gumb  $^{/\sim}$  (Kanal) gurnite prema gore ili dolje kako biste promijenili kanal. Pritisnite gumbe za usmjeravanje za gore ili dolje CH na standardnom daljinskom upravljaču da biste promijenili kanal.

• Gumb Broj

Upotrijebite gumb 🚳 ili gumb 😰 na daljinskom upravljaču Samsung pametni daljinski upravljač ili Daljinski upravljač da biste otvorili virtualnu brojčanu tipkovnicu, unesite broj i zatim odaberite Dovršeno. Na standardnom daljinskom upravljaču pritisnite brojčane gumbe kako biste unijeli broj kanala.

### Upotreba unosa brojeva na zaslon putem upravljača Samsung pametni daljinski upravljač ili Daljinski upravljač

Pomoću virtualne brojčane tipkovnice unesite brojeve, npr. za unos broja kanala ili PIN-a.

Pritisnite gumb 🔞 ili 😰 na daljinskom upravljaču Samsung pametni daljinski upravljač ili Daljinski upravljač i na zaslonu će se prikazati virtualna brojčana tipkovnica s 2 retka. Opcija Glasovno navođenje izgovara "**virtualna brojčana tipkovnica, 6**" čime se upućuje da je brojčani niz na zaslonu i da je fokus na broju 6. Niz ima sljedeće gumbe:

- U gornjem se retku nalazi jedna opcija, Dovršeno.
- U donjem redu: S krajnje lijeve strane: Ploha s bojama, TTX/MIX, Više, 1, 2, 3, 4, 5, 6, 7, 8, 9, 0, Izbriši, Pomakni na vrh (ili Pomakni na dno)
  - 🖉 Izbornici se možda neće prikazati ovisno o modelu i zemljopisnom području.
  - 🖉 Opcije koje možete odabrati u virtualnoj brojčanoj tipkovnici mogu se razlikovati ovisno o načinu prikaza.

S pomoću gumba za usmjeravanje ulijevo i udesno pomičite se po retku, a zatim pritisnite gumb Odaberi kako biste odabrali brojčanu tipkovnicu. Kada završite odabir svih željenih brojeva (npr. 123), pritisnite gumb za usmjeravanje prema gore kako biste prešli na opciju Dovršeno, a zatim pritisnite gumb Odaberi kako biste završili.

Prilikom unosa broja kanala možete unijeti broj, a zatim u gornjem retku odabrati opciju Dovršeno ili možete unijeti broj kanala i pričekati. Ubrzo nakon toga kanal će se promijeniti, a virtualna brojčana tipkovnica nestati sa zaslona.

### Promjena glasnoće

• Samsung pametni daljinski upravljač / Daljinski upravljač

S pomoću gumba +/- (Glasnoća) na lijevoj strani promijenite glasnoću. Svaki put kada promijenite glasnoću, objavit će se nova razina glasnoće.

Od dva gumba koji izviruju iz sredine daljinskog upravljača Samsung pametni daljinski upravljač ili Daljinski upravljač, lijevi je gumb +/- (Glasnoća). Gumb +/- (Glasnoća) gurnite prema gore ili dolje kako biste promijenili glasnoću.

• Standardni daljinski upravljač

Pritisnite gore ili dolje na gumbu VOL na standardnom daljinskom upravljaču da biste podesili glasnoću.

### Korištenje informacija o programu

Kada gledate televizijski sadržaj, pritisnite gumb Odaberi kako bi se prikazale informacije o programu pri vrhu zaslona. Glasovno navođenje izgovorit će titlove programa ili audioopise ako su dostupni. Za prikaz detaljnijih informacija o programu, pritisnite i držite gumb Odaberi. Glasovno navođenje izgovorit će više detalja, npr. sinopsis programa.

Pritisnite lijevi ili desni gumb za usmjeravanje da biste vidjeli što se emitira sljedeće na istom kanalu. Pritisnite gumb za usmjeravanje prema gore ili dolje kako biste došli do drugih kanala te da biste vidjeli koji programi se trenutno emitiraju na njima.

### Pritisnite 😉 za povratak ili kako biste zatvorili detalje o programu.

🖉 Funkcija možda neće biti podržana ovisno o modelu ili zemljopisnom području.

## Korištenje vodiča

Pogledajte pregled rasporeda svakog programa.

Kada želite saznati informacije o programu za svaki kanal prilikom gledanja emitiranog programa, pritisnite gumb ^/ (Kanal) na daljinskom upravljaču Samsung pametni daljinski upravljač ili Daljinski upravljač. Pomoću gumba za usmjeravanje pogledajte informacije o programu.

🖉 Na standardnom daljinskom upravljaču pritisnite gumb GUIDE.

### Live TV > Vodič

Dnevne rasporede emitiranja programa za svaku televizijsku kuću i informacije o programu možete vidjeti u opciji Vodič. Možete također odabrati programe za zakazati za gledanje ili snimanje.

Opciju Vodič možete otvoriti i pomoću opcije Bixby. Pritisnite i držite gumb 🔮 na daljinskom upravljaču Samsung pametni daljinski upravljač, a zatim izgovorite "Vodič".

- 🖉 Funkcija možda neće biti podržana ovisno o modelu ili zemljopisnom području.
- Informacije u opciji Vodič vezane su samo za digitalne kanale. Ne podržava analogne kanale.
- Ako postavka Sat nije postavljena, Vodič se ne prikazuje. Najprije postavite Sat. ( > Postavke > Općenito > Upravitelj sustava > Vrijeme > Sat)

### Ako je potrebno ponovno postavljanje sata, slijedite upute u nastavku.

- 1. Pritisnite gumb 🙆 kako biste otvorili Smart Hub.
- 2. Pritisnite gumb za usmjeravanje kako biste došli do 🕸 Postavke.
- 3. Pritisnite gumb Odaberi za otvaranje izbornika televizora Postavke.
- 4. Pomoću gumba za usmjeravanje prema gore i dolje dođite do izbornika Općenito, a zatim pritisnite gumb Odaberi.
- 5. Pomoću gumba za usmjeravanje prema gore i dolje dođite do izbornika Upravitelj sustava, a zatim pritisnite gumb Odaberi.
- 6. Odaberite izbornik Vrijeme, a zatim pritisnite gumb Odaberi.
- 7. Odaberite izbornik Sat, a zatim pritisnite gumb Odaberi.
- 8. Odaberite izbornik Način sata, pritisnite gumb Odaberi, a zatim odaberite Autom. ili Ručni.
  - Ako odaberete opciju Ručni, možete prijeći do izbornika opcija Datum ili Vrijeme dolje kako biste postavili vrijeme ili datum.

Kada otvorite Vodič, prikazuje se tablica s kanalima i programima. U gornjem se retku prikazuje Filtriraj po : Svi, a zatim dan i vremena. Svaki red ima naziv kanala na lijevoj strani i programe na tom kanalu na desnoj strani.

Unutar opcije Vodič s pomoću gumba za usmjeravanje prema gore i dolje pomičite se po kanalima, a pomoću gumba za usmjeravanje ulijevo i udesno pomičite se po programima unutar kanala u različito vrijeme.

Možete također koristiti gumb 🚳 ili 😰 za unos broja kanala za izravan prijelaz na taj kanal. S pomoću gumba 💹 pomaknite s na program koji se trenutačno emitira.

Kada pomaknete fokus na neki program, čut ćete detaljne informacije o odabranom programu. Kada pomaknete fokus na drugi kanal, čut ćete naziv i broj kanala, a zatim detalje o programu. Ako se pomaknete na drugi dan, čut ćete najavu dana za prvi program na koji dođete taj dan. Najava dana se ne ponavlja, stoga ako niste sigurni koji je dan, možete se pomaknuti 24 sata naprijed i natrag, pa će dan biti ponovljen.

### Gledanje programa uživo

Unutar opcije Vodič, pomaknite se do programa koji se trenutno emitira, a zatim pritisnite gumb Odaberi za prelazak na televizijski sadržaj uživo na odabranom kanalu i programu.

### Druge opcije u vodiču

Unutar opcije Vodič, pomaknite se do emitiranog programa, a zatim pritisnite gumb Odaberi. Prikazat će se skočni izbornik s popisom sljedećih funkcija.

S pomoću gumba za usmjeravanje prema gore i dolje pomičite se unutar ovog izbornika, a zatim pritisnite gumb Odaberi kako biste odabrali stavku. Pritisnite S kako biste zatvorili izbornik i vratili se na Vodič.

- 🖉 Za program koji trenutno gledate, pritisnite i držite gumb Odaberi.
- Snimaj

### Možete snimati program koji trenutno gledate ili program na drugom kanalu.

- 🖉 Funkcija možda neće biti podržana ovisno o modelu ili zemljopisnom području.
- Zaust.

### možete zaustaviti snimanje koje je trenutno aktivno.

🖉 Funkcija možda neće biti podržana ovisno o modelu ili zemljopisnom području.
## • Uredi vrijeme snimanja

## možete promijeniti vrijeme početka i vrijeme završetka snimanja zakazanog programa.

🖉 Funkcija možda neće biti podržana ovisno o modelu ili zemljopisnom području.

## • Raspored gledanja

Možete zakazati gledanje zakazanog emitiranog programa.

## • Raspored snimanja

#### možete zakazati snimanje zakazanog emitiranog programa.

- 🖉 Funkcija možda neće biti podržana ovisno o modelu ili zemljopisnom području.
- 🖉 Dodatne informacije o opciji Raspored snimanja potražite u odjeljku "Snimanje".

#### • Otkaži zakazano prikazivanje

#### Možete otkazati zakazana gledanja.

🖉 Funkcija možda neće biti podržana ovisno o modelu ili zemljopisnom području.

#### • Otkaži zakazano snimanje

#### Možete otkazati svoje zakazano snimanje.

🖉 Funkcija možda neće biti podržana ovisno o modelu ili zemljopisnom području.

#### • Prikaži detalje

Možete vidjeti detaljne informacije o odabranom programu. Informacije se mogu razlikovati ovisno o emitiranom signalu. Ako programu nisu dodane informacije, neće se prikazati ništa.

Pritisnite gumb Odaberi na opciji **Prikaži detalje**. Time će se otvoriti skočni prozor s detaljima o tom programu te će se prikazati sinopsis. Skočni prozor s detaljima sadrži detaljne informacije i opciju **U redu**. Kada pročitate detaljne informacije, na daljinskom upravljaču pritisnite gumb Odaberi kako biste zatvorili skočni prozor.

# Korištenje usluge Raspored gledanja

Konfigurirajte televizor tako da prikazuje određeni kanal ili program u određeno vrijeme i na određeni datum.

Ikona 🕞 pojavljuje se pokraj programa koji su konfigurirani za funkciju rasporeda gledanja.

Za postavljanje rasporeda gledanja najprije morate postaviti sat televizora ( > Postavke > Općenito > Upravitelj sustava > Vrijeme > Sat).

## Postavljanje zakazanog gledanja

Možete postaviti zakazano gledanje na dva zaslona.

• Zaslon funkcije Vodič

Na zaslonu Vodič odaberite program koji želite gledati, a zatim pritisnite i držite pritisnutim gumb Odaberi. Odaberite Raspored gledanja na skočnom izborniku koji će se pojaviti.

• Zaslon s informacijama o programu

Pritisnite Odaberi dok gledate televizijski sadržaj. Prikazat će se prozor s informacijama o programu. Odaberite zakazani emitirani program pomoću gumba za usmjeravanje prema lijevo ili desno, a zatim pritisnite gumb Odaberi. Gledanje programa možete zakazati odabirom funkcije Raspored gledanja.

## Otkazivanje zakazanog gledanja

Zakazano gledanje možete otkazati na dva načina.

- Otkazivanje zakazanog gledanja iz opcije Vodič
  - 1. U vodiču Vodič ( > Live TV > Vodič), pomaknite na program za koji želite otkazati zakazano gledanje i zatim pritisnite gumb Odaberi.
  - 2. Pomaknite se do opcije Otkaži zakazano prikazivanje, a zatim pritisnite gumb Odaberi.
  - 3. Kada se u skočnoj poruci od vas zatraži da otkažete odabrano zakazano gledanje, odaberite Da. Otkazuje se raspored gledanja i pojavljuje se zaslon Vodič.
- Otkazivanje zakazanog gledanja iz opcije Smart Hub

  - 2. Pritisnite gumb Odaberi da biste otvorili postavku Upravitelj rasporeda ili postavku Snimke.
    - Ako televizor podržava funkciju Snimke, pritisnite gumbe za usmjeravanje da biste se pomaknuli na opciju Rasporedi.
  - 3. Pomoću gumba za usmjeravanje prema dolje pomaknite se do popisa programa zakazanih za gledanje.
  - 4. Pomoću gumba za usmjeravanje udesno pomaknite se do opcije Izbriši, a zatim pritisnite gumb Odaberi kako biste izbrisali odabranu stavku.

🖉 Funkcija možda neće biti podržana ovisno o modelu ili zemljopisnom području.

# Korištenje funkcije Popis kanala

Pogledajte kako pronaći kanale dostupne na vašem televizoru.

## Live TV > Popis kanala

Pomoću opcije Popis kanala možete promijeniti kanal ili provjeriti programe na drugim digitalnim kanalima dok gledate televizijski sadržaj.

Pritisnite gumb (a). Prikazat će se početni zaslon Smart Hub. Pritisnite gumb sa strelicom ulijevo ili sa strelicom udesno kako biste otvorili uslugu Live TV, pritisnite gumb sa strelicom prema gore kako biste se pomaknuli do gornjeg retka, pritisnite gumb sa strelicom udesno kako biste se pomaknuli do opcije Popis kanala, a zatim pritisnite gumb Odaberi. Tako će se pokazati popis kanala i trenutnih programa. Fokus će biti na kanalu koji trenutačno gledate, a prikazat će se naziv kanala, broj kanala i naslov programa.

S pomoću gumba za usmjeravanje prema gore i dolje pomičite se po popisu kanala (ili s pomoću gumba  $^{/}$  (Kanal) kako biste se pomicali prema gore i dolje jednu po jednu stranicu). Možete također koristiti gumb  $^{10}$  ili  $^{10}$  za unos broja kanala za izravan prijelaz na taj kanal.

Pritisnite gumb za usmjeravanje prema lijevo u opciji Popis kanala kako biste se pomaknuli do Popis kategorija. Pomoću gumba za usmjeravanje prema gore i dolje pomičite se po popisu. Pritisnite gumb Odaberi za odabir kategorije koju želite iz opcije Popis kategorija. Funkcija Popis kategorija sadržava funkcije Svi, Samsung TV Plus, Favoriti, Vrsta kanala, Poredak i Antenska, Kabelska TV ili Satelitski. Pomoću gumba za usmjeravanje prema gore i dolje pomaknite se do kanala kojeg želite gledati, a zatim pritisnite gumb Odaberi.

- 🖉 Funkcija možda neće biti podržana ovisno o modelu ili zemljopisnom području.
- Svi

## Prikaz kanala koji su automatski pretraženi.

🖉 Prikazuju se kanali koji se prikazuju preko trenutačno odabranog priključka Antenska, Kabelska TV ili Satelitski.

## • Samsung TV Plus

Dok je televizor povezan s internetom u svakom trenutku možete gledati popularne programe ili istaknute dijelove za svaku temu pomoću virtualnog kanala. Kao i za opće kanale, ponuđen je dnevni raspored programa za Samsung TV Plus.

🖉 Funkcija možda neće biti podržana ovisno o modelu ili zemljopisnom području.

#### • Favoriti

Prikazuje popise od Favoriti 1 do Favoriti 5. Pomoću gumba za usmjeravanje prema gore i dolje pomičite se između popisa favorita. Istaknite onaj koji želite, a zatim pritisnite gumb Odaberi. Na popisu kanala prikazat će se sada samo kanali u na tom popisu.

#### • Vrsta kanala

Sortira popis tako da uključuje kanale određene vrste. Opcija Vrsta kanala, međutim, može se koristiti samo ako korišteni kanali sadrže informacije o vrsti.

🖉 Ova funkcija možda neće biti podržana ovisno o ulaznom emitiranom signalu.

#### • Poredak

Razvrstava popis po kategoriji Broj ili Po nazivu.

🖉 Ova opcija dostupna je samo na digitalnim kanalima i možda neće uvijek biti dostupna.

#### • Antenska, Kabelska TV ili Satelitski

#### Omogućuje odabir između opcija Antenska, Kabelska TV i Satelitski.

- 🖉 Ova funkcija možda neće biti podržana ovisno o ulaznom emitiranom signalu.
- 🖉 Funkcija možda neće biti podržana ovisno o modelu ili zemljopisnom području.

# Snimanje

Snimanje programa na vanjski tvrdi disk povezan putem USB uređaja.

- 🖉 Funkcija možda neće biti podržana ovisno o modelu ili zemljopisnom području.
- Pročitajte sve mjere opreza prije korištenja značajke snimanja. Dodatne informacije potražite u odjeljku "Prije korištenja funkcija Snimanje i Timeshift".

## Korištenje opcija za trenutno snimanje i raspored snimanja sa zaslona vodiča:

Kako biste snimili program koji se trenutno emitira, otvorite vodič programa, pomaknite se do programa, a zatim pritisnite i držite gumb Odaberi. Vidjet ćete skočni izbornik. Pomoću gumba za usmjeravanje prema gore i dolje pomaknite se do opcije **Snimaj**. Pritisnite gumb Odaberi da biste snimili program. Vratit ćete se na vodič programa. Snimanje se automatski završava kada program završi.

Da biste zaustavili snimanje, pritisnite gumb za usmjeravanje prema dolje dok se prikazuje program koji se snima. Pojavljuje se traka za upravljanje. Pomaknite se do opcije **Prekid snimanja**, a zatim pritisnite gumb Odaberi. Kada se prikaže skočni prozor, odaberite **Zaust**..

Kako biste snimili program koji je na rasporedu kasnije, pomaknite se do programa u opciji Vodič, a zatim pritisnite i držite gumb Odaberi. Vidjet ćete skočni izbornik. Pomoću gumba za usmjeravanje prema gore i dolje pomičite se unutar izbornika. Prijeđite na opciju Raspored snimanja pa pritisnite i zadržite gumb Odaberi. Čut ćete poruku da je program postavljen za snimanje, a onda ćete se vratiti na vodič programa.

Ikona 🕞 vizualno je postavljena pokraj naslova programa kako bi se naznačilo da je postavljen za snimanje. Kako biste otkrili je li program postavljen za snimanje ili je otkazano zakazano snimanje, pritisnite gumb Odaberi na programu. Ako je već postavljen za snimanje, onda će opcija na izborniku biti Otkaži zakazano snimanje. Pritiskom na gumb Odaberi možete otkazati zakazano snimanje ili samo pritisnite gumb 🏵 kako biste se vratili na vodič programa bez otkazivanja snimanja.

## Snimanje programa kojeg gledate

Kako bi se prikazao izbornik za snimanje programa ili pokretanje funkcije Timeshift, dvaput pritisnite gumb 🔞 ili pritisnite gumb 💿, a zatim pritisnite gumb Odaberi dok gledate program. Na izborniku možete odabrati sljedeće funkcije:

• Snimaj

odmah pokreće snimanje programa koji gledate.

• Timeshift

Pokreće se funkcija Timeshift.

• Zaust.

Zaustavlja snimanje ili funkciju Timeshift koja je aktivirana.

• Info

prikazuje pojedinosti o programu koji gledate.

## Zakazivanje snimanja iz prozora s informacijama o programu

Pritisnite gumb Odaberi tijekom gledanja programa kako bi se prikazao prozor s informacijama o programu. U prozoru s informacijama o programu pomoću gumba za usmjeravanje prema lijevo i desno odaberite zakazani emitirani program, a zatim pritisnite gumb Odaberi. Za zakazivanje snimanja za program odaberite Raspored snimanja.

## Promjena vremena snimanja

Prilikom snimanja programa uživo možete odrediti koliko dugo želite snimati.

Pritisnite gumb za usmjeravanje prema dolje za prikaz trake za upravljanje na dnu. Pomoću gumba za usmjeravanje prema lijevo pomaknite se do opcije **Uredi vrijeme snimanja**, a zatim pritisnite gumb Odaberi. Prikazuje se ljestvica s klizačem i čut ćete trenutno postavljeno vrijeme snimanja. Pomoću gumba za usmjeravanje prema lijevo i desno promijenite vrijeme, a zatim pritisnite gumb Odaberi. Čut ćete izbornik koji daje informacije o vremenu snimanja. Za povratak na program koji gledate, pritisnite gumb 🏵 na daljinskom upravljaču.

🖉 Maksimalno vrijeme snimanja razlikuje se ovisno o kapacitetu USB uređaja.

## Gledanje snimljenih programa

## Live TV > Snimke > Snimke

Otvorite opciju Smart Hub pritiskom na gumb lo na daljinskom upravljaču. Uz pomoć gumba sa strelicom ulijevo ili udesno pomaknite se na uslugu Live TV. Pritisnite gumb sa strelicom prema gore kako biste prešli na gornji redak, a zatim pritisnite gumb sa strelicom ulijevo ili udesno kako biste prešli na Snimke.

Za reprodukciju programa upotrijebite gumbe za usmjeravanje prema gore ili dolje kako biste se pomicali među naslovima programa. Pritisnite gumb Odaberi za reprodukciju programa ili pritisnite gumb za usmjeravanje udesno kako biste se pomaknuli na popis mogućnosti. S pomoću gumba za usmjeravanje za gore i dolje pomičite se po mogućnostima na popisu. Možete reproducirati, ukloniti ili obrisati program ili pregledati detalje o programu.

Odaberite opciju **Reproduciraj** kako biste reproducirali program. Program će započeti. Ako ste dio programa već gledali, pojavit će se skočni izbornik na zaslonu koji omogućuje upotrebu funkcije **Reproduciraj** (od početka), **Nastavi** (od mjesta gdje ste stali) ili **Odustani**. S pomoću gumba za usmjeravanje prema lijevo i desno pomaknite se do željene mogućnosti, a zatim pritisnite gumb Odaberi.

🖉 Funkcija možda neće biti podržana ovisno o modelu ili zemljopisnom području.

## Brisanje snimljenog programa

Možete izbrisati bilo koji snimljeni program.

- 1. Za brisanje snimljenog programa idite na popis Snimke.
- 2. Pomoću gumba za usmjeravanje prema gore i dolje pomaknite se do snimke koju želite izbrisati.
- 3. Pritisnite gumb za usmjeravanje prema desno za pomicanje do popisa od 3 opcije.
- 4. S pomoću gumba za usmjeravanje prema dolje pomaknite se do opcije Izbriši, a zatim pritisnite gumb Odaberi.
  - 🖉 Postavit će vam se pitanje želite li ukloniti odabranu stavku.
- 5. Pritisnite gumb za usmjeravanje prema lijevo kako biste se pomaknuli do opcije Izbriši te pritisnite gumb Odaberi za brisanje naslova programa.

Program će se izbrisati i vratit ćete se na popis Snimke.

# Korištenje usluge Smart Hub

Saznajte kako otvoriti Smart Hub za pristup aplikacijama, igrama, filmovima itd.

## Smart Hub

## Nakon pritiska gumba 🍙 na daljinskom upravljaču možete pretraživati internet i preuzimati aplikacije s uslugom Smart Hub.

- 🖉 Neke od usluga Smart Hub moraju se platiti.
- 🖉 Kako biste upotrebljavali funkciju Smart Hub, televizor mora biti povezan s Internetom.
- 🖉 Neke značajke usluge Smart Hub možda neće biti podržane ovisno o pružatelju usluge, jeziku ili zemljopisnom području.
- 🧪 Prekidi u radu usluge Smart Hub mogu biti uzrokovani prekidima u internetskoj vezi.
- Da biste upotrebljavali Smart Hub, morate prihvatiti ugovor o uslugama Smart Hub te prikupljanje i korištenje osobnih podataka. Ako ne date svoj pristanak, ne možete se služiti dodatnim značajkama i uslugama. Cijeli tekst dokumenta Uvjeti i zaštita privatnosti možete pročitati otvaranjem opcije > Postavke > Uvjeti i zaštita privatnosti.
- Ako želite prestati koristiti uslugu Smart Hub, otkažite ugovor. Kako biste raskinuli ugovor o usluzi Smart Hub, odaberite Smart Hub vraćanje na zadane postavke () > Postavke > Podrška > Briga o uređaju > Samodijagnoza > Smart Hub vraćanje na zadane postavke).

Pritisnite gumb 🙆 na daljinskom upravljaču. Time će se prikazati zaslon s dva retka. Pokušajte pomaknuti fokus na opciju Live TV ili drugu stavku u donjem retku. Opcije u gornjem redu ovise o stavci koja je odabrana u donjem redu.

Gumbi desno od opcije Live TV omogućuju brzi pristup aplikacijama kao što su Netflix i Prime Video.

🤌 Podržane aplikacije mogu se razlikovati ovisno o modelu.

Pomoću gumba za usmjeravanje prema lijevo i desno pomičite se između opcija u retku, a pomoću gumba za usmjeravanje prema gore ili dolje pomičite se između redaka. Pritisnite gumb Odaberi za pristup izborniku ili aplikaciji.

Kada se pojavi početni zaslon opcije Smart Hub upotrijebite gumb za usmjeravanje ulijevo ili udesno kako biste se pomaknuli na uslugu Live TV ili Samsung TV Plus. Pritisnite gumb za usmjeravanje prema gore za pomicanje u gornji redak. Bit ćete na opciji Vodič. Stavke u ovom redu mogu uključivati Vodič, Popis kanala, Upravitelj rasporeda, Snimke i druge.

Funkcija Samsung TV Plus možda nije podržana ovisno o modelu ili zemljopisnom području.

## Upotreba usluge Smart Hub Prvi zaslon

Na krajnjem lijevom dijelu opcije Smart Hub nalazi se statični izbornik kao u nastavku. Navedene stavke izbornika možete brzo i jednostavno upotrebljavati kako biste pristupili glavnim postavkama televizora ili vanjskim uređajima, pretraživanju i aplikacijama.

• 
<sup>(a)</sup> Postavke

Kada se fokus premjesti na Postavke, iznad vrha izbornika prikazat će se popis brzih postavki. Često korištene funkcije možete brzo postaviti tako da kliknete ikone. Sljedeće opcije mogu se postaviti: e-Manual, Inteligentni način, Način prikazivanja slike, Opcije zvuka, Izlaz zvuka, Način igre, Podnaslov, Audio jezik, Samoisklj., PIP, Mreža, Veličina slike, Ton boje, Jasnoća slike, Pojačivač kontrasta, Audio format digitalnog izlaza, Područje boje, Briga o uređaju i Sve postavke.

- 🖉 Funkcije možda neće biti podržane ovisno o modelu ili zemljopisnom području.

## Možete odabrati vanjski uređaj povezan s televizorom.

🖉 Dodatne informacije potražite u odjeljku "Prijelaz s jednog vanjskog uređaja povezanog s televizorom na drugi".

## SmartThings

#### Ova funkcija omogućuje televizoru povezivanje i upravljanje prepoznatim uređajima u istom prostoru.

- 🖉 Dodatne informacije potražite u odjeljku "Korištenje usluge SmartThings".
- 🖉 Funkcija možda neće biti podržana ovisno o modelu ili zemljopisnom području.

## • Q Pretraž.

Na zaslonu se pojavljuje virtualna tipkovnica te možete pretraživati kanale, aplikacije, nazive filmove ili aplikacija koje osigurava usluga Smart Hub.

- Za korištenje ove funkcije televizor mora biti povezan s Internetom.
- 🖉 Funkcija možda neće biti podržana ovisno o modelu.

## • 88 Apps

Možete uživati u širokoj lepezi sadržaja, uključujući vijesti, sportska događanja, vremensku prognozu i igre, tako da instalirate odgovarajuće aplikacije na televizor.

- Za korištenje ove funkcije televizor mora biti povezan s Internetom.
- 🖉 Dodatne informacije potražite u odjeljku "Korištenje usluge Apps".

## • 🗊 Multi View

Dok gledate televizor, istovremeno se može prikazivati više podijeljenih ekrana.

- 🖉 Dodatne informacije potražite u odjeljku "Korištenje usluge Multi View".
- 🖉 Funkcija možda neće biti podržana ovisno o modelu ili zemljopisnom području.

## 📀 Ambient Mode

Možete poboljšati svoj životni prostor s pomoću dekorativnog sadržaja koji odgovara okruženju ili gledati važne informacije u stvarnom vremenu kao što su vremenske prognoza, vrijeme i vijesti na zaslonu televizora kada ne gledate televizor.

Za povratak u način rada televizora pritisnite gumb lo u načinu rada Ambient Mode. Kako biste isključili televizor pritisnite gumb . U slučaju bilo kojeg modela The Frame, pritisnite i držite pritisnutim gumb .

- 🖉 Funkcija možda neće biti podržana ovisno o modelu.
- 🖉 Dodatne informacije o značajci Ambient Mode potražite u odjeljku "Korištenje usluge Ambient Mode".

## 

Ovaj izbornik pojavljuje se prvi put kada pritisnete gumb **(**). Tada možete brzo upotrijebiti funkcije Samsung račun, Obavijest ili Postavke zaštite privatnosti.

🖉 Dostupne značajke mogu se razlikovati ovisno o modelu ili zemljopisnom području.

Samsung račun

Idite na zaslon Samsung račun kako biste izradili novi račun ili se odjavili iz svojeg računa.

🖉 Dodatne informacije o značajci Samsung račun potražite u odjeljku "Korištenje Samsung računa".

## - 🗘 Obavijest

Možete vidjeti popis obavijesti za sve događaje koji se pojavljuju na vašem televizoru. Na zaslonu će se pojaviti obavijest kada bude vrijeme za zakazivanje gledanja ili snimanja ili kada se pojavi događaj na registriranom uređaju.

Ako fokus premjestite na Obavijest i pritisnete gumb Odaberi, na desnoj strani prikazuje se skočni prozor koji sadrži sljedeće funkcije, 谢 Izbriši sve i 錄 Postavke.

## Postavke zaštite privatnosti

Možete pregledati i postaviti pravila privatnosti za Smart Hub i razne druge usluge.

## • Universal Guide

Universal Guide aplikacija je koja omogućuje pretraživanje i gledanje različitih sadržaja kao što su TV emisije, serije i filmovi na jednom mjestu. Universal Guide može preporučiti sadržaj prilagođen vašim preferencama.

Tu značajku na mobilnom uređaju možete upotrebljavati uz aplikaciju Samsung SmartThings.

- Kako biste pristupili vodiču Univerzalni vodič, pritisnite gumb za usmjeravanje prema dolje na daljinskom upravljaču u Prvi zaslon.
- 🖉 Kako biste uživali u sadržaju ovih aplikacija na televizoru, morate ih instalirati na televizor.
- 🖉 Kada gledate plaćeni sadržaj, možda ćete ga morati platiti putem njihove povezane aplikacije.
- 🖉 Neki sadržaj može biti ograničen ovisno o mrežnim uvjetima i pretplati na kanale koji zahtijevaju plaćanje.
- 🖉 Roditeljski je nadzor neophodan kada djeca upotrebljavaju ovu uslugu.
- 🖉 Slike će možda izgledati mutno, ovisno o okolnostima rada davatelja usluga.
- 🖉 Funkcija možda neće biti podržana ovisno o modelu ili zemljopisnom području.

## • 🖓 Umjetnost

Kada ne gledate televizor ili kada je on isključen, pomoću značajke načina rada Umjetnost možete uređivati slikovni sadržaj kao što su ilustracije ili fotografije ili možete prikazati sadržaj.

- 🖉 Tu funkciju podržava samo model The Frame.
- 🖉 Dodatne informacije potražite u odjeljku "Korištenje načina rada Umjetnost".

# Pokretanje opcije e-Manual

Otvorite priručnik ugrađen u televizor.

Pritisnite gumb a za otvaranje usluge Smart Hub, pritisnite gumb sa strelicom ulijevo kako biste se pomaknuli do opcije 🕸 Postavke, a zatim pritisnite gumb Odaberi.

Pomoću gumba za usmjeravanje prema gore i dolje pomaknite se do opcije Podrška, a zatim pritisnite Otvori e-Manual za otvaranje opcije e-Manual.

## 

Možete pregledati ugrađene e-Manual koje sadrže informacije o glavnim značajkama televizora.

- Umjesto toga, možete preuzeti i primjerak dokumenta e-Manual s web-mjesta tvrtke Samsung (https:// www.samsung.com).
- 🖉 Riječi označene plavom bojom (npr. Internet) označavaju stavku izbornika.

Početni zaslon vodiča e-Manual sadržava 1 redak ikona izbornika. Za kretanje unutar retka upotrijebite gumbe za usmjeravanje udesno i ulijevo. Pritisnite gumb Odaberi kako biste otvorili odjeljak koji želite pročitati.

Pomoću gumba za usmjeravanje na daljinskom upravljaču možete upotrebljavati funkcije pri vrhu, kao što su Pretraž., Karta web-mjesta i Indeks.

Opcija e-Manual sadržava odjeljak pod nazivom **"Saznaj više o TV upravljaču**" u opciji **"Accessibility Guidance**". Ovo je posebno korisno za ljude koji ne mogu najbolje vidjeti gumbe na upravljaču ili ne znaju što koji gumb radi. Kada pregledavate ovaj odjeljak opcije e-Manual, pritiskivanjem gumba na daljinskom upravljaču nećete utjecati na televizor.

# Korištenje usluge Bixby

Postavite opciju Glasovni pomoćnik na Bixby. Izgovorite riječi u mikrofon na upravljaču Samsung pametni daljinski upravljač ili televizoru kako biste upravljali televizorom.

Kako biste koristili opciju Bixby, televizor mora biti povezan s internetom i morate koristiti mikrofon na upravljaču Samsung pametni daljinski upravljač.

Kako biste upotrebljavali značajku Bixby, pritisnite i držite gumb 🕐 na upravljaču Samsung pametni daljinski upravljač, izgovorite naredbu u mikrofon na daljinskom upravljaču, a zatim otpustite gumb da bi se pokrenula značajka Bixby.

- 🖉 Funkcija možda neće biti podržana ovisno o modelu ili zemljopisnom području.
- 🖉 Ako se funkcija Bixby ažurira, postojeće radne specifikacije možda će se promijeniti.
- 🖉 Podržani jezik može se razlikovati ovisno o zemljopisnom području.

## Pokretanje funkcije Bixby

Pritisnite i držite pritisnutim gumb 🕔 na upravljaču Samsung pametni daljinski upravljač. Značajka Bixby aktivirana je u načinu rada za slušanje, a ikona Bixby pojavljuje se pri dnu zaslona televizora. Izgovorite naredbu, a zatim otpustite gumb. Televizor javlja povratne informacije o tome razumije li naredbu, a zatim izvršava taj zadatak.

- 🖉 Ako televizor ne razumije naredbu, pokušajte ponovno preciznije izgovoriti.
- 🖉 Funkcija možda neće biti podržana ovisno o modelu ili zemljopisnom području.
- Detaljan opis glasovnih naredbi potražite u opciji Explore Bixby. Pritisnite gumb (). Gumb Explore Now prikazuje se pri dnu zaslona. Pritisnite gumb Odaberi kako biste prešli na zaslon Explore Bixby.

# tehnotzka

Ovaj dokument je originalno proizveden i objavljen od strane proizvođača, brenda Samsung, i preuzet je sa njihove zvanične stranice. S obzirom na ovu činjenicu, Tehnoteka ističe da ne preuzima odgovornost za tačnost, celovitost ili pouzdanost informacija, podataka, mišljenja, saveta ili izjava sadržanih u ovom dokumentu.

Napominjemo da Tehnoteka nema ovlašćenje da izvrši bilo kakve izmene ili dopune na ovom dokumentu, stoga nismo odgovorni za eventualne greške, propuste ili netačnosti koje se mogu naći unutar njega. Tehnoteka ne odgovara za štetu nanesenu korisnicima pri upotrebi netačnih podataka. Ukoliko imate dodatna pitanja o proizvodu, ljubazno vas molimo da kontaktirate direktno proizvođača kako biste dobili sve detaljne informacije.

Za najnovije informacije o ceni, dostupnim akcijama i tehničkim karakteristikama proizvoda koji se pominje u ovom dokumentu, molimo posetite našu stranicu klikom na sledeći link:

https://tehnoteka.rs/p/samsung-qled-televizor-qe75qn90aatxxh-akcija-cena/